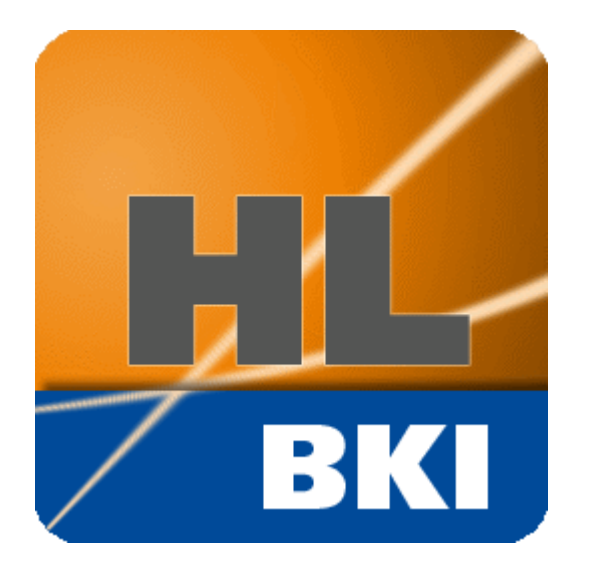

# **BKI** DYNAMISCHE HEIZLASTBERECHNUNG **2**

BKI GmbH Seelbergstr. 4 70372 Stuttgart

Tel. (0711) 954854-22

Fax (0711) 954854-54

hotline-ep@bki.de

www.bki.de

# Inhaltsverzeichnis

# Inhalt

| 1 | Einle                | eitung6                                                                                                 |
|---|----------------------|----------------------------------------------------------------------------------------------------|
|   | 1.1                  | Grundlegende Funktionsweise                                                                             |
|   | 1.2                  | Vorteile des Programms                                                                                  |
|   | 1.3                  | Der Leistungsumfang von BKI Dynamische Heizlastberechnung                                               |
|   | 1.4                  | Neuerungen BKI Dynamische Heizlastberechnung 2                                                          |
|   | 1.5                  | Umfang der Vollversion von DK-Integral (im Programm BKI Dynamische Heizlastberechnung nicht enthalten!) |
| 2 | Insta                | allation BKI Dynamische Heizlastberechnung                                                              |
|   | 2.1                  | Hardware- und Systemanforderungen                                                                       |
|   | 2.2                  | Installation                                                                                            |
|   | 2.3                  | Freischaltung9                                                                                          |
| 3 | Date                 | nübergabe und weitere Arbeitsschritte                                                                   |
|   | 3.1                  | Übersicht der Schritte im BKI Energieplaner                                                             |
|   | 3.2                  | Übersicht der Schritte im Programm BKI Dynamische Heizlastberechnung13                                  |
|   | 3.3<br>Defir<br>Expc | Schritte im BKI Energieplaner                                                                           |
| 4 | Einfü                | ührung in das Programm BKI Dynamische Heizlastberechnung                                                |
|   | 4.1                  | Die Programmoberfläche                                                                                  |
|   | 4.2                  | Bedienelemente                                                                                          |
|   | 4.3                  | Schritte im Programm BKI Dynamische Heizlastberechnung                                                  |

| 4.3.1 Fu | inktionen der Fenster                                                                                                    | 18 |
|----------|----------------------------------------------------------------------------------------------------|----|
| 4.3.2    | Projekt anlegen                                                                                                    | 20 |
| 4.3.3    | Projekt als Initprojekt speichern                                                                                                    | 21 |
| 4.3.4    | Import des Modells                                                                                                    | 21 |
| 4.3.5    | Eingabeparameter                                                                                                    | 23 |
| 4.3.6    | Prüfung der Eingaben                                                                                                    | 24 |
| 4.3.7    | Simulation starten                                                                                                    | 25 |
| 4.3.8    | Auswertung der Ergebnisse                                                                                                    | 28 |
| 4.3.9    | Modellanpassungen im Programm BKI Dynamische Heizlastberechnung                                                                           | 28 |
| 5 Die Me | nüleiste                                                                                                    | 29 |
| 5.1 O    | rganisation                                                                                                    | 29 |
| 5.1.1    | Projekt anlegen                                                                                                    | 29 |
| 5.1.2    | Projekt öffnen                                                                                                    | 31 |
| 5.1.3    | <i>BKI Energieplaner</i> -Projekt importieren                                                                                             | 31 |
| 5.1.4    | Projekt als Initprojekt speichern                                                                                                    | 32 |
| 5.1.5    | Projekt aus Initprojekt erstellen                                                                                                    | 33 |
| 5.1.6    | Projekt löschen                                                                                                    | 33 |
| 5.1.7    | Beenden                                                                                                    | 33 |
| 5.2 G    | ebäudezonierung                                                                                                    | 34 |
| 5.2.1    | Geometrie Hauptzone bearbeiten                                                                                                    | 34 |
| 5.2.2    | Hauptzonen verwalten                                                                                                    | 51 |
| 5.2.3    | Kurzanleitung raumweise Heizlastberechnung / Umwandlung der Zonen aus dem BKI Energieplaner in Räume / Zonenmodell zur Heizlastberechnung | 51 |
| 5.3 H    | austechnik                                                                                                    | 73 |
| 5.3.1    | Luftwechsel                                                                                                    | 73 |
| 5.3.2    | Einrichtung                                                                                                    | 80 |
| 5.3.3    | Wochenprogramm                                                                                                    | 83 |
| 5.3.4    | Ferienprogramm                                                                                                    | 85 |
| 5.3.5    | Regler                                                                                                    | 86 |
| 5.3.5.1  | Heizung                                                                                                    | 87 |
| 5.3.5.2  | Kühlung                                                                                                    | 91 |
| 5.4 St   | andort                                                                                                    | 97 |

| 5.4.1  | 1 Randbedingungen                                       |  |
|--------|---------------------------------------------------------|--|
| 5.4.2  | 2 Testreferenzjahr                                      |  |
| 5.4.3  | 3 Karte für Testreferenzjahr                            |  |
| 5.5    | Datenbanken                                             |  |
| 5.5.1  | 1 Bauteile                                              |  |
| 5.5.2  | 2 Fenster                                               |  |
| 5.5.3  | 3 Nutzungsprofile                                       |  |
| 5.6    | Simulationsumgebung                                     |  |
| 5.6.1  | 1 Zeiten                                                |  |
| 5.6.2  | 2 Startwerte, Messdaten - allgemein                     |  |
| 5.6.3  | 3 Stabilisierung (Einstellung für Expertinnen/Experten) |  |
| 5.6.4  | 4 Grafikvorgaben                                        |  |
| 5.6.5  | 5 Simulation Starten                                    |  |
| 5.7    | Auswertung                                              |  |
| 5.7.1  | 1 Übersicht                                             |  |
| 5.7.2  | 2 Gewinne-Verluste-Diagramm Heizen & Kühlen             |  |
| 5.7.3  | 3 Energiebilanz                                         |  |
| 5.7.4  | 4 Energiediagramm                                       |  |
| 5.7.5  | 5 Ergebnisse – Gebäude                                  |  |
| 5.7.6  | 5 Variantenvergleich                                    |  |
| 5.7.7  | 7 Simulation einlesen                                   |  |
| 5.7.8  | 3 Simulation löschen                                    |  |
| 5.7.9  | 9 Übersicht Modellparameter                             |  |
| 5.8    | Hilfe                                                   |  |
| 5.8.1  | 1 Handbuch                                              |  |
| 5.8.2  | 2 Kontakt                                               |  |
| 5.8.3  | Freischaltung                                           |  |
| 6 Weit | terführende Informationen                               |  |
| 6.1    | Während der Simulation erzeugte Datensätze              |  |
| 6.2    | Externe Ergebnisauswertung                              |  |

| 7  | Tastenkürzel                           |
|----|----------------------------------------|
| 8  | Gewährleistung und Haftung DKI144      |
| 9  | Allgemeine Geschäftsbedingungen BKI145 |
| 10 | Impressum156                           |

# 1 Einleitung

## Machen Sie den Praxistest bereits in der Entwurfsphase.

Der verantwortungsvolle Umgang mit Ressourcen und die Verminderung der Schadstoffbelastung sind Themen, die immer mehr an Bedeutung gewinnen. Architekten und Ingenieure werden in ihrer planerischen Tätigkeit schon heute durch energietechnische und ökologische Aspekte herausgefordert, die in ihren Arbeiten und Entwürfen eine wesentliche Rolle spielen.

Die BKI Dynamische Heizlastberechnung wurde aus dem Simulationsprogramm zur dynamischen Gebäudesimulation DK-INTEGRAL ausgekoppelt.

*DK-INTEGRAL* ist ein dynamisches Simulations-Programm, mit dem sich Auswahl und Dimensionierung aller energietechnisch relevanten Parameter schon im frühen Entwurfsstadium simulieren lassen. Auf diese Weise kann bereits im Entwurf, aber auch im Rahmen einer Modernisierung oder Erweiterung von Bestandsprojekten, der optimale Wirkungsgrad eines Gebäudes simuliert und umgesetzt werden. Mittels Simulationsläufen können Parameter für Energieeinsparung und Kostenoptimierung wirklichkeitsnah dargestellt werden.

Der Programmentwickler *Delzer Kybernetik GmbH* verfügt auf dem Gebiet der Energie- und Solartechnik über jahrelange theoretische und praktische Erfahrung. *DK-INTEGRAL* wird von Forschungs- und Entwicklungsfirmen zur Produktentwicklung und von Fachleuten und Architekten sowie an Universitäten und Hochschulen erfolgreich eingesetzt. Dank der sicheren Vorhersage energierelevanter Ergebnisse lassen sich Gewerke und technische Anlagen praxisgerecht auslegen und optimal aufeinander abstimmen. Eine Überdimensionierung kann nahezu ausgeschlossen werden.

## 1.1 Grundlegende Funktionsweise

Die Physik von Wärmetransport über Leitung, Konvektion und Strahlung wird von *BKI Dynamische Heizlastberechnung* als mathematisches Modell in Form von Differentialgleichungen abgebildet. Die Hüllflächen werden als einzelne Materialschichten modelliert, die falls erforderlich oder zur Erhöhung der Genauigkeit gewünscht, weiter diskretisiert werden. Der Energieaustausch über die Hautechnik, Umgebung und, falls vorhanden mit anderen Gebäuden, fließt in die Differentialgleichungen ein. Das resultierende Differentialgleichungssystem wird numerisch gelöst und die Ergebnisse in definierbarer Form verschiedener Grafiken, Tabellen und Dateien ausgegeben.

## **1.2** Vorteile des Programms

#### Benutzerfreundlichkeit

- Die Grundfunktionen des Programms sind in wenigen Stunden erlernbar
- Komplexe bauliche Gegebenheiten sind mit weniger als einem Tag Eingabe- und Simulationsarbeit schlüssig darstellbar

## **1.3** Der Leistungsumfang von *BKI Dynamische Heizlastberechnung*

#### Service und Support

- Support <u>hotline-ep@bki.de</u> 0711 954 854-22
- Anfragen zu TeamViewer-Schulungen zur Bedienung der Software und / oder zur Entwicklung von Energiekonzepten an hotline-ep@bki.de
- Telefonischer Support durch die Programmentwickler bei Fragen oder Problemen

#### Programmversion inklusive Datenbibliotheken und Modellvorlagen

- Bereitstellung von Programmpaketen, alle erweiterbar und individuell anzupassen
- Datenbibliotheken zu Bauteilen und Schichtaufbauten
- Nutzerprofile
- Modellvorlagen
- Behaglichkeitskriterien

#### **Flexible Simulation**

• Simulation und vergleichende Darstellung von Gebäudekomplexen mit unterschiedlichen Nutzungszonen

- Simulation und vergleichende Darstellung von Gebäudeensembles oder von miteinander gekoppelten Gebäuden. Dadurch können gebäudeklimatisch komplexe Situationen erfasst und effiziente Energiekonzepte entwickelt werden.
- Gebäudestandort weltweit frei wählbar
- Freie Anordnung der Bauteile in Winkel und Neigung

Eine breite Palette von Wärmetransfer-Situationen ist im Detail darstellbar:

- Innere / äußere Flächentemperaturen, Transferschichten
- Berücksichtigung von Topographie und Beschattungs-Situationen
- Berücksichtigung von internen Wärme-/ Kältequellen
- Berücksichtigung des Nutzerverhaltens
- Simulationsläufe über unterschiedliche Zeiträume: Stunden-, Tages-, Monats- und Jahresläufe

## **1.4** Neuerungen BKI Dynamische Heizlastberechnung 2

• Dynamische Berechnung der Kühllast.

#### 1.5 Umfang der Vollversion von DK-Integral (im Programm BKI Dynamische Heizlastberechnung nicht enthalten!)

- Feuchtesimulation Luft und Bauteile / hygrothermische Simulation
- aktive Kühlung direkt und über Bauteilaktivierung
- TGA / Haustechnik: Wärmepumpe, Wärmenetze, Kältenetze, BHKW, Solaranlagen, Wärmespeicher, aktive Bauteile
- freie Lüftung, detaillierten Lüftungskonzepte WRG oder / und über Luftkollektoren und z.B. Erdregister
- Tageslichtregelung (Tageslichtlamelle und Kunstlicht)

# 2 Installation BKI Dynamische Heizlastberechnung

# 2.1 Hardware- und Systemanforderungen

Hardware Minimalanforderungen: IBM-kompatibler Computer, 2 GHz 2 GB RAM ca. 300 - 500 MB freier Plattenplatz für die Installation, mehr zur Speicherung der Simulationsdaten, Farbmonitor

Hardware empfohlen: IBM-kompatibler Computer, 2 GHz oder höher, mindestens 4 GB RAM Mindestens 5000 MB freier Plattenplatz, Farbmonitor, Auflösung 1920x1080

Betriebssystem: Microsoft Windows 10 oder neuer mit jeweils aktuellem Servicepack

# 2.2 Installation

Laden Sie das Programm von der BKI Internetseite herunter oder installieren Sie es ggf. von der gelieferten CD.

# 2.3 Freischaltung

Wenn Sie das Programm BKI Dynamische Heizlastberechnung als Testversion installiert haben, können Sie 30 Kalendertage ohne Einschränkung arbeiten. Wir hoffen, Sie in dieser Zeit von der Leistungsfähigkeit des Programms überzeugen zu können, sodass Sie weiterhin mit dem Programm BKI Dynamische Heizlastberechnung arbeiten wollen. Im Menü unter *Hilfe > Freischaltung* finden Sie die bei Programminstallation vergebene individuelle Anwendernummer:

| 🥵 Freischaltnummer prüfen                    |                      |             | _ | × |
|----------------------------------------------|----------------------|-------------|---|---|
| Informationen zur Freischaltung              |                      |             |   |   |
| Bitten senden Sie folgende Informationen an: | freischaltung@bki.de |             |   |   |
| Produkt:                                     | BKI Heizlastmodul    |             |   |   |
| Anwendernummer:                              | ETT-X6K-X58-K58-V95  |             |   |   |
| Testlizenz noch                              | 30                   | Tage gültig |   |   |
| Sia arhaltan aina Eraischaltmummar           |                      |             |   |   |
| die Sie bitte im unteren Fenster eingeben    |                      |             |   |   |
|                                              |                      |             |   |   |
| Freischaltnummer einfügen oder eintippe      | 2 <b>0</b>           |             |   |   |
| Freischaltnummer:                            | freischalten         |             |   |   |
|                                              |                      |             |   |   |
|                                              |                      |             |   |   |
|                                              |                      |             |   |   |
|                                              | Schließen            |             |   |   |

Zur dauerhaften Freischaltung des Programms senden Sie bitte diese Anwendernummer an <u>freischaltung@bki.de</u>. Die notwendige Freischaltnummer für das Programm erhalten Sie anschließend per E-Mail.

Geben Sie die Freischaltnummer ein und aktivieren das Programm mit Klick auf die Schaltfläche *freischalten*:

| 🖷 Freischaltnummer prüfen                    |                      |             | _ | × |
|----------------------------------------------|----------------------|-------------|---|---|
| Informationen zur Freischaltung              |                      |             |   |   |
| Bitten senden Sie folgende Informationen an: | freischaltung@bki.de |             |   |   |
| Produkt:                                     | BKI Heizlastmodul    |             |   |   |
| Anwendernummer:                              | ETT-X6K-X58-K58-V95  |             |   |   |
| Testlizenz noch                              | 30                   | Tage gültig |   |   |
| Sie erhalten eine Freischaltmummer,          |                      |             |   |   |
| die Sie bitte im unteren Fenster eingeben    |                      |             |   |   |
|                                              |                      |             |   |   |
| Freischaltnummer einfügen oder eintippe      | en                   |             |   |   |
| Freischaltnummer: 19E91VV45ATV446            | freischalten         |             |   |   |
|                                              |                      |             |   |   |
|                                              |                      |             |   |   |
|                                              | Schließen            |             |   |   |

Bei erfolgreicher Freischaltung erscheint folgender Dialog:

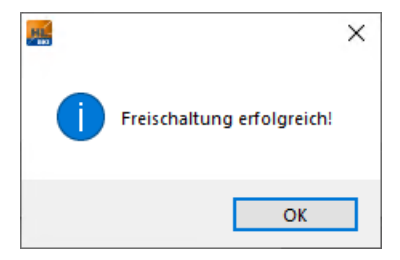

Das Programm kann nun dauerhaft vollumfänglich genutzt werden.

Bitte beachten Sie: Bei Freischaltung einer befristeten Lizenz werden die verbleibenden Tage im Menü Hilfe > Freischaltung und auch auf der Startseite des Programms angezeigt.

### Die Freischaltnummer wird ebenso auf der Startseite angezeigt:

| 🧱 BKI Dynamische Heizlastberechnung                                            |                       |                                                                   |          |                                       |          |                          | - 🗆 ×                   |
|--------------------------------------------------------------------------------|-----------------------|-------------------------------------------------------------------|----------|---------------------------------------|----------|--------------------------|-------------------------|
| <u>Organisation</u> <u>G</u> ebäudezonierung <u>H</u> austechnik <u>S</u> tand | lort <u>D</u> atenban | iken <u>S</u> imulationsumgebung <u>A</u> uswertung <u>H</u> ilfe |          |                                       |          |                          |                         |
|                                                                                |                       |                                                                   |          | BKI-Energieplaner Projekt importieren | Simula   | tion starten Zusamme     | nfassung der Ergebnisse |
|                                                                                |                       |                                                                   | congute  |                                       |          |                          |                         |
| Geom                                                                           | etrie                 | Haustechnik                                                       |          | Nutzerprofile                         |          | Auswertung               |                         |
| eingelesene Daten<br>Geometriedaten                                            |                       | TGA-Parameter                                                     |          | Nutzerprofile                         |          | Ergebnisse               |                         |
| Bruttovolumen                                                                  | 500.00                | Luftdichtigkeitsklasse auswählen                                  | 1        | Nutzerprofil auswählen                | 1        |                          | 0.0                     |
| Nettovolumen                                                                   | 380.00                | Nettovolumen                                                      | 380.00   | Datenbanken verwenden                 |          |                          | 0.0                     |
| Außenwandflächen brutto                                                        | 304.50                | Lüftungsanlage vorhanden?                                         | 0        | Standardnutzerprofil übernehmen       |          |                          | 0.0                     |
| Außenwandflächen netto                                                         | 261.90                | wärmeübertragende Umfassungsfläche                                | 586.50   |                                       |          |                          | 0.0                     |
| Dachflächen brutto                                                             | 165.00                | existieren Außenluftduchlässe?                                    | 0        |                                       |          |                          | 0.0                     |
| Dachflächen netto                                                              | 161.00                | n50_gemessen                                                      | 1        |                                       |          |                          | 0.0                     |
| Flächen zum Erdreich                                                           | 117.00                | Aufheizgeschwindigkeit (K/h)                                      | 1        |                                       |          |                          | 0.0                     |
| Fensterfläche                                                                  | 46.60                 | TGA-Parameter aktualisieren                                       |          |                                       |          |                          | 0.0                     |
| Fläche zu unbeheizten Zonen                                                    | 0.00                  | TGA-Parameter für alle Zonen übernehmer                           |          |                                       |          |                          | 0.0                     |
| Fläche zu beheizten Zonen                                                      | 0.00                  |                                                                   |          |                                       |          |                          | 0.0                     |
| Innenflächen                                                                   | 470.00                |                                                                   |          |                                       |          |                          | 0.0                     |
| Nettogrundfläche (ANGF)                                                        | 160.00                |                                                                   |          |                                       |          |                          | 0.0                     |
| Geometriedaten aktuelle Zone                                                   |                       |                                                                   |          |                                       |          | Ergebnisse aktuelle Zone |                         |
| Geometriedaten Summe                                                           |                       |                                                                   |          |                                       |          | Ergebnisse Summe         |                         |
|                                                                                |                       | Anzahl der aktiven Zonen 1 Z                                      | one ausw | ählen 1 Wohnbereich                   | ?        |                          |                         |
| Klimadaten                                                                     | \c                    | database\klima\TRY2010_02_Rostock.d                               | at       |                                       |          |                          |                         |
| Variante                                                                       | Ist                   |                                                                   |          | Gültigkeit Testlizenz                 | in Tagen | 30                       |                         |
| Aktuell geladenes Projekt                                                      | \r                    | projects\BeispielWohnen\lst                                       |          | Freischaltnummer                      |          | xv1-63v-668-462-5a4      |                         |
| Aktuelle Ausgabedatei                                                          | \p                    | orojects\BeispielWohnen\lst\simulation00                          | 1.DAT    | Anwendernummer                        |          | A79-7T3-84V-V83-9E6      |                         |

# 3 Datenübergabe und weitere Arbeitsschritte

# 3.1 Übersicht der Schritte im BKI Energieplaner

- Definition des Gebäudes im BKI Energieplaner
  - Bauteilbauten
  - Fenster
  - Hauptzonendaten
  - Geometrie

Die eingegebene Technik ist für den Export nicht relevant!

• Export des Modells

Datei > Export > DKI-Gebäudedaten (Pfad und Name sind frei wählbar)

# 3.2 Übersicht der Schritte im Programm BKI Dynamische Heizlastberechnung

- Projekt anlegen
- Import des Modells
- Gegebenenfalls raumweise Aufteilung
- TGA-Parameter setzen
- Nutzerprofil auswählen
- Simulation starten

- Auswertung der Ergebnisse
- Modellanpassungen in BKI Dynamische Heizlastberechnung oder im BKI Energieplaner mit erneutem Datenimport

## 3.3 Schritte im *BKI Energieplaner*

#### Definition des Gebäudes

Die Definition von Bauteilaufbauten, Fenstern, Hauptzonendaten und Gebäudegeometrie erfolgt im *BKI Energieplaner*. Die Vorgehensweise wird in der Programmhilfe des Energieplaners beschrieben, zu finden im Menü unter *Hilfe > Hilfe zum Programm* oder über die Taste *F1*.

#### **Export des Modells**

Die vom *BKI Energieplaner* generierten Übergabedateien im xml-Format können im Programm *BKI Dynamische Heizlastberechnung* für eine detaillierte Weiterbearbeitung eingelesen werden (Exportfunktion aus dem Energieplaner). Es werden Geometriedaten (Volumina, Bauteile, Fenster, Zonen) und Materialdaten ausgelesen.

Um Fehler beim Import zu vermeiden ist im Energieplaner-Projekt folgendes zu beachten:

- Beschränkung auf zehn Zonen für die Kompatibilität mit dem Programm BKI Dynamische Heizlastberechnung
- Beachten der Einheiten in der Materialdatenbank (BKI-Standard)
- fehlende Daten zu den Baustoffen (z.B. Wärmekapazität, Dichte, ...) werden in der Baustoffdatenbank des BKI Energieplaners nachgetragen, können aber auch in der BKI Heizlastberechnung nachgetragen werden

#### Bitte beachten Sie:

Halten Sie den Detaillierungsgrad so gering wie nötig, d.h. fassen Sie Wand- und Fensterflächen soweit wie möglich zusammen. Fehlen Daten beim Export, werden diese später im Programm BKI Dynamische Heizlastberechnung durch Standardwerte ersetzt. Parameter mit Wert O werden übernommen, Sie erhalten dann jedoch eine Fehlermeldung

| 🕎 Baustoffe                                                            |             |             |         |           |               |          |     |             |            |        |      |                      |
|------------------------------------------------------------------------|-------------|-------------|---------|-----------|---------------|----------|-----|-------------|------------|--------|------|----------------------|
| 🖪 🚺 💽 😝 🚍 📰 💹 🔎 Suchen                                                 |             | eren 👌 Dr   | ucken   |           |               |          |     |             |            |        |      |                      |
| Baustoff                                                               | Kate        | edorie      |         |           | Schraf        | fur      |     |             |            |        |      |                      |
| Gipsplatten (900kg/m <sup>3</sup> ) imprägniert nach DIN 18180, DIN EN | 520 Bai     | uplatten    |         |           |               | ~        |     |             |            |        |      |                      |
| Beschreibung                                                           | Nor         | m           |         |           | Earbe         |          |     |             |            |        |      |                      |
| biganobang                                                             |             | 14108-4     |         |           |               |          |     |             |            |        |      |                      |
| $1[W/m^*K] = [k_1/k_2^*K] = [k_2/m^3]$ [Umin ]                         |             | ürzung      |         |           |               |          |     |             |            |        |      |                      |
|                                                                        | 10 640      | 000         |         |           |               |          |     |             |            |        |      |                      |
|                                                                        |             | 500         |         |           |               |          |     |             |            |        |      |                      |
|                                                                        | antos Ed y  | orwondon    |         | ctoff our | Drojokt impo  | rtiort   |     |             |            |        |      |                      |
| C K Verwenden                                                          | ances Su v  | erwenden    | _ bau   | scon aus  | Projekt impt  | i cier c |     |             |            |        |      |                      |
| 9 [-]                                                                  | nicht relev | ant         | 🗖 kein  | e I CA Da | aten erforder | lich     |     |             |            |        |      |                      |
| Variation Parenta (1990) (administration Parenta (1990)                |             |             | -       | E-later   |               | ND [-7   |     |             |            |        |      |                      |
| Verknuprung Baustoff QNG (primarer Baustoff)                           |             |             | Linheit | Factor    |               | ND [a]   |     |             |            |        |      |                      |
| Gipskartonplatte (impragniert) (Dicke 1,25cm)                          |             | ~           | m2      |           |               | 50       |     |             |            |        |      |                      |
| Verknupfung Baustoff QNG (zusätzlicher Baustoff)                       |             |             | Einheit | Faktor    | VolAnteil     | ND [a]   |     |             |            |        |      |                      |
|                                                                        |             | ~           |         |           |               |          |     |             |            |        |      |                      |
| Baustoff $\Delta$                                                      | Abkürzung   | Kategorie   | Wärme   | leitfähig | keit Dichte   | c        | 0   | Diffusion D | iffusion F | verw R |      | gTWD Sd verwe Sd (co |
| Fassadentarbe Siikonnarziarbe                                          | SilHdi Fd   | Beschicht   |         |           |               | 0        | 0   |             |            |        | -1 0 |                      |
| Fassadential De Voranstrich Silkat Dispersion                          | CilDicoEo   | Beschicht   |         |           |               | 0        | 0   |             |            |        | 1 0  |                      |
| Escadenklinker                                                         | MM/         | Easeadanh   |         |           | 0             | 2000     | 0   | 0           | 0          |        | -1 0 |                      |
| Faldsteine Lesesteine (Granit)                                         | Gra         | Sonstine S  |         |           | 2.8           | 2600     | 1   | 10000       | 10000      |        |      |                      |
| Fensterkitt (auf Leinölhasis)                                          | FK          | Sonstige S. |         |           | 0.5           | 1300     | 0   | 5000        | 5000       |        |      |                      |
| Flachs-Dämmplatten 040 (Polyester-Stütznitter)                         | Flachs040   | Wärmedä     |         |           | 0.04          | 38       | 1.6 | 0           | 2000       |        |      |                      |
| Flachs-Dämmplatten 040 (Stützgitter aus Naturfasern)                   | Flachs040   | Wärmedä     |         |           | 0.04          | 38       | 1.6 | 0           | 2          |        |      |                      |
| Flachs-Dämmplatten 041 (Polyester-Stützgitter)                         | Flachs041   | Wärmedä     |         | 0         | 0.041         | 38       | 1.6 | 0           | 2          |        |      |                      |
| Flachs-Dämmplatten 041 (Stützgitter aus Naturfasern)                   | Flachs041   | Wärmedä     |         | 0         | .041          | 38       | 1.6 | 0           | 2          |        |      |                      |
| Fliesen                                                                | FI          | Beläge, A   |         |           | 1             | 2000     | 1   | 1           | 1          | Ō      | Õ    | Ō                    |
| Fliesenkleber (mineralisch)                                            | LM69        | Putze, Mö   |         |           | 0,69          | 1500     | 1   | 5           | 20         |        |      | Ō                    |
| Folien (PVC) 0,1mm                                                     | PVC         | Beläge, A   |         |           |               | 1000     | 1   | 10000       | 30000      |        |      | 0                    |
| Folien (Polyethylen) d=0,1mm                                           | PE          | Beläge, A   |         |           |               | 1000     | 1   | 100000      | 100000     |        |      |                      |
| Frischbetonverbundfolie                                                | PE980       | Beläge, A   |         |           | 0,5           | 980      | 1,8 | 100000      | 100000     |        |      |                      |
| Fussbodenbeläge Filzunterlage                                          | FUntF       | Beläge, A   |         |           | 0,05          | 120      | 1,3 | 15          | 20         |        |      |                      |
| Fussbodenbeläge Getuftete Teppichfliesen LC3, PA 6, Sch                | FuTe        | Beläge, A   |         |           | 0,06          | 200      | 1,3 | 5           | 5          |        |      |                      |
| Euchodopholägo Gummi                                                   | EGU         | Polizo A    |         |           | 0 17          | 1200     | 1 / | 10000       | 10000      | 0      | 0    |                      |
| 1159 Baustoffe                                                         |             |             |         |           |               |          |     |             |            |        |      |                      |
|                                                                        |             |             |         |           |               |          |     |             |            |        |      |                      |
|                                                                        |             |             |         |           |               |          |     |             |            |        |      |                      |

Menü > Datenbanken > Baustoffe im BKI Energieplaner

# 4 Einführung in das Programm BKI Dynamische Heizlastberechnung

# 4.1 Die Programmoberfläche

Die Programmoberfläche setzt sich aus den drei Bereichen Menüleiste, Symbolleiste / Shortcuts und der Projektübersicht zusammen.

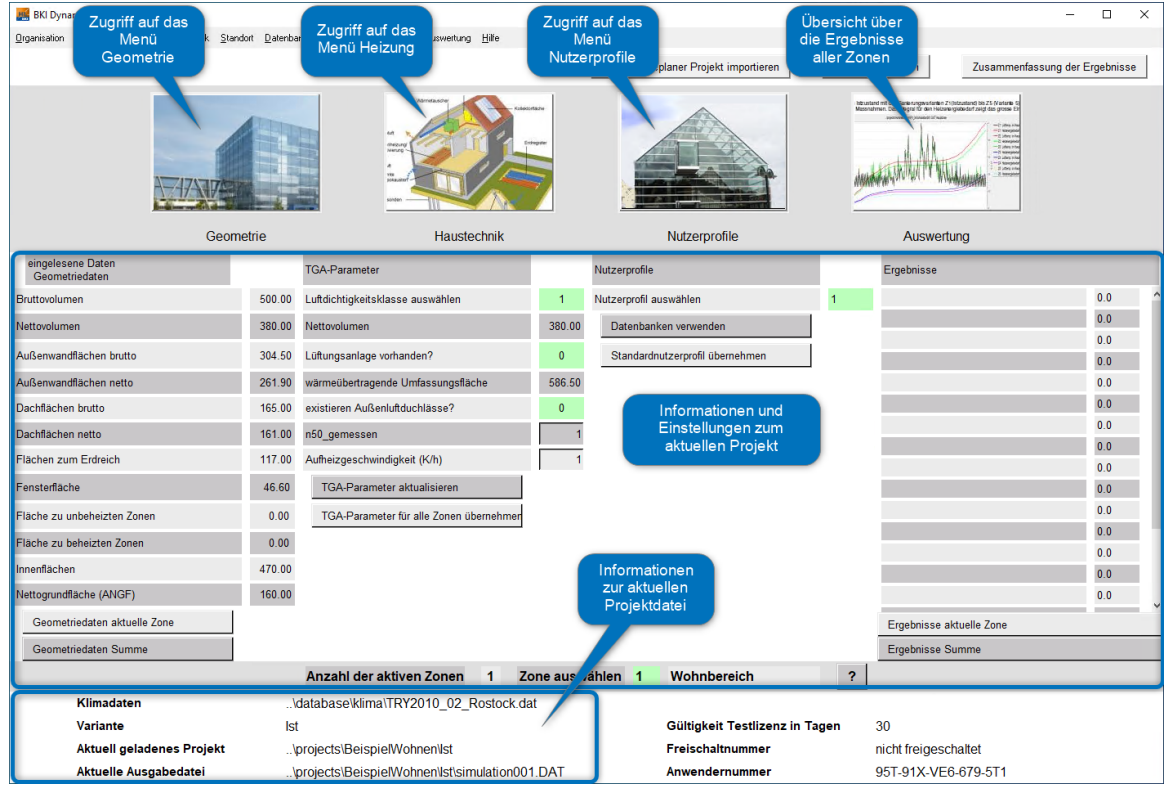

Die einzelnen Menüpunkte werden im Kapitel <u>Die Menüleiste</u> erläutert.

Für den schnellen Zugriff finden Sie unterhalb der Menüleiste die Links zu den Fenstern *Geometrie, Haustechnik, Nutzerprofile* und *Auswertung,* um dort Anpassungen vornehmen zu können. Auch die Funktionen *Import, Simulation* und *Zusammenfassung der Ergebnisse* sind in diesem Bereich verlinkt.

In der Projektübersicht finden Sie Informationen zum Projekt bzw. der gewählten Variante.

## 4.2 Bedienelemente

In der Projektübersicht sowie in den Fenstern gibt es Eingabe- und Ausgabefelder:

Grüne Eingabefelder

er 1

Diese Felder sind grün hinterlegt. Bei diesen Feldern ist über Rechtsklick eine Auswahlliste oder Abfrage hinterlegt, aus der Sie bitte eine Auswahl treffen.

<u>Graue Eingabefelder</u>

elder 1

Diese Felder sind grau hinterlegt und schwarz umrandet. Sie erlauben nur eine freie Eingabe (numerisch), es gib keine hinterlegten Auswahllisten.

<u>Ausgabefelder</u>

Bruttovolumen

500.00

Diese Felder haben keine Umrandung und sind reine Informationsfelder. Eine Änderung ist an dieser Stelle nicht möglich.

Bei den grünen Eingabefeldern wie z.B. Nutzerprofil auswählen öffnet sich durch einen Rechtsklick ein Fenster zur genaueren Definition der Eigenschaft.

| eingelesene Daten<br>Geometriedaten |        | TGA-Parameter                           |        | Nutzerprofile                   |   | Ergebnisse               |     |   |
|-------------------------------------|--------|-----------------------------------------|--------|---------------------------------|---|--------------------------|-----|---|
| Bruttovolumen                       | 500.00 | Luftdichtigkeitsklasse auswählen        | 1      | Nutzerprofil auswählen          | 1 |                          | 0.0 | ^ |
| Nettovolumen                        | 380.00 | Nettovolumen                            | 380.00 | Datenbanken verwenden           |   |                          | 0.0 | l |
| Außenwandflächen brutto             | 304.50 | Lüftungsanlage vorhanden?               | 0      | Standardnutzerprofil übernehmen |   |                          | 0.0 |   |
| Außenwandflächen netto              | 261.90 | wärmeübertragende Umfassungsfläche      | 586.50 |                                 |   |                          | 0.0 |   |
| Dachflächen brutto                  | 165.00 | existieren Außenluftduchlässe?          | 0 -    | Auswahlfeld über                |   |                          | 0.0 |   |
| Dachflächen netto                   | 161.00 | n50_gemessen                            | 1      | rechte Maustaste                |   |                          | 0.0 |   |
| Flächen zum Erdreich                | 117.00 | Aufheizgeschwindigkeit (K/h)            | 1      |                                 |   |                          | 0.0 |   |
| Fensterfläche                       | 46.60  | TGA-Parameter aktualisieren             |        | Eingabefelder                   |   |                          | 0.0 |   |
| Fläche zu unbeheizten Zonen         | 0.00   | TGA-Parameter für alle Zonen übernehmer |        |                                 |   |                          | 0.0 |   |
| Fläche zu beheizten Zonen           | 0.00   |                                         |        | Aktualisierung der              |   |                          | 0.0 |   |
| Innenflächen                        | 470.00 |                                         |        | Anzeige                         |   |                          | 0.0 |   |
| Nettogrundfläche (ANGF)             | 160.00 |                                         |        | Alle onderen Felder             |   | <                        | 0.0 | ~ |
| Geometriedaten aktuelle Zone        |        |                                         |        | sind Anzeigefelder              |   | Ergebnisse aktuelle Zone |     |   |
| Geometriedaten Summe                |        |                                         |        |                                 |   | Ergebnisse Summe         |     |   |

## 4.3 Schritte im Programm BKI Dynamische Heizlastberechnung

Wenn Sie das Programm *BKI Dynamische Heizlastberechnung* zum ersten Mal starten, wird das Projekt *initdeutsch* geladen. Es handelt sich dabei um ein einfaches Einfamilienhaus, in dem die DIN-Parameter zur Heizlastberechnung hinterlegt sind. Wenn ein neues Projekt angelegt wird, werden alle Voreinstellungen dieses Projekts als Vorlage geladen. Auf diese Weise steht Ihnen eine Basiseinstellung zur Heizlastberechnung zur Verfügung, ohne alle Parameter eingeben zu müssen.

#### 4.3.1 Funktionen der Fenster

In vielen Fenstern finden Sie am unteren Rand Schaltflächen zur Bearbeitung:

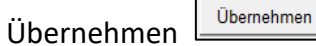

Mit Übernehmen speichern Sie die vorgenommenen Änderungen und schließen das Fenster

Abbrechen Abbrechen

Mit Abbrechen wird das Fenster ebenso geschlossen, jedoch ohne die Änderungen abzuspeichern

Löschen

Mit dieser Schaltfläche löschen Sie z.B. das Projekt.

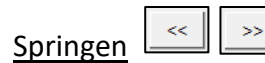

Diese Schaltflächen dienen dazu, um horizontal zu scrollen.

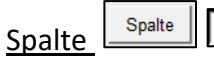

Mit der Schaltfläche Spalte wird die im Feld rechts daneben eingegebene Spaltenzahl aufgerufen.

Bearbeiten Bearbeiten

Über *Bearbeiten* gelangen Sie in der jeweiligen Hauptzone in folgendes Fenster:

| 🧱 Bearbeiten Hauptzone 3 | - | × |
|--------------------------|---|---|
| Spalte einfügen vor      | 4 |   |
| Spalte löschen           |   |   |
| Spalte kopieren nach     |   |   |
| Spalten austauschen      |   |   |
| Schließen                |   |   |

Hinweis: Fahren Sie mit dem Mauszeiger über ein Eingabefeld, so erscheint eine Erläuterung zur Eingabe (Tooltipp).

Bitte beachten Sie: Die jeweilige Aktion wird durch das Klicken auf die jeweilige Schaltfläche (Spalte einfügen vor, Spalte löschen...) ausgeführt! Die Schaltfläche "Schließen" schließt lediglich den Bearbeitungsdialog.

Folgende Bearbeitungsfunktionen sind möglich:

Spalte einfügen vor: Fügen Sie vor der eingegebenen Spalte (hier im Beispiel Spalte 4) eine neue Spalte ein

Spalte löschen: Die hier eingegebene Spalte wird gelöscht

Spalte kopieren nach: Geben Sie hier im ersten Feld die Spalte ein, die kopiert werden soll. Im zweiten Feld geben Sie an, wohin die Spalte kopiert werden soll. Sind in der Zielspalte Einträge vorhanden werden diese ohne weitere Abfrage oder Warnung überschrieben!

*Spalte austauschen:* Die im ersten Feld eingegebene Spalte wird überschrieben durch die im zweiten Feld genannte Spalte und die im zweiten Feld eingegebene Spalte wird überschrieben durch die im ersten Feld genannte Spalte.

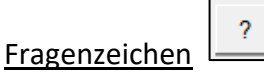

Über diese Schaltfläche öffnen Sie das Handbuch zum Programm BKI Dynamische Heizlastberechnung.

#### 4.3.2 Projekt anlegen

Legen Sie über *Menü > Organisation > Projekt anlegen* ein neues Projekt an, indem Sie bei Projekt: und *Variante:* Eingaben machen. Alternativ wählen Sie ein bestehendes Projekt aus (*Projekt öffnen*). Verwenden Sie dafür die Auswahlliste.

Das gewählte Projekt, in das der Import erfolgen soll, wird Ihnen unten auf der Programmoberfläche angezeigt:

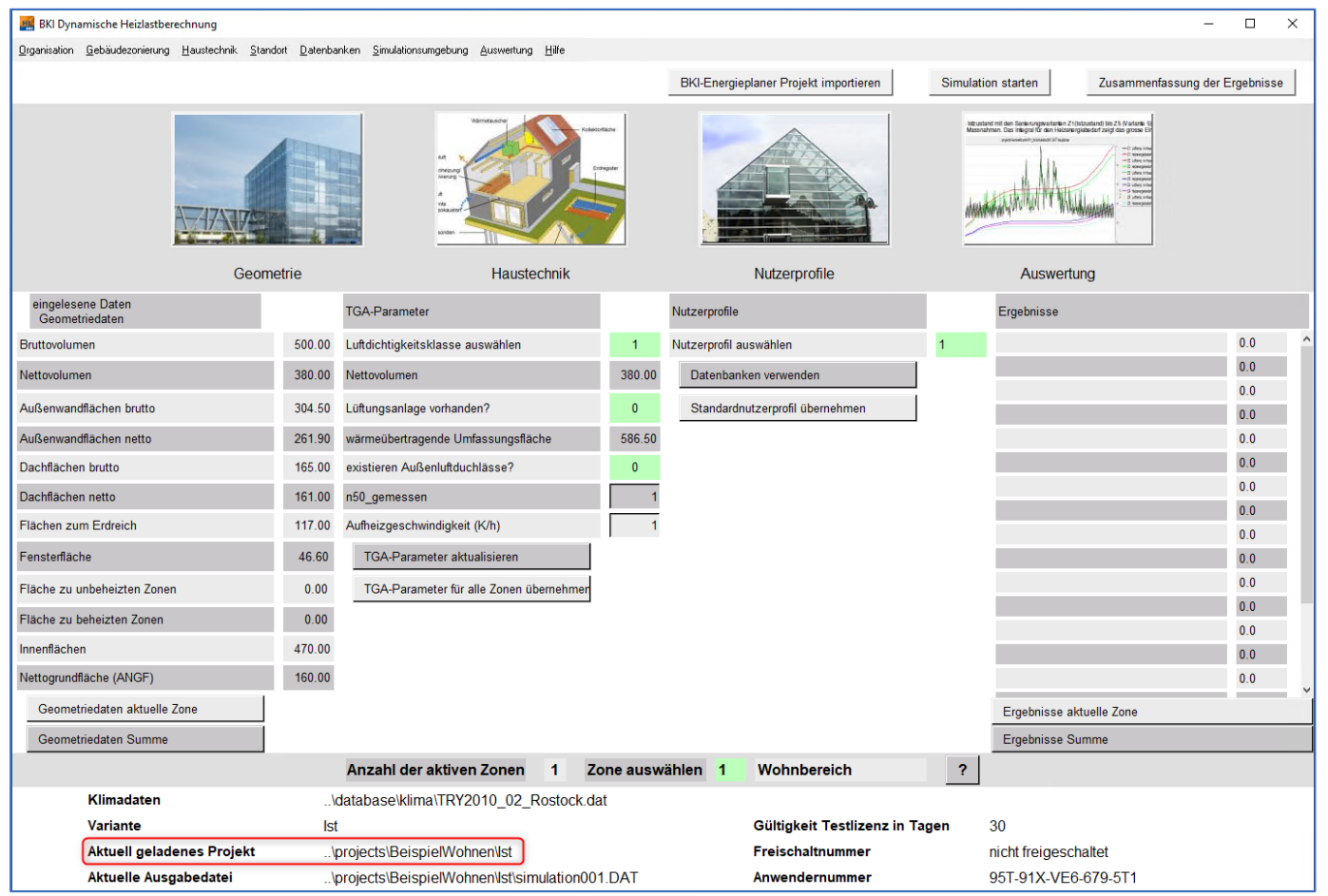

#### 4.3.3 Projekt als Initprojekt speichern

*Initprojekte* dienen als Initialisierung bei Neuinstallation von *BKI Dynamische Heizlastberechnung* oder als Startprojekte für eigene Projekte, um den Eingabeaufwand zu reduzieren. Das aktuelle Projekt kann als *Initprojekt* gesichert werden und ist dadurch vor Veränderungen geschützt, solange es nicht mit der Funktion *Projekt als Initprojekt speichern* wieder überschrieben wird.

Es können mehrere Initprojekte angelegt werden. Je nach zu bearbeitendem Projekt kann dann optional ein passendes Initprojekt als Vorlage ausgewählt werden.

#### 4.3.4 Import des Modells

Stellen Sie sicher, dass das gewünschte Projekt geöffnet ist (siehe Anzeige bei Aktuelle Ausgabedatei unten auf der Hauptseite des Programms), bevor Sie mit dem Import beginnen. Zum Import der Datei gehen Sie im Menü Organisation > BKI Energieplaner Projekt importieren

| aus importiertem BKI-Energieplaner Projekt erstellen                                                                                                    | I.                                                                                                |                                                                                                    |          | - 0                                                                                                    |
|----------------------------------------------------------------------------------------------------|---------------------------------------------------------------------------------------------------|----------------------------------------------------------------------------------------------------|----------|----------------------------------------------------------------------------------------------------|
|                                                                                                    |                                                                                                   |                                                                                                    |          |                                                                                                    |
| Projekt:                                                                                                    |                                                                                                   | Variante:                                                                                                    |          |                                                                                                    |
| Beispie Wohnen                                                                                                    |                                                                                                   | lst 🗸                                                                                                    |          | Energieplaner Projekt auswählen                                                                                                    |
| Projektbeschreibung                                                                                                    |                                                                                                   | Variantenbeschreibung                                                                                            |          | ausgewählte Datei:                                                                                                    |
| 2 Familienhaus, Baujahr 1930                                                                                                    | ^                                                                                                 | Variante 1 Istzustand                                                                                            | ^        |                                                                                                    |
| Breite Süid/Node 9m<br>Länge Ost-West 13m<br>Höhe ca. 6 m + 4.5 Dachgiebel                                                                                 |                                                                                                   | HZ1 Istzustand                                                                                                   |          |                                                                                                    |
| Wände 360 mm Ziegel + Putz<br>Dach Decke Schlacke<br>Boden 40cm Stahlbeton<br>Ferster 3,0.WirfK und Treppenhaus mit<br>Einscheibenglas                     |                                                                                                   |                                                                                                    |          |                                                                                                    |
| Interne Warmelast<br>Familie mit 2 Erwachsenen und 4 Kinder                                                                                                |                                                                                                   |                                                                                                    |          |                                                                                                    |
| Informationen zur A                                                                                                    | rbeit mit de                                                                                      | n Varianten:                                                                                                    |          | Informationen zum BKI Projektimport:                                                                                                    |
| Anwendungsdaten im Programm BKI<br>und dazugehörigen Varianten. Die Va<br>vergleichen. Physisch wird für iedes P                                           | Dynamische Heizlastb<br>rianten lassen sich übe<br>rojekt ein Pfad angele                         | erechnung bestehen aus einem Proj<br>er das Auswertungsmenü komfortabe<br>at. mit untergeordneten Pfaden für di  | ekt<br>I | Das Energieplaner Projekt wird in ein neues Projekt<br>eingelesen.                                                                                                    |
| Varianten. Wird ein neuer Projektnam<br>werden. Dabei werden ein neuer Proj<br>eine neue Variante zu einem bestehe<br>Projektpfad ausgewählt und eine neue | e eingegeben, muss a<br>ektpfad und ein unterge<br>nden Projekt angelegt<br>er Variantenname verg | uch ein Variantenname definiert<br>eordneter Variantenpfad angelegt. So<br>werden, wird ein bestehender<br>eben. | 5)       | Deshalb folgt zunächst die Auswahl des neuen Projektes.<br>Danach wird das exportierte Energieplaner Projekt<br>ausgewählt. Nach der Auswahl des<br>Energieplanerprojektes (Schaltfläche) erfolgt<br>mit der Schaltfläche übernehmen der Import |
| Bitte beachten Sie:<br>Werden bestehende Namen ausgewä<br>Projektes überschrieben. Projekt- und<br>Hier können eigene Informationen ein                    | ihlt, werden die Projekt<br>Variantenbeschreibur<br>gegeben werden.                               | tdaten mit den Daten des bestehende<br>Ig dienen der Übersichtlichkeit.                                          | en       |                                                                                                    |
|                                                                                                    |                                                                                                   |                                                                                                    |          |                                                                                                    |

Im folgenden Fenster wählen Sie über die Schaltfläche *Energieplaner Projekt auswählen* die gewünschte Import-Datei aus (Endung *.xdki*) und lesen diese mit der Schaltfläche *Übernehmen* in das Programm *BKI Dynamische Heizlastberechnung* ein. Das Fenster schließt sich und die Daten auf der Programmoberfläche zeigen die des eingelesenen Projekts.

Fehlen Daten beim Import, werden durch *BKI Dynamische Heizlastberechnung* Standardwerte ersetzt. Parameter mit Wert 0 werden übernommen, Sie erhalten dann jedoch eine Fehlermeldung.

Notwendige Baustoffdaten können auch in der Baustoffdatendatenbank im BKI Energieplaner nachtragen werden (z.B. Wärmekapazität, Dichte):

| a baustone                                                                                                    |                                                                                                    |                                                                                            |                                                                                                    |                                                                                                    |                                                                            |                                                                                                    |                           |            |               |                | - 0                                                                                                    |
|----------------------------------------------------------------------------------------------------|----------------------------------------------------------------------------------------------------|--------------------------------------------------------------------------------------------|----------------------------------------------------------------------------------------------------|----------------------------------------------------------------------------------------------------|----------------------------------------------------------------------------|----------------------------------------------------------------------------------------------------|---------------------------|------------|---------------|----------------|----------------------------------------------------------------------------------------------------|
| + 🗙 🔎 Suchen 🖹 Ko                                                                                                    | opieren 🛛 🚔 Drucki                                                                                                    | en                                                                                         |                                                                                                    |                                                                                                    |                                                                            |                                                                                                    |                           |            |               |                |                                                                                                    |
| Baustoff                                                                                                    |                                                                                                    | <u>K</u> ategorie                                                                          |                                                                                                    | S                                                                                                    | chra <u>f</u> fur                                                          |                                                                                                    |                           |            |               |                |                                                                                                    |
| Acrylglas (PMMA)                                                                                                    |                                                                                                    | Sonstige Sto                                                                               | ffe                                                                                                    | $\sim$                                                                                                    | ~ *****                                                                    |                                                                                                    |                           |            |               |                |                                                                                                    |
| Be <u>s</u> chreibung                                                                                                    |                                                                                                    | Norm                                                                                       |                                                                                                    | F                                                                                                    | arbe                                                                       |                                                                                                    |                           |            |               |                |                                                                                                    |
|                                                                                                    |                                                                                                    | eigene Baust                                                                               | offe                                                                                                    |                                                                                                    | ~                                                                          |                                                                                                    |                           |            |               |                |                                                                                                    |
| [W/(m*K)] ⊆ [k]/kg*K] ρ [kg/m³] μ min.           0,18         1,5         1180           Ω [m*K/W]         Sd [m           □ R verwenden         g [-]                                                                                                    | <ul> <li>µ max.</li> <li>0 50000</li> <li>n]</li> <li>konstantes</li> </ul>                                                                                 | Abkürzung<br>PMMA<br>Sd verwenden                                                          | n 🗌 Baust                                                                                                    | off aus Projekt                                                                                           | : importiert                                                               |                                                                                                    |                           |            |               |                |                                                                                                    |
| U transparente WäDä U Bausto                                                                                                    | off thermisch nicht                                                                                                    | relevant                                                                                   |                                                                                                    | LCA Daten erf                                                                                             | orderlich                                                                  |                                                                                                    |                           |            |               |                |                                                                                                    |
| QNG 2023                                                                                                    |                                                                                                    |                                                                                            |                                                                                                    |                                                                                                    |                                                                            |                                                                                                    |                           |            |               |                |                                                                                                    |
| Verknüpfung mit QNG-Prozess (primärer Prozess)                                                                                                    | )                                                                                                    |                                                                                            | Einheit                                                                                                    | Faktor                                                                                                    | ND [a]                                                                     |                                                                                                    |                           |            |               |                |                                                                                                    |
|                                                                                                    |                                                                                                    |                                                                                            | ~                                                                                                    | 0                                                                                                    |                                                                            | )                                                                                                    |                           |            |               |                |                                                                                                    |
|                                                                                                    |                                                                                                    |                                                                                            |                                                                                                    |                                                                                                    |                                                                            |                                                                                                    |                           |            |               |                |                                                                                                    |
| Verknüpfung mit QNG-Prozess (sekundärer Proze                                                                                                    | ess)                                                                                                    |                                                                                            | Einheit                                                                                                    | Faktor VolA                                                                                               | nteil ND [a]                                                               | Ī                                                                                                    |                           |            |               |                |                                                                                                    |
| Verknüpfung mit QNG-Prozess (sekundärer Proze                                                                                                    | ess)                                                                                                    |                                                                                            | Einheit<br>~                                                                                                    | Faktor VolA                                                                                               | nteil ND [a]                                                               |                                                                                                    |                           |            |               |                |                                                                                                    |
| Verknüpfung mit QNG-Prozess (sekundärer Proze                                                                                                    | ess)                                                                                                    |                                                                                            | Einheit                                                                                                    | Faktor VolA                                                                                               | nteil ND [a]                                                               |                                                                                                    |                           |            |               |                |                                                                                                    |
| Verknüpfung mit QNG-Prozess (sekundärer Proze<br>Ziehen Sie eine Spaltenüberschrift hierher um na                                                                                                    | ess)<br>ach dieser Spalte zu                                                                                                    | ı gruppieren                                                                               | Einheit                                                                                                    | Faktor VolA                                                                                               | nteil ND [a]                                                               |                                                                                                    |                           |            |               |                |                                                                                                    |
| Verknüpfung mit QNG-Prozess (sekundärer Proze<br>Ziehen Sie eine Spaltenüberschrift hierher um na<br>Baustoff Abkürzung                                                                                                    | ess)<br>ach dieser Spalte zu<br>g Kategorie λ [V                                                                                                    | ı gruppieren<br>V/( △ p [k                                                                 | Einheit                                                                                                    | Faktor VolA                                                                                               | nteil ND [a]                                                               | ax. R ver R [m²ł                                                                                                    | (/W] TWD gTWD             | Sd v Sd (c | onst.) Import | nicht rel. Typ |                                                                                                    |
| Verknüpfung mit QNG-Prozess (sekundärer Proze<br>Ziehen Sie eine Spaltenüberschrift hierher um n<br>Baustoff Abkürzung<br>Leichtbeton LAC (500 kg/m³) aussc                                                                                                    | ach dieser Spalte zu<br>g Kategorie λ [V<br>Betonbaut                                                                                                    | i gruppieren<br>V/( △ p [k<br>0,16                                                         | Einheit                                                                                                    | Faktor VolA<br>0<br>J/kg*K)] µ mi<br>1                                                                    | nteil ND [a]                                                               | ax. R ver R [m²#                                                                                                    | (/W] TWD gTWD             | Sd v Sd (c | onst.) Import | nicht rel. Typ | BKI (2023)                                                                                                    |
| Verknüpfung mit QNG-Prozess (sekundärer Proze<br>Ziehen Sie eine Spaltenüberschrift hierher um n<br>Baustoff<br>.eichtbeton LAC (500 kg/m <sup>3</sup> ) aussc                                                                                                    | ach dieser Spalte zu<br>g Kategorie λ [V<br>Betonbaut<br>Betonbaut                                                                                          | I gruppieren<br>V/( △ p[k<br>0,16<br>0,16                                                  | [inheit]<br>[inheit]<br>[i] | Faktor VolA<br>0<br>J/kg*K)] µ min<br>1<br>1                                                              | nteil ND [a]<br>0 0<br>n. μm<br>5<br>5                                     | ax. R ver R [m²k<br>15   <br>15                                                                                                    | (/W] TWD gTWD             | Sd v Sd (c | onst.) Import | nicht rel. Typ | BKI (2023)<br>BKI (2023)                                                                                                    |
| Verknüpfung mit QNG-Prozess (sekundärer Proze<br>Ziehen Sie eine Spaltenüberschrift hierher um n<br>Baustoff<br>Leichtbeton LAC (500 kg/m³) aussc<br>Leichtbeton LAC (550 kg/m³) aussc<br>Lose Schüttungen aus Blähschiefer,                                                                                                    | ach dieser Spalte zu<br>g Kategorie λ [V<br>Betonbaut<br>Betonbaut<br>Sonstige S                                                                            | I gruppieren<br>N/( △ p[k<br>0,16<br>0,16<br>0,16                                          | Einheit<br>2 2 2 2 2 2 2 2 2 2 2 2 2 2 2 2 2 2 2                                                                                                     | Faktor VolA<br>0<br>1/kg*K)] µ mi<br>1<br>1<br>1                                                          | nteil ND [a]<br>0 1<br>n. μ m<br>5<br>5<br>3                               | ax. R ver R [m²k<br>15  <br>15  <br>3                                                                                                    | (/W] TWD gTWD             | Sd v Sd (c | onst.) Import | nicht rel. Typ | BKI (2023)<br>BKI (2023)<br>BKI (2023)                                                                                                    |
| Verknüpfung mit QNG-Prozess (sekundärer Proze<br>Ziehen Sie eine Spaltenüberschrift hierher um n<br>Baustoff Abkürzun<br>Leichtbeton LAC (500 kg/m³) aussc<br>Leichtbeton LAC (550 kg/m³) aussc<br>Lose Schüttungen aus Blähschiefer,<br>Lose Schüttungen aus Blähton, abg                                                                                                    | ach dieser Spalte zu<br>g Kategorie λ [V<br>Betonbaut<br>Betonbaut<br>Sonstige S<br>Sonstige S                                                              | u gruppieren<br>V/( Δ ρ [k<br>0,16<br>0,16<br>0,16<br>0,16                                 | Einheit<br>sg/m³] c [k]<br>500<br>550<br>400<br>400                                                                                                    | Faktor         VolA           0                                                                           | n. µ m<br>5<br>3<br>3                                                      | ax. R ver R [m <sup>2</sup> ]<br>15  <br>15  <br>3  <br>3                                                                                                    | (/W] TWD gTWD             | Sd v Sd (c | onst.) Import | nicht rel. Typ | BKI (2023)<br>BKI (2023)<br>BKI (2023)<br>BKI (2023)<br>BKI (2023)                                                                                     |
| Verknüpfung mit QNG-Prozess (sekundärer Proze<br>Ziehen Sie eine Spaltenüberschrift hierher um n<br>Baustoff Abkürzun<br>Leichtbeton LAC (500 kg/m³) aussc<br>Leichtbeton LAC (550 kg/m³) aussc<br>Lose Schüttungen aus Blähschiefer,<br>Lose Schüttungen aus Blähton, abg<br>Massive Kunststoffe Polystyrol                                                                                                    | ach dieser Spalte zu<br>g Kategorie λ [V<br>Betonbaut<br>Betonbaut<br>Sonstige S<br>Sonstige S<br>Sonstige S                                                | y gruppieren<br>V/( Δ ρ [k<br>0,16<br>0,16<br>0,16<br>0,16<br>0,16                         | Einheit<br>sg/m³] c [k]<br>500<br>550<br>400<br>400<br>1050                                                                                                    | Faktor VolA<br>0<br>1/kg*K)] µ mi<br>1<br>1<br>1<br>1<br>1<br>1,3                                         | n. µ m<br>5<br>3<br>100000                                                 | ax. R ver R [m²4<br>15  <br>15  <br>3  <br>3  <br>100000                                                                                                    | (/W] TWD gTWD             | Sd v Sd (c | onst.) Import | nicht rel. Typ | BKI (2023)<br>BKI (2023)<br>BKI (2023)<br>BKI (2023)<br>BKI (2023)<br>BKI (2023)                                                                       |
| Verknüpfung mit QNG-Prozess (sekundärer Proze<br>Ziehen Sie eine Spaltenüberschrift hierher um n<br>Baustoff Abkürzun<br>Leichtbeton LAC (500 kg/m <sup>3</sup> ) aussc<br>Leichtbeton LAC (550 kg/m <sup>3</sup> ) aussc<br>Lose Schüttungen aus Blähschiefer,<br>Lose Schüttungen aus Blähton, abg<br>Massive Kunststoffe Polystyrol<br>Porenbeton-Planbauplatten (Pppl) d                                                                            | ach dieser Spalte zu<br>g Kategorie λ [V<br>Betonbaut<br>Betonbaut<br>Sonstige S<br>Sonstige S<br>Bauplatten                                                | y gruppieren<br>V/( Δ ρ [k<br>0,16<br>0,16<br>0,16<br>0,16<br>0,16<br>0,16                 | Einheit<br>Einheit<br>Einheit<br>Einheit<br>C [k]<br>500<br>550<br>400<br>400<br>1050<br>500                                                                                                    | Faktor VolA<br>0<br>1/kg*K)] µ mi<br>1<br>1<br>1<br>1<br>1,3<br>1                                         | n. µ m<br>5<br>3<br>100000<br>5                                            | ax. R ver R [m²4<br>15  <br>15  <br>3  <br>100000  <br>10                                                                                                    | (/W] TWD gTWD             | Sd v Sd (c | onst.) Import | nicht rel. Typ | BKI (2023)<br>BKI (2023)<br>BKI (2023)<br>BKI (2023)<br>BKI (2023)<br>BKI (2023)                                                                       |
| Verknüpfung mit QNG-Prozess (sekundärer Proze<br>Ziehen Sie eine Spaltenüberschrift hierher um n<br>Baustoff Abkürzun<br>Leichtbeton LAC (500 kg/m <sup>3</sup> ) aussc<br>Leichtbeton LAC (550 kg/m <sup>3</sup> ) aussc<br>Lose Schüttungen aus Blähschiefer,<br>Lose Schüttungen aus Blähschiefer,<br>Massive Kunststoffe Polystyrol<br>Porenbeton-Planbauplatten (Ppp) d<br>Porenbeton-Plansteine (PP) (500kg                                       | ach dieser Spalte zu<br>g Kategorie λ [V<br>Betonbaut<br>Betonbaut<br>Sonstige S<br>Sonstige S<br>Sonstige S<br>Bauplatten<br>Mauerwerk                     | l gruppieren<br>V/( △ ρ [k<br>0,16<br>0,16<br>0,16<br>0,16<br>0,16<br>0,16                 | g/m <sup>a</sup> ] c [k]<br>500<br>550<br>400<br>1050<br>500<br>500                                                                                                    | Faktor VolA<br>0 //kg*K)] µ mi<br>1<br>1<br>1<br>1,3<br>1<br>1,3<br>1                                     | n. μ m<br>5<br>5<br>3<br>100000<br>5<br>5                                  | ax. R ver R [m <sup>2</sup><br>15  <br>15  <br>3  <br>100000  <br>10  <br>10                                                                                                    | \$\text{W}] TWD gTWD<br>  | Sd v Sd (c | onst.) Import | nicht rel. Typ | BKI (2023)<br>BKI (2023)<br>BKI (2023)<br>BKI (2023)<br>BKI (2023)<br>BKI (2023)<br>BKI (2023)                                                         |
| Verknüpfung mit QNG-Prozess (sekundärer Proze<br>Ziehen Sie eine Spaltenüberschrift hierher um n<br>Baustoff Abkürzun<br>Leichtbeton LAC (500 kg/m³) aussc<br>Leichtbeton LAC (550 kg/m³) aussc<br>Lose Schüttungen aus Blähschiefer,<br>Lose Schüttungen aus Blähton, abg<br>Massive Kunststoffe Polystyrol<br>Porenbeton-Planbauplatten (PppI) d<br>Porenbeton-Planbauplatten (PppI) d<br>POROTON-Planziegel T16                                      | ach dieser Spalte zu<br>g Kategorie $\lambda$ [V<br>Betonbaut<br>Betonbaut<br>Sonstige S<br>Sonstige S<br>Bauplatten<br>Mauerwerk<br>Mauerwerk              | l gruppieren<br>V/( △ ρ [k<br>0,16<br>0,16<br>0,16<br>0,16<br>0,16<br>0,16<br>0,16<br>0,16 | g/m³] c [k]<br>500<br>550<br>400<br>1050<br>500<br>500<br>500<br>750                                                                                                    | Faktor VolA<br>0 μ mi<br>1<br>1<br>1<br>1,3<br>1<br>1<br>1                                                | n. μ m<br>5<br>5<br>3<br>100000<br>5<br>5<br>5                             | ax. R ver R [m <sup>2</sup> k<br>15  <br>15  <br>3  <br>100000  <br>10  <br>10  <br>10  <br>10                                                                                                    | \$\fmloor{W} TWD gTWD<br> | Sd v Sd (c | onst.) Import | nicht rel. Typ | BKI (2023)<br>BKI (2023)<br>BKI (2023)<br>BKI (2023)<br>BKI (2023)<br>BKI (2023)<br>BKI (2023)<br>BKI (2023)                                           |
| Verknüpfung mit QNG-Prozess (sekundärer Proze<br>Ziehen Sie eine Spaltenüberschrift hierher um n<br>Baustoff Abkürzun<br>Leichtbeton LAC (500 kg/m³) aussc<br>Leichtbeton LAC (550 kg/m³) aussc<br>Lose Schüttungen aus Blähschiefer,<br>Lose Schüttungen aus Blähston, abg<br>Massive Kunststoffe Polystyrol<br>Porenbeton-Planbauplatten (Pppl) d<br>Porenbeton-Plansteine (PP) (500kg<br>POROTON-Planziegel T16<br>Vollblöcke (Vbl SW), LM21/DM (550 | ach dieser Spalte zu<br>g Kategorie $\lambda$ [V<br>Betonbaut<br>Betonbaut<br>Sonstige S<br>Sonstige S<br>Bauplatten<br>Mauerwerk<br>Mauerwerk<br>Mauerwerk | x gruppieren<br>V/( △ ρ [k<br>0,16<br>0,16<br>0,16<br>0,16<br>0,16<br>0,16<br>0,16<br>0,16 | g/m³] c [k]<br>500<br>550<br>400<br>400<br>1050<br>500<br>500<br>500<br>750<br>550                                                                                                    | Faktor VolA<br>0 μ mi<br>1<br>1<br>1<br>1,3<br>1<br>1<br>1<br>1<br>1<br>1<br>1<br>1                       | n. μ m<br>5<br>5<br>3<br>100000<br>5<br>5<br>5<br>5<br>5                   | ax. R ver R [m <sup>2</sup> k<br>15  <br>15  <br>3  <br>100000  <br>10  <br>10 | (/W] TWD gTWD<br>         | Sd v Sd (c | onst.) Import | nicht rel. Typ | BKI (2023)<br>BKI (2023)<br>BKI (2023)<br>BKI (2023)<br>BKI (2023)<br>BKI (2023)<br>BKI (2023)<br>BKI (2023)<br>BKI (2023)                             |
| Verknüpfung mit QNG-Prozess (sekundärer Proze<br>Ziehen Sie eine Spaltenüberschrift hierher um n<br>Baustoff Abkürzun<br>Leichtbeton LAC (500 kg/m³) aussc<br>Lose Schüttungen aus Blähschiefer,<br>Lose Schüttungen aus Blähton, abg<br>Massive Kunststoffe Polystyrol<br>Porenbeton-Planbauplatten (Ppp) d<br>Porenbeton-Plansteine (PP) (500kg<br>POROTON-Planziegel T16<br>Vollblöcke (Vbl SW), LM21/DM (550<br>Vollblöcke (Vbl SW), LM36 (450 kg/  | ach dieser Spalte zu<br>g Kategorie A [V<br>Betonbaut<br>Betonbaut<br>Sonstige S<br>Sonstige S<br>Bauplatten<br>Mauerwerk<br>Mauerwerk<br>Mauerwerk         | I gruppieren<br>V/( △ p [k<br>0,16<br>0,16<br>0,16<br>0,16<br>0,16<br>0,16<br>0,16<br>0,16 | g/m³] c [k]<br>500<br>550<br>400<br>400<br>1050<br>500<br>750<br>550<br>450                                                                                                    | Faktor VolA<br>0<br>1/kg*K)] µ mi<br>1<br>1<br>1<br>1<br>1,3<br>1<br>1<br>1<br>1<br>1<br>1<br>1<br>1<br>1 | nnteil ND [a]<br>0 μ m<br>5 5<br>3 3<br>100000<br>5 5<br>5 5<br>5 5<br>5 5 | ax. R ver R [m²+<br>15  <br>15  <br>3  <br>100000  <br>10  <br>10              | (/W] TWD gTWD<br>         | Sd v Sd (c | onst.) Import | nicht rel. Typ | BKI (2023)<br>BKI (2023)<br>BKI (2023)<br>BKI (2023)<br>BKI (2023)<br>BKI (2023)<br>BKI (2023)<br>BKI (2023)<br>BKI (2023)<br>BKI (2023)<br>BKI (2023) |

#### 4.3.5 Eingabeparameter

Nach der Datenübergabe aus dem BKI Energieplaner müssen die folgenden Parameter ergänzt werden.

#### TGA-Parameter

Wählen Sie bei den TGA-Parametern mit Rechtsklick in das grüne Feld jeweils die Luftdichtigkeitsklasse des Gebäudes, ggf. eine Lüftungsanlage sowie Außenluftdurchlässe. Die Angabe der Luftdichtigkeitsklasse entspricht der im *BKI Energieplaner* auf der *Grundlagen*-Seite > *Kategorie der Gebäudedichtheit* (entsprechend DIN V 18599-2:2018-09).

Hinweis zu *n50\_gemessen*: Hierbei handelt es sich um den im Differenzdruck-Messverfahren ermittelten Luftwechsel bei einer Druckdifferenz von 50Pa. Den Wert tragen Sie in das graue Feld ein.

#### <u>Nutzerprofil</u>

In der Programmoberfläche gelangen Sie über Nutzerprofil auswählen mit Rechtsklick in das grüne Feld zur Liste der hinterlegten Nutzerprofile. Dort treffen Sie eine Auswahl aus den hinterlegten Nutzerprofilen. Die in der Norm angegebenen Daten werden in die von *BKI Dynamische Heizlastberechnung* verarbeiteten Daten umgerechnet.

Mit der Schaltfläche Nutzerprofil übernehmen wird eine Änderung des Nutzerprofils in die Projektdaten übernommen.

#### 4.3.6 Prüfung der Eingaben

Zur Überprüfung der übernommenen bzw. eingegebenen Daten finden Sie im Projektverzeichnis unter C:\Program Files (x86)\DelzerKybernetik\DK\_INTEGRAL\projects\ *Name Ihres Projekts* \Ist log-Dateien, z.B. mit dem Namen *simulation001Heizlastst.01.LOG:* 

| Anzahl der eingegebenen Hü | llflächen:   | 13 |
|----------------------------|--------------|----|
| Hüllflächenparameter:      |              |    |
|                            |              |    |
| Hüllfläche: 1              |              |    |
| Bezeichnung: Büro Ost AW N | ord          |    |
| Wandtyp:                   | 51           |    |
| Fenstertyp:                | 0            |    |
| TWD-System:                | 0            |    |
| Gebäudeteil:               | Außenfläche  |    |
| Hypokaustentyp:            | 0            |    |
| Abschattung:               | nein         |    |
| Fläche:                    | 0.210000E+02 |    |
| Fensterfläche:             | 0.00000E+00  |    |
| Rahmenanteil:              | 0.300000E+00 |    |
| k-Wert der Rolläden:       | 0.500000E+01 |    |
| Neigung der Hüllfläche:    | 0.90000E+02  |    |
| Azimuthwinkel:             | 0.180000E+03 |    |
| Absorbtionsgrad:           | 0.500000E+00 |    |
| Albedo:                    | 0.00000E+00  |    |
| Abschattung Bewuchs:       | 0.10000E+01  |    |
| Hüllfläche: 2              |              |    |
| Bezeichnung: Büro Ost AW O | st           |    |
| Wandtyp:                   | 51           |    |
| Fenstertyp:                | 51           |    |

## 4.3.7 Simulation starten

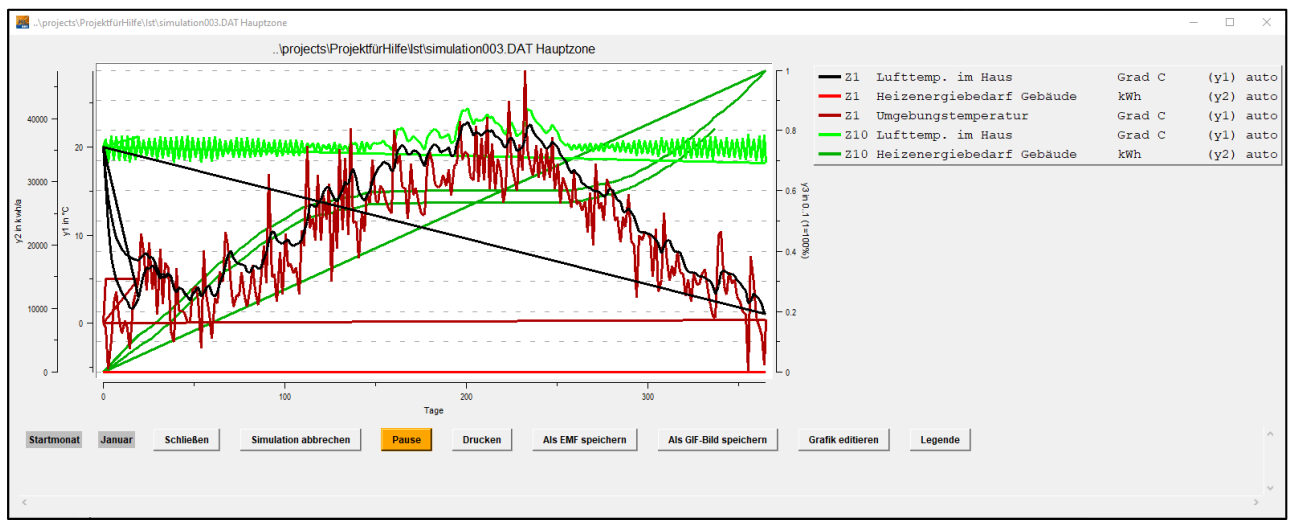

Die Berechnung der Simulation wird über die Schaltfläche Simulation starten ausgelöst:

Rechts neben dem Diagramm finden Sie die Legende:

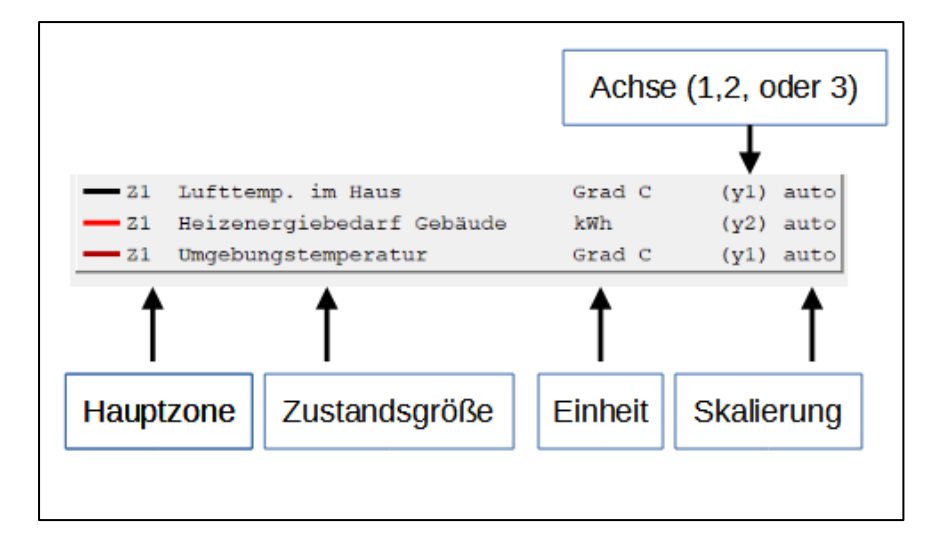

Ist die Simulation abgeschlossen, erscheint das Fenster Simulation beendet ! mit Angabe der Simulationsdauer und Abfrage, ob das Fenster geschlossen werden soll. Ja schließt die Berechnung/Simulation, bei Nein bleibt sie geöffnet.

Weitere Informationen finden Sie im Kapitel Simulation Starten.

Bitte beachten Sie: Wird durch die Parameterüberwachung eine Warnmeldung ausgegeben (z.B. Wärmekapazität ist 0), kann der Simulationsstart abgebrochen und der betreffende Parameter geprüft und ggf. angepasst werden:

| Parameter c_p (J/kgK)<br>Materialgruppe 16 importBKIXML<br>Material 4 Polystyrol-Extruderschaum 040 zu klein!<br>Soll: 100-3000 lst: 0 |
|----------------------------------------------------------------------------------------------------|
| Trotzdem fortfahren?                                                                                                    |

Hinweis der Parameterüberwachung auf kritische Parameter im Programm BKI Dynamische Heizlastberechnung

Bitte brechen Sie den Vorgang mit Nein ab und nehmen die entsprechenden Anpassungen bzw. Ergänzungen vor.

Im oben genannten Beispiel ist bei Material 4 der Wert für c\_p mit 0 J/Kg K zu klein. Gehen Sie in diesem Fall im Menü auf *Datenbanken > Bauteile > Materialliste > Import BKIxml*, ergänzen hier die fehlenden Eingaben und starten anschließend die Simulation erneut.

#### Anpassung der grafischen Ausgabe

Über *Menü > Simulationsumgebung > Grafikvorgaben* können Sie die Einstellungen der Grafikausgabe aufrufen und bei Bedarf anpassen:

| 🧱 Grafikvorgaben                    |                   |                                              |                                              |                            |                                                                |                                     |                                              |         |                                          | - 🗆 X    |
|-------------------------------------|-------------------|----------------------------------------------|----------------------------------------------|----------------------------|----------------------------------------------------------------|-------------------------------------|----------------------------------------------|---------|------------------------------------------|----------|
|                                     |                   |                                              |                                              |                            |                                                                |                                     |                                              |         |                                          |          |
|                                     |                   | A                                            | chsendefinition                              |                            |                                                                |                                     | Linien                                       |         |                                          |          |
|                                     | Min-'             | Wert                                         | Max-Wert                                     | Einheit                    | auto?                                                          | Achsen                              | Gitter                                       | [       | Dichte                                   |          |
| x Acheo                             | - 12              | 0                                            | 365                                          | Tago                       | _                                                              | 0                                   |                                              | — r     | 0                                        |          |
| Addise                              | - 14              | 0                                            | J 303                                        | Taye                       |                                                                |                                     | 1 0                                          | 1       | <u>v</u>                                 |          |
| y1-Achse                            |                   | -20                                          | 100                                          | °C                         |                                                                | 0                                   | 0                                            | [       | 0                                        |          |
| y2-Achse                            |                   | 0                                            | 7e+004                                       | kwh/a                      |                                                                | 0                                   | 0                                            | Γ       | 0                                        |          |
| v3-Achse                            |                   | 0                                            | 100                                          | %                          | _                                                              |                                     |                                              | — r     |                                          |          |
| ,                                   | 1                 |                                              |                                              | ,                          | _                                                              |                                     |                                              |         |                                          |          |
|                                     | Kanal 1           | Kanal 2                                      | Kanal 3                                      | Kanal 4                    | Kanal 5                                                        | Kanal 6                             | Kanal 7                                      | Kanal 8 | Kanal 9                                  | Kanal 10 |
| Zustandsgröße                       | 52                | 63                                           | 143                                          | 144                        | 30                                                             | 60                                  | 256                                          | 0       | 0                                        | 0        |
| zugehörige Messgrösse<br>anzeigen ? |                   |                                              |                                              |                            |                                                                |                                     |                                              |         |                                          |          |
| Min-Wert                            | 0                 | 0                                            | 0                                            | 0                          | -20                                                            | -20                                 | 0                                            | -20     | 0                                        | 0        |
| Max-Wert                            | 100               | 100                                          | 100                                          | 100                        | 100                                                            | 100                                 | 1000                                         | 100     | 2e+004                                   | 100      |
| Farbe                               |                   |                                              |                                              |                            |                                                                |                                     |                                              |         |                                          |          |
| y-Achse                             | 2                 | 2                                            | 2                                            | 2                          | 1                                                              | 1                                   | 2                                            | 1       | 2                                        | 0        |
| Kurvenstaerke                       | 3                 | 3<br>Achsenbegrenzunge                       | 3<br>n aus der Zone übernehm                 | 3<br>en                    | 3                                                              | 3                                   | 3                                            | 3       | 3                                        | 3        |
| Grafikset:<br>Speichern             | <b>▼</b><br>Laden | <ul> <li>◆ 1 ◇ 2</li> <li>HZ1 HZ2</li> </ul> | <ul> <li>3 ◇ 4 ◇</li> <li>HZ3 HZ4</li> </ul> | → 5 ◇ 6 ◇ 7<br>HZ5 HZ6 HZ7 | <ul> <li>◇ 8</li> <li>◇ 9</li> <li>HZ8</li> <li>HZ5</li> </ul> | <ul><li>◆ 10</li><li>HZ10</li></ul> | Grafikkanäle<br>aus allen Zonen<br>auswählen |         | Ausgabe der ausgewäh<br>Kurven in Datei? | lten     |
| P                                   |                   |                                              | Übernehmen<br>akt. HZ                        | Übernehmen<br>alle HZ      | Abbrechen                                                      | Grafikkanäle automa                 | tisch ?                                      |         |                                          |          |

Weitere Informationen entnehmen Sie bitte dem Kapitel Grafikvorgaben.

#### 4.3.8 Auswertung der Ergebnisse

Über Menü > Auswertung stehen Ihnen diverse Funktionen zur Auswertung Ihrer Ergebnisse zur Verfügung. Erläuterungen dazu finden Sie im Kapitel Auswertung dieser Hilfe.

## 4.3.9 Modellanpassungen im Programm BKI Dynamische Heizlastberechnung

Die Erläuterungen zu Modellanpassungen in *BKI Dynamische Heizlastberechnung* finden Sie im ausführlichen Handbuch DKI (*Menü > Hilfe > Handbuch*). Anpassungen können Sie im Programm BKI Dynamische Heizlastberechnung vornehmen oder im *BKI Energieplaner* mit anschließender erneuter Datenübergabe.

# 5 Die Menüleiste

Das Menü in BKI Dynamische Heizlastberechnung beinhaltet die folgenden Punkte:

## 5.1 Organisation

Das Menü Organisation dient der Anlage und Verwaltung Ihrer Projekte sowie zum Beenden des Programms:

| Projekt anlegen                       |
|---------------------------------------|
| Projekt öffnen                        |
| BKI-Energieplaner Projekt importieren |
| Projekt als Initprojekt speichern     |
| Projekt aus Initprojekt erstellen     |
| Projekt löschen                       |
| Beenden                               |

#### 5.1.1 Projekt anlegen

Anwendungsdaten im Programm *BKI Dynamische Heizlastberechnung* bestehen aus einem Projekt und dazugehörigen Varianten. Die Varianten lassen sich über das Auswertungsmenü komfortabel vergleichen. Physisch wird für jedes Projekt ein Pfad angelegt, mit untergeordneten Pfaden für die Varianten. Wird ein neuer Projektname eingegeben, muss auch ein Variantenname definiert werden. Dabei werden ein neuer Projektpfad und ein untergeordneter Variantenpfad angelegt. Soll eine neue Variante zu einem bestehenden Projekt angelegt werden, wird ein bestehender Projektpfad ausgewählt und eine neuer Variantenname vergeben.

Bitte beachten Sie:

Werden bestehende Namen ausgewählt, werden die Daten des bestehenden Projekts mit neu eingetragenen Daten überschrieben. Die Textfelder Projekt- und Variantenbeschreibung dienen der Übersichtlichkeit, hier können eigene Informationen eingegeben werden.

Das Feld Informationen zu Varianten ist nicht bearbeitbar.

| Projekt:<br>Projektnamen eingeben oder auswählen                                                                                                    | Variante:<br> Variantenamen angeben oder auswählen                                                                                                    |  |
|----------------------------------------------------------------------------------------------------|----------------------------------------------------------------------------------------------------|--|
| Projektbeschreibung                                                                                                    | Variantenbeschreibung                                                                                                    |  |
| Feld für Informationen wie<br>Gebäudeat<br>Beareliteschreibung<br>Bauteliteschreibung<br>-Nutzung<br>-weitere relavante Informationen zum Projekt                                                                                                    | Feld für Informationen wie<br>-Istzustand oder Variantenname<br>-Anderung zum Istzustand<br>-weitere relavante Informationen zur Variante                                                                                                    |  |
|                                                                                                    |                                                                                                    |  |
|                                                                                                    |                                                                                                    |  |
|                                                                                                    |                                                                                                    |  |
|                                                                                                    |                                                                                                    |  |
| Informationen zur Arbeit                                                                                                    | t mit den Varianten:                                                                                                    |  |
| Informationen zur Arbeit<br>Anwendungsdaten im Programm BKI Dynamis<br>und dazugehörigen Varianten. Die Varianten la<br>vergleichen. Physisch wird für jedes Projekt ein<br>Varianten. Wird ein neuer Projektname eingeg<br>werden. Dabei werden ein neuer Projektpfad<br>eine neue Variante zu einem bestehenden Pro<br>Projektpfad ausgewählt und eine neuer Variant                                                                                                    | t mit den Varianten:<br>sche Heizlastberechnung bestehen aus einem Projekt<br>assen sich über das Auswertungsmenü komfortabel<br>n Pfad angelegt, mit untergeordneten Pfaden für die<br>geben, muss auch ein Variantenname definiert<br>und ein untergeordneter Variantenpfad angelegt. Soll<br>ojekt angelegt werden, wird ein bestehender<br>itenname vergeben. |  |
| Informationen zur Arbeit<br>Anwendungsdaten im Programm BKI Dynamis<br>und dazugehörigen Varianten. Die Varianten la<br>vergleichen. Physisch wird für jedes Projekt ein<br>Varianten. Wird ein neuer Projektname eingeg<br>werden. Dabei werden ein neuer Projektpfaf d<br>eine neue Variante zu einem bestehenden Pro<br>Projektpfad ausgewählt und eine neuer Varian<br>Bitte beachten Sie:<br>Werden bestehende Namen ausgewählt, werd<br>Projektes überschrieben. Projekt- und Variante<br>Hier können eigene Informationen eingegeben | t mit den Varianten:<br>sche Heizlastberechnung bestehen aus einem Projekt<br>assen sich über das Auswertungsmenü komfortabel<br>n Pfad angelegt, mit untergeordneten Pfaden für die<br>geben, muss auch ein Variantenname definiert<br>und ein untergeordneter Variantenpfad angelegt. Soll<br>ojekt angelegt werden, wird ein bestehender<br>itenname vergeben. |  |

| Begriff               | Beschreibung                                                                                               |
|-----------------------|----------------------------------------------------------------------------------------------------|
| Projekt               | Hier wird der Name des Projekts eingegeben. Verwenden Sie kurze Namen, sodass diese übersichtlich bleiben. |
|                       | Der Name muss mit einem Buchstaben beginnen und darf keine Sonderzeichen und Leerzeichen enthalten!        |
| Projektbeschreibung   | In diesem Feld kann das Projekt im Klartext beschrieben werden                                             |
| Variante              | Jede Variante wird separat behandelt und einzeln ausgewertet und dokumentiert. Der Name der Variante       |
|                       | muss mit einem Buchstaben beginnen und darf <u>keine Sonderzeichen</u> enthalten.                          |
| Variantenbeschreibung | Die angewählte Variante wird hier im Klartext beschrieben.                                                 |

#### 5.1.2 Projekt öffnen

| Begriff               | Kurzbeschreibung                                                                                        |
|-----------------------|----------------------------------------------------------------------------------------------------|
| Projekt / Variante    | An dieser Stelle können die im Programm abgespeicherten Projekte und deren Varianten aufgerufen werden. |
|                       | Es erscheint der jeweils dazugehörige Text.                                                             |
| Projekt- bzw.         | Textänderungen während der Projektbearbeitung (neue Texte oder Textkorrekturen) geben Sie hier ein. Die |
| Variantenbeschreibung | Texte werden zu dem jeweiligen Projekt bzw. der jeweiligen Variante abgespeichert.                      |

## 5.1.3 BKI Energieplaner-Projekt importieren

Das Fenster bietet die gleichen Funktionen, die unter *Projekt öffnen* zu finden sind. Auch hier können neue Projekte und Varianten angelegt und Beschreibungen eingefügt werden.

Zusätzlich steht hier die Auswahl der BKI Energieplaner-Projekte für den Import zur Verfügung. Alle Dateien mit der Endung .xdki können eingelesen werden.

| Projekt:                                                                                                    |                                                                                                    |                                                                                                    |                                                    |                                                                                                    |
|----------------------------------------------------------------------------------------------------|----------------------------------------------------------------------------------------------------|----------------------------------------------------------------------------------------------------|----------------------------------------------------|----------------------------------------------------------------------------------------------------|
| D-ii-N/-h                                                                                                    |                                                                                                    | Variante:                                                                                                    |                                                    |                                                                                                    |
| Beispierwonnen                                                                                                    | <b>_</b>                                                                                                    | lst 🗨                                                                                                    | Energie                                            | eplaner Projekt auswählen                                                                                                    |
| Projektbeschreibung                                                                                                    |                                                                                                    | Variantenbeschreibung                                                                                                    | ausdew                                             | ählte Datei:                                                                                                    |
| 2 Familienhaus, Baujahr 1930                                                                                                    | ^                                                                                                    | Variante 1 Istzustand                                                                                                    | ^ [                                                |                                                                                                    |
| Breite Süd/Node 9m<br>Länge Ost-West 13m<br>Höhe ca. 6 m + 4.5 Dachgiebel                                                                                                    |                                                                                                    | HZ1 Istzustand                                                                                                    |                                                    |                                                                                                    |
| Wände 360 mm Ziegel + Putz<br>Dach Decke Schlacke<br>Boden 40cm Stahlbeton<br>Fenster 3,0 Win/K und Treppenhaus mit<br>Einscheibenglas<br>riterne Wärmelast<br>riterne Wärmelast                         |                                                                                                    |                                                                                                    |                                                    |                                                                                                    |
|                                                                                                    |                                                                                                    |                                                                                                    |                                                    |                                                                                                    |
| Informationen zi                                                                                                    | ur Arbeit mit d                                                                                                    | den Varianten:                                                                                                    | Info                                               | rmationen zum BKI Projektimport:                                                                                                    |
| Anwendungsdaten im Program<br>und dazugehörigen Varianten. I<br>vergleichen. Physisch wird für je<br>Varianten. Wird ein neuer Proje<br>werden. Dabei werden ein neur<br>eine neue Variante zu einem bit | Im BKI Dynamische Heizla<br>Die Varianten lassen sich<br>edes Projekt ein Pfad ang<br>ektname eingegeben, mus<br>er Projektpfad und ein unte<br>estehenden Projekt angele | astberechnung bestehen aus einem Projek<br>über das Auswertungsmenü komfortabel<br>elegt, mit untergeordneten Pfaden für die<br>ss auch ein Variantenname definiert<br>ergeordneter Variantenpfad angelegt. Soll<br>erd werden wird ein bestehender | : Das En<br>eingele<br>Deshalt<br>Danach<br>ausgew | ergieplaner Projekt wird in ein neues Projekt<br>sen.<br>o folgt zunächst die Auswahl des neuen Projektes.<br>wird das exportierte Energieplaner Projekt<br>fählt Nach der Auswahl des |
| Projektpfad ausgewählt und ein                                                                                                    | ne neuer Variantenname v                                                                                                    | ergeben.                                                                                                    | Energie<br>mit der                                 | planerprojektes (Schaltfläche) erfolgt<br>Schaltfläche übernehmen der Import.                                                                                                    |
| Bitte beachten Sie:<br>Werden bestehende Namen au<br>Projektes überschrieben. Proje<br>Hier können eigene Information                                                                                    | usgewählt, werden die Pro<br>ekt- und Variantenbeschrei<br>nen eingegeben werden.                                                                                         | jektdaten mit den Daten des bestehenden<br>bung dienen der Übersichtlichkeit.                                                                                                    | mituer                                             |                                                                                                    |

#### 5.1.4 Projekt als Initprojekt speichern

Die *Initprojekte* dienen als Initialisierung bei Neuinstallation von *BKI Dynamische Heizlastberechnung* oder als Startprojekte für eigene Projekte, um den Eingabeaufwand zu reduzieren. Das aktuelle Projekt kann als *Initprojekt* gesichert werden und ist dadurch vor Veränderungen geschützt, solange es nicht von einem anderen Projekt demselben Namen über die Funktion *Projekt als Initprojekt speichern* wieder überschrieben wird.

#### 5.1.5 Projekt aus Initprojekt erstellen

Initprojekte dienen u.a. als Startprojekte für eigene Projekte, um den Eingabeaufwand zu reduzieren. Mit dieser Funktion rufen Sie ein Initprojekt als Vorlage für ein neues Projekt auf. Das Initprojekt selbst wird dadurch nicht verändert.

#### 5.1.6 Projekt löschen

Wählen Sie unter *Projekt* das Projekt und ggf. die Variante aus, die Sie löschen möchten. Bestätigen Sie Ihre Auswahl mit der Schaltfläche löschen. Im nächsten Fenster werden Sie gefragt, ob Sie das ganze Projekt oder nur die ausgewählte Variante löschen möchten. Auch ein Abbruch ist an dieser Stelle noch möglich.

| 🧱 info |                                                   | _      | × |
|--------|---------------------------------------------------|--------|---|
|        | Sollen die Projektdaten wirklich gelöscht werden? |        |   |
|        | ProjektfürHilfe/Ist                               |        |   |
|        | Ganzes Projekt löschen Nur Variante löschen Abt   | rechen |   |

Bitte beachten Sie:

Gelöschte Projekte oder Varianten können nicht wiederhergestellt werden!

## 5.1.7 Beenden

Das Programm *BKI Dynamische Heizlastberechnung* wird mit dieser Funktion beendet.

Alternativ schließen Sie es mit dem Kreuz  $\,\,^{ imes}\,\,$  rechts oben auf dem Startbildschirm.

## 5.2 Gebäudezonierung

Im Menü *Gebäudezonierung* wird die Geometrie des Gebäudes eingegeben. Unter *Geometrie Hauptzone bearbeiten* können die einzelnen Zonen für die Bearbeitung ausgewählt werden. Unter *Hauptzonen verwalten* können Zonen kopiert sowie aktiviert und deaktiviert werden.

| Geometrie Hauptzone bearbeiten |
|--------------------------------|
| Hauptzonen verwalten           |
|                                |

#### 5.2.1 Geometrie Hauptzone bearbeiten

| 🧱 Geometrie Zone auswähle | en | _                                       |      | × |  |  |  |
|---------------------------|----|-----------------------------------------|------|---|--|--|--|
|                           |    |                                         |      |   |  |  |  |
| Hauptzone 1 (Raum 1)      |    |                                         |      | ^ |  |  |  |
| Hauptzone 2 (Raum 2)      |    |                                         |      |   |  |  |  |
| Hauptzone 3 (Raum 3)      |    |                                         |      |   |  |  |  |
| Hauptzone 4 (Raum 4)      |    |                                         |      |   |  |  |  |
| Hauptzone 5 (Raum 5)      |    |                                         |      |   |  |  |  |
| Hauptzone 6 (Raum 6)      |    |                                         |      |   |  |  |  |
| Hauptzone 7 (Raum 7)      |    |                                         |      |   |  |  |  |
| Hauptzone 8 (Raum 8)      |    |                                         |      |   |  |  |  |
| Hauptzone 9 (Raum 9)      |    |                                         |      |   |  |  |  |
| Hauptzone 10 (Raum 10     | )  |                                         |      |   |  |  |  |
|                           |    |                                         |      |   |  |  |  |
|                           |    |                                         |      | ¥ |  |  |  |
|                           |    |                                         |      | _ |  |  |  |
| Übernehmen                |    | Abbre                                   | chen |   |  |  |  |
|                           |    | , , , , , , , , , , , , , , , , , , , , | enen |   |  |  |  |

#### Geometrie Zone auswählen

Wählen Sie hier die Zone aus die Sie bearbeiten möchten. Mit Übernehmen öffnet sich das Fenster zur Bearbeitung der Geometrie der Zone.

| Bezeichnung       |         |                    | 5       | 4                      | 5        | 6         | 7     |
|-------------------|---------|--------------------|---------|------------------------|----------|-----------|-------|
|                   | Südwand | Nordwand           | Ostwand | Westwand               | Ost-Dach | West-Dach | Boden |
| Hüllflächentyp    | 1003    | 1003               | 1003    | 1003                   | 10005    | 10005     | 9002  |
| Fenstertyp        | 5       | 5                  | 5       | 5                      | 5        | 5         | 0     |
| TWD-Typ           | 0       | 0                  | 0       | 0                      | 0        | 0         | 0     |
| Diskretisierung   | 2       | 2                  | 2       | 2                      | 2        | 2         | 2     |
| Wandart           | 1       | 1                  | 1       | 1                      | 4        | 4         | 2     |
| Hypokauste        | 0       | 0                  | 0       | 0                      | 0        | 0         | 0     |
| Abschattung       | 0       | 0                  | 0       | 0                      | 0        | 0         | 0     |
| Wandfläche(m²)    | 74.25   | 74.25              | 78      | 78                     | 82.5     | 82.5      | 117   |
| Fensterfläche(m²) | 9.9     | 9.9                | 11.4    | 11.4                   | 2        | 2         | 0     |
| Rahmenanteil(%)   | 25      | 25                 | 10      | 10                     | 0        | 0         | 0     |
| Neigung(°)        | 90      | 90                 | 90      | 90                     | 45       | 45        | 0     |
| Azimut(°)         | 0       | 180                | -90     | 90                     | -90      | 90        | 0     |
| Albedo(0-1)       | 0.1     | 0.1                | 0.1     | 0.1                    | 0        | 0         | 0     |
| Zone aktiv        |         |                    |         |                        |          |           |       |
| Drehwinkel        | 0 Z     | one liegt in Zone: | 0 Ve    | rfügbarkeit Tageslicht | 0        |           |       |

#### Handling und Cursorbewegung

In den Fenstern Geometrie Hauptzone 1-10 können Sie mit der Tab-Taste durch die Zeilen / Spalten springen.

Die Eingabefelder mit Nummernschlüssel sind grün hinterlegt. Über die rechte Maustaste können die dazugehörigen Auswahlfenster aufgerufen werden, z.B. die Bezeichnung oder der Bauteilaufbau:

| 🎆 Geometrie                                                     | -                                                                                                    | -           |        | × |
|-----------------------------------------------------------------|----------------------------------------------------------------------------------------------------|-------------|--------|---|
| <b>1</b><br>2<br>3<br>4<br>5<br>6<br>7<br>8<br>9<br>1<br>1<br>1 | Südwand<br>Nordwand<br>Ostwand<br>Westwand<br>Ost-Dach<br>West-Dac<br>Boden<br>Decken<br>Wände<br>0 0<br>1 0<br>2 0 | d<br>h<br>v |        |   |
| Übernehm                                                        | en                                                                                                    | Ab          | breche | n |

Die grauen Eingabefelder können nur manuell beschrieben werden.

Mit der Schaltfläche *Bearbeiten* können einzelne Spalten eingefügt, gelöscht, kopiert oder bearbeitet werden, siehe Kapitel <u>Übersicht der Schritte im</u> <u>Programm BKI Dynamische Heizlastberechnung</u>.

#### <u>Drehwinkel</u>

Ein hier eingegebener Winkel verändert die Orientierung aller Hüllflächen. Das entspricht einer Drehung des gesamten Gebäudes.

#### Zone liegt in Zone

Liegt eine Zone vollständig innerhalb einer anderen Zone (z.B. in einer Halle) müssen die Randbedingungen angepasst werden,

#### Name der Zone

Der zuvor vergebene Name der Zone wird hier angezeigt. Bei Import einer Projektdatei aus dem BKI Energieplaner werden die Zonennamen automatisch übernommen.
# 5.2.1.1 Hüllflächentyp, Fenstertyp und TWD-Typ

Geben Sie hier die gesamte Hüllfläche des Gebäudes ein. Diese umfasst z.B. Außenwände, Dachfläche, Anbauten, Bodenplatten und Innenwände. Jede Hüllfläche benötigt einen eigenen Parametersatz.

| Begriff        | Kurzbeschreibung                                                           | Weiter Infos / Kapitel   |
|----------------|----------------------------------------------------------------------------|--------------------------|
| Bezeichnung    | Eingabe der Bezeichnung der Hüllfläche. Diese kann im Klartext eingegeben  |                          |
|                | werden.                                                                    |                          |
| Hüllflächentyp | Hier definieren Sie den Bauteilaufbau. Durch betätigen der rechten         | Menüleiste Datenbanken > |
|                | Maustaste erscheint die zugehörige Hüllflächentypenbibliothek, aus der Sie | Bauteile > Hüllflächen – |
|                | den Aufbau auswählen können. Die Hüllflächentypen sind in Bauteilgruppen   | Schichtaufbau            |
|                | geordnet. Die gewünschte Gruppe wählen Sie im Auswahlmenü. Aus der         |                          |
|                | dann angezeigten Tabelle können Sie Hüllflächentyp auswählen.              |                          |
|                | Hüllflächentypen, die nicht in der Datenbank enthalten sind, können in der |                          |
|                | Menüleiste unter Datenbanken angelegt werden.                              |                          |
| Fenstertyp     | Hier definieren Sie den Fensteraufbau, der in der aktuell bearbeiteten     | Menüleiste Datenbanken > |
|                | Hüllfläche verwendeten Fenster. Durch Betätigen der rechten Maustaste      | Fenster                  |
|                | erscheint die zugehörige Fenstertypenbibliothek, aus der Sie den           |                          |
|                | Fensteraufbau auswählen können.                                            |                          |
|                | Fenstertypen, die nicht in der Datenbank enthalten sind, können in der     |                          |
|                | Menüleiste unter Datenbanken angelegt werden.                              |                          |

## 5.2.1.2 Diskretisierung

Mit der Diskretisierung können Sie festlegen, wie viele Temperaturschichten für jede Bauteilschicht angelegt werden sollen. Im Normalfall genügt eine Temperaturschicht pro Bauteilschicht. Das Fenster zur Auswahl öffnen Sie mit Rechtsklick in das Eingabefeld.

Folgende Nummernschlüssel stehen zur Auswahl:

| 🧱 Diskretisierung                                                         | _                                               |                      | ×   |
|---------------------------------------------------------------------------|-------------------------------------------------|----------------------|-----|
| 0 Programm berechnet<br>1 Masselose Wand nur<br>2 eine Temperaturschic    | die T Schich<br>Wärmeleitur                     | ten selbs<br>Ig<br>I | t ^ |
| 3 drei Temperaturschic<br>4 fünf Temperaturschic<br>5 sieben Temperatursc | hten pro Baut<br>hten pro Baut<br>hichten pro B | eil<br>eil<br>auteil |     |
|                                                                           |                                                 |                      |     |
|                                                                           |                                                 |                      | ~   |
| Übernehmen                                                                | Abbre                                           | echen                |     |

Mit "T Schichten" sind die Temperaturschichten gemeint.

# 5.2.1.3 Bauteilart

Zur Festlegung der Randbedingungen müssen Sie die Art des Bauteils festlegen.

Dabei können Innenbauteile, die den gleichen Aufbau haben, zu einem Bauteil zusammengefasst werden.

Für die Anbauzonen gilt Folgendes:

Eine Anbauzone wird normalerweise dort verwendet, wo kein detailliertes Ergebnis erforderlich ist. Dies ist häufig bei Kellern der Fall, seltener bei Hohlräumen im Dachspitz, häufig bei Wintergärten / Gartenlauben / Geräteräumen die an das Haus angebaut sind. Erst müssen sämtliche Bauteile der

# BKI Dynamische Heizlastberechnung

Anbauzone eingegeben werden, dann folgt direkt die Fläche, an welcher die Anbauzone angebaut ist. Dabei werden sämtliche Bauteile der Anbauzone in dieser Bauteilart auch als Anbauzonenteil angegeben (jeweils mit einer 1 vor dem Bauteil, die sie darstellen (z. B. bei einer Anbauzone an die Bauteilart 4 (Dach/Oberste Geschossdecke) wird das Anbauzonendach zu 14). Anbauzonen werden in Bezug auf Einrichtung, Beleuchtung, Raumvolumen, Raumbelegung etc. wie Hauptzonen behandelt, jedoch mit dem Unterschied, dass die Luft der Anbauzonen für die Hauptzone als Zuluft verwendet werden kann.

Bitte beachten Sie: Anbauzonen müssen nicht zwingend vorhanden sein. Sie sind ein Sonderfall und können nicht aus einem Import aus dem BKI Energieplaner generiert werden.

Da in verschiedenen Menüs (Lüftung, Einrichtung, ... Regelung) Bezug auf die Anbauten genommen wird, sollten nachträglich gewünschte Anbauten nach der letzten Spalte im Geometriemenü definiert werden. Ansonsten müssen alle Bezüge überarbeitet werden und der Vergleich mit vorherigen Simulationen wird erschwert.

Zur Dokumentation der Anbauzonen kann in der Zeile TWD-Typ / Anbaunummer für jede zur Anbauzone gehörige Hüllfläche, d.h. Bauteilart >9 bis zur Koppelwand, eine Nummer eingegeben werden. Die Nummerierung erfolgt dabei von -1 bis -n.

Auf diesem Weg sind Erdregister, Energiefassaden, Wintergarten einfach für integrale Energiekonzepte generierbar. Anbauzonen sind für die jeweiligen Hauptzonen aktiv. Im Falle einer Anbauzone welche an 2 Hauptzonen angrenzt bleibt dann die Wahl wie die Situation mit dem geringsten Fehlerpotential gelöst werden kann. Ist die Anbauzone nicht wichtig / nur geringfügig für das Ergebnis verantwortlich (z.B., wenn die Anbauzone im Verhältnis nur einen sehr kleinen Teil der Hauptzonen abdeckt oder wenn die Wand zur Anbauzone bereits gut gedämmt ist) kann sie auch getrennt eingegeben werden (jede Hauptzone erhält den Anteil an der Fläche / am Volumen der Anbauzone). Wird eine Hauptzone nur geringflächig touchiert so ist es meist möglich diese Relation zu ignorieren und die Anbauzone der anderen Hauptzone komplett einzuverleiben. Ist es allerdings wichtig, dass die Anbauzone eine Wärmebrücke zwischen den beiden (oder mehr) Hauptzonen bildet, ist es besser die Anbauzone zur Hauptzone umzufunktionieren.

Warum also Anbauzonen? Anbauzonen haben mehrere Vorteile: Sie gestatten es, mehrere Wochenprogramme in eine Zone zu implementieren. Sie erlauben es eine gewisse Übersicht zu bewahren ohne zu viele Hauptzonen zu haben. Weniger Hauptzonen reduzieren die Simulationszeit. Sie können Hauptzonen ersetzen, wenn nicht mehr ausreichend Hauptzonen verfügbar sind. Sie können als Luftzufuhr dienen und lassen sich mit grundlegenden Datenmanagement-Kenntnissen leicht in eine neue Hauptzone umwandeln.

Folgende Grafik beschreibt anhand eines Beispiels, wie die Hüllflächen eines durchschnittlichen Einfamilienhauses gewählt werden sollten. Der Dachspitz als Hohlraum, der Wintergarten am Haus sowie der Keller bilden jeweils eine eigene unbeheizte Anbauzone. Die Außenwand zum

BKI Dynamische Heizlastberechnung

Wintergarten muss getrennt eingegeben werden, einmal mit der Anbauzone und den Rest ohne (da die Anbauzone ja nicht die komplette Fläche abdeckt).

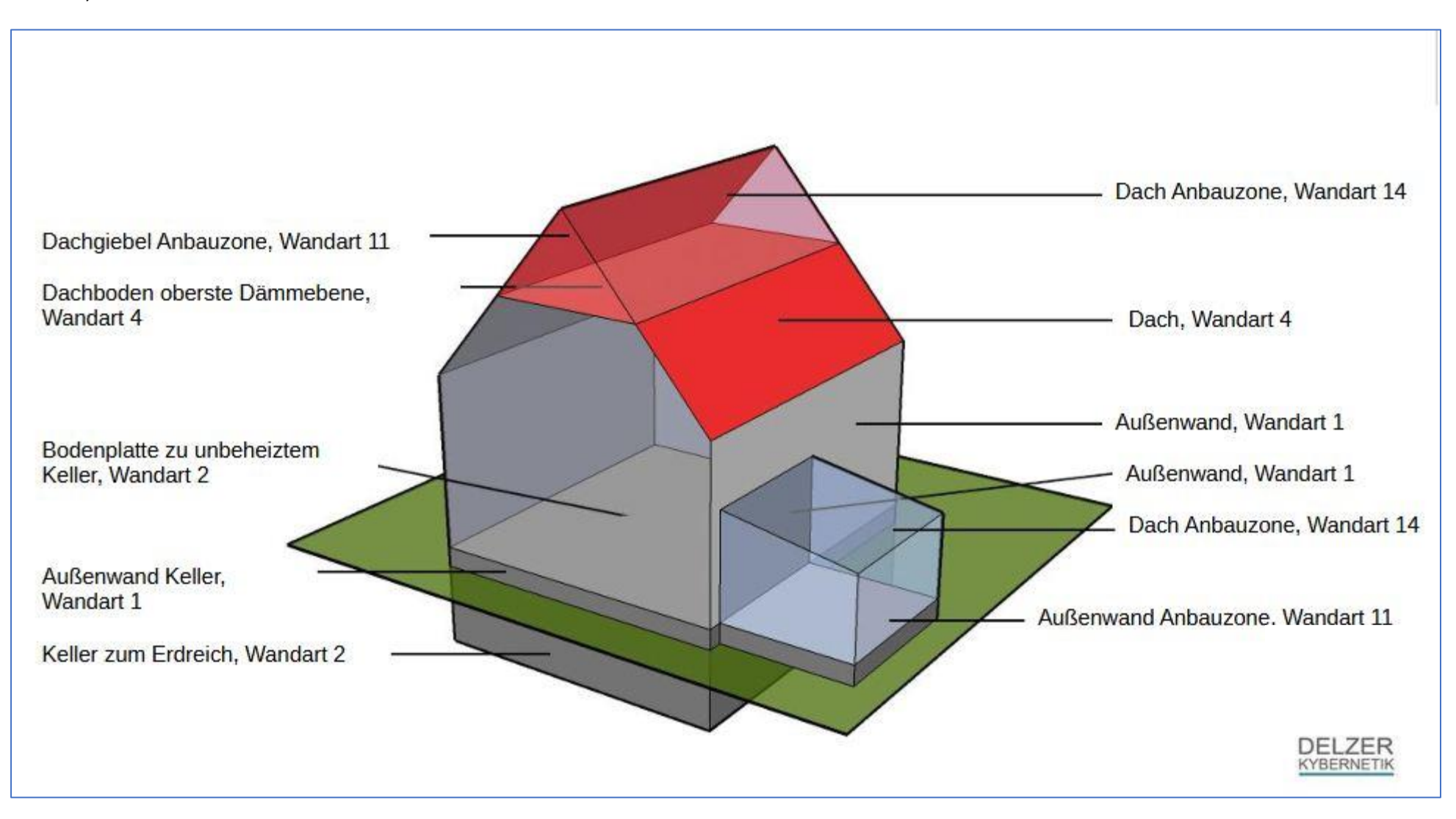

| 🌃 Geometrie Hauptzoi | ne 1           |                     |                                                                                     |                                                  |               |                 | – 🗆 X            |
|----------------------|----------------|---------------------|-------------------------------------------------------------------------------------|--------------------------------------------------|---------------|-----------------|------------------|
|                      |                |                     |                                                                                     |                                                  |               |                 |                  |
| Hüllfläche           | 1              | 2                   | 3                                                                                   | 4                                                | 5             | 6               | 7                |
| Bezeichnung          | Büro Ost AW No | Büro Ost AW Os      | Büro Ost AW Sü                                                                      | Büro Ost Boden                                   | Büro Ost Dach | Büro Ost IW Gan | Büro Ost IW Sitz |
| Hüllflächentyp       | 12001          | 12001               | 12001                                                                               | 12005                                            | 12002         | 12003           | 12003            |
| Fenstertyp           | 0              | 51                  | 0                                                                                   | 0                                                | 0             | 0               | 0                |
| TWD-Typ              | 0              | 0                   | 0                                                                                   | 0                                                | 0             | 0               | 0                |
| Diskretisierung      | 0              | 0                   | 0                                                                                   | 0                                                | 0             | 0               | 0                |
| Wandart              | 1              | 1                   | 1                                                                                   | -4                                               | 4             | -3              | -2               |
| Hypokauste           | 0              | 0                   | 0                                                                                   | 0                                                | 0             | 0               | 0                |
| Abschattung          | 0              | 0                   | 0                                                                                   | 0                                                | 0             | 0               | 0                |
| Wandfläche(m²)       | 21             | 105.0               | 21                                                                                  | 180                                              | 180           | 70              | 35               |
| Fensterfläche(m²)    | 0              | 52.5                | 0                                                                                   | 0                                                | 0             | 0               | 0                |
| Rahmenanteil(%)      | 30             | 30                  | 30                                                                                  | 30                                               | 30            | 30              | 30               |
| Neigung(°)           | 90             | 90                  | 90                                                                                  | 0                                                | 0             | 90              | 90               |
| Azimut(°)            | 180            | -90                 | 0                                                                                   | 180                                              | 180           | 90              | 90               |
| Albedo(0-1)          | 0              | 0                   | 0                                                                                   | 0                                                | 0             | 0               | 0                |
| Zone aktiv           |                |                     |                                                                                     |                                                  |               |                 |                  |
| Drehwinkel           | 0              | Zone liegt in Zone: | 0                                                                                   | Verfügbarkeit Tageslich<br>am Arbeitsplatz (in % | ht 0          |                 |                  |
| I                    |                | Name der Zone:      | Büro                                                                                | , , , , , , , , , , , , , , , , , , , ,          |               |                 |                  |
|                      |                |                     |                                                                                     |                                                  |               |                 |                  |
|                      | Ubernehmen     | Abbrechen           | _< <sp< td=""><td>alte 1</td><td>&gt;&gt; Bearb</td><td>eiten ?</td><td></td></sp<> | alte 1                                           | >> Bearb      | eiten ?         |                  |

## 5.2.1.4 Abschattung

Befindet sich ein abschattendes Hindernis -wie zum Beispiel ein Wandvorsprung- eine Dachverlängerung, ein Nachbargebäude oder ein Berg am Horizont, muss eine Zahl ungleich 0 im Feld *Abschattung* eingetragen sein. Der Eintrag wird automatisch beim Verlassen des Menüs *Abschattung* aktualisiert, kann aber auch manuell überschrieben werden. Das Abschattungsmodul lässt in der Rechnung nur dann Sonnenlicht auf die betrachtete Fläche fallen, wenn bestimmte Grenzwinkel über – bzw. unterschritten werden

Mit einem Rechtsklick in das Feld im Geometriemenü wird das entsprechende Menü aufgerufen.

Das Fenster besteht aus vier Bereichen:

- links oben: allgemeine Angaben zur Abschattung (Bed I)
- rechts oben: Eingabe für freie Einstrahlung (Bed II)
- links unten: Abschattungsbedingungen
- rechts unten Skizze zur Verdeutlichung der Eingabe für freie Einstrahlung

# 5.2.1.4.1 allgemeine Angaben zur Abschattung (Bed I)

| Begriff             | Kurzbeschreibung                                                                                                 |
|---------------------|----------------------------------------------------------------------------------------------------|
| Bewuchs (%)         | Hier kann die durch Bewuchs abgeschattete Flächenanteil außerhalb des Abschattungsbereiches in % für jeden       |
|                     | Monat eingegeben werden. Wird die Abschattung generell ausgeschaltet ist auch die partielle Abschattung          |
|                     | durch den Bewuchs abgeschaltet. Die Abschattung zwischen den eingestellten Winkeln ist immer vollständig,        |
|                     | d.h. Der Direktanteil der Strahlung ist 0.                                                                       |
| Abschattungsende /  | Winkel in Grad (siehe Illustration Azimut): Bezugspunkt ist die Mitte der betreffende Hüllfläche mit             |
| Abschattungsanfang  | Blickrichtung von der Wand weg.                                                                                  |
| Azimut              | Fall A: ein einzelnes Hindernis schattet die Wand ab. Winkel links von der Flächennormalen werden negativ        |
| (siehe Illustration | angegeben, rechts davon positiv. Das Abschattungsende ist größer als der Beginn (im dargestellten Beispiel       |
| Azimut)             | positiv)                                                                                                    |
|                     | Fall B: nur ein Bereich wird nicht abgeschattet. Die Eingabe erfolgt analog Fall A, die Parameter Start und Ende |
|                     | werden vertauscht, d.h Abschattungsbeginn ist größer als Abschattungsende.                                       |

| Abschattungsende /        | Winkel in Grad, (siehe Illustration Höhe).                                             |
|---------------------------|----------------------------------------------------------------------------------------|
| Abschattungsanfang        |                                                                                        |
| Höhe                      |                                                                                        |
| (siehe Illustration Höhe) |                                                                                        |
| UND / ODER                | UND: beide Bedingungen Horizontal und Vertikal müssen für die Abschattung erfüllt sein |
|                           | ODER: eine Bedingung Horizontal oder vertikal muss für die Abschattung erfüllt sein.   |

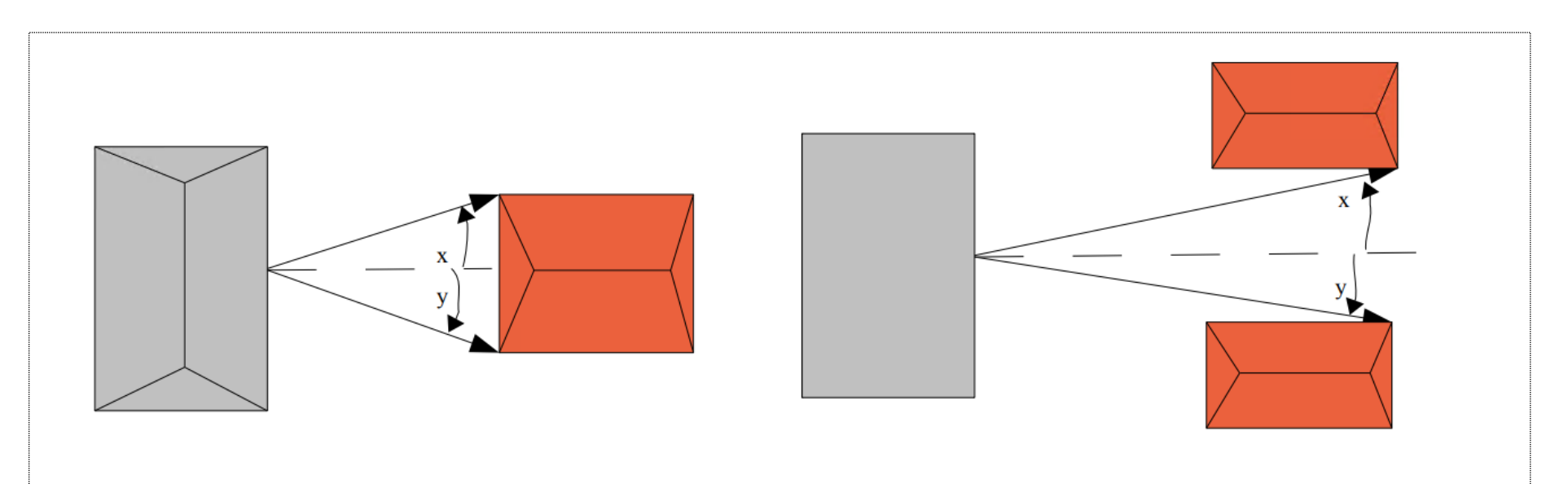

Abschattunganfang -x, Abschattungsende y von der Flächennormalen der Wand gemessen Abschattunganfang +x, Abschattungsende -y von der Flächennormalen der Wand gemessen

Abschattungsende / Abschattungsanfang Azimut

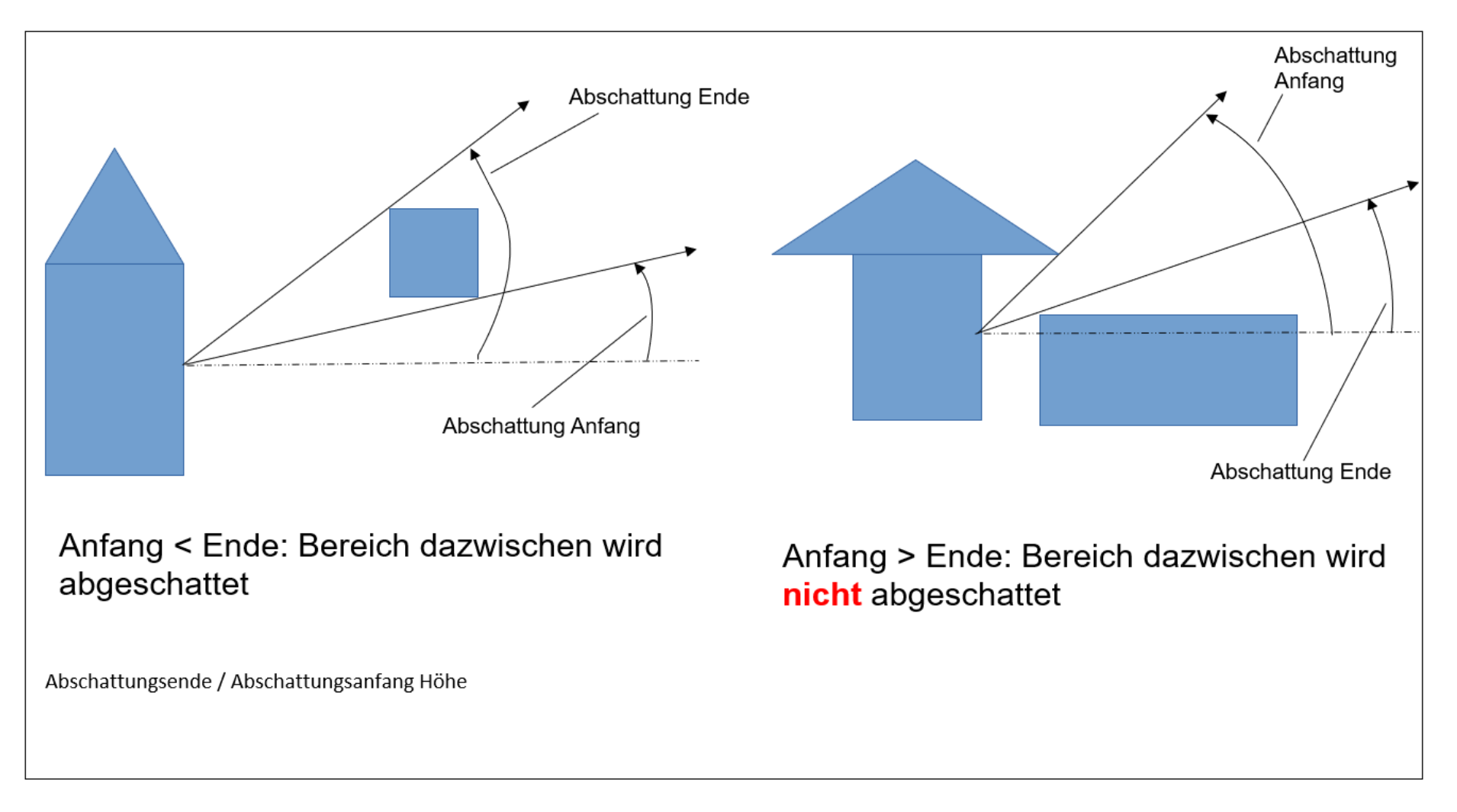

# 5.2.1.4.2 Eingabe für freie Einstrahlung (Bed II)

| Begriff          | Kurzbeschreibung                                                                                             |
|------------------|----------------------------------------------------------------------------------------------------|
| Azimut           | Zwischen dem eingegebenen Wert und dem in der nächsten Spalte gelten die Höhenwinkel unter dem Wert          |
|                  | der gleichen Spalte.                                                                                         |
| Höhenwinkel      | Angenommen wird eine Abschattung bis zu dem eingegebenen Winkel (z.B. durch den Horizont). Ist der Wert      |
| Abschattungsende | höher als der in der darunterliegenden Zeile kehrt sich die Bedingung um, dann beginnt ab diesem Winkel die  |
|                  | Abschattung. Die Messung des Winkels bezieht sich auf die Wandmitte (siehe Skizze)                           |
| Höhenwinkel      | Angenommen wird eine Abschattung ab dem eingegebenen Winkel (z.B. durch eine Auskragung). Ist der Wert       |
| Abschattungsende | niedriger als der in der darüberliegenden Zeile kehrt sich die Bedingung um, dann endet ab diesem Winkel die |
|                  | Abschattung Gibt es keine Abschattung nach oben, ist eine 90 einzutragen                                     |
| Azimut rel. zur  | Der eingegeben Azimut-Winkel wird laut Skizze angegeben und bezieht sich auf die Flächennormale              |
| Flächennormale   |                                                                                                    |
| Azimut absolut   | Der eingegebene Winkel bezieht sich nicht auf die Wand, sondern wird absolut von 0 (Süd) bis 359°            |
|                  | angegeben)                                                                                                   |

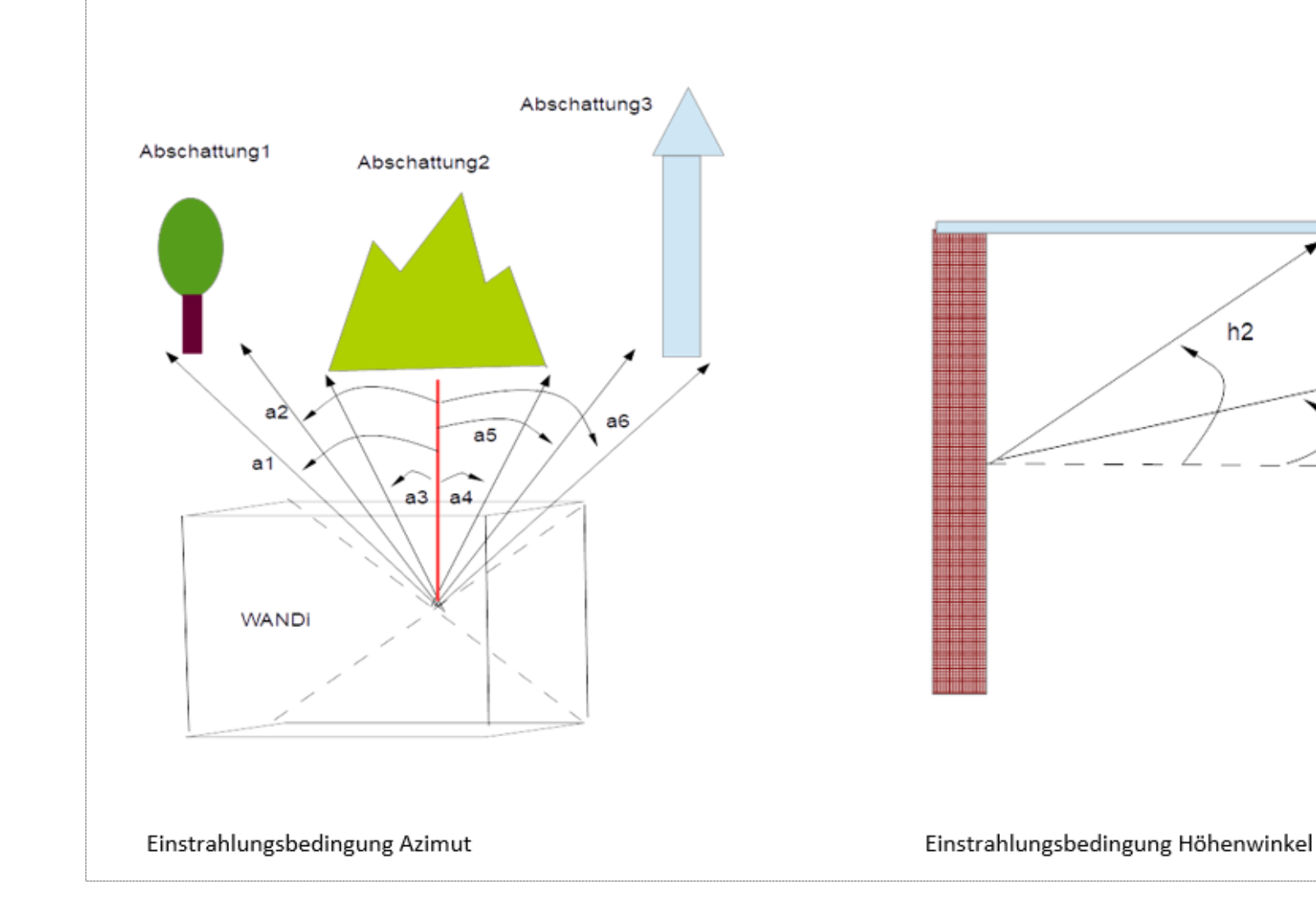

h1

# 5.2.1.4.2 Abschattungsbedingungen

| Begriff           | Kurzbeschreibung                                                                                           |
|-------------------|----------------------------------------------------------------------------------------------------|
| Keine Abschattung | Freie Einstrahlung, kein Bewuchs                                                                           |
| Nur Bed I         | Nur die im ersten Fenster eingegebenen Winkel sind relevant                                                |
| Nur Bed II        | Nur die im zweiten Fenster eingegebenen Winkel sind relevant                                               |
| Bed I oder Bed II | Abschattung liegt vor, wenn die Abschattungsbedingung I erfüllt ist oder die Einstrahlungsbedingung Bed II |
|                   | nicht erfüllt ist – Der Bereich ist größer als bei der UND - Verknüpfung                                   |
| Bed I und Bed II  | Abschattung liegt vor, wenn die Abschattungsbedingung I erfüllt ist und die Einstrahlungsbedingung Bed II  |
|                   | nicht erfüllt ist – Der Bereich ist kleiner als bei der ODER - Verknüpfung                                 |

# 5.2.1.5 Wandfläche

| Begriff        | Kurzbeschreibung                                                                                                    |
|----------------|----------------------------------------------------------------------------------------------------|
| Wandfläche     | Hier wird die Gesamtfläche (Bruttofläche in m <sup>2</sup> ) der aktuell bearbeiteten Wandfläche inklusive Fensterfläche |
|                | eingegeben. Die Fensterflächen werden intern im Programm von der eingegebenen Gesamtfläche abgezogen.                    |
| Wandfläche /   | Auch bei kompletten Fensterflächen zum Beispiel bei Wintergärten muss an dieser Stelle eine Fläche                       |
| Fensterfläche  | eingegeben werden die bei vollständiger Verglasung der Fensterfläche entspricht.                                         |
| Wandfläche /   | Kellerwände und Innenwände mit gleichem Materialaufbau können als eine Wand mit der Gesamtfläche                         |
| Innenwände     | zusammengefasst werden.                                                                                                  |
| Wandfläche /   | Wandflächen, mit gleichem Aufbau, Ausrichtung Abschattung etc. können zusammengefasst werden, auch                       |
| Zusammenfassen | wenn sie nicht zusammenhängend vorhanden sind.                                                                           |

# 5.2.1.6 Fensterfläche

| Begriff       | Kurzbeschreibung                                                     |
|---------------|----------------------------------------------------------------------|
| Fensterfläche | Fensterfläche inklusive Rahmen, entspricht der Rohbauöffnungsfläche. |

# 5.2.1.7 Rahmenanteil

| Begriff                 | Kurzbeschreibung                                                                                 |  |
|-------------------------|--------------------------------------------------------------------------------------------------|--|
| Rahmenanteil            | Rahmenanteil, Verhältnis von Rahmen zu Glasfläche in Prozent.                                    |  |
| Rahmenanteil prozentual | ca. 10 – 20 % Rahmenanteil für größere Glasfassaden mit großflächiger Verglasung                 |  |
|                         | ca. 30 – 40 % Rahmenanteil für herkömmliche Fenster                                              |  |
| Rahmenanteil U-Wert     | Der Rahmen hat einen vom Glas abweichenden U-Wert, der in der Fenster-Datenbank eingetragen ist. |  |

# 5.2.1.8 Neigung

| Begriff | Kurzbeschreibung                                                                                                    |
|---------|----------------------------------------------------------------------------------------------------|
| Neigung | Hier wird die Neigung der Hüllfläche bezogen auf die Horizontale eingegeben. Der Neigungswinkel liegt<br>zwischen 0° und 180°.<br>Ein Flachdach ist mit 0° einzugeben, eine senkrechte Wand hat 90°, ein Boden über einem offenen Durchgang<br>wird mit 180° eingegeben. |

# 5.2.1.9 Azimutwinkel

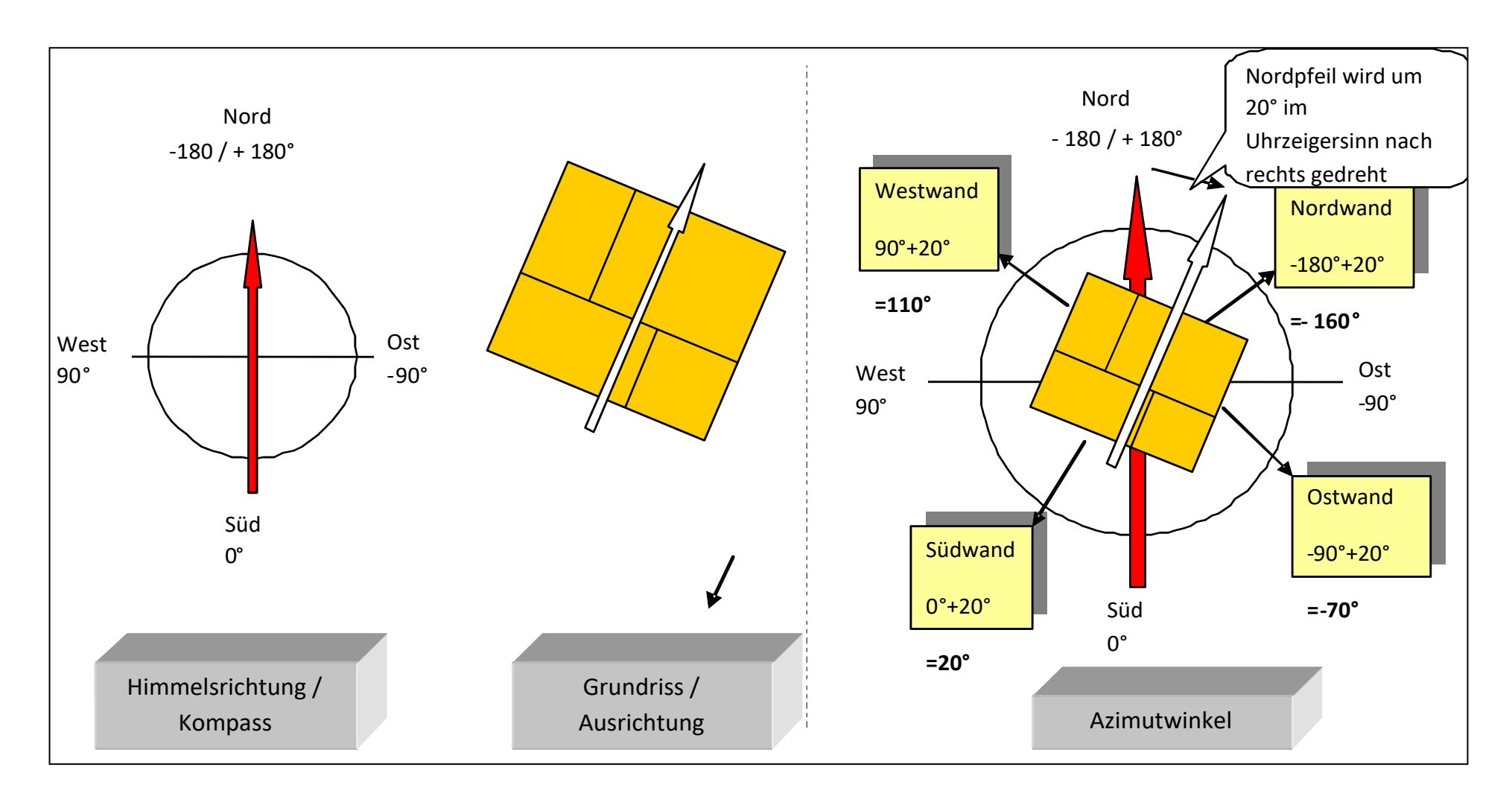

#### 5.2.1.10 Albedo

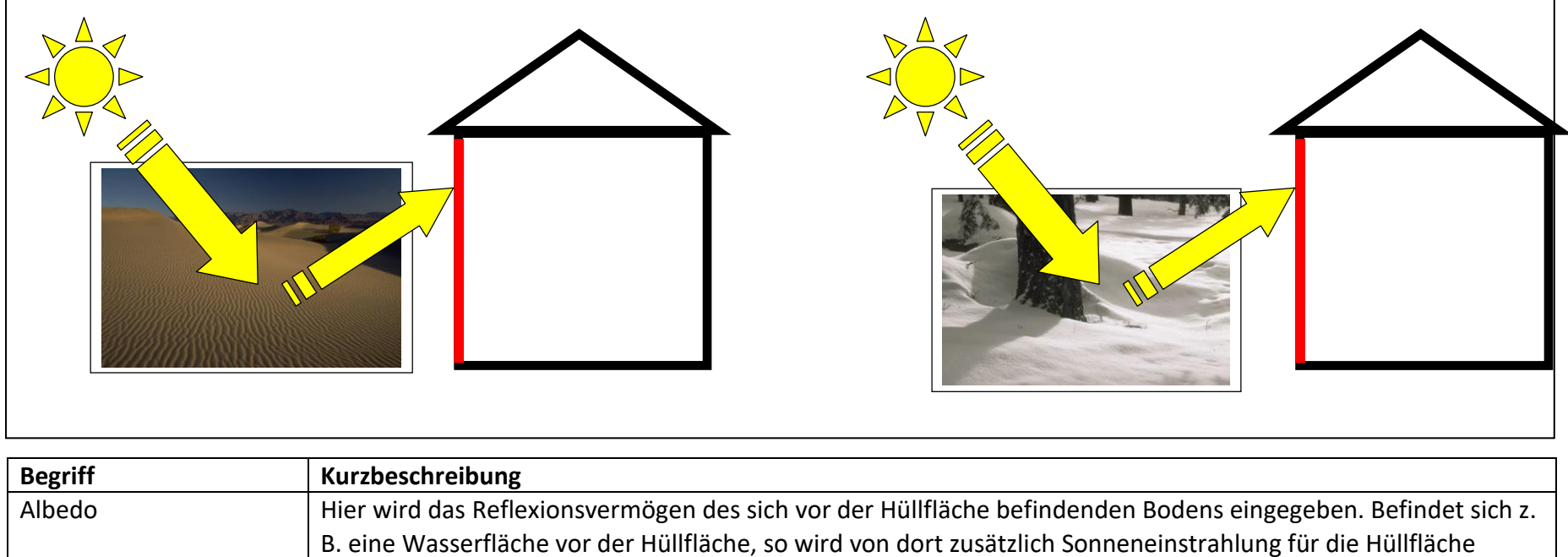

reflektiert. In diesem Fall wäre die Albedo für flache Winkel im Winter etwa 0,3 bei steilem Winkel im Sommer 0,08.

Weitere Anhaltspunkte: dunkler Boden ca. 0,2, Grasfläche ca. 0,4

#### 5.2.1.11 Hilfe

Über die Schaltfläche ? wird das Handbuch im PDF-Format geöffnet.

BKI Dynamische Heizlastberechnung

## 5.2.2 Hauptzonen verwalten

Unter Hauptzonen verwalten können Zonen kopiert sowie einzeln aktiviert oder deaktiviert werden. Insgesamt kann BKI Dynamische Heizlastberechnung 10 Hauptzonen mit den dazugehörigen Anbauzonen parallel simulieren.

Es ist zu beachten, dass die Hauptzone 1 immer definiert und aktiviert sein muss.

| 🕌 Hauptzonen verwalten | -              |    |          |  |  |
|------------------------|----------------|----|----------|--|--|
| Hauptzone kopieren von | 1 nach         | 10 | Kopieren |  |  |
| 1. Zone aktiv          | 6. Zone aktiv  |    |          |  |  |
| 2. Zone aktiv          | 7. Zone aktiv  |    |          |  |  |
| 3. Zone aktiv          | 8. Zone aktiv  |    |          |  |  |
| 4. Zone aktiv          | 9. Zone aktiv  |    |          |  |  |
| 5. Zone aktiv          | 10. Zone aktiv |    |          |  |  |
| Schließen Abbrechen ?  |                |    |          |  |  |

Ist das Feld rot 🔳 ausgefüllt, ist die Zone aktiv. Ist es grau, ist die jeweilige Zone inaktiv.

# 5.2.3 Kurzanleitung raumweise Heizlastberechnung / Umwandlung der Zonen aus dem BKI Energieplaner in Räume / Zonenmodell zur Heizlastberechnung

#### Vorgehensweise

- Erstellen eines (Einzonen-)Wohngebäudes im BKI Energieplaner
- Export der Daten aus dem BKI Energieplaner
- Import der Daten in die BKI Dynamische Heizlastberechnung
- Umwandlung des Projekts in ein Mehrzonenmodell
- Definition der Nutzerprofile und der Angaben zur Heizung-, Lüftung und Kühlung
- Berechnung der erforderlichen Heizleistung jeder Zone, welche der Heizlast des entsprechenden Raums entspricht

# Datenübergabe aus dem BKI Energieplaner in die BKI Dynamische Heizlastberechnung

#### Vorbereitung im BKI Energieplaner

- Volumen und Flächen der Zone definieren
- Bauteile und Flächen definieren
- Fensteraufbauten- und Flächen definieren
- Eingabe der Anlagentechnik ist für die Heizlastberechnung nicht notwendig

Tipps und Hinweise für die Vorgehensweise im BKI Energieplaner:

- Bauteilbezeichnungen mit Bezug zum Raum erleichtern das spätere Aufteilen in Räume (Zonen).
- Bauteilaufbauten, die definiert, aber nicht verwendet werden, führen beim Import zu Warnmeldungen
- Wände müssen mit Materialaufbauten definiert werden und nicht über pauschale U-Werte.
- Die Anlagentechnik ist für die Heizlastberechnung nicht erforderlich und wird daher bei der Übergabe nicht berücksichtigt.

#### Datenexport für die BKI Dynamische Heizlastberechnung:

Der Datenexport erfolgt über das Menü Datei >> Export >> DKI Gebäudedaten per XML-Datei (.xdki).

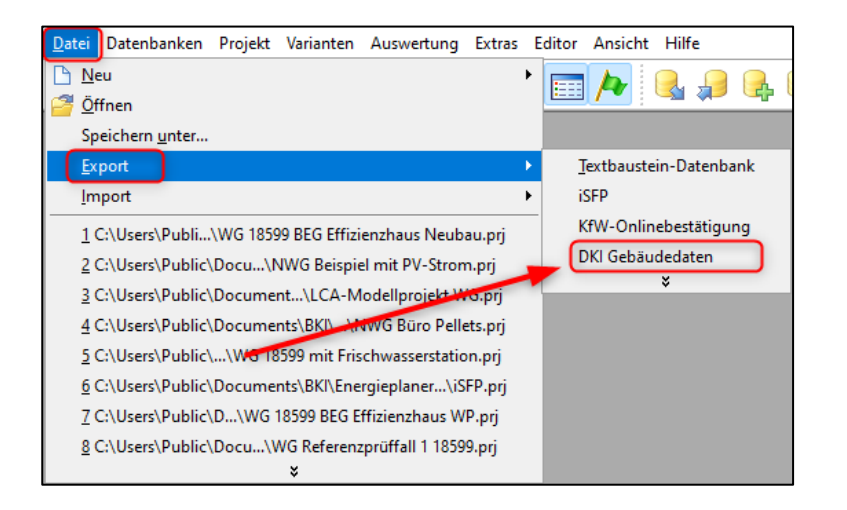

#### Import der Daten in die BKI Dynamische Heizlastberechnung:

Der Datenimport erfolgt über das Menü Organisation >> BKI Energieplaner Projekt importieren

- Neuen Projektnamen vergeben
- Neuen Variantennamen vergeben
- Bei Bedarf Informationen zum Projekt und Variante eintragen
- Importdatei im Feld *Energieplaner-Projekt auswählen* und mit der Schaltfläche Übernehmen einlesen und die weiteren Abfragen/Anpassung analog der Programmhilfe-PDF.

Hinweis: Sollten Bauteile nicht automatisch erkannt werden, öffnet sich ein Fenster in dem das entsprechende Bauteil zugeordnet werden kann.

# Umwandlung in ein Mehrzonenmodell

#### Vorbereitung der raumweisen Berechnung der Heizlast

Aufteilung von Volumen, Außenwänden und Fenster auf Räume (Zonen)

Hinweis: Innenwände können definiert werden, sind aber nicht erforderlich. Nur bei deutlichen abweichenden Raumtemperaturen ist die Definition von sogenannten Koppelwänden (Innenwänden) notwendig.

#### 1. Zerlegen in Hauptzonen

Im Fenster *Hauptzonen verwalten* kopieren Sie die Zone "Wohnbereich" (Zone 1), je nachdem wie viele Räume Sie berechnen möchten, in die anderen Zonen 2 – maximal 10 und übernehmen die Auswahl mit der Schaltfläche *Schließen*.

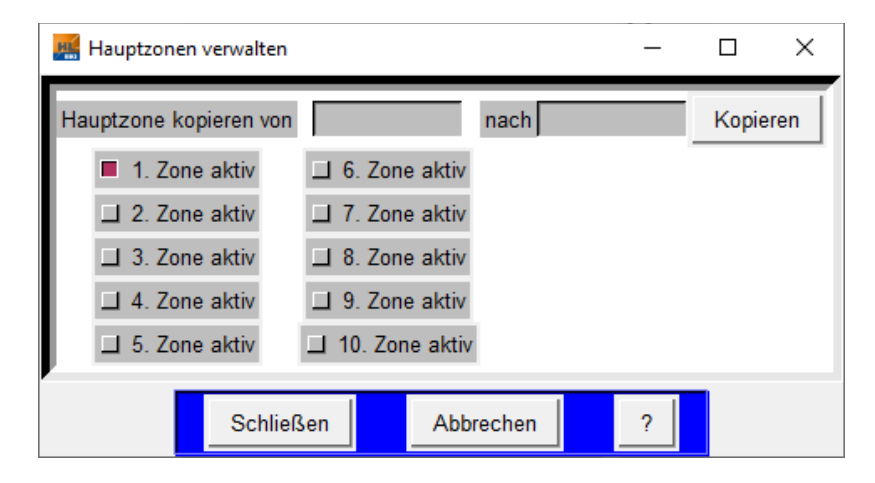

Über das Menü *Gebäudezonierung* >> *Geometrie Hauptzonen verwalten* öffnet sich ein Fenster in dem alle Zonen angezeigt werden:

| 🧱 Geometrie Zone auswählen                   | _       |     | × |
|----------------------------------------------|---------|-----|---|
|                                              |         |     |   |
| Hauptzone 1 (Raum 1)<br>Hauptzone 2 (Raum 2) |         |     | ^ |
| Hauptzone 3 (Raum 3)                         |         |     |   |
| Hauptzone 4 (Raum 4)                         |         |     |   |
| Hauptzone 5 (Raum 5)                         |         |     |   |
| Hauptzone 7 (Raum 7)                         |         |     |   |
| Hauptzone 8 (Raum 8)                         |         |     |   |
| Hauptzone 9 (Raum 9)                         |         |     |   |
| Haupizone To (Raum To)                       |         |     |   |
|                                              |         |     | ~ |
|                                              |         |     |   |
| Übernehmen                                   | Abbreck | nen |   |

Hier wählen Sie nun jeweils die Zone aus, die Sie als nächstes bearbeiten wollen.

#### 2. Bearbeitung der einzelnen Zonen

Über die Schaltfläche Bearbeiten öffnet sich das Fenster, in dem die Bauteilzuordnung vorgenommen wird:

| 🥵 Geometrie Hauptzo | ne 2       |                     |                 |                                                     |               | _ |   |
|---------------------|------------|---------------------|-----------------|-----------------------------------------------------|---------------|---|---|
|                     |            |                     |                 |                                                     |               |   |   |
| Hüllfläche          | 1          | 2                   | 3               | 4                                                   | 5             | 6 | 7 |
| Bezeichnung         | Zi2_AWN    | Zi2_AWO             | Zi2_Kellerdecke | Zi2_TAWN                                            | 0             | 0 | 0 |
| Hüllflächentyp      | 12002      | 12002               | 12006           | 12008                                               | 0             | 0 | 0 |
| Fenstertyp          | 54         | 0                   | 0               | 0                                                   | 0             | 0 | 0 |
| TWD-Typ             | 0          | 0                   | 0               | 0                                                   | 0             | 0 | 0 |
| Diskretisierung     | 0          | 0                   | 0               | 0                                                   | 0             | 0 | 0 |
| Wandart             | 1          | 1                   | 2               | 1                                                   | 0             | 0 | 0 |
| Hypokauste          | 0          | 0                   | 0               | 0                                                   | 0             | 0 | 0 |
| Abschattung         | 0          | 0                   | 0               | 0                                                   | 0             | 0 | 0 |
| Wandfläche(m²)      | 8.60       | 9.60                | 11.50           | 2.50                                                | 0             | 0 | 0 |
| Fensterfläche(m²)   | 1.53       | 0.00                | 0.00            | 0.00                                                | 0             | 0 | 0 |
| Rahmenanteil(%)     | 30         | 30                  | 30              | 30                                                  | 0             | 0 | 0 |
| Neigung(°)          | 90         | 90                  | 0               | 90                                                  | 0             | 0 | 0 |
| Azimut(°)           | 180        | -90                 | 180             | 180                                                 | 0             | 0 | 0 |
| Albedo(0-1)         | 0          | 0                   | 0               | 0                                                   | 0             | 0 | 0 |
| Zone aktiv          |            |                     |                 |                                                     |               |   |   |
| Drehwinkel          | 0          | Zone liegt in Zone: | 0               | Verfügbarkeit rageslicht<br>am Arbeitsplatz (III %) | 0             |   |   |
|                     |            | Name der Zone:      | Raum 2          |                                                     |               |   |   |
| ,-<br>              | Übernehmen | Abbrechen           | << Sp           | alte 1 >                                            | >> Bearbeiten | ? |   |

| 🧱 Bearbeiten Hauptzone 2 | _ | × |
|--------------------------|---|---|
| Spalte einfügen vor      |   |   |
| Spalte löschen           | 5 |   |
| Spalte kopieren nach     |   |   |
| Spalten austauschen      |   |   |
| Schließen                |   |   |

Wählen Sie hier jeweils die Bauteilspalten (Hüllfläche) aus, die für diese Zone (Raum) nicht relevant ist und löschen diese.

Bei den verbliebenen Bauteilen passen Sie die Größe der Fläche im Feld "Wandfläche" bzw. "Fensterfläche" entsprechend an.

Wenn diese Anpassungen für alle Zonen (Räume) vorgenommen wurden, werden im Menü Haustechnik die weiteren Parameter für die raumweise Heiz- bzw. Kühllast vorgenommen.

#### 3. Die Anpassung der Geometrie

Die Anpassung der Geometrie erfolgt über das Menü Haustechnik >> Luftwechsel.

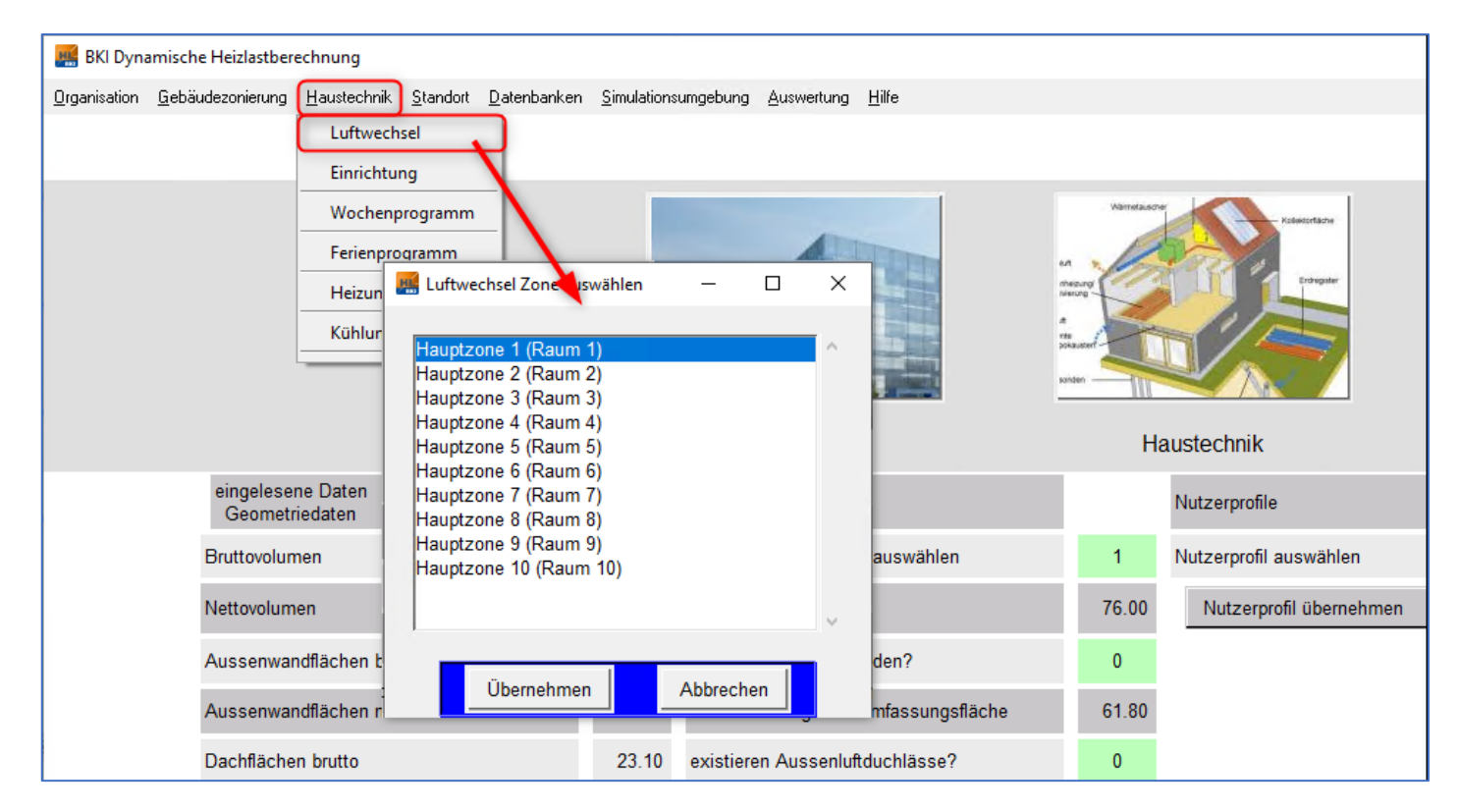

Wählen Sie die Zone (Raum) aus, den Sie bearbeiten wollen und passen Sie die folgenden Parameter an:

- Bruttovolumen des Raumes
- Nettovolumens des Raumes
- Nettogrundfläche des Raumes

| Luftwechsel Hauptzone 4                                                           | – 🗆 X                                             |
|-----------------------------------------------------------------------------------|---------------------------------------------------|
|                                                                                   |                                                   |
|                                                                                   | Hauptzone 4                                       |
| Bruttovolumen (m <sup>s</sup> )                                                   | 60                                                |
| kontrolliert tags (1/h)                                                           | 0.7                                               |
| kontrolliert nachts (1/h)                                                         | 0.0                                               |
| unkontrolliert tags (1/h)                                                         | 0.14                                              |
| unkontrolliert nachts (1/h)                                                       | 0.14                                              |
| Wärmerückgewinnungsgrad (%)                                                       | 0.0                                               |
| Luftwechsel berechnen                                                             | 0.0                                               |
| Faktor Fensterlüftung K<br>Luftwechsel=K(T_Raum-T_Umgebung)                       | 1.0                                               |
| Obergrenze Luftwechsel Fensterlüftung (1/h)                                       | 1.0                                               |
| Nachtlüftung (1/h)                                                                | 0.0                                               |
| Ventilator (m/s)                                                                  | 0.0                                               |
| Nettovolumen (m <sup>s</sup> )                                                    | 45.6                                              |
| Nettogrundfläche (m²)                                                             | 19.2                                              |
| Nettovolumen automatisch berechnen?<br>(nur Wohngebäude nach EnEV/GEG)            | Automatische<br>Ermittlung von                    |
| Nettogrundfläche automatisch berechnen?<br>(0,32*V nur Wohngebäude nach EnEV/GEG) | Nettovolumen<br>und -grundfläche<br>nach GEG/EnEV |
| <                                                                                 | >                                                 |
| Übernehmen Abbrechen Star                                                         | ndardwerte einsetzen ?                            |

Hinweis: Nettoraum und -grundfläche kann auch über die folgenden Schaltflächen automatisch nach GEG/EnEV ermittelt werden:

Nettovolumen automatisch berechnen? (nur Wohngebäude nach EnEV/GEG) Nettogrundfläche automatisch berechnen? (0,32\*V nur Wohngebäude nach EnEV/GEG)

#### 4. Die Anpassung der Lüftungsverluste erfolgt entweder

#### a. über das Menü Hauptfenster >> Luftwechsel:

| 🧱 BKI Dynamische Heizlastberechnung                                     |                      |                                                                  |               |                                       |          |                     | - 🗆 X                                                                                                    |
|-------------------------------------------------------------------------|----------------------|------------------------------------------------------------------|---------------|---------------------------------------|----------|---------------------|----------------------------------------------------------------------------------------------------|
| Organisation <u>G</u> ebäudezonierung <u>H</u> austechnik <u>S</u> tand | lort <u>D</u> atenba | nken <u>S</u> imulationsumgebung <u>A</u> uswertung <u>H</u> ilf | e             |                                       |          |                     |                                                                                                    |
|                                                                         |                      |                                                                  |               | BKI-Energieplaner Projekt importieren | Sim      | ulation starten     | Zusammenfassung der Ergebnisse                                                                                                    |
|                                                                         | metrie               | Handool                                                          | alexies       | Nutremptie                            |          |                     | and this 1.5 for time is a<br>Change of the second second s |
| eingelesene Daten                                                       | meure                | TOLD                                                             |               |                                       |          | - L ·               |                                                                                                    |
| Geometriedaten                                                          |                      | IGA-Parameter                                                    |               | vutzerprofile                         |          | Ergebnisse          |                                                                                                    |
| Bruttovolumen                                                           | 500.00               | Luftdichtigkeitsklasse auswählen                                 | 1             | Nutzerprofil auswählen                | 1        |                     | 0.0                                                                                                    |
| Nettovolumen                                                            | 380.00               | Nettovolumen                                                     | 380.00        | Datenbanken verwenden                 |          | 1                   | 0.0                                                                                                    |
| Außenwandflächen brutto                                                 | 304.50               | Lüftungsanlage vorhanden?                                        | 0             | standardnutzerprofil übernehmen       |          |                     | 0.0                                                                                                    |
| Außenwandflächen netto                                                  | 261.90               | wärmeübertragende Umfassungsfläche                               | 586.50        |                                       |          |                     | 0.0                                                                                                    |
| Dachflächen brutto                                                      | 165.00               | existieren Außenluftduchlässe?                                   | 0 🐂           |                                       |          |                     | 0.0                                                                                                    |
| Dachflächan nette                                                       | 161.00               | n50 gemeesen                                                     |               |                                       |          |                     | 0.0                                                                                                    |
|                                                                         | 101.00               | nou_gemessen                                                     |               |                                       |          |                     | 0.0                                                                                                    |
| Flachen zum Erdreich                                                    | 117.00               | Autheizgeschwindigkeit (K/h)                                     |               |                                       |          |                     | 0.0                                                                                                    |
| Fensterfläche                                                           | 46.60                | TGA-Parameter aktualisieren                                      | -             |                                       |          |                     | 0.0                                                                                                    |
| Fläche zu unbeheizten Zonen                                             | 0.00                 | TGA-Parameter für alle Zonen über                                | hmen          |                                       |          |                     | 0.0                                                                                                    |
| Fläche zu beheizten Zonen                                               | 0.00                 |                                                                  |               | 2                                     |          |                     | 0.0                                                                                                    |
| Innenflächen                                                            | 470.00               |                                                                  |               |                                       |          |                     | 0.0                                                                                                    |
| Nettogrundfläche (ANGF)                                                 | 160.00               |                                                                  |               |                                       |          |                     | 0.0                                                                                                    |
| Geometriedaten aktuelle Zone                                            |                      |                                                                  |               |                                       |          | Ernebnisse aktuelle | 7009                                                                                                    |
| Geometriedaten Summe                                                    |                      |                                                                  |               |                                       |          | Ergebnisse Summe    | 2016                                                                                                    |
|                                                                         |                      | Annahl day aktivan Zanan                                         | 1 7000 0100   | ählan <b>4</b> Wahnharaiah            | 2        | Eigebilisse outline |                                                                                                    |
|                                                                         |                      |                                                                  | I Zone ausw   | amen i wonnbereich                    | 1        |                     |                                                                                                    |
| Klimadaten                                                              |                      | database\klima\1RY2010_02_Rc                                     | ostock.dat    | Cübishale Taati                       | <b>T</b> | 20                  |                                                                                                    |
| Variante                                                                |                      | St                                                               |               | Guitigkeit Testlizenz in              | lagen    | 3U                  | at                                                                                                    |
| Aktuelle Augabedate                                                     |                      | hprojects/BeispielWohnen/Ist                                     | lation001 DAT | Anwendernummer                        |          | 514 959 OFA 45      |                                                                                                    |
| Aktuelle Ausgabedatel                                                   |                      | projects/berspierwonnen/ist/simu                                 | auonou .DAI   | Anwendernunmer                        |          | J14-000-9FA-10      | ///-4FZ                                                                                                    |

Mit der rechten Maustaste können in den Auswahlmenüs der grünen Felder die korrekten Parameter ausgewählt werden.

Angepasste Parameter aktualisieren und wenn gewünscht für alle Zonen übernehmen. Es öffnet sich das Luftwechselfenster >> mit der Schaltfläche "Übernehmen" bestätigen. b. über das Menü Haustechnik >>Luftwechsel:

| 🕌 Luftwechsel Hauptzone          | 4                               |       |            | _          |        | $\times$ |
|----------------------------------|---------------------------------|-------|------------|------------|--------|----------|
|                                  |                                 |       |            |            |        |          |
|                                  |                                 |       | Hauptzo    | ne 4       |        | ^        |
| Bruttovolumen (m <sup>s</sup> )  |                                 |       |            | 60         |        |          |
| kontrolliert tags (1/            | ו)                              |       |            | 0.7        |        |          |
| kontrolliert nachts (            | 1/h)                            | _     |            | 0.0        |        |          |
| unkontrolliert tags (            | 1/h)                            | _     |            | 0.14       |        |          |
| unkontrolliert nacht             | s (1/h)                         |       |            | 0.14       |        |          |
| Wärmerückgewinnu                 | ungsgrad (%)                    |       |            | 0.0        |        |          |
| Luftwechsel berech               | nen                             |       |            | 0.0        |        |          |
| Faktor Fens<br>Luftwechsel=K(T_R | terlüftung K<br>aum-T_Umgebung) |       |            | 1.0        |        |          |
| Obergrenze Luftwee               | chsel Fensterlüftung            | (1/h) |            | 1.0        |        |          |
| Nachtlüftung (1/h)               |                                 |       |            | 0.0        |        |          |
| Ventilator (m/s)                 |                                 |       |            | 0.0        |        |          |
| Nettovolumen (m <sup>s</sup> )   |                                 |       |            | 45.6       |        |          |
| Nettogrundfläche (n              | n²)                             |       |            | 19.2       |        |          |
| Nettovolumen a                   | utomatisch berechn              | en?   | V          |            |        |          |
| (nur Wohngebä                    | iude nach EnEV/GE               | G)    | Lüftung    | sverluste  |        |          |
| Nottogrundfläche                 | automatical barach              |       | aufgrun    | d von      |        |          |
| (0,32*V nur Wohng                | gebäude nach EnEV               | /GEG) | Undicht    | igkeiten d | es     |          |
|                                  |                                 |       | gebaud     | es konnei  | n hier | ~        |
| <                                |                                 |       | werden     | ingegebei  | >      |          |
|                                  |                                 |       |            |            |        |          |
| Übernehmen                       | Abbrechen                       | Star  | ndardwerte | einsetzen  |        | ?        |

#### 5. Auswahl der Nutzungsprofile

Die Auswahl des Nutzerprofils erfolgt über das grüne Auswahlfeld "Nutzerprofil auswählen" auf der Hauptseite des Programms:

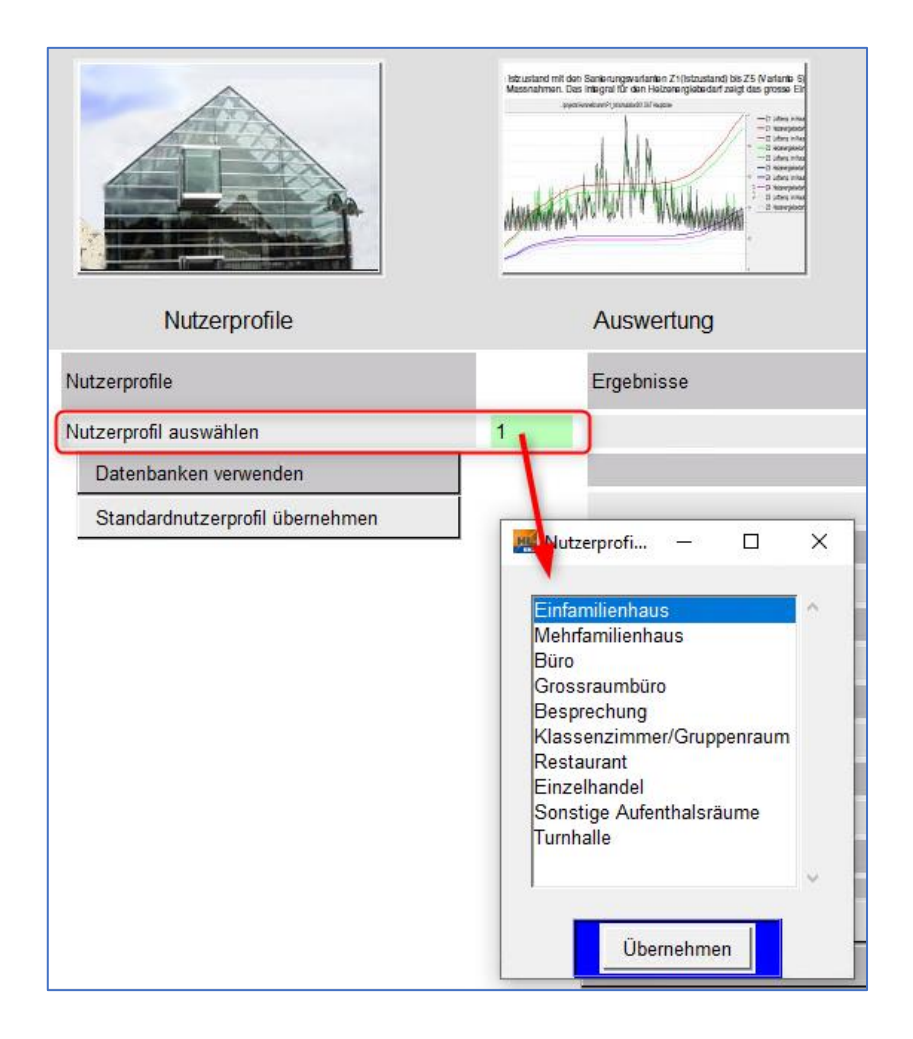

Über das Menü *Haustechnik* >> *Wochenprogramm* kann für die angewählte Zone über die rechte Maustaste im Fenster "Nutzungsprofile" das Nutzungsprofil für unterschiedliche Tage individuell gewählt werden.

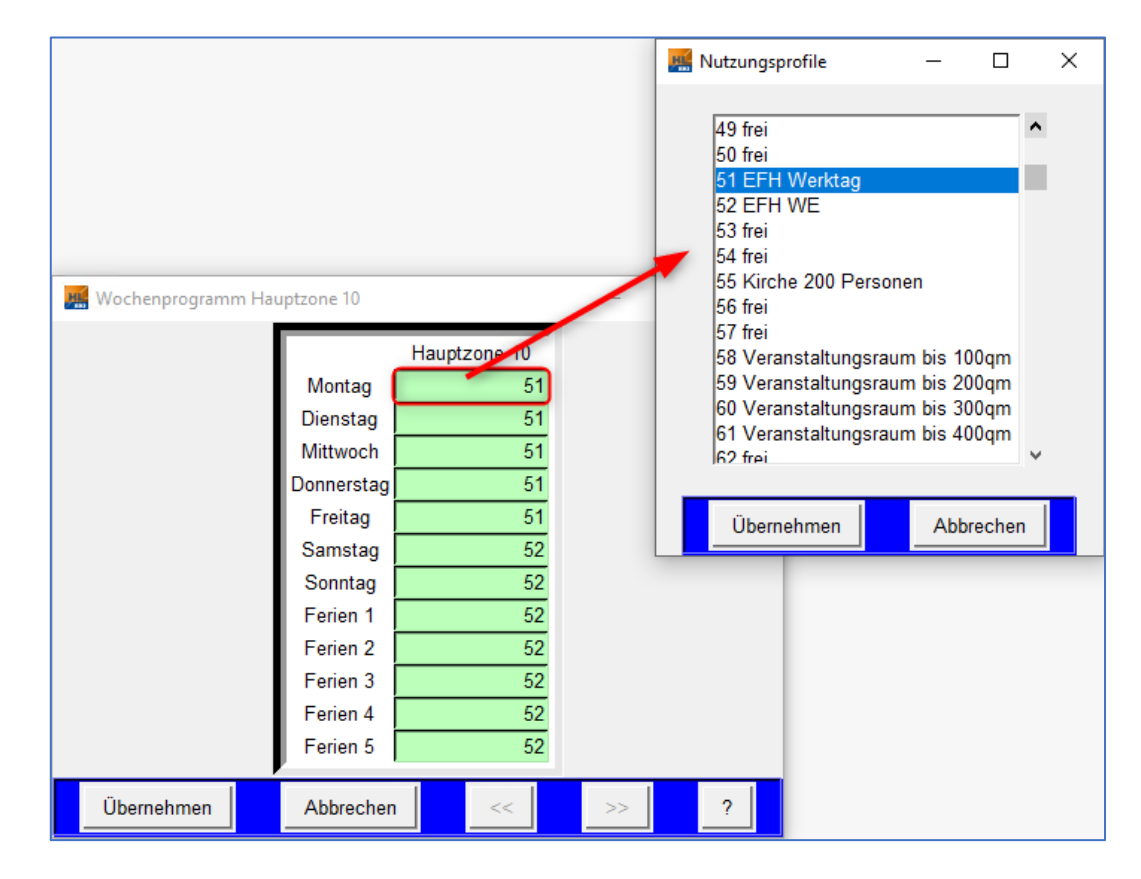

Im programminternen Handbuch wird in Kapitel 5.5.4 Nutzungsprofile die Erstellung eigener Nutzungsprofile in der Datenbank behandelt.

**BKI** Dynamische Heizlastberechnung

#### 6. Heizungsparameter

Über das Menü Haustechnik >> Heizung wählen Sie die zu bearbeitende Hauptzone:

| 鱰 BKI Dynamische Heizlastber                  | rechnung                   |                |                                                                                                    |           |   |                      |
|-----------------------------------------------|----------------------------|----------------|----------------------------------------------------------------------------------------------------|-----------|---|----------------------|
| <u>O</u> rganisation <u>G</u> ebäudezonierung | Haustechnik Standort D     | atenbanken     | Simulationsumgebung Auswertung F                                                                                                    | lilfe     |   |                      |
|                                               | Luftwechsel                | 1              |                                                                                                    |           |   | BKI-En               |
|                                               | Einrichtung                |                |                                                                                                    |           |   |                      |
|                                               | Wochenprogramm             | L L            | Warretauscher                                                                                                    |           |   |                      |
|                                               | Ferienprogramm             |                | 🧱 Heizungsregler Zone auswählen                                                                                                    | - 0       | × |                      |
| eingelesene Daten<br>Geometriedaten           | Heizung<br>Kühlung<br>Geom | etrie<br>TGA-F | Hauptzone 1 (Raum 1)<br>Hauptzone 2 (Raum 2)<br>Hauptzone 3 (Raum 3)<br>Hauptzone 4 (Raum 4)<br>Hauptzone 5 (Raum 5)<br>Hauptzone 6 (Raum 6)<br>Hauptzone 7 (Raum 7)<br>Hauptzone 8 (Raum 8)<br>Hauptzone 9 (Raum 9) |           | ^ | profile              |
| Bruttovolumen                                 | 60.0                       | 0 Luftdic      | Hauptzone 10 (Raum 10)                                                                                                    |           |   | profil auswählen     |
| Nettovolumen                                  | 45.6                       | 0 Nettov       |                                                                                                    |           | ~ | zerprofil übernehmen |
| Aussenwandflächen brutto                      | 18.3                       | 0 Lüftun       | Übernehmen                                                                                                    | Abbrachan |   |                      |
| Aussenwandflächen netto                       | 17.0                       | 3 wärme        | - Obernenmen                                                                                                    | Abbrechen |   | ]                    |
| Dachflächen brutto                            | 23.0                       | 0 existier     | en Aussenluftduchlässe?                                                                                                    | 0         |   |                      |

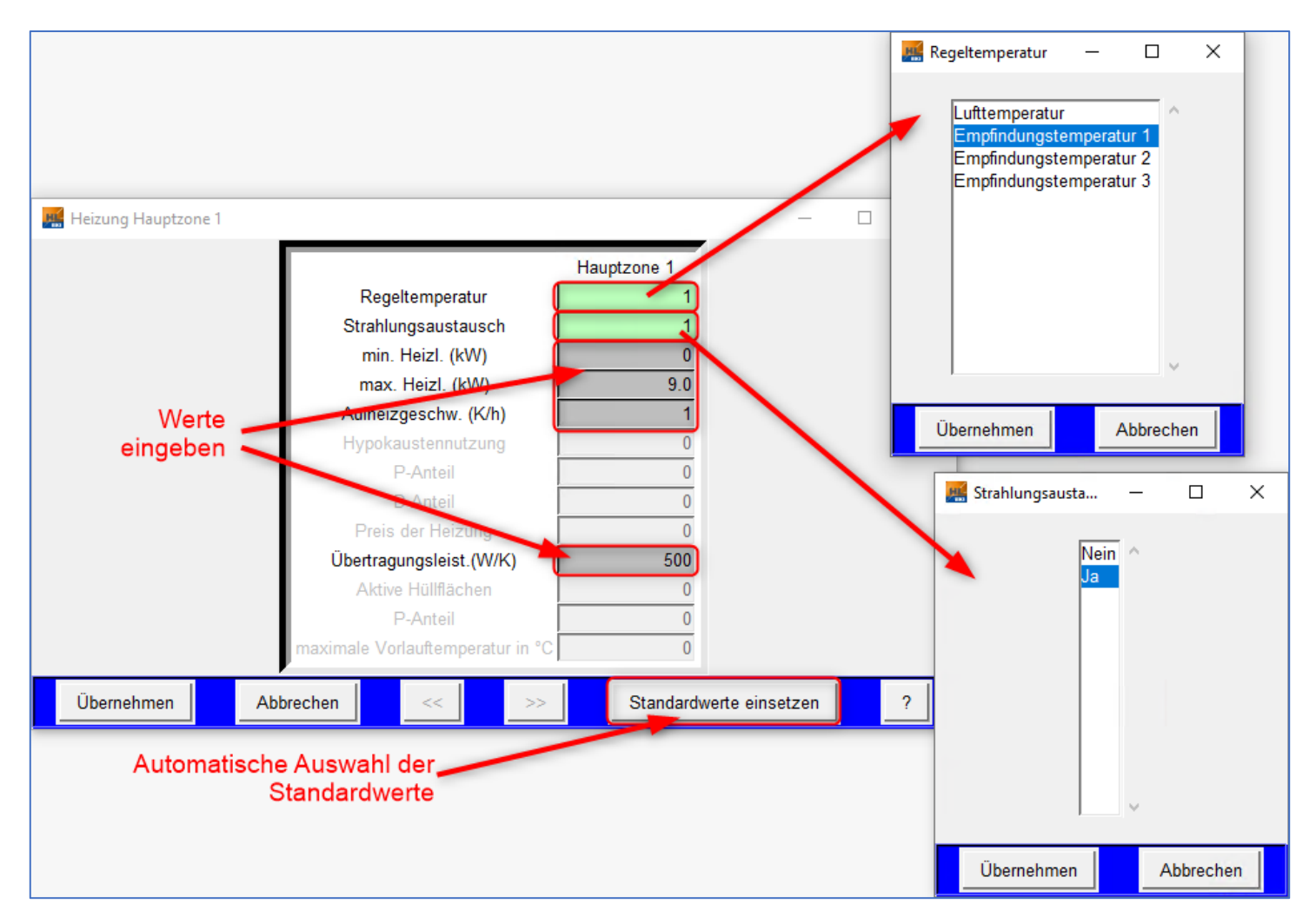

Wählen Sie in den grünen Feldern die zur Auswahl stehenden Parameter und geben Sie in den grauen Feldern die gewünschten Werte ein.

Über die Schaltfläche "Standardwerte einsetzen" werden die Felder automatisch mit Standardwerten besetzt.

#### 7. Kühlungsparameter

Über das Menü Haustechnik >> Heizung wählen Sie die zu bearbeitende Hauptzone:

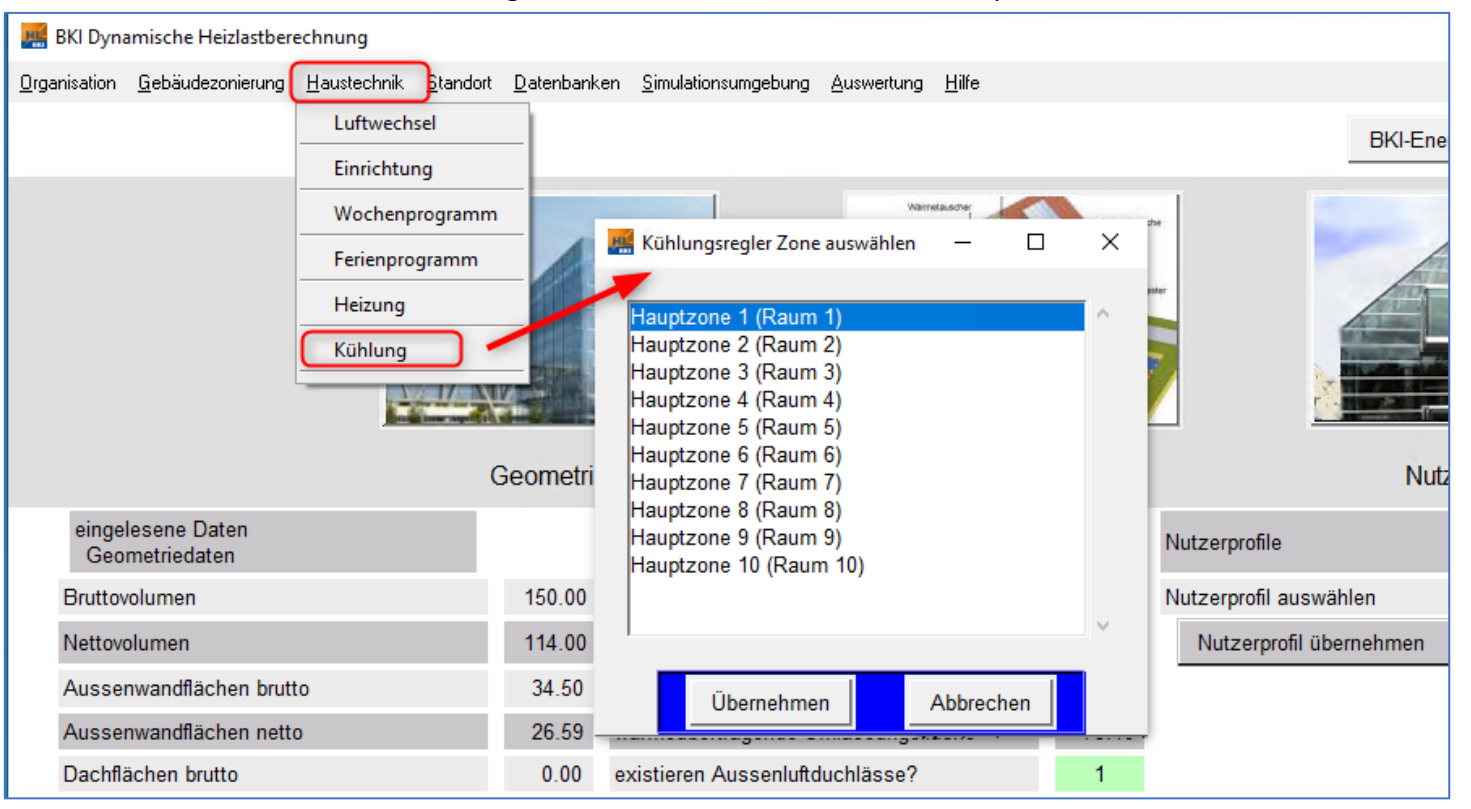

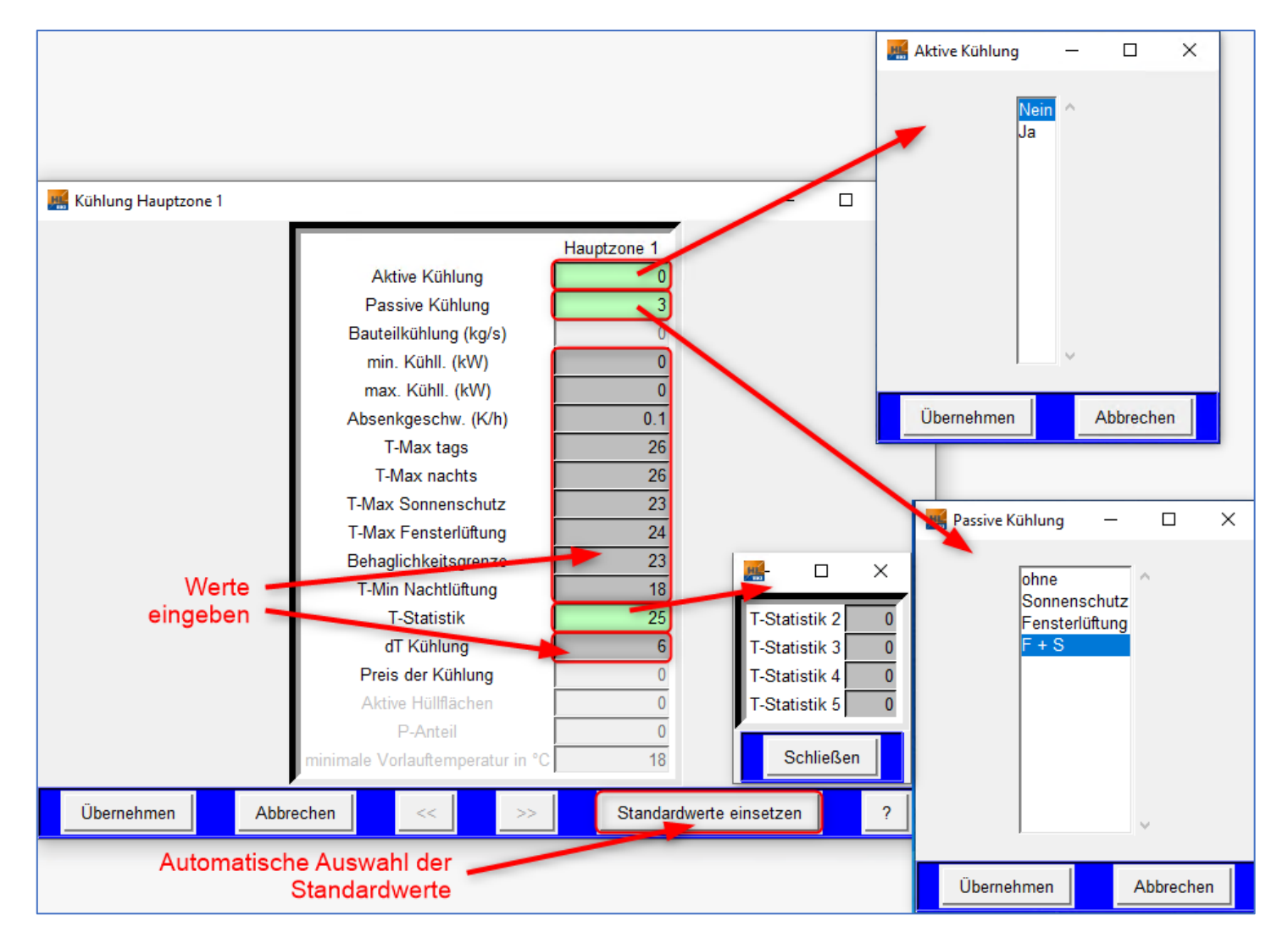

#### 8. Simulation starten

Wählen Sie im Hauptfenster die Schaltfläche Simulation starten:

| 📕 BKI Dynamische Heizlastberechnung       |                                      |                                         |              |                         |                                     |                             | - 0 X                          |
|-------------------------------------------|--------------------------------------|-----------------------------------------|--------------|-------------------------|-------------------------------------|-----------------------------|--------------------------------|
| Irganisation Gebäudezonierung Haustechnik | <u>S</u> tandort <u>D</u> atenbanken | Simulationsumgebung Auswertung Hilfe    |              |                         |                                     |                             |                                |
|                                           |                                      |                                         |              | 1                       | BKI-Energieplaner Projekt importier | en Simulation starten       | Zusammenfassung der Ergebnisse |
|                                           | Geometr                              | ie Hauste                               | chnik        |                         | Nitzemrofile                        | Auswertung                  |                                |
| eingelesene Daten                         |                                      |                                         |              |                         |                                     |                             |                                |
| Geometriedaten                            |                                      | TGA-Parameter                           |              | Nutzerprofile           |                                     | Ergebnisse                  |                                |
| Bruttovolumen                             | 500.00                               | Luftdichtigkeitsklasse auswählen        | 0            | Nutzerprofil auswählen  | 1                                   | Heizenergiebedarf           | 55614.96                       |
| Nettovolumen                              | 380.00                               | Nettovolumen                            | 380.00       | Datenbanken verwende    | en                                  | Max. benötigte Heizleistung | 35.3                           |
|                                           |                                      |                                         |              |                         |                                     | Betriebsstunden Heizung     | 3163.28                        |
| Außenwandflächen brutto                   | 304.50                               | Lüftungsanlage vorhanden?               | 0            | Standardnutzerprofil üt | bernehrten                          | >25% der max. Heizleistung  | 0.0                            |
| Außenwandflächen netto                    | 261.90                               | wärmeübertragende Umfassungsfläche      | 586.50       |                         | /                                   | >50% der max. Heizleistung  | 0.0                            |
| Dachflächen brutto                        | 165.00                               | existieren Außenluftduchlässe?          | 0            |                         | lation wird im                      | >75% der max. Heizleistung  | 0.0                            |
| Dachflächen netto                         | 161.00                               | n50_gemessen                            | 0            | Die Simul               | ation wird im                       | >100% der max. Heizleistung | 0.0                            |
| Flächen zum Erdreich                      | 117.00                               | Aufheizgeschwindigkeit (K/h)            | 1            | Hauptfens               | ster gestartet                      | Minimaltemperatur tagsüber  | 18.44                          |
|                                           |                                      |                                         |              |                         |                                     | Maximaltemperatur tagsüber  | 23.36                          |
| Fensterflache                             | 46.60                                | IGA-Parameter aktualisieren             | l            |                         |                                     | Minimaltamovatur tagsuber   | 20.24                          |
| Fläche zu unbeheizten Zonen               | 0.00                                 | TGA-Parameter für alle Zonen übernehmer | 1            |                         |                                     | Maximaltemperatur nachts    | 23.04                          |
| Fläche zu beheizten Zonen                 | 0.00                                 |                                         |              |                         |                                     | Mittlere Temperatur nachts  | 19.29                          |
| Innenflächen                              | 470.00                               |                                         |              |                         |                                     | Kühlenergiebedarf           | 115.2                          |
| Nettoorundfläche (ANGE)                   | 160.00                               |                                         |              |                         |                                     | Max. Kühlleistung           | 7.28                           |
| Nettograndilactic (Parol )                | 1                                    |                                         |              |                         |                                     | Datriakaatuudan Kükluna     | 01.01                          |
| Geometriedaten aktuelle Zone              |                                      |                                         |              |                         |                                     | Ergebnisse aktuelle Zone    |                                |
| Geometriedaten Summe                      |                                      |                                         |              |                         |                                     | Ergebnisse Summe            |                                |
|                                           |                                      | Anzahl der aktiven Zonen                | 1 Zon        | ne auswählen 1          | Wohnbereich                         | ?                           |                                |
| Klimadaten                                |                                      | \database\klima\TRY2010_02_F            | lostock.dat  |                         |                                     |                             |                                |
| Variante                                  |                                      | Ist                                     |              |                         |                                     |                             |                                |
| Aktuell gela                              | denes Projekt                        | \projects\BeispielWohnenmitKue          | hlen\lst     | F                       | Freischaltnummer                    | 3E6-TK8-XK7-136-3A4         |                                |
| Aktuelle Au                               | sgabedatei                           | \projects\BeispielWohnenmitKue          | hlen\lst\sim | ulation003.DAT A        | Anwendernummer                      | 8EX-K16-6A6-5E5-AV2         |                                |

Zur Vermeidung von Fehlern und zur Plausibilisierung erscheinen bei bestimmten Konstellation Warnungen. In der Regel können diese ignoriert werden. Dann fahren Sie dort mit der Schaltfläche *Ja* fort.

Die Simulation startet und die Grafik baut sich während der Simulation auf:

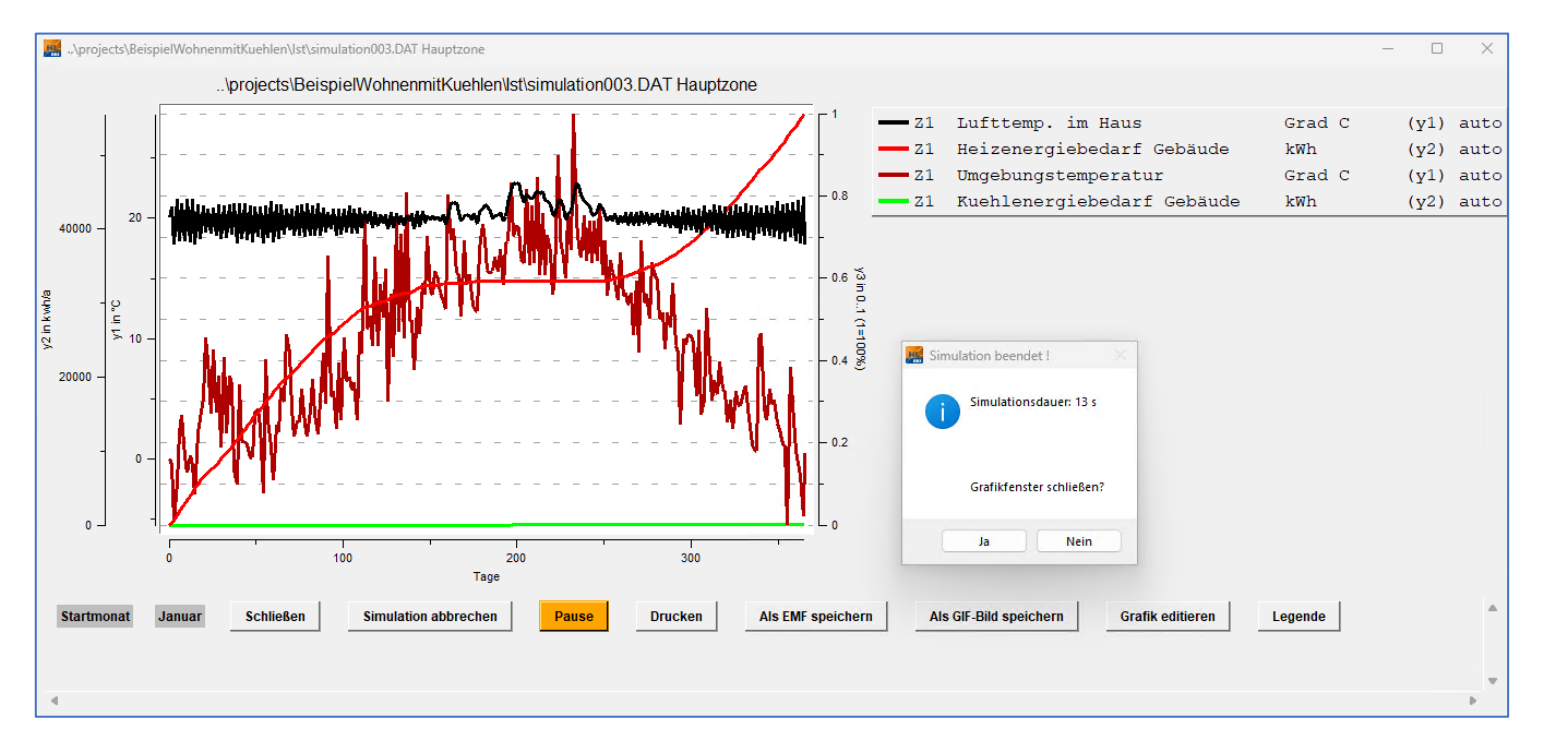

Nach Beendigung der Simulation können Sie über das Fenster Simulation beendet ! mit der Schaltfläche "Ja" das Grafikfenster schließen.

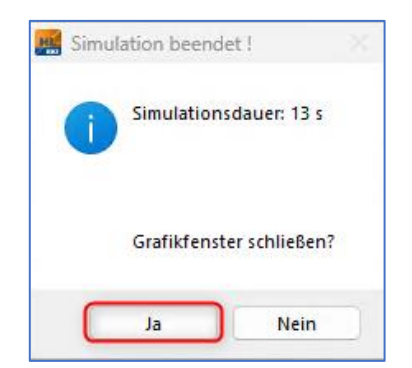

#### 9. Auswertung

Die Darstellung der Ergebnisse im Hauptfenster aktualisieren Sie mit der Schaltfläche "Ergebnisse aktuelle Zone" <sup>1</sup>, die Zusammenfassung der Ergebnisse erhalten Sie übe die Schaltfläche "Zusammenfassung der Ergebnisse" <sup>2</sup>:

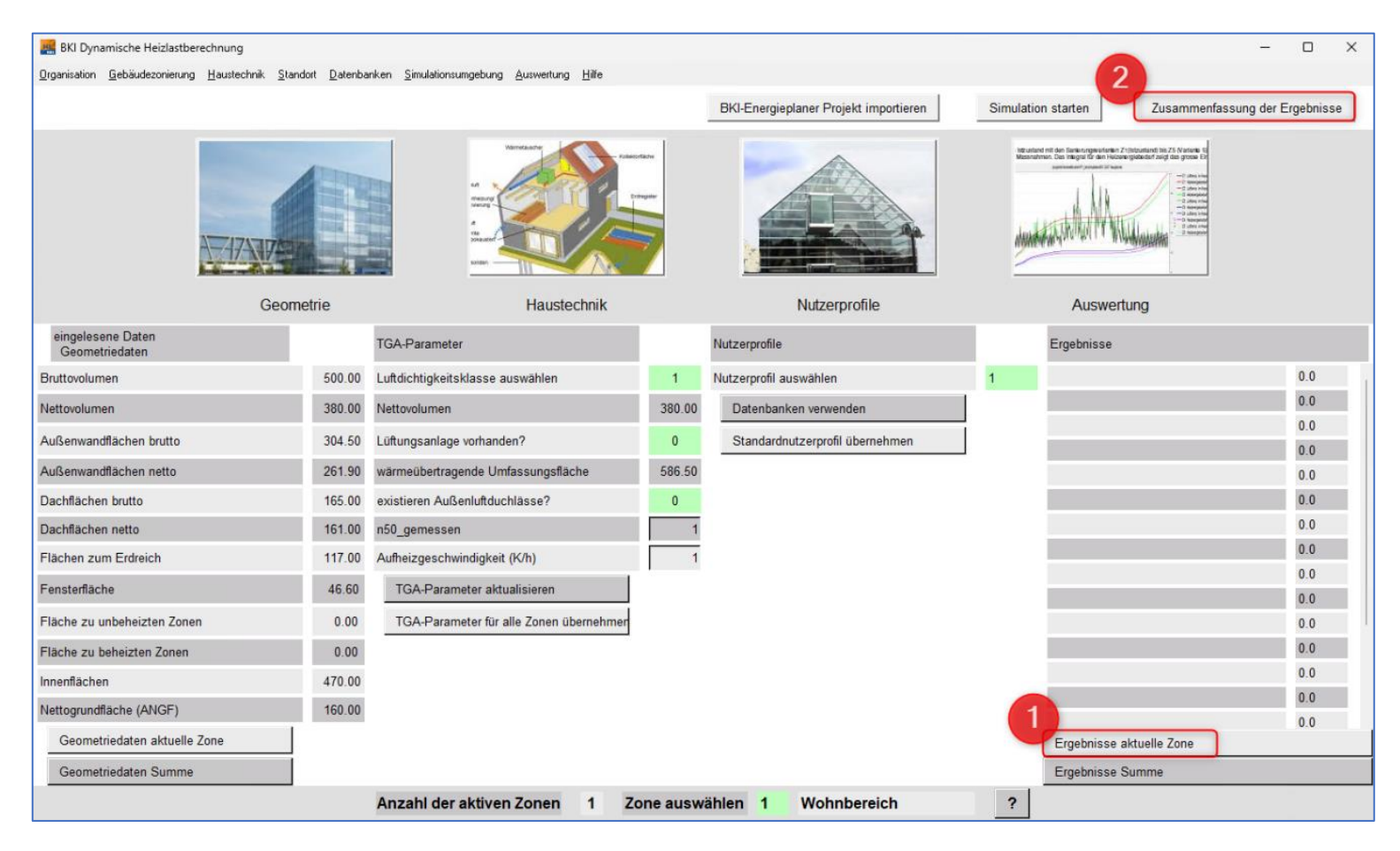

#### Aktualisierte Ergebnisse 0:

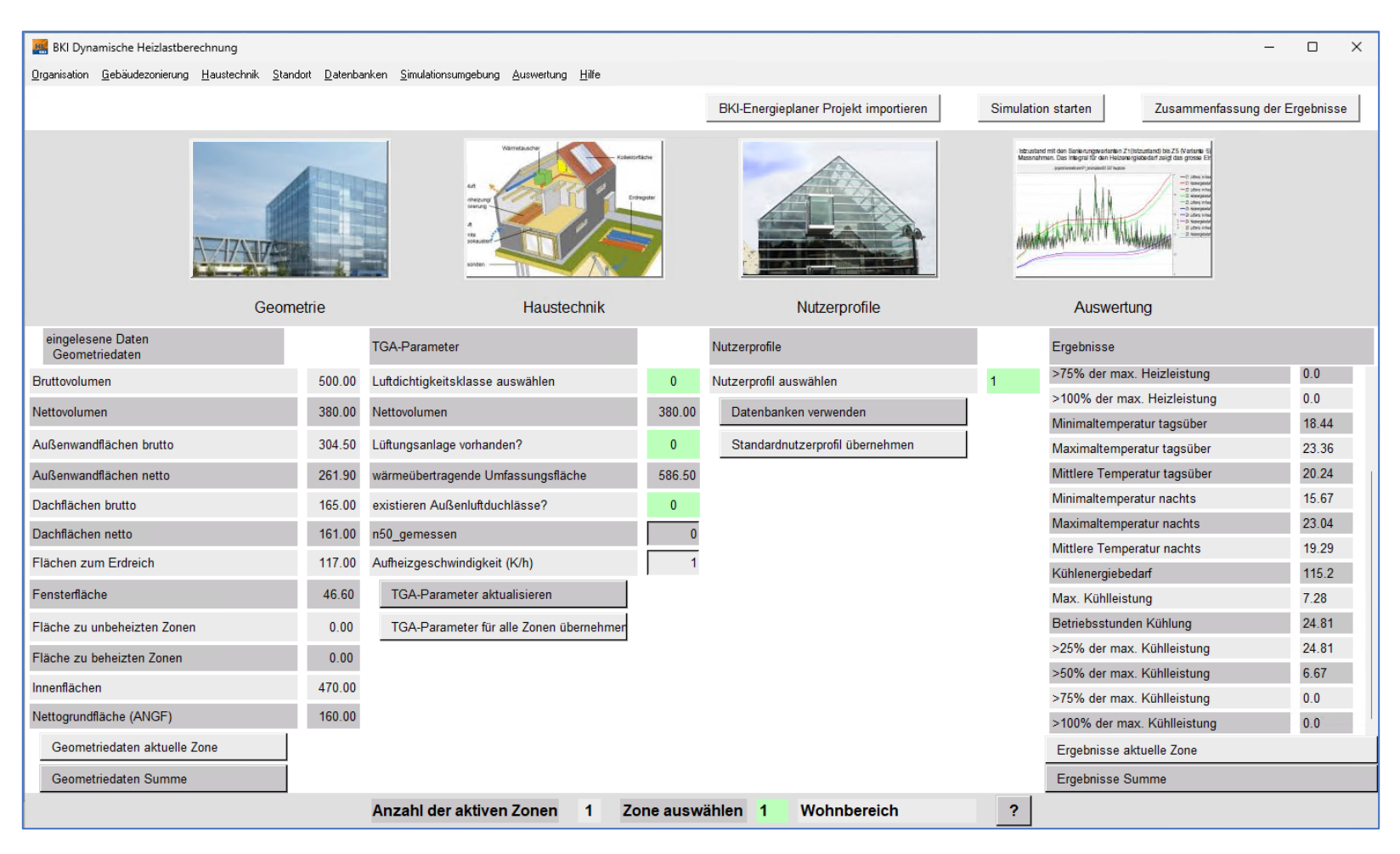

Über die Schaltfläche Zusammenfassung der Ergebnisse werden die Ergebnisse in einer Übersichtstabelle ausgegeben<sup>2</sup>:

| Variantenvergleich -\projects\EFHMuster1Zone\Zerlegenin10Zonen\simulation001.DAT |            |            |            |            |            |            |                                                               |            |            | - 0 ×       |  |
|----------------------------------------------------------------------------------|------------|------------|------------|------------|------------|------------|---------------------------------------------------------------|------------|------------|-------------|--|
|                                                                                  |            |            |            |            |            |            |                                                               |            |            |             |  |
|                                                                                  |            |            |            |            |            |            |                                                               |            |            |             |  |
|                                                                                  |            | _          |            |            |            |            |                                                               | _          |            |             |  |
|                                                                                  | Variante 1 | Variante 2 | Variante 3 | Variante 4 | Variante 5 | Variante 6 | Variante 7                                                    | Variante 8 | Variante 9 | Variante 10 |  |
| Heizenergiebedarf                                                                | 900.62     | 371.94     | 161.84     | 194.46     | 260.82     | 256.08     | 161.92                                                        | 123.56     | 341.88     | 367.43      |  |
| Max. benötigte Heizleistung                                                      | 4.04       | 3.69       | 3.53       | 3.51       | 3.58       | 3.58       | 3.48                                                          | 3.44       | 3.69       | 3.74        |  |
| Betriebsstunden Heizung                                                          | 270.88     | 150.28     | 51.64      | 61.52      | 81.98      | 80.58      | 51.38                                                         | 39.25      | 106.27     | 113.83      |  |
| >25% der max. Heizleistung                                                       | 0.0        | 0.0        | 0.0        | 0.0        | 0.0        | 0.0        | 0.0                                                           | 0.0        | 0.0        | 0.0         |  |
| >50% der max. Heizleistung                                                       | 0.0        | 0.0        | 0.0        | 0.0        | 0.0        | 0.0        | 0.0                                                           | 0.0        | 0.0        | 0.0         |  |
| >75% der max. Heizleistung                                                       | 0.0        | 0.0        | 0.0        | 0.0        | 0.0        | 0.0        | 0.0                                                           | 0.0        | 0.0        | 0.0         |  |
| >100% der max. Heizleistung                                                      | 0.0        | 0.0        | 0.0        | 0.0        | 0.0        | 0.0        | 0.0                                                           | 0.0        | 0.0        | 0.0         |  |
| Minimaltemperatur tagsüber                                                       | 19.11      | 18.69      | 18.54      | 18.59      | 18.58      | 18.58      | 18.7                                                          | 18.61      | 17.87      | 17.79       |  |
| Maximaltemperatur tagsüber                                                       | 24.11      | 24.37      | 24.02      | 24.57      | 24.57      | 24.6       | 24.67                                                         | 24.56      | 24.53      | 24.52       |  |
| Mittlere Temperatur tagsüber                                                     | 21.53      | 21.85      | 21.98      | 22.11      | 22.02      | 22.03      | te te llui                                                    |            | Freehr     | les in      |  |
| Minimaltemperatur nachts                                                         | 18.67      | 18.69      | 18.54      | 18.59      | 18.58      | 18.58 Da   | Darstellung aller Ergebnise in<br>einer ausführlichen Tabelle |            |            |             |  |
| Maximaltemperatur nachts                                                         | 24.01      | 24.02      | 24.01      | 24.03      | 24.02      | 24.02      |                                                               |            |            |             |  |
| Mittlere Temperatur nachts                                                       | 21.49      | 21.99      | 22.12      | 22.36      | 22.24      | 2.25       | 22.44                                                         | 22.55      | 22.08      | 22.07       |  |
|                                                                                  |            |            |            |            | /          |            |                                                               |            |            | ·           |  |
| Speichern unter alle Ergebnis                                                    |            |            |            |            |            |            |                                                               |            |            |             |  |

Dort können Sie sich über die Schaltfläche *alle Ergebnisse* die Ergebnisse in einer ausführlichen Tabelle darstellen lassen:

| Varia | antenvergleich\projects\EFHMuster1Zo | ne\Zerlegenin10Zon | en\simulati | on001.DAT      |           |                 |             |            |              |           |
|-------|--------------------------------------|--------------------|-------------|----------------|-----------|-----------------|-------------|------------|--------------|-----------|
|       |                                      |                    | _           |                | _         |                 |             |            |              |           |
|       | Pozoichnung                          | Einhoit Varianto   | 1 Varia     | nto 2 Variant  | a 3 Varia | nto A Variant   | 5 Variant   | o 6 Variar | nto 7 Variau | nto 9 Var |
|       | Dezeichnung                          | Linneit variante   | i varia     | ite z valianti | e J valia | inte 4 Varianti | e 5 Vallall | e o variai | ite / Valia  |           |
| 1     | Lüftungsverluste                     | kWh                | 3594.83     | 3433.05        | 3454.39   | 3348.98         | 3366.67     | 3363.33    | 3354.95      | 3316.74   |
| 2     | Wandverluste                         | kWh                | 538.36      | 632.26         | 34.48     | 283.03          | 379.26      | 355.73     | 116.72       | 158.97    |
| 3     | Dachverluste                         | kWh                | 0.00        | 0.00           | 0.00      | 0.00            | 0.00        | 0.00       | 0.00         | 0.00      |
| 4     | Erdreichverluste                     | kWh                | 720.36      | 188.38         | 852.62    | 0.00            | 0.00        | 0.00       | 0.00         | 0.00      |
| 5     | Fensterverluste                      | kWh                | 899.94      | 166.24         | 0.00      | 283.00          | 337.77      | 345.95     | 345.09       | 199.44    |
| 6     | TWD-Verluste                         | kWh                | 0.00        | 0.00           | 0.00      | 0.00            | 0.00        | 0.00       | 0.00         | 0.00      |
| 7     | Solare Gewinne                       | kWh                | 198.03      | 29.42          | 0.00      | 46.61           | 59.64       | 66.63      | 53.12        | 29.90     |
| 8     | Interne Gewinne                      | kWh                | 5246.84     | 4734.55        | 4810.80   | 4486.65         | 4559.46     | 4548.15    | 4440.35      | 4367.19   |
| 9     | Heizenergiebedarf                    | kWh                | 900.62      | 371.94         | 161.84    | 194.46          | 260.82      | 256.08     | 161.92       | 123.56    |
| 10    | Heizenergiebedarf Anbauten           | kWh                | 0.00        | 0.00           | 0.00      | 0.00            | 0.00        | 0.00       | 0.00         | 0.00      |
| 11    | Heizenergiebedarf Brauchwasser       | kWh                | 3901.81     | 3896.86        | 3902.65   | 3902.78         | 3901.64     | 3900.04    | 3899.66      | 3902.65   |
| 12    | Max. benötigte Heizleistung          | kW                 | 4.04        | 3.69           | 3.53      | 3.51            | 3.58        | 3.58       | 3.48         | 3.44      |
| 13    | Betriebsstunden Heizung              | h                  | 270.88      | 150.28         | 51.64     | 61.52           | 81.98       | 80.58      | 51.38        | 39.25     |
| 14    | >25% der max. Heizleistung           | h                  | 0.00        | 0.00           | 0.00      | 0.00            | 0.00        | 0.00       | 0.00         | 0.00      |
| 15    | >50% der max. Heizleistung           | h                  | 0.00        | 0.00           | 0.00      | 0.00            | 0.00        | 0.00       | 0.00         | 0.00      |
| 16    | >75% der max. Heizleistung           | h                  | 0.00        | 0.00           | 0.00      | 0.00            | 0.00        | 0.00       | 0.00         | 0.00      |
| 17    | >100% der max. Heizleistung          | h                  | 0.00        | 0.00           | 0.00      | 0.00            | 0.00        | 0.00       | 0.00         | 0.00      |
| 40    | Withlessentebadant                   | 1.1476             | 4000 44     | 4500 55        | 4400.05   | 4000 54         | 4700 40     | 4704 00    | 4050.00      | 4005 00   |
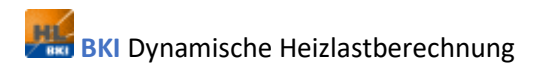

# 5.3 Haustechnik

Der Menüpunkt Haustechnik beinhaltet die folgenden Unterpunkte:

| <u>L</u> uftwechsel    | F |
|------------------------|---|
| <u>E</u> inrichtung    | Þ |
| <u>W</u> ochenprogramm | ۲ |
| Ferienprogramm         |   |
| <u>R</u> egler         | ۲ |

Grundsätzlich sind alle Einträge dieser Unterpunkte zu bearbeiten. Bei einem Import aus dem BKI Energieplaner und Bearbeitung im Hauptfenster, werden diese Einträge jedoch automatisch gefüllt und müssen nicht nachträglich bearbeitet werden.

#### 5.3.1 Luftwechsel

Die Eingaben zum *Luftwechsel* werden separat für die bis zu 10 Hauptzonen und Ihre jeweiligen Anbauzonen definiert. Weitere Informationen zu den Anbauzonen erhalten Sie im Kapitel <u>Bauteilart</u>.

Ist die Summe aus kontrolliertem und unkontrolliertem Luftwechsel für die tagsüber anwesenden Personen nicht ausreichend, so wird der kontrollierte Luftwechsel auf das ausreichende Maß erhöht, damit der hygienische Mindestluftwechsel von 30 m<sup>3</sup> pro Person und Stunde eingehalten wird.

| H | uftwechsel Hauptzone 1                                                            |             |           |                         |   | _ |   | $\times$ |
|---|-----------------------------------------------------------------------------------|-------------|-----------|-------------------------|---|---|---|----------|
|   |                                                                                   | Hauptzone 1 |           |                         |   |   |   | ~        |
|   | Bruttovolumen (m <sup>s</sup> )                                                   | 150         |           |                         |   |   |   |          |
|   | kontrolliert tags (1/h)                                                           | 0.7         |           |                         |   |   |   |          |
|   | kontrolliert nachts (1/h)                                                         | 0.0         |           |                         |   |   |   |          |
|   | unkontrolliert tags (1/h)                                                         | 0.385       |           |                         |   |   |   |          |
|   | unkontrolliert nachts (1/h)                                                       | 0.385       |           |                         |   |   |   |          |
|   | Wärmerückgewinnungsgrad (%)                                                       | 0.0         |           |                         |   |   |   |          |
|   | Luftwechsel berechnen                                                             | 0.0         |           |                         |   |   |   |          |
|   | Faktor Fensterlüftung K<br>Luftwechsel=K(T_Raum-T_Umgebung)                       | 1.0         |           |                         |   |   |   |          |
|   | Obergrenze Luftwechsel Fensterlüftung (1/h)                                       | 1.0         |           |                         |   |   |   |          |
|   | Nachtlüftung (1/h)                                                                | 0.0         |           |                         |   |   |   |          |
|   | Ventilator (m/s)                                                                  | 0.0         |           |                         |   |   |   |          |
|   | Nettovolumen (m <sup>s</sup> )                                                    | 114.0       |           |                         |   |   |   |          |
|   | Nettogrundfläche (m²)                                                             | 48.0        |           |                         |   |   |   |          |
|   | Nettovolumen automatisch berechnen?<br>(nur Wohngebäude nach EnEV/GEG)            |             |           |                         |   |   |   |          |
|   | Nettogrundfläche automatisch berechnen?<br>(0,32*V nur Wohngebäude nach EnEV/GEG) |             |           |                         |   |   |   |          |
|   | <                                                                                 |             |           |                         |   |   | > |          |
|   |                                                                                   |             |           |                         |   |   |   |          |
|   |                                                                                   | Übernehmen  | Abbrechen | Standardwerte einsetzen | ? |   |   |          |

#### 5.3.1.1 Bruttovolumen

| Begriff       | Kurzbeschreibung                                      | Weiter Infos / Kapitel |
|---------------|-------------------------------------------------------|------------------------|
| Bruttovolumen | Das Bruttovolumen wird in diesem Fenster eingetragen. |                        |

### **5.3.1.2** Kontrollierter Luftwechsel tagsüber / nachts

| Begriff                | Kurzbeschreibung                                                          | Weiter Infos / Kapitel |
|------------------------|---------------------------------------------------------------------------|------------------------|
| Kontrollierter         | Hier wird die Luftwechselrate jeder Raumzone als Vielfaches des           |                        |
| Luftwechsel tagsüber / | Rauminhalts eingegeben, die tagsüber bzw. nachts in einer Stunde über     |                        |
| nachts                 | eine mechanische Be- und Entlüftung eingestellt ist.                      |                        |
| Kontrollierte Lüftung  | Ist keine mechanische Lüftung vorgesehen ist der Wert 0 einzutragen.      |                        |
| ausschalten            |                                                                           |                        |
| Zeiten                 | Die Unterscheidung tagsüber und nachts bezieht sich auf die im Menü       | Menü Datenbanken >     |
|                        | Datenbanken > Nutzungsprofile einzugebenden Heizzeiten.                   | Nutzungsprofile        |
| GEG                    | Nach GEG ist standardmäßig eine kontrollierte Luftwechselrate von 0,4 1/h |                        |
|                        | einzusetzen, wenn eine mechanische Lüftung vorhanden ist und die          |                        |
|                        | Dichtheit der Gebäudehülle mit Hilfe des Differenzdruck-Messverfahren     |                        |
|                        | nachgewiesen wird.                                                        |                        |

### **5.3.1.3** Unkontrollierter Luftwechsel tagsüber / nachts

| Begriff              | Kurzbeschreibung                                                          | Weiter Infos / Kapitel |
|----------------------|---------------------------------------------------------------------------|------------------------|
| Unkontrollierter     | Hier wird die Luftwechselrate jeder Raumzone als Vielfaches des           |                        |
| Luftwechsel tagsüber | Rauminhalts eingegeben, die tagsüber bzw. nachts durch Undichtigkeiten in |                        |
|                      | der Gebäudehülle oder durch Öffnen von Fenstern oder Außentüren           |                        |
|                      | entsteht.                                                                 |                        |
| GEG                  | Nach GEG ist standardmäßig mit einer mechanischen Lüftung (dichte         |                        |
|                      | Gebäudehülle muss mit Differenzdruck-Messverfahren nachgewiesen           |                        |
|                      | werden) eine unkontrollierte Luftwechselrate von 0,2 1/h einzusetzen.     |                        |
| Luftwechselrate      | Ohne eine mechanische Lüftung ist nach GEG eine unkontrollierte           |                        |
|                      | Luftwechselrate von 0,7 1/h einzusetzen.                                  |                        |

| Zeiten (tagsüber/nachts) | Die Unterscheidung tagsüber und nachts bezieht sich auf die im Menü | Menü Datenbanken > |
|--------------------------|---------------------------------------------------------------------|--------------------|
|                          | Datenbanken > Nutzungsprofile einzugebenden Heizzeiten.             | Nutzungsprofile    |

#### 5.3.1.4 Wirkungsgrad der Wärmerückgewinnung

| Begriff           | Kurzbeschreibung                                                       | Weiter Infos / Kapitel |
|-------------------|------------------------------------------------------------------------|------------------------|
| W-Grad WRG (%)    | Hier wird der Wirkungsgrad der Wärmerückgewinnungsanlage in Prozent    |                        |
|                   | eingegeben.                                                            |                        |
| Standardwerte     | 0, wenn keine kontrollierte Lüftung eingesetzt wird                    |                        |
|                   | ca. 70 % bei Standardanlagen                                           |                        |
| Leck-Volumenstrom | Mit Hilfe der Aufteilung in kontrollierten und unkontrollierten        |                        |
|                   | Lüftungsanteil, kann der Leck-Volumenstrom berücksichtigt werden, denn |                        |
|                   | nur der kontrollierte Luftwechsel strömt durch den Wärmetauscher der   |                        |
|                   | Wärmerückgewinnung.                                                    |                        |

#### 5.3.1.5 Luftwechsel berechnen

Der Luftwechsel kann auch automatisch berechnet werden. Die automatische Luftwechselberechnung ist nur dann aktiviert, wenn im Feld *LW* berechnen eine 1 oder 2 steht. 0 bedeutet deaktiviert. Die berechneten Luftwechselwerte werden zu den Luftwechseln der Felder *unkontr. tags* und *unkontr. nachts* hinzuaddiert. Der Luftwechsel wird entweder auf Grund der Temperaturdifferenz, der Höhe des Gebäudes, des Winddrucks, des Anströmwiderstandes des Gebäudes (Parameter=1) oder aus den durch das Differenzdruck-Messverfahren (Blower-Door-Test) ermittelten Parametern (Parameter=2) berechnet.

In der Regel reicht es aus, wenn die Undichtigkeiten in den Feldern des kontrollierten und unkontrollierten Luftwechsels eingegeben werden. Bei Rechtsklick in das Feld wird ein Fenster geöffnet, in dem weitere Details eingegeben werden können. In diesem Fenster wird auch der Wert für den Luftwechselparameter gesetzt.

Ein Rechtsklick in das grüne Feld (LW berechnen) öffnet das Fenster Luftwechsel berechnen:

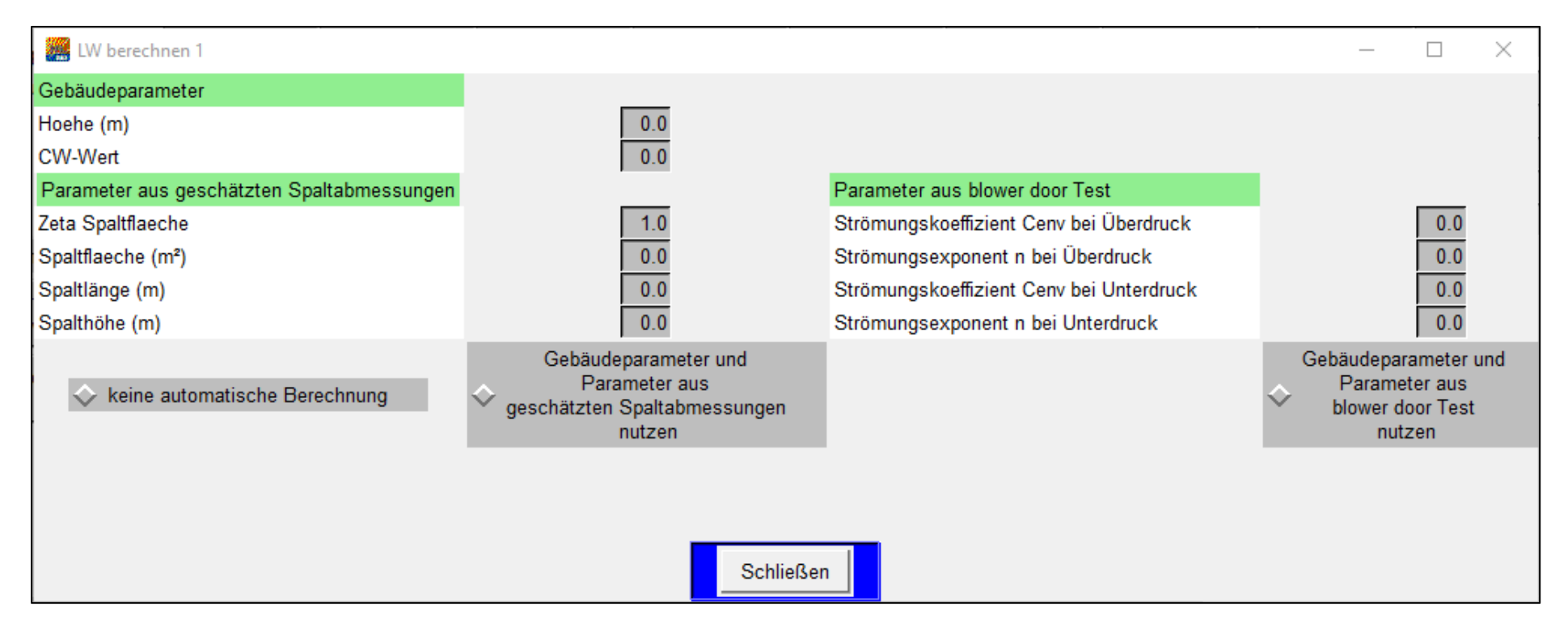

| Begriff          | Kurzbeschreibung                                                                                             |
|------------------|----------------------------------------------------------------------------------------------------|
| Gebäudeparameter | Die beiden Parameter sind sowohl für die Spaltberechnung als auch für die Berechnung mittels Differenzdruck- |
|                  | Messverfahren erforderlich                                                                                   |
| Wirksame Höhe    | Abstand zwischen der untersten und der obersten Spalte eines Gebäudes (erforderlich zur Berechnung des       |
|                  | thermischen Auftriebs)                                                                                       |
| CW - Wert        | Anströmwiderstand des Gebäudes, Wert ist zwischen 0,1 und 10 begrenzt. Er ist abhängig von der äußeren       |
|                  | Form des Gebäudes, z.B. 2 für eine lange Rechteckplatte 1,2 für die konvexe Seite eines Halbrohres, 0,35 für |
|                  | einen langen Zylinder                                                                                        |
| Parameter aus    | Diese Parameter sind für die Berechnung aus den Spaltabmessungen erforderlich.                               |
| geschätzten      |                                                                                                    |
| Spaltabmessungen |                                                                                                    |

| Zeta Spaltfläche       | Hier wird der mittlere Strömungswiderstand der vorhandenen Luftspalte und Lüftungsöffnungen in der     |  |  |
|------------------------|----------------------------------------------------------------------------------------------------|--|--|
|                        | Gebäudehülle (Fenster, Lüftungsklappen etc.) eingegeben                                                |  |  |
|                        | Typische Werte liegen zwischen 0,1 und 1                                                               |  |  |
| Spaltfläche            | Gesamte Querschnittfläche in m <sup>2</sup> aller Spalte                                               |  |  |
| Spaltlänge             | Bestimmt den Strömungswiderstand im Spalt; im Normalfall (siehe Skizze) = doppelte Wandstärke          |  |  |
| Spalthöhe              | Minimum aus Breite und Höhe, bestimmt den Strömungswiderstand                                          |  |  |
| Strömungskoeffizient   | Diese Koeffizienten sind Bestandteil des Testprotokolls aus dem Differenzdruck-Messverfahren           |  |  |
| Cenv bei Über-/        |                                                                                                    |  |  |
| Unterdruck             |                                                                                                    |  |  |
| Strömungsexponent n    | Diese Koeffizienten sind ebenfalls Bestandteil des Testprotokolls aus dem Differenzdruck-Messverfahren |  |  |
| bei Über- / Unterdruck |                                                                                                    |  |  |

## Die folgende Skizze verdeutlicht die Parameter für die Berechnungen aus den Spaltabmessungen:

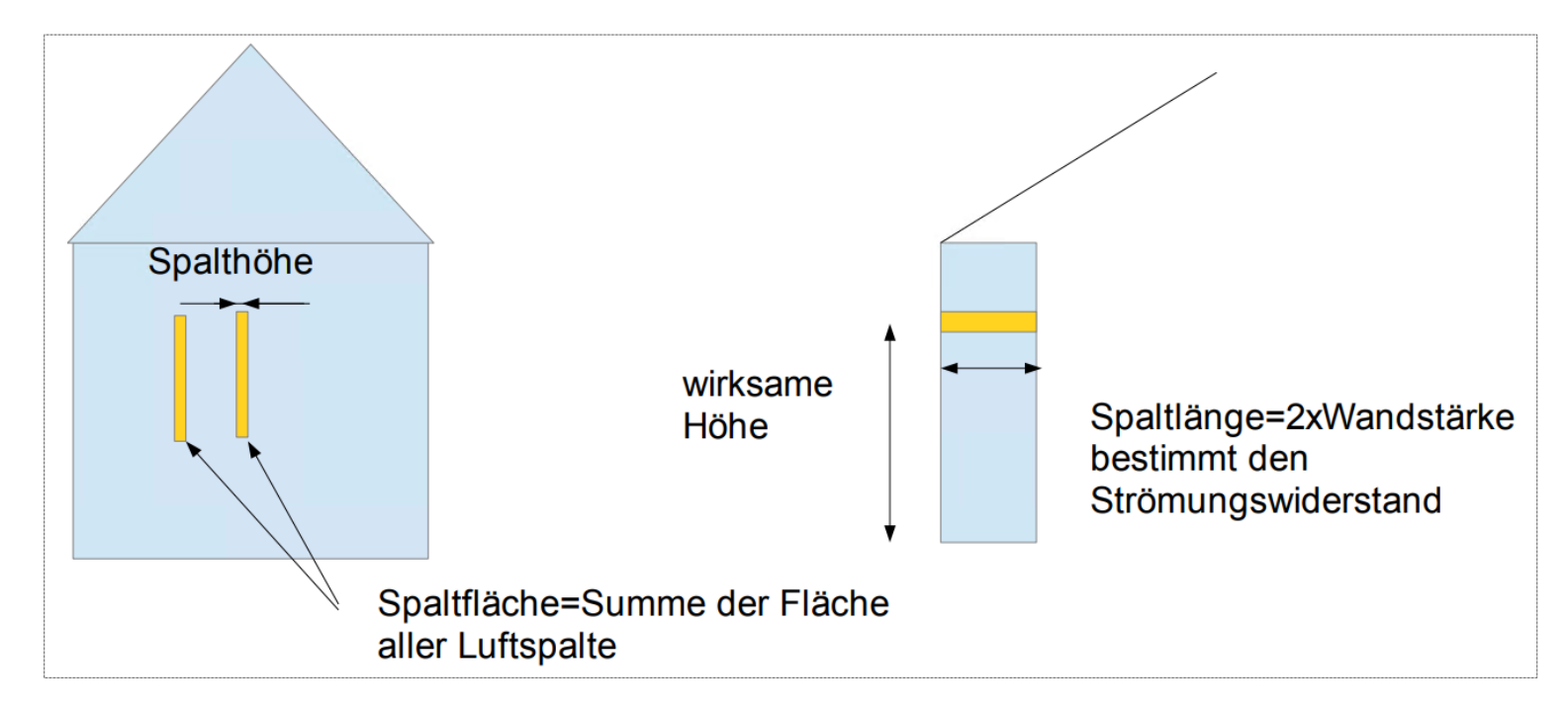

# 5.3.1.6 Weitere Parameter

| Begriff                 | Kurzbeschreibung                                                                    | Weiter Infos / Kapitel     |
|-------------------------|-------------------------------------------------------------------------------------|----------------------------|
| Faktor K Fensterlüftung | Luftwechselrate für die Hauptzone als Vielfaches des Rauminhaltes, die zur passiven | siehe Menüleiste           |
| / Obergrenze LW         | Kühlung maximal möglich ist, wenn die Raumtemperatur eine im Menü Kühlung           | Haustechnik > Regler >     |
| Fensterlüftung          | festgelegte Grenztemperatur überschreitet, und die Umgebungstemperatur unter        | Kühlung > T <sub>max</sub> |
|                         | der Raumtemperatur liegt.                                                           | Fensterlüftung             |
|                         | Der Luftwechsel steigt proportional zum Temperaturunterschied zwischen außen        |                            |
|                         | und innen an und wird durch die Parameter Faktor und Obergrenze bestimmt.           |                            |
|                         | Luftwechsel = Faktor x delta T                                                      |                            |
|                         | Luftwechsel <= Obergrenze                                                           |                            |
| Nachtlüftung            | Luftwechselrate für die Hauptzone als Vielfaches des Rauminhaltes, die zur passiven | Menüleiste                 |
|                         | Kühlung maximal möglich ist, wenn die Raumtemperatur eine im Menü Kühlung           | Haustechnik > Regler >     |
|                         | festgelegte Grenztemperatur überschreitet, und die Umgebungstemperatur unter        | Kühlung > T <sub>min</sub> |
|                         | der Raumtemperatur liegt. Die Nachtlüftung läuft dann solang bis die im Menü        | Nachtlüftung               |
|                         | Kühlung eingestellte Untergrenze erreicht ist oder maximal 24 Stunden.              |                            |
|                         | Der Luftwechsel steigt proportional zum Temperaturunterschied zwischen außen        |                            |
|                         | und innen an und erreicht sein Maximum bei einer Temperaturdifferenz von 1 °C       |                            |
| Ventilator              | Für einen vorhandenen Ventilator im Raum kann hier die Luftbewegung in m/sec        | Menüleiste                 |
|                         | eingegeben werden, die erzeugt wird. Bewegte Luft wirkt sich kühlend auf die        | Haustechnik > Regler >     |
|                         | Empfindungstemperatur aus, siehe Menü Haustechnik > Regler > Heizung > Heizung      | Heizung >                  |
|                         | Hauptzone > Regeltemperatur. Der Ventilator beeinflusst die                         | Regeltemperatur            |
|                         | Empfindungstemperaturen 1 + 2, da darin die Luftbewegung berücksichtigt wird.       |                            |
|                         | Wenn ein Ventilator im Raum installiert ist und auf die Empfindungstemperatur       |                            |
|                         | geregelt wird, so sinkt die für die Kühlung notwendige Energie. Standardwert ca. 3  |                            |
|                         | m/s.                                                                                |                            |
| Nettovolumen            | Das Nettovolumen kann entweder direkt eingegeben oder aus dem Bruttovolumen         | Relevant für Luftmenge     |
|                         | (laut GEG/EnEV für Wohngebäude) berechnet werden:                                   |                            |
|                         | Nettovolumen automatisch berechnen?                                                 |                            |
|                         | (für Wohngebäude nach EnEv/GEG)                                                     |                            |

| Nettogrundfläche | Die Nettogrundfläche kann entweder direkt eingegeben oder (entsprechend | Relevant für Bilanzierung |
|------------------|-------------------------------------------------------------------------|---------------------------|
|                  | GEG/EnEV für Wohngebäude) berechnet werden                              |                           |
|                  | Nettogrundfläche automatisch berechnen?<br>(0,32*V)                     |                           |

# 5.3.2 Einrichtung

Die Eingaben zur *Einrichtung* werden separat für die bis zu 10 Hauptzonen und Ihre jeweiligen Anbauzonen definiert: Weitere Informationen zu den Anbauzonen erhalten Sie im Kapitel <u>Bauteilart.</u>

#### 5.3.2.1 Mobiliar

|               | Kurzbeschreibung                                                       | Weiter Infos / Kapitel  |
|---------------|------------------------------------------------------------------------|-------------------------|
| Mobiliar      | Die Einrichtungsmasse trägt zusammen mit den Innenwänden und           |                         |
|               | Innendecken zur Wärmespeicherung des Gebäudes bei.                     |                         |
| Mobiliarmasse | Die Mobiliarmasse wird automatisch aus dem Zonenvolumen ermittelt. Aus | Menü Gebäudezonierung > |
|               | dem Bruttovolumen werden die Massen des Mobiliars automatisch          | Geometrie               |
|               | berechnet.                                                             |                         |

#### 5.3.2.2 Abwärme tags

| Begriff      | Kurzbeschreibung                                                                                                    | Weiter Infos / Kapitel               |
|--------------|----------------------------------------------------------------------------------------------------|--------------------------------------|
| Abwärme tags | Aus dem Bruttovolumen werden die internen Wärmelasten Abwärme<br>tagsüber berechnet. Üblich sind 400 W (Elektrogeräte ohne Beleuchtung)<br>für ein Einfamilienbaus | Menü Gebäudezonierung ><br>Geometrie |
| Zeiten       | Die Unterscheidung <i>tagsüber</i> und <i>nachts</i> bezieht sich auf die im Menü                                                                                  | Menü Datenbanken >                   |
|              | Datenbanken / Nutzungsprofile eingegebene Heizzeiten.                                                                                                    | Nutzungsprofile                      |

#### 5.3.2.3 Abwärme nachts

| Begriff        | Kurzbeschreibung                                                         | Weiter Infos / Kapitel  |
|----------------|--------------------------------------------------------------------------|-------------------------|
| Abwärme nachts | Aus dem Bruttovolumen werden die internen Wärmelasten Abwärme            | Menü Gebäudezonierung > |
|                | nachts berechnet. Üblich sind 100 W (Elektrogeräte ohne Beleuchtung) für | Geometrie               |
|                | ein Einfamilienhaus.                                                     |                         |
| Zeiten         | Die Unterscheidung tagsüber und nachts bezieht sich auf die im Menü      | Menü Datenbanken >      |
|                | Datenbanken > Nutzungsprofile eingegebene Heizzeiten                     | Nutzungsprofile         |

# 5.3.2.4 Installierte Lichtleistung pro Vol (W/m<sup>3</sup>)

| Begriff                    | Kurzbeschreibung                                                                                 | Weiter Infos / Kapitel     |
|----------------------------|--------------------------------------------------------------------------------------------------|----------------------------|
| Installierte Lichtleistung | Standardwerte sind ca. 0.3 W/m <sup>3</sup> für ein Einfamilienhaus und ca. 0.6 W/m <sup>3</sup> | Menü Haustechnik > Regler> |
| pro Vol                    | für ein Büro.                                                                                    | Licht > Lichtdichte        |
|                            | Hierbei ist folgendes zu beachten: Die tatsächliche Leistung wird mit dem                        |                            |
|                            | Volumen berechnet. Dieses muss im Menü Haustechnik > Luftwechsel                                 |                            |
|                            | eingegeben werden. Da hier aber nur das Bruttovolumen eingegeben wird                            |                            |
|                            | empfiehlt es sich die tatsächlich installierte Leistung (in Watt) durch das                      |                            |
|                            | eingegebene Volumen und anschließend durch 0,8 zu teilen damit am Ende                           |                            |
|                            | das erwünschte Ergebnis berechnet wird. Zu beachten ist der Bezug zur                            |                            |
|                            | Einschaltschwelle (siehe Parameter Regelung/Licht). Ist die Installierte                         |                            |
|                            | Lichtleistung zu gering wird der Zielwert nicht erreicht. Der berechnete                         |                            |
|                            | Lichtenergiebedarf ist dann zu klein.                                                            |                            |

## 5.3.2.5 W-Grad Bel. (%) (Wirkungsgrad der Beleuchtung)

| Begriff       | Kurzbeschreibung                 | Weitere Infos / Kapitel |
|---------------|----------------------------------|-------------------------|
| Standardwerte | Normale Glühbirnen: 1-3%         |                         |
|               | Halogenlampen: 3-4%              |                         |
|               | Energiesparlampen: 6-9%          |                         |
|               | Leuchtstofflampen: 8-12%         |                         |
|               | Kompaktleuchtstofflampen: 10-12% |                         |
|               | Entladungslampen: 14-26%         |                         |

| Wirkungsgrad von | In dieses Feld muss der Wirkungsgrad der Beleuchtung in % angegeben                                                                                                    | Siehe Kapitel <u>Fenster</u> |
|------------------|----------------------------------------------------------------------------------------------------|------------------------------|
| Leuchtmitteln    | werden.                                                                                                    |                              |
|                  | Mit folgendem Ansatz kann der Wirkungsgrad der Beleuchtung errechnet                                                                                                    |                              |
|                  | werden. Es muss gegeben sein:                                                                                                    |                              |
|                  | • Die Wellenlänge des Lichts $\lambda$                                                                                                    |                              |
|                  | • Der Lichtstrom $\Phi_v$ und die angeschlossene Leistung $P_{elektr.}$                                                                                                    |                              |
|                  | <ul> <li>Das Konstante Strahlungsäquivalent, das bei Tageslicht Km = 683 lm/W beträgt</li> <li>Es wird monochromatisches Licht emittiert</li> </ul>                                                                                                    |                              |
|                  | <ul> <li>Es wird gesucht: Wirkungsgrad η</li> </ul>                                                                                                    |                              |
|                  | Der Hellempfindlichkeitsgrad V( $\lambda$ ) ist für jede Wellenlänge festgelegt (wird<br>hier allerdings mit 1 angenommen zur groben Berechnung, besonders da<br>hier nicht nur eine konkrete Wellenlänge spezifiziert werden soll sondern<br>ein ganzer Bereich)<br>Eine Wertetabelle ist in der DIN 5031 zu finden.<br>V( $\lambda$ ) = 1 |                              |
|                  | $K_{\rm m} = 683  {\rm Im/W}$                                                                                                    |                              |
|                  | $\Phi_{e} = \Phi_{v} / (K_{m} V(\lambda))$                                                                                                    |                              |
|                  | $\eta = \Phi_{e} / P_{elektr.} = (\Phi_{v} / (K_{m} V(\lambda))) / P_{elektr.} = (\Phi_{v} / (683 \text{ Im/W})) / P_{elektr}$                                                                                                    |                              |
|                  | Mit dieser Formel kann die Effizienz eines jeden Leuchtmittels errechnet                                                                                                    |                              |
|                  | werden, solange der Lichtstrom $\Phi_{	extsf{v}}$ (in lm) und die angeschlossene                                                                                                    |                              |
|                  | elektrische Leistung P <sub>elektr</sub> (in W) bekannt sind.                                                                                                    |                              |

BKI Dynamische Heizlastberechnung

#### 5.3.3 Wochenprogramm

Unter dem Menüpunkt Wochenprogramm finden Sie die Wochenprogramme der bis zu zehn 10 Hauptzonen mit ihren jeweiligen Anbauzonen.

Weitere Informationen zu den Anbauzonen erhalten Sie im Kapitel <u>Wandart.</u>

#### Wochenprogramme der Hauptzone

| 🧱 Wochenpi | rogramm Hauptzon | e1          |             |             |             | -           | - 🗆 X       |
|------------|------------------|-------------|-------------|-------------|-------------|-------------|-------------|
|            | Hauptzone 1      | Anbauzone 1 | Anbauzone 2 | Anbauzone 3 | Anbauzone 4 | Anbauzone 5 | Anbauzone 6 |
| Montag     | 5                | 1           | 1           | 1           | 1           | 1           | 1           |
| Dienstag   | 5                | 1           | 1           | 1           | 1           | 1           | 1           |
| Mittwoch   | 5                | 1           | 1           | 1           | 1           | 1           | 1           |
| Donnerstag | 5                | 1           | 1           | 1           | 1           | 1           | 1           |
| Freitag    | 5                | 1           | 1           | 1           | 1           | 1           | 1           |
| Samstag    | 5                | 1           | 1           | 1           | 1           | 1           | 1           |
| Sonntag    | 5                | 1           | 1           | 1           | 1           | 1           | 1           |
| Ferien 1   | 0                | 0           | 0           | 0           | 0           | 0           | 0           |
| Ferien 2   | 0                | 0           | 0           | 0           | 0           | 0           | 0           |
| Ferien 3   | 0                | 0           | 0           | 0           | 0           | 0           | 0           |
| Ferien 4   | 0                | 0           | 0           | 0           | 0           | 0           | 0           |
| Ferien 5   | 0                | 0           | 0           | 0           | 0           | 0           | 0           |
|            |                  | Übernehmen  | Abbrechen   |             | >>          | ?           |             |

| Begriff                                             | Kurzbeschreibung                                                                                                    | Weiter Infos / Kapitel |
|-----------------------------------------------------|----------------------------------------------------------------------------------------------------|------------------------|
| Wochenprogramm<br>(alternativ zu<br>Nutzungsprofil) | Pro Wochentag und Ferienprogramm kann in diesem Fenster ein unterschiedliches<br>Nutzerverhalten eingegeben werden.<br>Die Auswahl erfolgt über die rechte Maustaste und Auswahl des gewünschten Profils aus<br>der Liste im Menü <i>Nutzungsprofile</i> : |                        |
|                                                     | Nutzungsprofile – – ×<br>1 Nicht beheizt<br>2 19.9 ° 0 Pers<br>3 Büro + 1-Fam.haus<br>4 1-Fam.haus<br>5 2-Fam.haus<br>6 3-Fam.haus<br>6 3-Fam.haus<br>8 frei<br>9 frei<br>10 frei<br>11 frei<br>12 frei<br>13 Wohnblock 5 Fam.<br>14 Wohnblock 6-Fam.      |                        |
| Neue                                                | Neue Wochenprogramme können unter dem Menü Datenbanken > Nutzungsprofile neu                                                                                                    | Menü Datenbanken >     |
| Wochenprogramme                                     | eingegeben werden.                                                                                                    | Nutzungsprofile        |

# 5.3.4 Ferienprogramm

| Begriff        | Kurzbeschreibung                                                                                                    | Weiter Infos / Kapitel                |
|----------------|----------------------------------------------------------------------------------------------------|---------------------------------------|
| Ferienprogramm | Für fünf verschiedene Zeiträume können in dem Fenster Ferienprogramm                                                          |                                       |
|                | für ein unterschiedliches Nutzerverhalten angewählt werden.                                                                   |                                       |
| Zeitraum       | Der jeweilige Zeitraum wird in den Feldern Erster Ferientag und letzter                                                       |                                       |
|                | Ferientag begrenzt. Durch Rechtsklick in das jeweilige Feld wird ein                                                          |                                       |
|                | Kalender geöffnet, in dem das gewünschte Datum ausgewählt werden                                                              |                                       |
|                | kann.                                                                                                    |                                       |
|                |                                                                                                    |                                       |
|                | 🚟 Kalender — 🗆 X                                                                                                    |                                       |
|                | 📢 January 2022 🕨                                                                                                    |                                       |
|                | Mo Di Mi Do Fr Sa So                                                                                                    |                                       |
|                | 1 2                                                                                                    |                                       |
|                | 3 4 5 6 7 8 9                                                                                                    |                                       |
|                | 10 11 12 13 14 15 16                                                                                                    |                                       |
|                | 17 18 19 20 21 22 23                                                                                                    |                                       |
|                | 24 25 26 27 28 29 30                                                                                                    |                                       |
|                | 31                                                                                                    |                                       |
|                | Übernehmen Abbrechen ?                                                                                                    |                                       |
|                |                                                                                                    |                                       |
| Nutzungsprofil | Durch Rechtsklick in das jeweilige Feld öffnet sich ein Fenster, aus dem das gewünschte Nutzungsprofil angewählt werden kann: | Menü Datenbanken ><br>Nutzungsprofile |
|                |                                                                                                    |                                       |

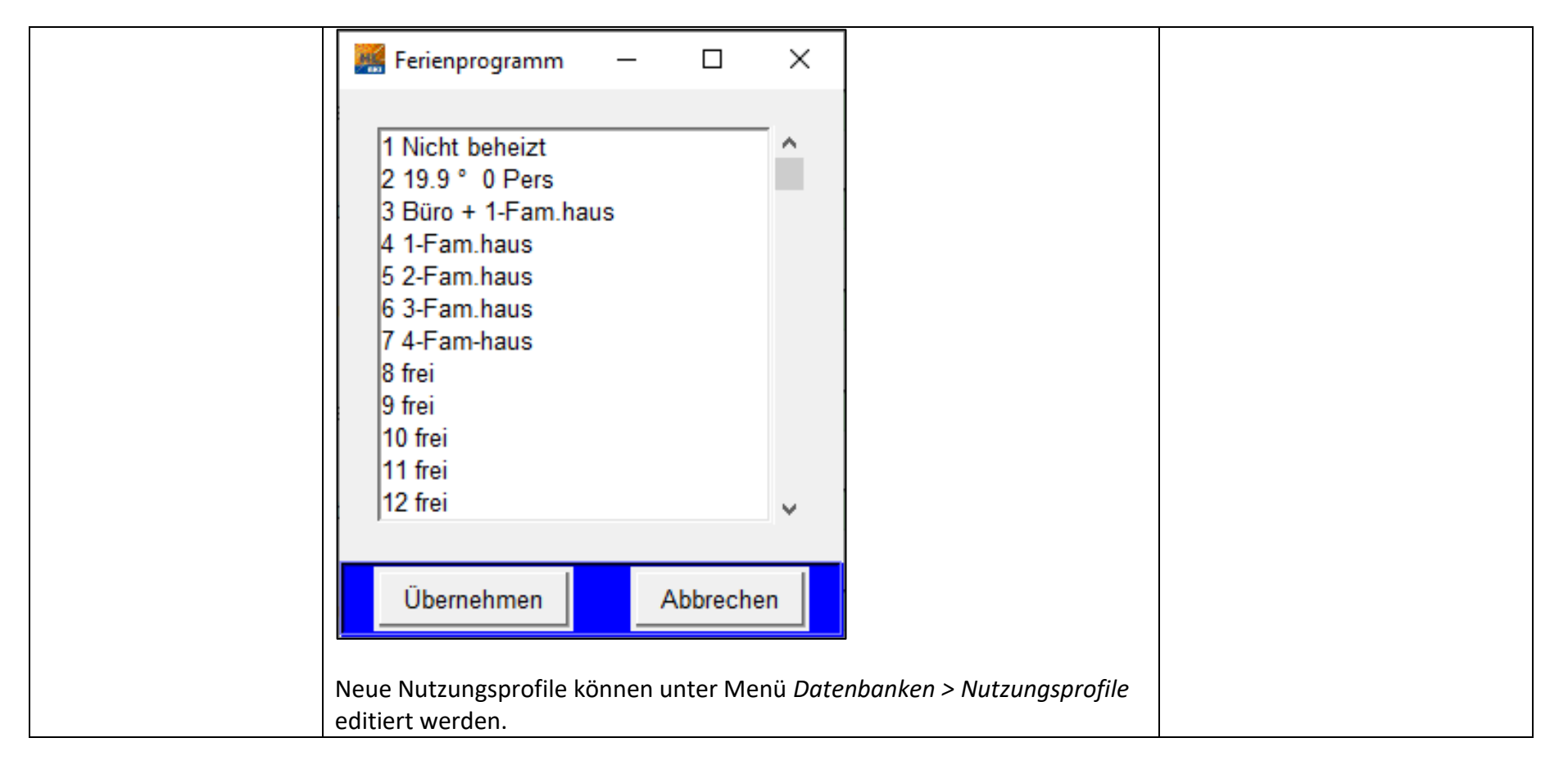

## 5.3.5 Regler

Im Menüpunkt Regler sind die Unterpunkte Heizung und Kühlung zusammengefasst:

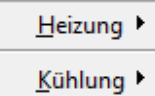

# 5.3.5.1 Heizung

Unter *Menü Haustechnik > Heizung* finden Sie die Regler der bis zu zehn 10 Hauptzonen mit ihren jeweiligen Anbauzonen. Weitere Informationen zu den Anbauzonen erhalten Sie im Kapitel <u>Wandart.</u>

| 🥵 Heizung Hauptzone 1            |             |             |             |             |             | _           | - 🗆 X       |
|----------------------------------|-------------|-------------|-------------|-------------|-------------|-------------|-------------|
|                                  | Hauptzone 1 | Anbauzone 1 | Anbauzone 2 | Anbauzone 3 | Anbauzone 4 | Anbauzone 5 | Anbauzone 6 |
| Regeltemperatur                  | 1.0         | 0           | 0           | 0           | 0           | 0           | 0           |
| Strahlungsaustausch              | 1.0         | 0           | 0           | 0           | 0           | 0           | 0           |
| min. Heizl. (kW)                 | 0.0         | 0           | 0           | 0           | 0           | 0           | 0           |
| max. Heizl. (kW)                 | 50.4        | 0           | 0           | 0           | 0           | 0           | 0           |
| Aufheizgeschw. (K/h)             | 1.0         | 0           | 0           | 0           | 0           | 0           | 0           |
| Hypokaustennutzung               | 0           | 0           | 0           | 0           | 0           | 0           | 0           |
| P-Anteil                         | 0           | 0           | 0           | 0           | 0           | 0           | 0           |
| D-Anteil                         | 0           | 0           | 0           | 0           | 0           | 0           | 0           |
| Preis der Heizung                | 0.0         | 0           | 0           | 0           | 0           | 0           | 0           |
| Übertragungsleist.(W/K)          | 1000.0      | 0           | 0           | 0           | 0           | 0           | 0           |
| Aktive Hüllflächen               | 0           | 0           | 0           | 0           | 0           | 0           | 0           |
| P-Anteil                         | 0           | 0           | 0           | 0           | 0           | 0           | 0           |
| maximale Vorlauftemperatur in °C | 0           | 0           | 0           | 0           | 0           | 0           | 0           |
|                                  | Übernehr    | nen Abb     | prechen     | <<          | ?           |             |             |

# Regeltemperatur

| Begriff          | Kurzbeschreibung                                                                                                    | Einfluss von / auf             |
|------------------|----------------------------------------------------------------------------------------------------|--------------------------------|
| Regeltemperatur  | Mit Rechtsklick in ein Feld dieser Zeile öffnet sich das Fenster                                                                                                    | Die eingestellten              |
|                  | Regeltemperatur:                                                                                                    | Temperaturarten wirken sich    |
|                  | 🧱 Regeltemperatur — 🗆 🗙                                                                                                    | auf den Heizenergiebedarf aus. |
|                  | Implication       Implication         Implication       Implication         Implication       Implication |                                |
|                  | 2: Empfindungstemperatur 2 (unter Berücksichtigung von Luftbewegungen)                                                                                                    |                                |
|                  | 3: Emptindungstemperatur 3 (unter Berucksichtigung von 50% Strahlung                                                                                                    |                                |
| Ctondard         | UNU 50 % LUTTDEWEGUNG)                                                                                                    |                                |
|                  | Die Standardeinstellung ist 1                                                                                                    |                                |
| wandtemperaturen | Unterschledliche Wandobertlachentemperaturen führen zu einer starkeren                                                                                                    |                                |
|                  | Luttkonvektion. Diese verschiechtert bei tiefen Temperaturen die                                                                                                    |                                |
|                  | Benaglichkeit und verbessert bei hohen Temperaturen im Sommer die                                                                                                    |                                |
|                  | Behaglichkeit.                                                                                                    |                                |

# Strahlungsaustausch

| Begriff             | Kurzbeschreibung                                                                                               |
|---------------------|----------------------------------------------------------------------------------------------------|
| Strahlungsaustausch | Mit der rechten Maustaste erhält man bei dem Anklicken des Feldes ein Fenster, in welchem der                  |
|                     | Strahlungsaustausch angewählt werden kann:                                                                     |
|                     | 🚟 Strahlungsaustausch — 🗆 🗙                                                                                    |
|                     | Nein                                                                                                    |
|                     | Ja                                                                                                    |
|                     |                                                                                                    |
|                     |                                                                                                    |
|                     |                                                                                                    |
|                     |                                                                                                    |
|                     |                                                                                                    |
|                     |                                                                                                    |
|                     | · · · · · · · · · · · · · · · · · · ·                                                                          |
|                     |                                                                                                    |
|                     | Übernehmen Abbrechen                                                                                           |
|                     | Auswahl <i>nein</i> : Ohne Strahlungsaustausch; Energieaustausch zwischen Oberflächen nur durch Konvektion der |
|                     | Luft; z.B. zum Vergleich mit Simulationsprogrammen ohne Strahlungsberechnung oder um den Einfluss des          |
|                     | Strahlungsaustausches abschätzen zu können.                                                                    |
|                     | Auswahl ja: Mit Strahlungsaustausch; Energieaustausch zwischen Oberflächen durch Konvektion der Luft und       |
|                     | durch Strahlung; Modell näher an der Realität, Untersuchung unterschiedlicher Oberflächenparameter             |
|                     | bezüglich Absorption und Emission möglich.                                                                     |
| Berechnung          | Damit wird der Wärmeübergang der Wände auf die Raumluft mit einem Strahlungsknoten und einem                   |
|                     | konvektiven Wärmeübergangsknoten berechnet.                                                                    |
| Standard            | Mit Strahlungsaustausch sollte als Standardwert genommen werden.                                               |

# Minimale Heizleistung

| Begriff  | Kurzbeschreibung                                                                                            |
|----------|----------------------------------------------------------------------------------------------------|
| Beispiel | Minimale Heizleistung von z.B. 10 kW                                                                        |
|          | Wenn im Regler die Heizung eingeschaltet wird, läuft sie minimal mit 10 kW, dieser Wert wird nicht          |
|          | unterschritten. Je nach Bedarf betreibt der Regler die Heizung mit einer wesentlich höheren Heizleistung.   |
| Beispiel | Minimale Heizleistung von z.B. 0 kW                                                                         |
|          | Der Regler betreibt die Heizung mit der Leistung die gerade benötigt wird. Es gibt keinen unteren Grenzwert |
| Standard | 0 kW                                                                                                    |

### Maximale Heizleistung

| Begriff               | Kurzbeschreibung                                                      | Weiter Infos / Kapitel  |
|-----------------------|-----------------------------------------------------------------------|-------------------------|
| Maximale Heizleistung | Der Wert für die maximale Heizleistung wird automatisch ermittelt und | Menü Gebäudezonierung > |
|                       | kann manuell überschrieben werden.                                    | Geometrie               |

# Aufheizgeschwindigkeit

| Begriff                | Kurzbeschreibung                                                         | Einfluss von / auf     |
|------------------------|--------------------------------------------------------------------------|------------------------|
| Aufheizgeschwindigkeit | Die Aufheizgeschwindigkeit gibt an um wie viel Kelvin die Temperatur pro |                        |
|                        | Stunde ansteigen soll. Der Wert wird in Kelvin pro Stunde angegeben.     |                        |
| Heizleistung           | Je höher dieser Wert, umso schneller wird das Gebäude aufgeheizt und     | Höhe der installierten |
|                        | umso höher wird die installierte Heizleistung.                           | Heizleistung           |
| Standard               | Für ein Einfamilienhaus liegt der Wert bei 1 K/h                         |                        |

# Übertragungsleistung

| Begriff              | Kurzbeschreibung                                                                                             |
|----------------------|----------------------------------------------------------------------------------------------------|
| Übertragungsleistung | In diesem Feld wird die Übertragungsleistung angegeben, d.h. mit wie viel Watt pro Kelvin die Energie in den |
|                      | Raum abgegeben wird.                                                                                         |
| Beispiel             | Übertragungsleistung von 1000 W/K und das Gebäude hat einen Leistungsbedarf von 5 KW zu einem                |
|                      | bestimmten Zeitpunkt, dann muss die Temperatur des Heizmediums 5 Kelvin über der Raumtemperatur liegen.      |
|                      | Bei 20 Grad Raumtemperatur sollte das Heizungswasser mindesten 25 Grad Celsius haben. Dieser Richtwert       |
|                      | wird für die Solarheizung genutzt, zum Beispiel welcher Speicher entladen wird.                              |

BKI Dynamische Heizlastberechnung

#### 5.3.5.2 Kühlung

Unter *Menü > Haustechnik > Kühlung* finden Sie die Regler der bis zu zehn 10 Hauptzonen mit ihren jeweiligen Anbauzonen.

Die Berücksichtigung einer passiven Kühlung durch Lüftung sowie Sonnenschutz sind mit dieser Programmversion möglich, die Eingabe wird nachfolgend erläutert.

Bitte beachten Sie: Die Abbildung einer aktiven Kühlung durch Kältemaschinen oder Erdregister ist mit dieser Programmversion nicht möglich.

| 🧱 Kühlung Hauptzone 1 |                                                                                                    |                                                                                                    |                                                                                                    | _               | o x |
|-----------------------|----------------------------------------------------------------------------------------------------|----------------------------------------------------------------------------------------------------|----------------------------------------------------------------------------------------------------|-----------------|-----|
| Kühlung Hauptzone 1   | Akt<br>Pas<br>Bautei<br>min.<br>max<br>Absen<br>T-<br>T-Max<br>T-Max<br>T-Max<br>Behag<br>T-Min<br>T<br>Min<br>T<br>Min | ive Kühlung<br>sive Kühlung<br>Ikühlung (kg/s)<br>. Kühll. (kW)<br>. Kühll. (kW)<br>kgeschw. (K/h)<br>.Max tags<br>Max nachts<br>Sonnenschutz<br>Fensterlüftung<br>lichkeitsgrenze<br>n Nachtlüftung<br>-Statistik<br>T Kühlung<br>a der Kühlung | Hauptzone 1<br>0<br>3<br>0<br>0<br>0<br>0<br>0<br>0<br>0<br>0<br>0<br>0<br>0<br>0<br>0<br>0<br>0<br>26<br>26<br>26<br>26<br>23<br>23<br>24<br>24<br>23<br>25<br>6<br>0 |                 |     |
|                       | Aktiv                                                                                                    | e Hüllflächen<br>P. Antoil                                                                                                    | 0                                                                                                    |                 |     |
|                       | minimale Vo                                                                                                    | rlauftemperatur in °                                                                                                    | C 18                                                                                                    |                 |     |
| Übernehmen            | Abbrechen                                                                                                    | << >>                                                                                                    | Standardv                                                                                                    | verte einsetzen | ?   |

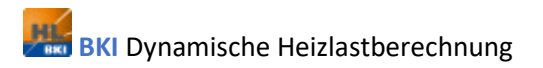

#### **Aktive Kühlung**

Durch Rechtsklick in das grüne Feld kann die Art der Kühlung ausgewählt werden:

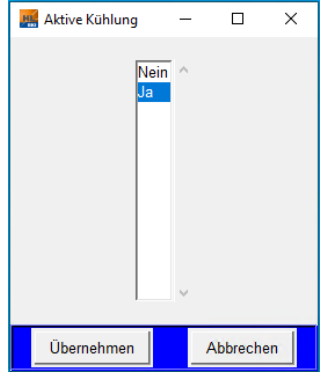

#### **Passive Kühlung**

Durch Rechtsklick in das grüne Feld kann die Art der Kühlung ausgewählt werden:

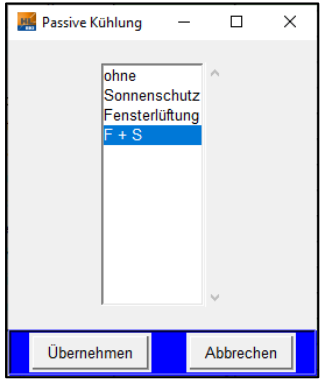

Hier wird entschieden, ob bei Überschreitung der Temperaturen, die in den Feldern *T – Max tags* und / oder *T – Max nachts* eingegeben wurden, die Sonnenschutzvorrichtungen und / oder die Fensterlüftung aktiviert wird. Diese passiven Kühlmaßnahmen der Bewohner steigern sich bis zu einem Grenzwert proportional zur Temperaturüberschreitung.

Im Menü werden die vier Auswahlmöglichkeiten ohne / Sonnenschutz / Fensterlüftung / F + S (Fensterlüftung und Sonnenschutz) gegeben:

| Begriff              | Kurzbeschreibung                                                                          | Weiter Infos / Kapitel       |
|----------------------|-------------------------------------------------------------------------------------------|------------------------------|
| ohne passive Kühlung | Die passive Kühlung über Sonnenschutz und Fensterlüftung ist nicht aktiviert.             |                              |
| Sonnenschutz         | Im Menü <i>Gebäudezonierung &gt; Geometrie</i> muss ein Fenster mit Sonnenschutz          | Menü Gebäudezonierung >      |
|                      | ausgewählt werden                                                                         | Geometrie                    |
| Fensterlüftung       | Im Menü <i>Haustechnik &gt; Luftwechsel</i> muss unter <i>Fensterlüftung 1/h</i> ein Wert | Menü <i>Haustechnik &gt;</i> |
|                      | größer Null eingegeben werden                                                             | Luftwechsel                  |
| Fensterlüftung und   | Beide Maßnahmen zur passiven Kühlung werden berücksichtigt                                |                              |
| Sonnenschutz         |                                                                                           |                              |

## Maximale Temperatur tags

| Begriff        | Kurzbeschreibung                                                                                                    | Weiter Infos / Kapitel                |
|----------------|----------------------------------------------------------------------------------------------------|---------------------------------------|
| T-Max tags     | Temperatur, bei deren Überschreitung die aktive Kühlung einsetzt                                                                                                    |                                       |
| Abhängigkeiten | <ul> <li>Wird T-max überschritten, werden die folgenden Aktionen ausgeführt, wenn sie aktiviert sind.</li> <li>Die Nachtlüftung, siehe Menü Haustechnik &gt; Luftwechsel &gt; Nachtlüftung</li> <li>Die aktive Kühlung mit der eingegebenen maximalen Kühlleistung und der eingestellten Absenkgeschwindigkeit erfolgt über die Luft oder über Hypokausten &gt; Hüllflächen</li> <li>Sonnenschutz wird bei dieser Einstellung nicht aktiviert.</li> <li>Fensterlüftung wird bei dieser Einstellung nicht aktiviert.</li> </ul> |                                       |
|                | Der Unterschied <i>tagsüber</i> oder <i>nachts</i> bezieht sich auf die im Menü<br>Datenbanken > Nutzungsprofile eingegebenen Heizzeiten                                                                                                    | Menü Datenbanken ><br>Nutzungsprofile |

# Maximale Temperatur nachts

| Begriff        | Kurzbeschreibung                                                           | Weiter Infos / Kapitel |
|----------------|----------------------------------------------------------------------------|------------------------|
| T-Max nachts   | Temperatur, bei deren Überschreitung die aktive Kühlung einsetzt           |                        |
| Abhängigkeiten | Wird <i>T-max</i> überschritten, werden die folgenden Aktionen ausgeführt, |                        |
|                | wenn sie aktiviert sind.                                                   |                        |

|                | <ul> <li>Die Nachtlüftung, siehe Menü Haustechnik &gt; Luftwechsel &gt;<br/>Nachtlüftung</li> <li>Die aktive Kühlung mit der eingegebenen maximalen Kühlleistung und<br/>der eingestellten Absenkgeschwindigkeit erfolgt über die Luft oder<br/>über Hypokausten / Hüllflächen</li> <li>Sonnenschutz wird bei dieser Einstellung nicht aktiviert.</li> <li>Fensterlüftung wird bei dieser Einstellung nicht aktiviert.</li> <li>Bauteilkühlung ist aktiviert</li> </ul> |                    |
|----------------|----------------------------------------------------------------------------------------------------|--------------------|
| Laufzeiten der | Mit dem erstmaligen Überschreiten der Temperatur <i>T max</i> wird die                                                                                                    |                    |
| Nachtkunlung   | Ablauf yon 24 h nach dem erstmaligen Start oder                                                                                                    |                    |
|                | <ul> <li>die Temperatur <i>T min Nachtlüftung</i> wird erreicht</li> </ul>                                                                                                    |                    |
|                | Der Unterschied tagsüber oder nachts bezieht sich auf die im Menü                                                                                                    | Menü Datenbanken > |
|                | Datenbanken > Nutzungsprofile eingegebenen Heizzeiten                                                                                                    | Nutzungsprofile    |

# Maximale Temperatur Sonnenschutz

| Begriff            | Kurzbeschreibung                                                                                                    |  |  |
|--------------------|----------------------------------------------------------------------------------------------------|--|--|
| T-Max Sonnenschutz | Wird die eingestellte Temperatur überschritten, wird der Sonnenschutz proportional zur                                 |  |  |
|                    | Temperaturüberschreitung eingesetzt. Der Sonnenschutz wird proportional zum Temperaturunterschied                      |  |  |
|                    | zwischen innen und außen geregelt. D. h. er wird schrittweise aktiviert und erreicht seinen Maximalwert bei            |  |  |
|                    | einer Temperaturdifferenz von 1 °C.                                                                                    |  |  |
| Abhängigkeiten     | T max Sonnenschutz ist aktiv, wenn die folgenden Einstellungen vorgenommen wurden:                                     |  |  |
|                    | Im Menü Gebäudezonierung > Geometrie > Fenstertyp muss ein Fenster mit Sonnenschutz angewählt sein                     |  |  |
|                    | <ul> <li>Im Menü Haustechnik &gt; Regler &gt; Licht &gt; Sonnenschutzregelung muss die Sonnenschutzregelung</li> </ul> |  |  |
|                    | eingeschaltet sein                                                                                                    |  |  |
|                    | • Im Menü Haustechnik > Regler > Kühlung > passive Kühlung Sonnenschutz oder F + S muss angewählt sein                 |  |  |

# Maximale Temperatur Fensterlüftung

| Begriff              | Kurzbeschreibung                                                                                        |
|----------------------|----------------------------------------------------------------------------------------------------|
| T-Max Fensterlüftung | Wird die eingestellte Temperatur überschritten und ist die Außenluft kühler, beginnt die Fensterlüftung |
|                      | proportional zur Temperaturüberhöhung zu wirken.                                                        |

| Der Luftwechsel steigt proportional zum Temperaturunterschied zwischen außen und innen an und erreicht                                           |
|----------------------------------------------------------------------------------------------------|
| sein Maximum bei einer Temperaturdifferenz von 1 °C                                                                                              |
| Voreinstellungen in den anderen Menüs:                                                                                                    |
| <ul> <li>Im Menü Haustechnik &gt; Luftwechsel &gt; Fensterlüftung muss ein Wert größer Null eingetragen sein.</li> </ul>                         |
| <ul> <li>Im Menü Haustechnik &gt; Regler &gt; Kühlung &gt; Passive Kühlung muss der Wert Fensterlüftung oder F + S<br/>angewählt sein</li> </ul> |
|                                                                                                    |

# Behaglichkeitsgrenze

| Begriff              | Kurzbeschreibung                                                           | Weiter Infos / Kapitel     |
|----------------------|----------------------------------------------------------------------------|----------------------------|
| Regeltemperatur      | Der Behaglichkeitswert entspricht der im Menü Heizung angewählten          | Menü Haustechnik > Heizung |
|                      | Regeltemperatur.                                                           |                            |
| Behaglichkeitsgrenze | Die Regelung versucht diesen Wert durch die voreingestellten Maßnahmen,    | Menü                       |
|                      | z.B. Fensterlüftung, Nachtlüftung, Sonnenschutz, Erdregister, Heizung,     | Auswertung > Energiebilanz |
|                      | Kältemaschine zu erreichen.                                                |                            |
|                      | Oberhalb der maximal zulässigen Temperatur TMax beginnt die Kühlphase,     |                            |
|                      | unterhalb der minimal zulässigen Temperatur die Heizphase. Im Bereich      |                            |
|                      | zwischen diesen beiden Grenztemperaturen wird versucht, die                |                            |
|                      | Behaglichkeitsgrenze mit passiven Methoden wie Fensterlüftung,             |                            |
|                      | Nachtlüftung und Sonnenschutz einzuhalten.                                 |                            |
|                      | Unter dem eingegebenen Wert (Standard 23 ° C) versucht der Regler alle     |                            |
|                      | voreingestellten Hilfsmittel zu nutzen, um die Temperatur zu erhöhen, über |                            |
|                      | dem eingegebenen Wert versucht der Regler alle voreingestellten            |                            |
|                      | Hilfsmittel zu nutzen, um die Temperatur zu senken.                        |                            |
|                      | Grenztemperatur, bei deren Überschreitung Wärmegewinne und Wärme-          |                            |
|                      | verluste nicht mehr in die Gesamtbilanzierung eingehen. Bis zur Behag-     |                            |
|                      | lichkeitsgrenze können Wärmegewinne noch gespeichert werden bzw.           |                            |
|                      | Wärmeverluste gehen dem Gebäude tatsächlich verloren. Die Behaglich-       |                            |
|                      | keitsobergrenze trennt die Energiegewinnphase von der Kühlphase.           |                            |
|                      | Die Behaglichkeitsgrenze dient auch der Energiebilanzierung: Oberhalb der  |                            |
|                      | eingestellten Behaglichkeitsgrenze wird der Energieaufwand der Kühlphase,  |                            |
|                      | unterhalb der Heizphase zugerechnet.                                       |                            |

| Bilanzierung der     | Steigt die Temperatur im Gebäude über die eingestellte                 | Menü Auswertung > Gewinne – |
|----------------------|------------------------------------------------------------------------|-----------------------------|
| Gewinne und Verluste | Behaglichkeitstemperatur, werden zusätzliche Temperaturerhöhungen z.B. | Verluste – Diagramm         |
|                      | über solare Einstrahlung, nicht mehr als Gewinn bilanziert.            |                             |
| Standardwert         | Standardwert für die Behaglichkeitsgrenze sind 23 °Celsius.            |                             |

# Minimale Temperatur Nachtlüftung

| Begriff            | Kurzbeschreibung                                                                      | Weiter Infos / Kapitel     |
|--------------------|---------------------------------------------------------------------------------------|----------------------------|
| T-Min Nachtlüftung | Bis zu dieser Temperatur wird über die Nachtlüftung gekühlt                           |                            |
|                    | Die Nachtkühlung wird ausgeschaltet, wenn die Temperatur T min erreicht               |                            |
|                    | wird.                                                                                 |                            |
| Aktivierung        | Ist die eingestellte Temperatur noch nicht erreicht und ist die                       | Menü Haustechnik >         |
|                    | Außentemperatur niedriger wird die Nachtkühlung aktiviert, wenn im Menü               | Luftwechsel > Nachtkühlung |
|                    | Haustechnik > Luftwechsel > Nachtkühlung ein Wert eingestellt ist.                    |                            |
|                    | Die aktive Kühlung wirkt nur bis zu den Temperaturen <i>Tmax tags</i> und <i>Tmax</i> |                            |
|                    | nachts                                                                                |                            |

# Temperatur Statistik

| Begriff                       | Kurzbeschreibung                                                                                                    | Weiter Infos / Kapitel                                            |
|-------------------------------|----------------------------------------------------------------------------------------------------|-------------------------------------------------------------------|
| <b>Begriff</b><br>T-Statistik | Kurzbeschreibung         Image: Statistik 2         Image: Statistik 3         Image: Statistik 4         Image: Statistik 5         Image: Statistik 5         Ima | Weiter Infos / Kapitel<br>Menü Auswertung > Ergebnisse<br>Gebäude |
|                               | Ergebnisse Gebäude                                                                                                    |                                                                   |

# Temperaturdifferenz Kühlung

| Begriff    | Kurzbeschreibung                                                                                                    |  |  |  |  |  |  |
|------------|----------------------------------------------------------------------------------------------------|--|--|--|--|--|--|
| dT Kühlung | Dieser Wert gibt die maximale Temperaturdifferenz zwischen Außen und Innen an. Normalerweise regelt di                |  |  |  |  |  |  |
|            | aktive Kühlung auf die Temperatureinstellungen Tmax Tag oder Tmax Nacht.                                              |  |  |  |  |  |  |
|            | Mit dT Kühlung werden diese beiden Temperatureinstellungen überlagert, wenn die Außentemperatur meh                   |  |  |  |  |  |  |
|            | als den eingestellten Wert über der Innentemperatur liegt.                                                            |  |  |  |  |  |  |
|            | Standardwert 6 ° C                                                                                                    |  |  |  |  |  |  |
| Beispiel   | Zum Beispiel wird bei einer Außentemperatur von 40 °C bei einem dT von 6 °C auf die Innentemperatur von               |  |  |  |  |  |  |
|            | 34 °C geregelt, auch wenn die Temperatureinstellung <i>Tmax Tag</i> oder <i>Tmax Nacht</i> auf einem niedrigeren Wert |  |  |  |  |  |  |
|            | steht.                                                                                                    |  |  |  |  |  |  |

# 5.4 Standort

Der Menüpunkt *Standort* hat die folgenden Unterpunkte:

Randbedingungen

Testreferenzjahr

Karte für Testreferenzjahre

# 5.4.1 Randbedingungen

| 🧱 Randbedingungen                          |             |             |             |             |             |             |             |             |             |              | - |   | × |
|--------------------------------------------|-------------|-------------|-------------|-------------|-------------|-------------|-------------|-------------|-------------|--------------|---|---|---|
|                                            | Hauptzone 1 | Hauptzone 2 | Hauptzone 3 | Hauptzone 4 | Hauptzone 5 | Hauptzone 6 | Hauptzone 7 | Hauptzone 8 | Hauptzone 9 | Hauptzone 10 |   | ^ |   |
| W innen (W/m <sup>2</sup> K)               | 10          | 10          | 10          | 10          | 10          | 10          | 10          | 10          | 10          | 10           |   |   |   |
| W außen (W/m²K)                            | 20          | 20          | 20          | 20          | 20          | 20          | 20          | 20          | 20          | 20           |   |   |   |
| I Erdreich (W/mK)                          | 2           | 2           | 2           | 2           | 2           | 2           | 2           | 2           | 2           | 2            |   |   |   |
| Grundwassertiefe (m)                       | 2           | 2           | 2           | 2           | 2           | 2           | 2           | 2           | 2           | 2            |   |   |   |
| Erdreichtemperatur                         | 12          | 12          | 12          | 12          | 12          | 12          | 12          | 12          | 12          | 12           |   |   |   |
| Berechnung PMV und PPD                     | 0           | 0           | 0           | 0           | 0           | 0           | 0           | 0           | 0           | 0            |   |   |   |
| Luftbewegung (m/s)                         | 0           | 0           | 0           | 0           | 0           | 0           | 0           | 0           | 0           | 0            |   |   |   |
| Energieumsatz (W/m²)                       | 0           | 0           | 0           | 0           | 0           | 0           | 0           | 0           | 0           | 0            |   |   |   |
| Mech. Leistung (W/m²)                      | 0           | 0           | 0           | 0           | 0           | 0           | 0           | 0           | 0           | 0            |   |   |   |
| Bekleidung (m²K/W)                         | 0           | 0           | 0           | 0           | 0           | 0           | 0           | 0           | 0           | 0            |   |   |   |
| Korrektur Tageslänge (0-1)                 | 1           | 1           | 1           | 1           | 1           | 1           | 1           | 1           | 1           | 1            |   |   |   |
| Horizont (+-45°)                           | 5           | 5           | 5           | 5           | 5           | 5           | 5           | 5           | 5           | 5            |   |   |   |
| RB feste Temperatur                        | 0           | 0           | 0           | 0           | 0           | 0           | 0           | 0           | 0           | 0            |   |   |   |
| RB Wärmeübergang aussen                    | 20          | 20          | 20          | 20          | 20          | 20          | 20          | 20          | 20          | 20           |   |   |   |
| Wärmeeintrag pro Person in W               | 80          | 80          | 80          | 80          | 80          | 80          | 80          | 80          | 80          | 80           |   |   |   |
| RB abhängig von<br>der Umgebungstemperatur |             |             |             |             |             |             |             |             |             |              |   |   |   |
| <                                          |             |             |             |             |             |             |             |             |             |              |   | > |   |
| r                                          |             |             | Überi       | nehmen      | Abbrechen   | ?           | Bearbeiten  |             |             |              |   |   |   |

# 5.4.1.1 Breiten-/Längengrad

| Begriff     | Kurzbeschreibung                                   | Einfluss von / auf | Weiter Infos / Kapitel    |
|-------------|----------------------------------------------------|--------------------|---------------------------|
| Breitengrad | Geografischer Breitengrad, der den Standort des    |                    | Menü <i>Standort &gt;</i> |
|             | Gebäudes definiert.                                |                    | Testreferenzjahr          |
|             | Im Modul Heizlastberechnung wird dieser Wert       |                    |                           |
|             | nicht benutzt, sondern der Wert aus dem            |                    |                           |
|             | Klimadatenfile (TRY)                               |                    |                           |
| Längengrad  | Relativ zum Längengrad, der die Zeitzone definiert |                    | Menü Standort >           |
|             | (12 Uhr Sonnenhochstand)                           |                    | Testreferenzjahr          |

| Im Modul Heizlastberechnung wird dieser Wert |  |
|----------------------------------------------|--|
| nicht benutzt, sondern der Wert aus dem      |  |
| Klimadatenfile (TRY).                        |  |

### 5.4.1.2 Wärmeübergangskoeffizient innen

| Begriff | Kurzbeschreibung                                                                   |
|---------|------------------------------------------------------------------------------------|
| W innen | W innen (W/m²K) ist der Wärmeübergangskoeffizient des Überganges Luft-Wand für den |
|         | Gebäudeinnenbereich                                                                |
|         | <i>8</i> = Standardwert                                                            |

#### 5.4.1.3 Wärmeübergangskoeffizient außen

| Begriff | Kurzbeschreibung                                                                                     |
|---------|----------------------------------------------------------------------------------------------------|
| W außen | W außen (W/m <sup>2</sup> K) Wärmeübergangskoeffizient des Überganges Luft-Wand für den Außenbereich |
|         | 24 = Standardwert                                                                                    |

#### 5.4.1.4 Wärmeleitfähigkeit Lambda Erdreich

| Begriff    | Kurzbeschreibung                         |
|------------|------------------------------------------|
| λ Erdreich | Wärmeleitfähigkeit des Erdreichs in W/mK |
|            | 0.7 trocken                              |
|            | 1 mittel                                 |
|            | 1.5 nass                                 |

#### 5.4.1.5 Grundwassertiefe

| Begriff          | Kurzbeschreibung | Einfluss von / auf    | Weiter Infos / Kapitel     |
|------------------|------------------|-----------------------|----------------------------|
| Grundwassertiefe |                  | Beeinflusst die       | 1. Menü Gebäudezonierung > |
|                  |                  | Bauteile, die Kontakt | Geometrie > Bauteilart     |
|                  |                  | zum Erdreich haben,   | 2. Menü Haustechnik >      |
|                  |                  | wie zum Beispiel die  | Wärmepumpe                 |
|                  |                  | Wände oder die        |                            |
|                  |                  | Erdsonden             |                            |

# 5.4.1.6 Erdreichtemperatur

| Begriff            | Kurzbeschreibung                              | Einfluss von / auf    | Weiter Infos / Kapitel   |
|--------------------|-----------------------------------------------|-----------------------|--------------------------|
| Erdreichtemperatur | Konstante Temperatur des Erdreichs ab einer   | Beeinflusst die       | Menü Gebäudezonierung >  |
|                    | bestimmten Tiefe, die von der Abstrahlung des | Bauteile, die Kontakt | Geometrie > Wandart und  |
|                    | Gebäudes nicht mehr beeinflusst wird und im   | zum Erdreich haben,   | Haustechnik > Wärmepumpe |
|                    | Jahresverlauf konstant bleibt.                | wie zum Beispiel die  |                          |
|                    | Wird hier eine Zahl<-90 eingegeben, wird die  | Wände oder die        |                          |
|                    | Erdreichtemperatur in Funktion der            | Erdsonden             |                          |
|                    | Außentemperatur berechnet                     |                       |                          |
|                    | Standardwert ist 12                           |                       |                          |

# 5.4.1.7 Berechnung PMV und PPD

| Begriff                 | Kurzbeschreibung PMV      | Kurzbeschreibung PDD             | Weiter Infos / Kapitel          |
|-------------------------|---------------------------|----------------------------------|---------------------------------|
| PMV                     | Empfinden als Kennwert    | Anteil Unzufriedener in %        | Artikel Thermo.pdf              |
| Predicted mean vote     | +3 heiß                   | 90 %                             |                                 |
|                         | +2 warm                   | 75 %                             | 5 % ist das optimal erreichbare |
|                         | +1 leicht warm            | 25 %                             | Ergebnis                        |
|                         | + 0.5                     | 10 %                             | Nach DIN EN ISO 7730 wird ein   |
|                         | 0.0 neutral               | 5 %                              | PPD-Index von 10% als           |
|                         | - 0.5                     | 10 %                             | akzeptabel empfohlen.           |
|                         | -1 leicht kühl            | 25 %                             |                                 |
|                         | -2 kühl                   | 75 %                             |                                 |
|                         | -3 kalt                   | 90 %                             |                                 |
| PPD                     | Anteil Unzufriedener in % | Werte in Funktion PMV siehe oben |                                 |
| Predicted percentage of |                           |                                  |                                 |
| dessatisfied            |                           |                                  |                                 |

# 5.4.1.8 Luftbewegung

| Begriff      | Kurzbeschreibung          | Einfluss von / auf   | Weiter Infos / Kapitel    |
|--------------|---------------------------|----------------------|---------------------------|
| Luftbewegung | [m/sec] Meter pro Sekunde | Faktor A (Empfinden) | To = A * TL + (1-A) * TS  |
|              | kleiner 0.2 m/sec         | 0.5                  | To = operative Temperatur |
|              | 0.2 bis 0.6 m/sec         | 0.6                  | TL = Lufttemperatur       |
|              | 0.6 bis 1.0 m/sec         | 0.7                  | TS = Strahlungstemperatur |

### 5.4.1.9 Weitere Parameter

| Begriff                        | Kurzbeschreibung                                                           | Einfluss von / auf        |
|--------------------------------|----------------------------------------------------------------------------|---------------------------|
| Energieumsatz W/m <sup>2</sup> | 58 W/m² bis 165 W/m²                                                       | Behaglichkeitsbedingungen |
|                                | Bei Schwerstarbeit mehr als 230 W/m <sup>2</sup>                           |                           |
| Mechanische Leistung in        | Arbeitsenergieumsatz in Watt                                               | Behaglichkeit             |
| Watt                           |                                                                            |                           |
| Bekleidung                     | Wärmeleitwiderstand [m <sup>2</sup> K/W]                                   | Behaglichkeit             |
|                                | Zielwerte:                                                                 |                           |
|                                | 1. große Werte 0.155 m²K/W (Winterkleidung)                                |                           |
|                                | 2. kleine Werte 0.05 m <sup>2</sup> K/W (Sommerkleidung)                   |                           |
| Korrektur Tageslänge           | Mit einem Faktor zwischen 0 und 1 kann die Tageslänge, d.h. die Zeit von   | Sonneneinstrahlung        |
|                                | Sonnenaufgang bis Sonnenuntergang definiert werden.                        |                           |
| Horizont                       | Mit einem Winkel von -45 bis +45° kann der Einfluss des Horizontes         | Sonneneinstrahlung        |
|                                | angegeben werden (gemessen von der Wandmitte).                             |                           |
| RB feste Temperatur            | Wird im Geometriemenü die Bauteilart mit -11 bis -20 festgelegt, definiert |                           |
|                                | man damit eine in dieser Zeile und Spalte feste Randbedingung auf der      |                           |
|                                | Außenseite dieser Wand.                                                    |                           |
| RB Wärmeübergang               | Korrespondierend zu der in der darüber liegenden Zeile definierten festen  |                           |
| außen                          | Temperatur wird hier der Wärmeübergangskoeffizient festgelegt.             |                           |
|                                | RB abhängig von T <sub>Umgebung</sub> :                                    |                           |
|                                | Wird im Geometriemenü die Bauteilart mit -21 bis -30 festgelegt, definiert |                           |
|                                | man damit eine in dieser Zeile und Spalte feste Randbedingung auf der      |                           |
|                                | Außenseite dieses Bauteils. Erdreich- und feste Koppeltemperaturen         |                           |

|                  | können mit P1 bis P6 definiert werden (siehe Skizze im Programm |  |
|------------------|-----------------------------------------------------------------|--|
|                  | Schaltfläche RB abhängig von der Umgebungstemperatur)           |  |
| Wärmeeintrag pro | Wärmeeintrag pro Person in Watt                                 |  |
| Person in W      | Standardwert 80 W                                               |  |

### 5.4.2 Testreferenzjahr

Unter diesem Menüpunkt finden Sie Klimadatensätze von 15 Testreferenzstädten in Deutschland. Die Auswahl kann anhand der bereitgestellten Klimakarte erfolgen (Menü > Standort > Karte für Testreferenzjahre).

Im Klimadatensatz sind die äußeren Randbedingungen für die Simulation (Sonneneinstrahlung, Temperatur, Windgeschwindigkeit) als Stundenwerte hinterlegt. Nähere Informationen zu Testreferenzjahren siehe: <u>https://www.dwd.de/DE/leistungen/testreferenzjahre/testreferenzjahre.html</u>

| - | TRY2010_01_Bremerhaven.dat           |
|---|--------------------------------------|
|   | TRY2010_02_Rostock.dat               |
| - | TRY2010_03_Hamburg.dat               |
|   | TRY2010_04_Potsdam.dat               |
|   | TRY2010_05_Essen.dat                 |
|   | TRY2010_06_BadMarienberg.dat         |
|   | TRY2010_07_Kassel.dat                |
|   | TRY2010_08_Braunlage.dat             |
|   | TRY2010_09_Chemnitz.dat              |
|   | TRY2010_10_Hof.dat                   |
|   | TRY2010_11_Fichtelberg.dat           |
|   | TRY2010_12_Mannheim.dat              |
|   | TRY2010_13_Passau.dat                |
| - | TRY2010_14_Stoetten.dat              |
|   | TRY2010_15_GarmischPartenkirchen.dat |
|   |                                      |

Die gewählte Klimadatenfile wird auf der Startoberfläche angezeigt:

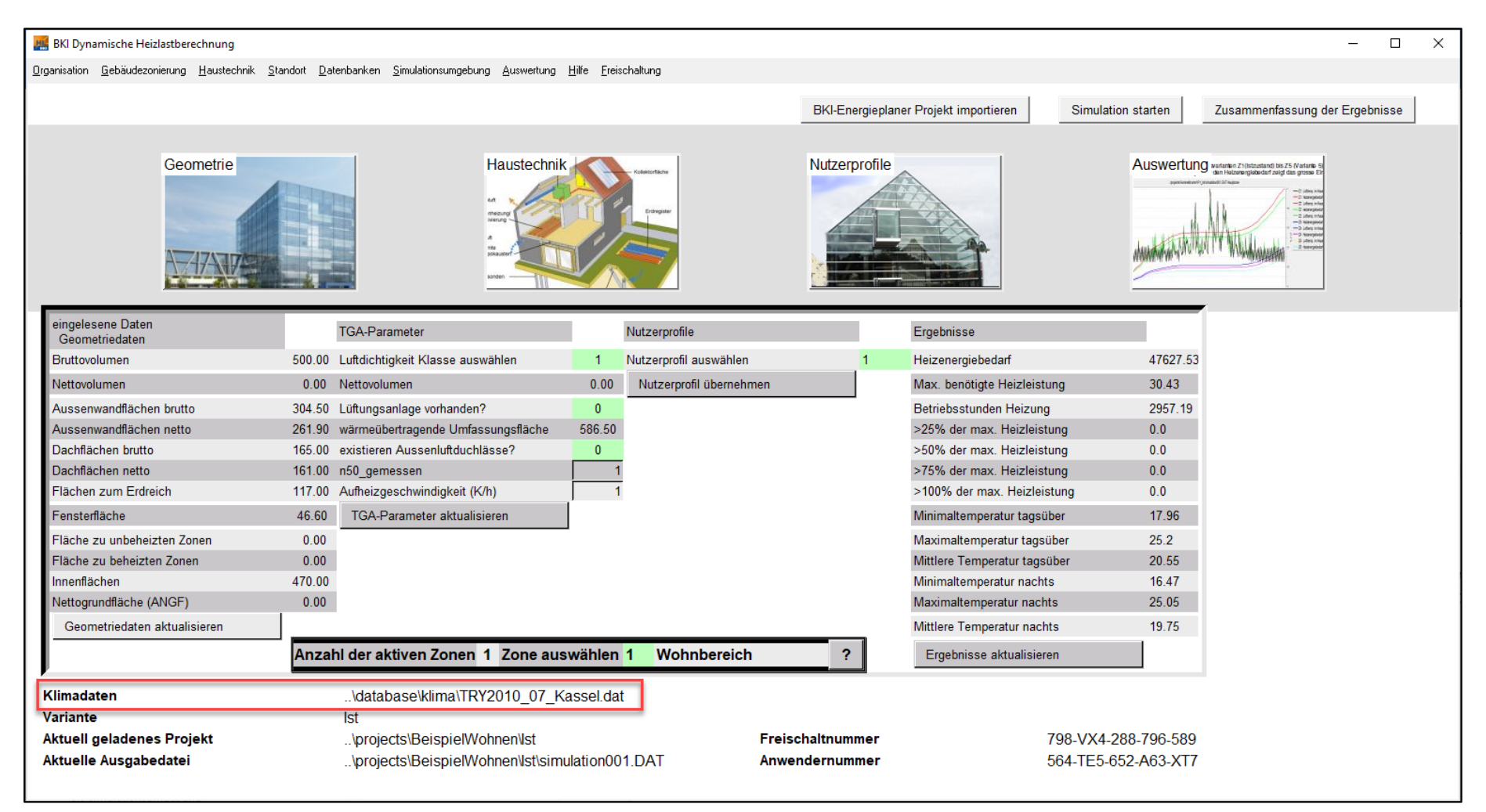

BKI Dynamische Heizlastberechnung

# 5.4.3 Karte für Testreferenzjahr

Unter diesem Menüpunkt finden Sie eine Deutschlandkarte zur Bestimmung der passenden Testreferenzstadt:

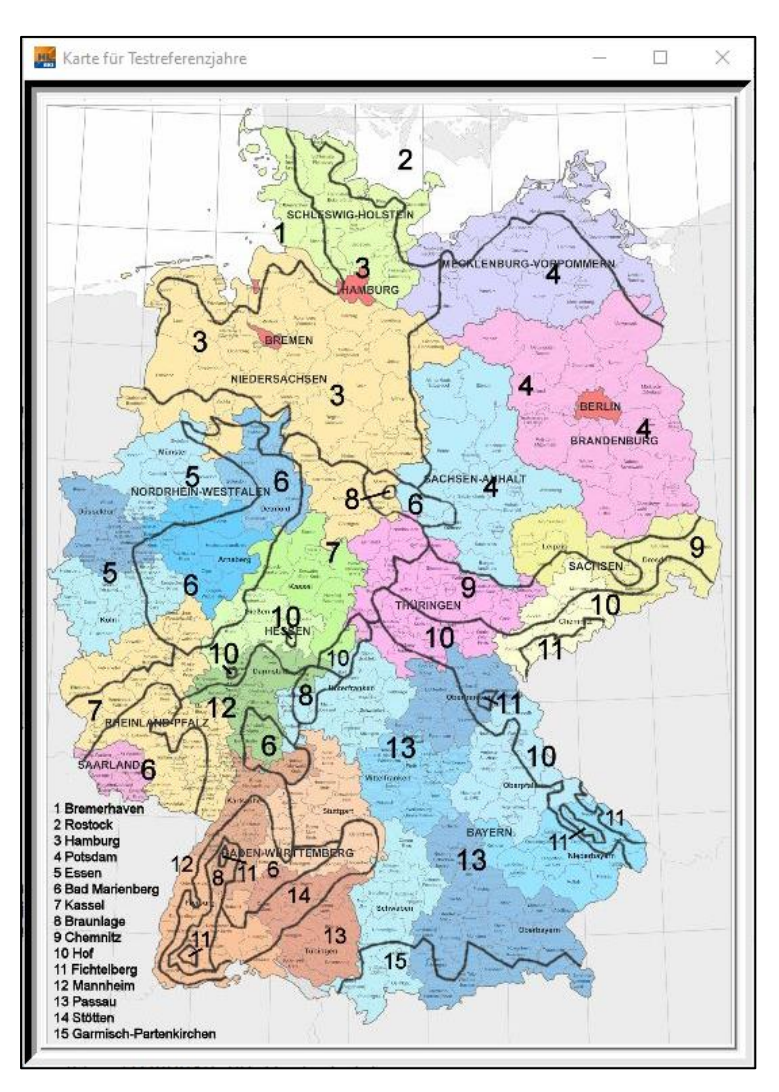

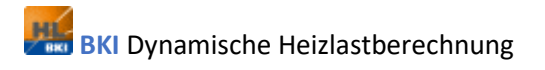

# 5.5 Datenbanken

| Dor | Monünun  | kt Datonh  | anken ha | inhaltat dia | folgenden | Intornunkto    |
|-----|----------|------------|----------|--------------|-----------|----------------|
| Der | wienupun | iki Dulend | unken be | innaitet uie | lugenuen  | Uniter punkte. |

| <u>B</u> auteile |
|------------------|
| Fenster          |
| TWD              |
| Kollektoren      |
| Speicher         |
| Wärmetauscher    |
| BHKW             |
| Rohre            |
| Pumpen           |
| Nutzungsprofile  |
| Klimastandorte   |
| CO2-Emission     |
| Parametercheck   |

# 5.5.1 Bauteile

#### 5.5.1.1 Hüllflächen Schichtaufbau

| Begriff     | Kurzbeschreibung                                                                                      |  |
|-------------|----------------------------------------------------------------------------------------------------|--|
| Hüllflächen | In diesem Menü werden die Hüllflächen des Gebäudes definiert. Zunächst wird aus den vorhandenen       |  |
|             | Bauteilgruppen eine Gruppe ausgewählt. Dort können die zu der Gruppe gehörigen Hüllflächen bearbeitet |  |
|             | werden. Außerdem können Gruppen umbenannt, kopiert, getauscht oder gelöscht werden.                   |  |
|             | Die Auslieferung des Programms beinhaltet eine Standardbibliothek mit Schichtaufbauten.               |  |

|         | Jedes Bauteil kann mit maximal neun Einzelschichten definiert werden.                                     |  |
|---------|----------------------------------------------------------------------------------------------------|--|
|         | Sollte in der mitgelieferten Datenbank Hüllflächen fehlen, können diese hier nachträglich erfasst werden. |  |
| Hinweis | Die Reihenfolge der Eingabe erfolgt von innen nach außen                                                  |  |

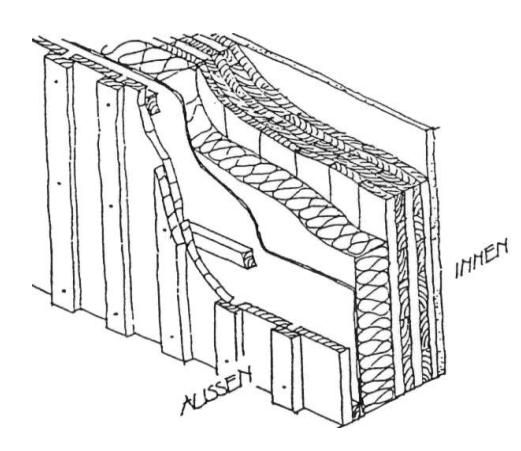

# 5.5.1.2 Materialliste

| Begriff       | Kurzbeschreibung                                                                                                    |
|---------------|----------------------------------------------------------------------------------------------------|
| Materialliste | In der Materialliste sind die Baustoffe, aus der eine Hüllfläche bestehen kann, definiert. Analog den Hüllflächen sind die Materialien in Gruppen eingeteilt. Gruppen können umbenannt, kopiert, getauscht oder gelöscht werden. |
|               | Falls in der mitgelieferten Datenbank das gewünschte Material nicht enthalten ist, kann es in diesem Menü nachgetragen werden.                                                                                                   |
|               | Pro Werkstoff stehen 11 Parameter zur Verfügung, um die Eigenschaften des Materials zu beschreiben, außerdem kann im Klartext das Material beschrieben werden.                                                                   |

# 5.5.1.2.0 Material

| Begriff  | Kurzbeschreibung                                                                                      |  |
|----------|----------------------------------------------------------------------------------------------------|--|
| Material | In diesem Feld wird das Material im Klartext beschrieben. Möglichst kurze Bezeichnungen verwenden, da |  |
|          | dieser Name in den anderen Fenstern als Kurzbezeichnung angezeigt wird                                |  |

# 5.5.1.2.1 Materialliste / Wärmeleitfähigkeit Lambda

| Begriff            | Kurzbeschreibung | Einfluss von / auf       |
|--------------------|------------------|--------------------------|
| Wärmeleitfähigkeit | λ [W/mK]         | Auf Verluste und Gewinne |
| Lambda             |                  |                          |

### 5.5.1.2.2 Materialliste / Wärmekapazität

| Begriff        | Kurzbeschreibung | Einfluss von / auf |
|----------------|------------------|--------------------|
| Wärmekapazität | c_p [J/kg*K]     |                    |

# 5.5.1.2.3 Materialliste /Dichte

| Begriff | Kurzbeschreibung                   | Einfluss von / auf    |
|---------|------------------------------------|-----------------------|
| Dichte  | kg/m³, in Kilogramm pro Kubikmeter | Speicherung der Wärme |

# 5.5.1.2.4 Materialliste /Dampfdiffusionswiderstandszahl

| Begriff                 | Kurzbeschreibung                                              | Einfluss von / auf              |
|-------------------------|---------------------------------------------------------------|---------------------------------|
| Dampfdiffusionswidersta | Widerstand der Wasserdampf bei unterschiedlichem Partialdruck | Transport von Wasserdampf       |
| ndszahl μ               | entgegengesetzt wird.                                         | durch das Material              |
|                         | Materialbeispiele zur Orientierung für μ                      | Luftfeuchte im Raum und         |
|                         | Luft $\mu = 1$                                                | Kondensatbildung in Materialien |
|                         | Gips trocken μ ca. 10                                         | sowie deren Austrocknung        |
|                         | Vollziegel μ ca. 16                                           |                                 |

# 5.5.1.2.5 Materialliste /Kapillarwirkung

| Begriff               | Kurzbeschreibung                                                          | Einfluss von / auf             |
|-----------------------|---------------------------------------------------------------------------|--------------------------------|
| Kapillarwirkung [m/s] | Transportvermögen von Kondensat/Wasser in Materialien. Zum Beispiel:      | Transport von flüssigem Wasser |
|                       | Ziegel, Lehm und Holz haben eine hohe Kapillarwirkung, Beton, Gasbeton,   | durch das Material >           |
|                       | Glas und Kunststoffe eine geringe.                                        | Feuchteschäden                 |
|                       | Falls keine Daten zur Verfügung stehen, kann mit einem einfachen          |                                |
|                       | Experiment der Wert abgeschätzt werden. Eine Materialprobe mit einer      | Über der Erde sind Ziegel etc. |
|                       | Seite ins Wasser stellen und die Veränderung der Feuchtegrenze in         | besser, im Erdangrenzenden     |
|                       | Funktion der Zeit für die Kapillarwirkung in Meter pro Sekunde berechnen. | Bereich Beton, etc.            |

### 5.5.1.2.6 Materialliste / Porenanteil

| Begriff     | Kurzbeschreibung                                                                            |
|-------------|---------------------------------------------------------------------------------------------|
| Porenanteil | Verfügbares Volumen für Wassereinlagerung als Volumenanteil Porenvolumen/Gesamtvolumen in % |

### 5.5.1.2.7 Materialliste / Wassersättigung

| Begriff         | Kurzbeschreibung                                                     |
|-----------------|----------------------------------------------------------------------|
| Wassersättigung | Anteil von flüssigem Wasser in den Poren bis zum Wasseraustritt in % |

# 5.5.1.2.8 Materialliste / Emissionsgrad

| Begriff       | Kurzbeschreibung                       | Einfluss von / auf      |
|---------------|----------------------------------------|-------------------------|
| Emissionsgrad | Emissionsfaktor für die Wärmestrahlung | Strahlungsaustausch mit |
|               | 0 bis 1                                | Himmel und Umgebung     |

# 5.5.1.2.9 Materialliste / Absorptionsgrad

| Begriff         | Kurzbeschreibung                   | Einfluss von / auf              |
|-----------------|------------------------------------|---------------------------------|
| Absorptionsgrad | Absorptionsgrad der Solarstrahlung | Außenwandtemperatur und         |
|                 | 0 bis 1                            | somit auf den Heizenergiebedarf |
|                 |                                    | und die Behaglichkeit           |
### 5.5.1.2.10 Materialliste / Rauigkeit

| Begriff   | Kurzbeschreibung                                                           | Einfluss von / auf           |
|-----------|----------------------------------------------------------------------------|------------------------------|
| Rauigkeit | Oberflächenrauigkeit in Vielfachem der Wandoberfläche, die mit der         | Feuchteaufnahme und -abgabe. |
|           | Umgebung im Austausch ist. Zum Beispiel Feuchteaufnahme, etc.<br>1 bis (5) | Wärmeübergang, etc.          |

## 5.5.1.2.11 Materialliste / Beschreibung

Das Material kann hier im Klartext ausführlich beschrieben werden

## 5.5.1.2.12 Materialliste / Englische Beschreibung

Das Material kann hier im Klartext in englischer Sprache ausführlich beschrieben werden

## 5.5.2 Fenster

In diesem Menü können neue Fenstertypen definiert und alte Fenstertypen umdefiniert werden. Ein Fenster gliedert sich in die Bereiche Glas, Rahmen und Sonnenschutz. Der Rahmen wird durch seinen U-Wert beschrieben, der Sonnenschutz durch seine Position/Typ (4.5.2.8; bei einem innenliegenden Sonnenschutz werden z.B. die absorbierten Lichtanteile dem Gebäude gutgeschrieben) sowie den Abminderungsfaktor (b-Wert); er gibt die Lichtdurchlässigkeit an. So bedeutet eine *0.9,* dass ein geringer Sonnenschutz vorhanden ist (z.B. ein sehr durchsichtiger Vorhang), eine *0.1* entspricht einem fast geschlossenen Rollladen. Das Glas wird durch weitere Parameter festgelegt: Den U-Wert, den g-Wert sowie den t-Wert. Der U-Wert gibt an wie viel Wärme durch das Glas entweicht, der g-Wert (die Gesamtenergiedurchlässigkeit) wie viel Energie (Licht + in Wärme umgewandeltes Licht) anteilig vom eintreffenden Licht (im Spektralbereich 300-2500nm) in den Raum gelangt (in %/100. *0.3* entspräche also 30%).

Wie aus der Abbildung "Optisches Spektrum des Lichts" ersichtlich, wird nur ein sehr kleiner Teil der elektromagnetischen Wellen vom menschlichen Auge als sichtbares Licht wahrgenommen. Der Lichttransmissionsgrad (t-Wert) gibt an wie viel Prozent des sichtbaren Lichtes durch das Glas gelangen (in %/100). Ein Wert von 0.7 würde also bedeuten, dass nur 70% des sichtbaren Lichts auf der anderen Seite des Fensters ankommen. Der Lichttransmissionsgrad entscheidet über das Zuschalten des Kunstlichtes. Ein Fenster mit hohem t-Wert spart Stromkosten gegenüber Fenstern mit niedrigerem t-Wert aufgrund eines reduzierten Kunstlichtbedarfs.

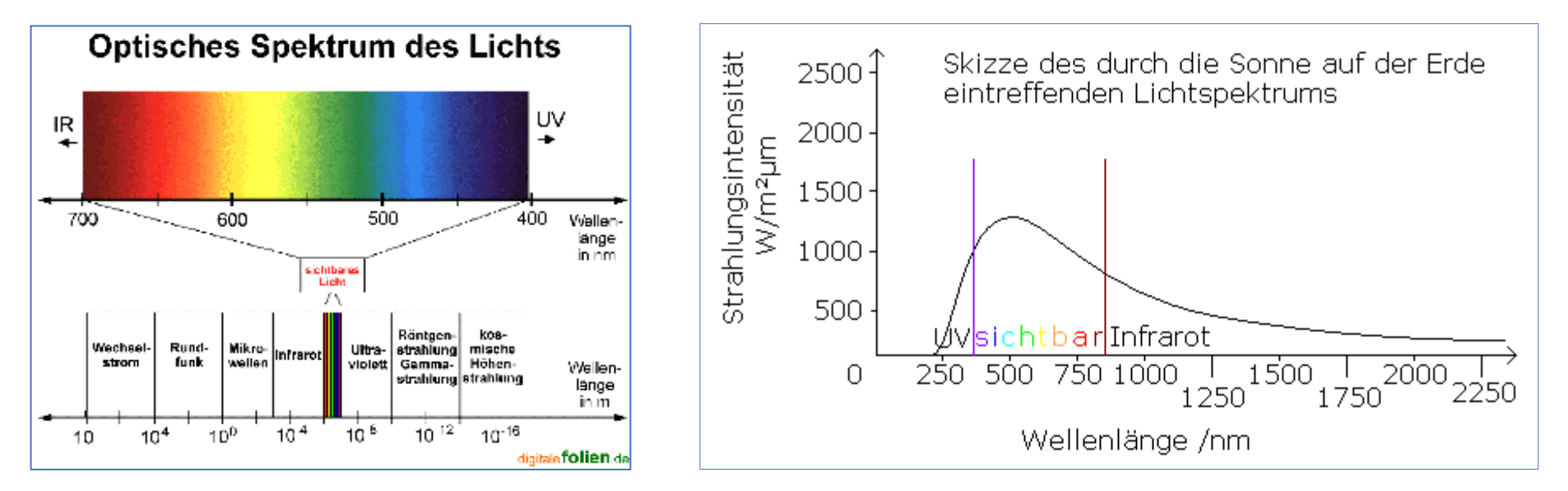

Ein Sonnenschutzglas versucht eine niedrige Gesamtenergiedurchlässigkeit (niedrigeren g-Wert) bei einem möglichst hohen t-Wert zu erreichen (damit der sichtbare Lichtanteil möglichst unverändert groß bleibt; wenn die Gesamtstrahlung abnimmt muss die Durchlässigkeit für den sichtbaren Bereich zunehmen um hier auf dieselben Werte zu kommen). Der U-Wert bleibt hierbei meist unverändert.

Ein Energiesparglas zielt auf einen niedrigen U-Wert ab. Die Gesamtdurchlässigkeit und der Transmissionsgrad liegen dagegen höher als normalerweise um kostbare Sonnenenergie in das Gebäude zu lassen.

| Begriff     | Kurzbeschreibung                                                         | Einfluss von / auf          |
|-------------|--------------------------------------------------------------------------|-----------------------------|
| Bezeichnung | In diesem Feld wird das Fenster im Klartext beschrieben. Möglichst kurze | Bedienbarkeit der Datenbank |
|             | Bezeichnungen verwenden, da dieser Name in den anderen Fenstern als      |                             |
|             | Kurzbezeichnung angezeigt wird                                           |                             |

## 5.5.2.2 Fenster / U-Wert Glas

| Begriff     | Kurzbeschreibung                                                                                                    |
|-------------|----------------------------------------------------------------------------------------------------|
| U-Wert Glas | Der Wärmedurchgang durch Glas durch Wärmeleitung, Konvektion und Strahlung wird durch den<br>Wärmedurchgangskoeffizienten U ausgedrückt.<br>Dieser Koeffizient stellt den Wärmefluss durch 1 m <sup>2</sup> Glas bei einem Temperaturunterschied von 1 Grad<br>zwischen innen und außen dar.<br>Einheit U = [W/m <sup>2</sup> K] |
|             | Ein Rollladen vor dem Glas wird mit einem konstanten U-Wert von 5 W/(m²K) bewertet. Der Gesamt-U-Wert von Glas und Rollladen ergibt sich aus der Summe der Kehrwerte der einzelnen U-Werte.                                                                                                    |

## 5.5.2.3 Fenster / U-Wert Rahmen

| Begriff       | Kurzbeschreibung                                                                                                    |
|---------------|----------------------------------------------------------------------------------------------------|
| U-Wert Rahmen | Der Wärmedurchgang durch den Rahmen durch Wärmeleitung, Konvektion und Strahlung wird durch den<br>Wärmedurchgangskoeffizienten U ausgedrückt.<br>Dieser Koeffizient stellt den Wärmefluss durch 1 m <sup>2</sup> Rahmen bei einem Temperaturunterschied von 1 Grad<br>zwischen innen und außen dar. |
|               | Einheit U = [W/m²K]                                                                                                    |

# 5.5.2.4 Fenster / g-Wert

| Begriff | Kurzbeschreibung                                                                                                    |  |
|---------|----------------------------------------------------------------------------------------------------|--|
| g-Wert  | Der Gesamtenergiedurchgangsgrad einer Verglasung ist das Verhältnis zwischen der Gesamtenergie, die durch die Verglasung in den Raum gelangt, und der insgesamt einfallenden Sonnenenergie.                                                              |  |
|         | Diese Gesamtenergie setzt sich zusammen aus der Sonnenenergie, die durch direkte Transmission durch das<br>Glas gelangt, und der Energie, die infolge der Erwärmung des Glases durch Energieabsorption an den<br>Innenraum abgegeben wird. (Emissivität) |  |

### 5.5.2.5 Fenster / t-Wert

| Begriff | Kurzbeschreibung                                                                                              |
|---------|----------------------------------------------------------------------------------------------------|
| t-Wert  | Der Lichttransmissions- bzw. Lichtreflexionsgrad einer Verglasung ist das Verhältnis von durchgelassenem bzw. |
|         | reflektiertem Lichtstrom zum einfallenden Lichtstrom, bezogen auf das Tageslichtspektrum.                     |

## 5.5.2.6 Fenster / Fc-Wert

| Begriff       | Kurzbeschreibung                                     |
|---------------|------------------------------------------------------|
| Fc-Wert       | Abminderungsfaktor des g-Wert durch den Sonnenschutz |
| Standardwerte | 0.3 Außenliegender Sonnenschutz                      |
|               | 0.7 Innenliegender Sonnenschutz                      |
|               | 1 kein Sonnenschutz                                  |

## 5.5.2.7 Fenster / Sonnenschutz

| Begriff      | Kurzbeschreibung                                                                                    |
|--------------|----------------------------------------------------------------------------------------------------|
| Sonnenschutz | 0 Sonnenschutz innen                                                                                |
|              | 1 Sonnenschutz außen                                                                                |
|              | 2 Sonnenschutz außen mit Rollladen (Der Rollladen wird in den Ferien und nachts genutzt. Der U-Wert |
|              | des Rollladens beträgt 5 W/(m²K))                                                                   |

## 5.5.2.8 Fenster / Absorption Glas

| Begriff         | Kurzbeschreibung                                        |
|-----------------|---------------------------------------------------------|
| Absorption Glas | Licht das durch Absorption im Glas zurückgehalten wird. |
| Standardwert    | 0.05                                                    |

## 5.5.2.9 Fenster / Beschreibung

| Begriff      | Kurzbeschreibung                                                 |
|--------------|------------------------------------------------------------------|
| Beschreibung | Das Fenster kann hier im Klartext ausführlich beschrieben werden |

# 5.5.2.10 Fenster / Absorption Sonnenschutz

| Begriff      | Kurzbeschreibung                       |
|--------------|----------------------------------------|
| Absorption   | Absorptionsvermögen des Sonnenschutzes |
| Sonnenschutz |                                        |

# 5.5.2.11 Fenster / Psig (Ψg)

| Begriff               | Kurzbeschreibung                                                                                              |
|-----------------------|----------------------------------------------------------------------------------------------------|
| linearer Wärmedurch-  | Längenbezogenen Beitrag des linearen Wärmedurchgangskoeffizienten $\Psi$ g (Psi) zum U-Wert des Fensters. Der |
| gangskoeffizient Psig | Psi-Wert des Fensters Ψg beschreibt dabei die zusätzlichen Wärmeverluste aus der Wechselwirkung von           |
|                       | Rahmen, Glas und Abstandhalter. Für zukünftige Berechnung des Uw-Wertes aus Herstellerangaben.                |

## 5.5.2.12 Fenster / Uw-Wert

| Begriff | Kurzbeschreibung                                                                                          |
|---------|----------------------------------------------------------------------------------------------------|
| Uw-Wert | Der Uw-Wert des Fensters kann direkt eingegeben werden. Fehlt der Wert, wird er aus dem U-Wert des Glases |
|         | und dem des Rahmens berechnet.                                                                            |

## 5.5.2.13 Fenster / Englische Bezeichnung

| Begriff      | Kurzbeschreibung                                                                       |
|--------------|----------------------------------------------------------------------------------------|
| Beschreibung | Das Fenster kann hier im Klartext ausführlich in englischer Sprache beschrieben werden |

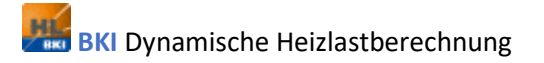

# 5.5.3 Nutzungsprofile

Hier geben Sie die Parameter der Nutzungsprofile ein:

| Kutzungsprofile                                        |               |               |                  |                |                | -              | - 🗆 X          |
|--------------------------------------------------------|---------------|---------------|------------------|----------------|----------------|----------------|----------------|
|                                                        | 1             | 2             | 3                | 4              | 5              | 6              | 7              |
| Bezeichnung                                            | Nicht beheizt | 19.9 ° 0 Pers | Büro + 1-Fam.ha  | 1-Fam.haus     | 2-Fam.haus     | 3-Fam.haus     | 4-Fam-haus     |
| Tagesbeginn 0-24 Uhr                                   | 8             | 8             | 6                | 6              | 6              | 6              | 6              |
| Tagesende 0-24 Uhr                                     | 18            | 8             | 22               | 22             | 22             | 22             | 22             |
| Solltemperatur tags                                    | -50           | 19.9          | 18               | 21             | 20             | 21             | 21             |
| Absenktemperatur nachts                                | -50           | 19.9          | 15               | 15             | 15             | 15             | 15             |
| Personen tags                                          | 0             | 0             | 2                | 2              | 8              | 12             | 16             |
| Personen nachts                                        | 0             | 0             | 2                | 4              | 8              | 12             | 16             |
| interne Wäemequelle Nutzung                            |               |               |                  |                |                |                |                |
| interne Wäemequelle k. Nutzung                         |               |               |                  |                |                |                |                |
| Luftwechsel kontr. Nutzung (1/h)                       |               |               |                  |                |                |                |                |
| Luftwechsel kontr. k. Nutzung (1/h)                    |               |               |                  |                |                |                |                |
| Luftwechsel unkontr. Nutzung (1/h)                     |               |               |                  |                |                |                |                |
| Luftwechsel unkontr. k. Nutzung (1/h)                  |               |               |                  |                |                |                |                |
| Obergrenze LW Fensterlüftung                           |               |               |                  |                |                |                |                |
| Nachtlüftung                                           |               |               |                  |                |                |                |                |
| installierte Lichtleistung pro Vol (W/m <sup>s</sup> ) |               |               |                  |                |                |                |                |
| Einschaltwert Lichtdichte (W/m³)                       |               |               |                  |                |                |                |                |
| Beschreibung                                           | 0             | 0             | 0                | 0              | 0              | 0              | 0              |
| engl. Bezeichnung                                      | no heating    | 19.9° 0 Pers  | Office and 1-fam | 1-family house | 2-family house | 3-family house | 4-family house |
| Übernehmen                                             | Abbrechen     | <<            | Spalte           | 1 >>           | Bearbeiten     | ?              |                |

#### Nutzungsprofile / Bezeichnung und Zeiten

| Begriff       | Kurzbeschreibung                                                                                         |
|---------------|----------------------------------------------------------------------------------------------------|
| Bezeichnung   | In diesem Feld wird das Nutzungsprofil im Klartext beschrieben. Möglichst kurze Bezeichnungen verwenden, |
| Nicht beheizt | da dieser Name in den anderen Fenstern als Kurzbezeichnung angezeigt wird                                |
| Tagesbeginn   | Uhrzeiten, ab wann die Solltemperatur - Tags im Gebäude anliegen soll.                                   |
| Tagesende     | Uhrzeiten, bis wann die Solltemperatur - Tags im Gebäude anliegen soll.                                  |
|               | Die Uhrzeit zwischen Tagesbeginn und Tagesende definiert den Zeitraum in dem die Solltemperatur Tags im  |
|               | Gebäude anliegt.                                                                                         |
|               | Im restlichen Zeitraum wird die Temperatur über die Absenktemperatur nachts bestimmt                     |

#### Nutzungsprofile / Sollwerttemperatur tags - nachts

| Begriff                 | Kurzbeschreibung                                   | Einfluss von / auf                    | Weitere Infos |
|-------------------------|----------------------------------------------------|---------------------------------------|---------------|
| Sollwerttemperatur tags | Solltemperatur tagsüber mit der das Gebäude        | Eine hohe Solltemperatur erhöht den   |               |
|                         | betrieben wird. Der Zeitraum wird über die Uhrzeit | Heizenergiebedarf. Bei Gebäuden mit   |               |
|                         | Tagesbeginn und Tagesende bestimmt.                | geringem Energiebedarf liegt diese im |               |
|                         |                                                    | zweistelligen Bereich pro Kelvin      |               |
|                         |                                                    | Temperaturerhöhung,                   |               |
| Standardwerte tags      | 20 °C Mittlere Umgebungstemperatur innerhalb der   |                                       | DIN V 4108-6  |
|                         | thermischen Hülle laut GEG / EnEV (DIN V 4108-6)   |                                       |               |
|                         | 21 °C Standardwert für die dynamische              |                                       |               |
|                         | Gebäudesimulation                                  |                                       |               |
| Absenktemperatur        | Solltemperatur nachts, mit der das Gebäude         | Je tiefer desto größer ist die        |               |
| nachts                  | betrieben wird. Der Zeitraum wird über die Uhrzeit | Energieeinsparung.                    |               |
|                         | von Tagesende bis Tagesbeginn bestimmt.            | Bei Gebäuden mit schlechter           |               |
|                         |                                                    | Gebäudehülle ist der Einspareffekt    |               |
|                         |                                                    | größer.                               |               |
| Standardwerte nachts    | 15 °C Standardwert für die dynamische              | Gebäude mit geringem Energiebedarf    |               |
|                         | Gebäudesimulation                                  | erreichen die 15°C nicht.             |               |

#### Nutzungsprofile / Anzahl der Personen tags - nachts

| Begriff              | Kurzbeschreibung                                                        | Einfluss von / auf         |
|----------------------|-------------------------------------------------------------------------|----------------------------|
| Personen tags        | Anzahl der Personen, die sich im eingestellten Tageszeitraum im Gebäude | Personen im Gebäude werden |
|                      | aufhalten.                                                              | mit einem Wärme- und       |
|                      | Personen im Gebäude sind ständige Wärmequellen und tragen so zu den     | Feuchteeintrag             |
|                      | internen Wärmegewinnen bei.                                             | mitberücksichtigt.         |
|                      | Der Zeitraum wird über die Uhrzeit Tagesbeginn und Tagesende bestimmt.  |                            |
| Standardwerte tags   | 80 Watt/Person; Luftbedarf 30 m <sup>3</sup> /Stunde und Person         |                            |
| Personen nachts      | Anzahl der Personen, die sich im eingestellten Nachtzeitraum im Gebäude | Personen im Gebäude werden |
|                      | aufhalten.                                                              | mit einem Wärme- und       |
|                      | Personen im Gebäude sind ständige Wärmequellen und tragen so zu den     | Feuchteeintrag             |
|                      | internen Wärmegewinnen bei.                                             | mitberücksichtigt.         |
|                      | Der Zeitraum wird über die Uhrzeit von Tagesende bis Tagesbeginn        |                            |
|                      | bestimmt.                                                               |                            |
| Standardwerte nachts | analog Standardwerte tags                                               |                            |

#### Nutzungsprofile / Wärmequellen, Luftwechsel, Lüftung, Licht

| Begriff                  | Kurzbeschreibung                                                           | Siehe auch        |
|--------------------------|----------------------------------------------------------------------------|-------------------|
| Interne Wärmequelle      | Internen Wärmelasten <i>Abwärme</i> ; Nutzung ≙ verallgemeinert tagsüber.  | 5.3.2.2 / 5.3.2.3 |
| Nutzung                  | Üblich sind 400 W (Elektrogeräte ohne Beleuchtung) für ein                 |                   |
|                          | Einfamilienhaus. Wird nichts eingetragen, wird der Eintrag aus dem         |                   |
|                          | Einrichtungsmenü benutzt.                                                  |                   |
| Interne Wärmequelle k.   | Internen Wärmelasten <i>Abwärme</i> ; keine (k.) Nutzung ≙ verallgemeinert | 5.3.2.2 / 5.3.2.3 |
| Nutzung                  | nachts. Üblich sind 100 W (Elektrogeräte ohne Beleuchtung) für ein         |                   |
|                          | Einfamilienhaus. Wird nichts eingetragen, wird der Eintrag aus dem         |                   |
|                          | Einrichtungsmenü benutzt.                                                  |                   |
| Luftwechsel kontrolliert | Hier wird die Luftwechselrate jeder Raumzone als Vielfaches des            | 5.3.1             |
| Nutzung                  | Rauminhalts eingegeben, die während der Nutzungszeit in einer Stunde       |                   |
|                          | über eine mechanische Be- und Entlüftung eingestellt ist. Wird nichts      |                   |
|                          | eingetragen, wird der Eintrag aus dem Luftwechselmenü benutzt.             |                   |

| Luftwechsel kontrolliert  | Hier wird die Luftwechselrate jeder Raumzone als Vielfaches des             | 5.3.1   |
|---------------------------|-----------------------------------------------------------------------------|---------|
| k. Nutzung                | Rauminhalts eingegeben, die außerhalb der Nutzungszeit in einer Stunde      |         |
|                           | über eine mechanische Be- und Entlüftung eingestellt ist. Wird nichts       |         |
|                           | eingetragen, wird der Eintrag aus dem Luftwechselmenü benutzt.              |         |
| Luftwechsel               | Hier wird die Luftwechselrate jeder Raumzone als Vielfaches des             | 5.3.1   |
| unkontrolliert Nutzung    | Rauminhalts eingegeben, der während der Nutzungszeit durch                  |         |
|                           | Undichtigkeiten in der Gebäudehülle oder durch Öffnen von Fenstern oder     |         |
|                           | Außentüren entsteht. Wenn nichts eingetragen ist, wird der Eintrag aus      |         |
|                           | dem Luftwechselmenü benutzt.                                                |         |
| Luftwechsel               | Hier wird die Luftwechselrate jeder Raumzone als Vielfaches des             | 5.3.1   |
| unkontrolliert k. Nutzung | Rauminhalts eingegeben, der außerhalb der Nutzungszeit durch                |         |
|                           | Undichtigkeiten in der Gebäudehülle oder durch Öffnen von Fenstern oder     |         |
|                           | Außentüren entsteht. Der Eintrag aus dem Luftwechselmenü wird benutzt,      |         |
|                           | falls hier keine Eingabe gemacht wurde.                                     |         |
| Obergrenze LW             | Luftwechselrate für die Hauptzone als Vielfaches des Rauminhaltes, die zur  | 5.3.1.7 |
| Fensterlüftung            | passiven Kühlung maximal möglich ist, wenn die Raumtemperatur eine im       |         |
|                           | Menü Kühlung festgelegte Grenztemperatur überschreitet, und die             |         |
|                           | Umgebungstemperatur unter der Raumtemperatur liegt. Der Luftwechsel         |         |
|                           | steigt proportional zum Temperaturunterschied zwischen außen und innen      |         |
|                           | an und wird durch die Parameter Faktor und Obergrenze bestimmt.             |         |
|                           | Luftwechsel = Faktor x $\Delta$ T Luftwechsel <= Obergrenze. Wird nichts    |         |
|                           | eingetragen, wird der Eintrag aus dem Luftwechselmenü benutzt.              |         |
| Nachtlüftung              | Luftwechselrate für die Hauptzone als Vielfaches des Rauminhaltes, die zur  | 5.3.1.7 |
|                           | passiven Kühlung maximal möglich ist, wenn die Raumtemperatur eine im       |         |
|                           | Menü Kühlung festgelegte Grenztemperatur überschreitet, und die             |         |
|                           | Umgebungstemperatur unter der Raumtemperatur liegt. Die Nachtlüftung        |         |
|                           | läuft dann solang bis die im Menü Kühlung eingestellte Untergrenze          |         |
|                           | erreicht ist oder maximal 24 Stunden.                                       |         |
|                           | Der Luftwechsel steigt proportional zum Temperaturunterschied zwischen      |         |
|                           | außen und innen an und erreicht sein Maximum bei einer                      |         |
|                           | Temperaturdifferenz von 1 °C. Wird nichts eingetragen, wird der Eintrag aus |         |
|                           | dem Luftwechselmenü benutzt.                                                |         |

| Installierte Lichtleistung | Standardwerte sind ca. 0.3 W/m <sup>3</sup> für ein Einfamilienhaus und ca. 0.6 W/m <sup>3</sup> |  |
|----------------------------|--------------------------------------------------------------------------------------------------|--|
| pro Volumen                | für ein Büro.                                                                                    |  |
|                            | Hierbei ist folgendes zu beachten: Die tatsächliche Leistung wird mit dem                        |  |
|                            | Volumen berechnet. Dieses muss unter <i>Menü Haustechnik &gt; Luftwechsel</i>                    |  |
|                            | eingegeben werden. Da hier aber nur das Bruttovolumen eingegeben wird                            |  |
|                            | empfiehlt es sich die tatsächlich installierte Leistung (in Watt) durch das                      |  |
|                            | eingegebene Volumen und anschließend durch 0,8 zu teilen damit am Ende                           |  |
|                            | das erwünschte Ergebnis berechnet wird. Zu beachten ist der Bezug zur                            |  |
|                            | Einschaltschwelle (siehe Parameter Regelung/Licht). Ist die installierte                         |  |
|                            | Lichtleistung zu gering wird der Zielwert nicht erreicht. Der berechnete                         |  |
|                            | Lichtenergiebedarf ist dann zu klein. Wird nichts eingetragen, wird der                          |  |
|                            | Eintrag aus dem Einrichtungsmenü benutzt.                                                        |  |
| Einschaltwert Lichtdichte  | Wenn das Tageslicht unter die eingegebenen Werte sinkt, schaltet das                             |  |
|                            | Programm das Kunstlicht ein. Ist die Beleuchtung dimmbar, ist dieser Wert                        |  |
|                            | der Sollwert. Zu beachten ist, dass bei hohen Sollwerten der Parameter                           |  |
|                            | "Installierte Lichtleistung" angepasst werden muss.                                              |  |
|                            | Standardwerte:                                                                                   |  |
|                            | 0.3 Einfamilienhaus                                                                              |  |
|                            | 0.6 Büro                                                                                         |  |
|                            | 0.0 kein Licht bzw. Licht aus                                                                    |  |
|                            | Wird nichts eingetragen, wird der Eintrag aus dem Menü Haustechnik >                             |  |
|                            | <i>Regler &gt; Licht</i> benutzt.                                                                |  |
| Beschreibung               | Das Nutzungsprofil kann hier im Klartext ausführlich beschrieben werden.                         |  |
| Englische Bezeichnung      | Das Nutzungsprofil kann hier im Klartext in englischer Sprache benannt                           |  |
|                            | werden.                                                                                          |  |

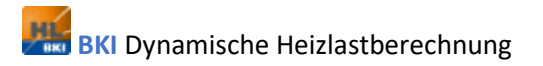

# 5.6 Simulationsumgebung

Der Menüpunkt *Simulationsumgebung* beinhaltet die folgenden Unterpunkte:

| Zeiten                |
|-----------------------|
| Startwerte, Messdaten |
| Stabilisierung        |
| Grafikvorgaben        |
| Simulation starten    |

## 5.6.1 Zeiten

### 5.6.1.1 Zeitfenster auswählen

| Begriff               | Kurzbeschreibung                                                                                     |
|-----------------------|----------------------------------------------------------------------------------------------------|
| Zeitfenster auswählen | Durch Rechtsklick öffnet sich eine Liste aus der eines der in Nummer 1 – 11 hinterlegten Zeitfenster |
|                       | ausgewählt werden kann.                                                                              |

### 5.6.1.2 Startmonat

| Begriff    | Kurzbeschreibung                                                                                           |
|------------|----------------------------------------------------------------------------------------------------|
| Startmonat | Durch Rechtsklick öffnet sich eine Liste aus der der Startmonat für die Simulation ausgewählt werden kann. |
|            | Der Startmonat definiert den Startzeitraum des eingestellten Zeitfensters für die Simulation.              |
| Standard   | In mitteleuropäischen Klimazonen sollte die Simulation im Sommer gestartet werden. Damit sich das Gebäude  |
|            | im Sommer einstellen kann und in einem stabilen Zustand in eine komplette Heizperiode übergeht.            |

## 5.6.1.3 Tabelle

| Begriff              | Kurzbeschreibung                                                                                                |  |
|----------------------|----------------------------------------------------------------------------------------------------|--|
| Zeitfenster          | Hier wird eine Bezeichnung für das Zeitfensters eingegeben.                                                     |  |
| Startzeit            | Der Tag im Monat, an dem die Simulation gestartet wird.                                                         |  |
| Dauer                | In diesem Feld wird die Dauer der Simulation in Tagen angegeben bei einem Jahr steht an dieser Stelle 365, be   |  |
|                      | einer Woche steht hier 7.                                                                                       |  |
| Max. Schrittweite    | Begrenzung der maximalen Zeitschrittweite, die von der Schrittweitensteuerung gewählt werden kann. Die          |  |
|                      | Eingabe sollte dem simulierten System angemessen gewählt werden.                                                |  |
|                      | Ein zu großer Wert liefert kurze Simulationszeiten, die etwas ungenauer sein können, wohingegen ein zu          |  |
|                      | kleiner Wert die zur Simulation benötigte Zeit unnötig erhöht. Normalerweise ist es ausreichend, die            |  |
|                      | Standardwerte zu verwenden.                                                                                     |  |
| Grafikausgabe        | Die eingegebene Stundenzahl gibt an in welchem zeitlichen Abstand die Grafikpunkte auseinander liegen. Bei      |  |
|                      | einer Jahressimulation liegt der Standardwert etwa bei 36 h bei einer ein Tagessimulation etwa bei 0.1 h        |  |
| Dateiausgabe         | Die eingegebene Stundenzahl gibt an in welchem zeitlichen Abstand die Daten in eine Datei geschrieben           |  |
|                      | werden. Diese Datei wird bei Auswertung > Simulation einlesen verwendet.                                        |  |
| Grafik aktualisieren | Die eingegebene Sekundenzahl gibt an in welchem zeitlichen Abstand der Rechenzeit die Grafik auf dem            |  |
|                      | Bildschirm aktualisiert wird. Große Zahlen führen zu kürzeren Simulationszeiten. Im Extremfall (Zeit größer als |  |
|                      | die Simulation dauert) wird die Grafik nach dem Simulationsende angezeigt.                                      |  |

# 5.6.2 Startwerte, Messdaten - allgemein

| Begriff    | Kurzbeschreibung                                                               | Einfluss von / auf           |
|------------|--------------------------------------------------------------------------------|------------------------------|
| Startwerte | In diesem Menü lässt sich der Startwert aller Zustands- und Dokumentations-    | Zustandsgrößen im Menü       |
|            | größen anschauen und verändern.                                                | <i>Grafikvorgaben</i> in der |
|            | Zur besseren Übersicht sind die Zustandsgrößen auf der linken Seite in Gruppen | Kanalauswahl.                |
|            | eingeteilt. Durch Anklicken der Schaltfläche für die gewünschte Gruppe (z.B.   |                              |
|            | Temperatur Flächen) wird die Anzeige aktualisiert.                             |                              |
|            | Mit der Schaltfläche oben (HZ1 bis HZ 10) kann zwischen den verschiedenen      |                              |
|            | Hauptzonen umgeschaltet werden.                                                |                              |

| Begriff           | Kurzbeschreibung                                                                                                    |
|-------------------|----------------------------------------------------------------------------------------------------|
| Startwerte        | Durch das Feld Startwerte automatisch wird das System automatisch auf sinnvolle Startwerte eingestellt.                |
| automatisch       | Die generierten Werte können nach erfolgter Simulation geprüft bzw. korrigiert werden.                                 |
| (generieren)      | Wird ein Simulationslauf beendet oder abgebrochen steht im Menü Startwert, Messdaten der aktuelle Stand des            |
|                   | Systems. Ist also ein genaueres Ergebnis erwünscht können die Resultate der alten Simulation als Startwerte für eine   |
|                   | neue Simulation verwendet werden. Dies macht Sinn z.B. bei Anlagen mit Wärmespeicher/Erdsonden. Mit                    |
|                   | automatisch generierten Startwerten starten die meisten Komponenten bei 20°C. Nach einem Simulationsjahr ist           |
|                   | der stationäre Zustand viel genauer als der automatisch generierte. Damit dieser genauere Zustand weiter für ein       |
|                   | neues Jahr zum Simulieren genutzt wird, muss die Einstellung Startwerte automatisch generieren im Hauptfenster         |
|                   | deaktiviert sein.                                                                                                    |
| Bilanzen auf null | Mit der Schaltfläche Bilanzen auf null setzen (Menü Simulationsumgebung > Startwerte > rechts unten) werden die        |
| setzen            | Bilanzen (z.B. Heizenergiebedarf) auf null gesetzt. Wird diese Schaltfläche nicht genutzt, so werden die Bilanzen      |
|                   | weiter integriert. So zeigt das Ergebnis nach fünf aufeinanderfolgenden Ein-Jahres-Simulationen den                    |
|                   | Heizenergiebedarf für alle fünf Jahre insgesamt an. Mit Bilanzen auf null setzen wird dies verhindert, eine Bilanz für |
|                   | das konkrete Jahr wird angezeigt ohne die anderen Startwerte (wie z.B. Feuchte/Temperaturen) zu beeinflussen.          |

## 5.6.2.2 Startwerte, Messdaten / Startbedingungen Feuchte (nur bei Gebäudesimulationsprogramm DKI)

| Begriff          | Kurzbeschreibung                                                                                            |
|------------------|----------------------------------------------------------------------------------------------------|
| Startbedingungen | Die Eingabe in diesen Feldern sind dann erforderlich, wenn eine Feuchtesimulation durchgeführt werden soll. |
| Feuchte          | Die Feuchtesimulation kann im Startfenster angewählt werden.                                                |
| Einsatzgebiet    | Der Feuchtegehalt spielt bei Alt- und bei Neubauten eine Rolle. Bei Neubauten die oft während der Bauphase  |
|                  | nicht ausreichend vor Regen geschützt sind und deshalb die Wände sehr feucht sind. Durch die hohe Feuchte   |
|                  | verändert sich zum Beispiel der Dämmwert des Gebäudes. Dieser Effekt kann berechnet werden, d. h. man       |
|                  | kann erkennen, wie lange die Wand benötigt, bis sie trocken ist. Bei einer Simulation mit automatisch       |
|                  | generierten Startwerten wird von einer relativ hohen Feuchte ausgegangen. Daher liegt der Heizenergiebedarf |
|                  | in den ersten Jahren der Simulation deutlich höher als ohne Feuchtesimulation da die hohe anfängliche       |
|                  | Feuchte erst mit der Zeit aus den Wänden weggetrocknet werden muss (Der Energiebedarf steigt hier durch     |
|                  | die Trocknung (Verdampfung der Feuchte) und die schlechteren U-Werte an. In dem Menü Startwerte kann        |
|                  | der Startwert für die Feuchte angepasst werden.                                                             |

| Einheiten             | Dampf in den Schichten in kg/m <sup>3</sup>                                                                  |
|-----------------------|----------------------------------------------------------------------------------------------------|
|                       | Feuchte (Wassergehalt) ist in % vom möglichen Wassergehalt, wenn alle Poren mit Wasser gefüllt sind (Zahl im |
|                       | Zustandsvektor mal 100 ergibt %).                                                                            |
| Parameter Verdunstung | Mit den Parametern Offset und Verstärkung kann der Mechanismus von Kondensation und Verdunstung              |
| und Kondensation      | gesteuert werden. So kann modelliert werden, dass z.B. die Verdunstung nur bis zu einer Restwassermenge      |
|                       | ( <i>Offset</i> ) erfolgt.                                                                                   |
|                       | Ein offsetwert von 0 und eine Verstärkung von 1 haben den gleichen Effekt wie der Schalter Simulation wie    |
|                       | bisher und schalten den beschriebenen Mechanismus ab.                                                        |

## 5.6.2.3 Infos zum Datenfile

Eingabe von Parametern zum Messdatensatz (zum Vergleich mit den simulierten Werten)

| Begriff                | Kurzbeschreibung                                                                    |
|------------------------|-------------------------------------------------------------------------------------|
| Messdatensatz          | Auswahl der Datei, die die Messdaten enthält                                        |
| Anzahl Kommentare      | Anzahl der Zeilen, die Kommentare enthält                                           |
| Spaltentrenner         | Auswahl des Trennzeichens (Leerzeichen; oder,) mit rechte Maustaste                 |
| Datenformat Zeit       | Auswahl mit rechter Maustaste                                                       |
| Interpolation          | Entscheid ob zwischen den Datenpunkten interpoliert wird oder nicht                 |
| Anzahl der einzule-    | Anzeige der Anzahl der im Menu Startwerte den Zustandsgrößen zugeordneten Messwerte |
| senden Messdaten       |                                                                                     |
| Zeitverschiebung       | Anpassung der Messdaten an Simulationszeit (z.B. Ortszeit an Sonnenzeit)            |
| Anzahl der vorhandenen | Information, wie viele Datenpunkte pro Zeile gefunden wurden                        |
| Messdaten              |                                                                                     |
| Messdaten zuordnen     | Zuordnung von Zustandsgrößen zu Messdaten mit rechter Maustaste                     |

## 5.6.3 Stabilisierung (Einstellung für Expertinnen/Experten)

| Begriff   | Kurzbeschreibung                                                                                            |
|-----------|----------------------------------------------------------------------------------------------------|
| Allgemein | Im Allgemeinen ist die Benutzung dieses Menüs wegen einer automatischen Stabilisierung der Numerik nicht    |
|           | notwendig, in Einzelfällen kann dies allerdings anders aussehen.                                            |
|           | Zustandsgrößen, die sich sehr schnell oder plötzlich ändern, können zur Instabilität der Simulation führen, |
|           | wenn die im Menü Zeiten eingegebene Simulationsschrittweite für die Integration zu groß ist.                |

| Zur Überwachung solcher Zustandsgrößen, d.h. zur Begrenzung der zulässigen Änderungen solcher   |
|-------------------------------------------------------------------------------------------------|
| Zustandsgrößen und Berücksichtigung der Schrittweitensteuerung, dient dieses Menü.              |
| Hinweis: Zur korrekten Einstellung ist Spezialwissen erforderlich, bitte wenden Sie sich an den |
| Softwarehersteller (siehe Impressum)                                                            |

#### 5.6.3.1 Stabilisierung / Zustandsgröße

| Begriff       | Kurzbeschreibung                                                                                              |
|---------------|----------------------------------------------------------------------------------------------------|
| Zustandsgröße | An dieser Stelle wird die Zustandsgröße ausgewählt, für die eine spezielle Stabilisierung manuell eingestellt |
|               | werden soll. Durch drücken der rechten Maustaste kann die gewünschte Zustandsgröße ausgewählt werden.         |

#### 5.6.3.2 Stabilisierung / Wunsch-Wert

| Begriff     | Kurzbeschreibung                                                                                         |
|-------------|----------------------------------------------------------------------------------------------------|
| Wunsch-Wert | Wenn die Stabilisierung manuell eingegeben werden soll, müssen für jede zu überwachende Zustandsgröße in |
|             | der Eingabespalte zwei Werte vorgegeben werden. Wunsch Wert und Max Wert                                 |
| Funktion    | Bei Überschreitung der Änderung der Zustandsgröße, die unter Max Wert angegeben ist, wird die            |
|             | Zeitschrittweite so gewählt, dass die Änderung dem hier eingetragenen Wert entspricht                    |

#### 5.6.3.3 Stabilisierung / Max-Wert

| Begriff  | Kurzbeschreibung                                                                                              |
|----------|----------------------------------------------------------------------------------------------------|
| Max-Wert | Wenn die Stabilisierung manuell eingegeben werden soll, müssen für jede zu überwachende Zustandsgröße in      |
|          | der Eingabespalte zwei Werte vorgegeben werden: Wunsch-Wert und Max-Wert                                      |
| Funktion | Bei Überschreiten dieses Grenzwertes für die Änderung der Zustandsgröße, wird die Zeitschrittweite reduziert. |
| Hinweis! | Der Max-Wert sollte nicht größer 1 sein, da sonst Ereigniszeitpunkte in der Simulation nicht exakt getroffen  |
|          | werden.                                                                                                    |

## 5.6.4 Grafikvorgaben

In der Grafik können alle Zustände aus allen Zonen (beschränkt auf 10 Grafikkanäle) angezeigt werden. Die Grafikparameter werden für jede Hauptzone eingegeben. Zwischen den Zonen kann über die Schaltflächen *HZ1* bis *HZ10* gewechselt werden. Über die Schaltfläche *Grafikkanäle automatisch* wird eine sinnvolle Konfiguration generiert.

Bitte beachten Sie: Vor dem Wechsel der Hauptzone müssen mit Übernehmen akt. HZ bzw. Übernehmen alle HZ die Daten gesichert werden.

Da sowohl für die Achsen allgemein als auch für die einzelnen Zustandsgrößen minimale und maximale Werte festgelegt werden können, ist es auf diese Weise möglich, die Kurvenverläufe der einzelnen Zustandsgrößen zu dehnen oder zu stauchen.

#### Beispiel:

Wird für den Heizenergiebedarf in der Achsendefinition ein Max-Wert von 60 000 kWh und in der Zustandsgröße ein Max-Wert von 50 000 kWh definiert, wird der Kurvenverlauf gestreckt. Es ist daher beim Ablesen von Werten aus dem Graphen zu beachten, dass auf Grund der unterschiedlichen Achsenskalierung nur qualitative Aussagen aus dem Kurvenverlauf getroffen werden können.

#### Achtung!

Für qualitative Aussagen aus den Kurvenverläufen ist die Übereinstimmung der Min- und Max-Werte der Achsendefinition und der Zustandsgrößen sicherzustellen.

Wird die Option *Ausgabe der ausgewählten Kurven in die Datei* (unten rechts) angewählt werden die angezeigten Werte in eine Datei geschrieben. Am unteren Bildrand wird ausgewählt welche der möglicherweise unterschiedlichen Achsenskalierung für die Mehrzonendarstellung verwendet werden soll. Mit der Schaltfläche *Grafikkanäle aus allen Zonen auswählen* erfolgt die Zusammenstellung der gewünschten Grafikkanäle. In der Tabelle werden die 10 Grafikkanäle aller aktiven Zonen spaltenweise dargestellt. Mit *Doppelklick* auf das entsprechende Feld wird der Wert zur Darstellung ausgewählt bzw. aus der Auswahl entfernt. Ausgewählte Grafikkanäle sind grün hinterlegt. Mehr als 10 Kanäle können nicht gleichzeitig angezeigt werden.

#### 5.6.4.1 Grafikvorgaben Achsdefinition

Im oberen Teil des Fensters können die x-Achse und zwei unabhängige y-Achsen definiert werden. Werte für Minimum, Maximum und Achsenbeschriftung können eingegeben werden.

Es bietet sich an, eine y-Achse für die Temperatur im Bereich von -20°C bis 100°C anzulegen. Dies wird auch automatisch gemacht, wenn *Grafikkanäle automatisch generieren* gewählt wird oder die entsprechende Checkbox im Startfenster angewählt ist. Eine automatische Achsenskalierung kann in der Spalte *auto?* ausgewählt werden.

## 5.6.4.2 Grafikvorgaben Linien

Hier kann das Aussehen der Gitternetzlinien beeinflusst werden.

## 5.6.4.3 Grafikvorgaben Zustandsgröße

Hier muss die Nummer der Zustandsgröße eingegeben werden. Mit einem rechtsklick erscheint eine Übersicht aller Zustandsgrößen. Die Nummern sind abhängig vom Umfang des Projektes (Anzahl der Wände, mit/ohne Solaranlage).

#### 5.6.4.4 Grafikvorgaben Min - Wert

Der kleinste Wert der angezeigt werden soll.

### 5.6.4.5 Grafikvorgaben Max - Wert

Der größte Wert der angezeigt werden soll.

#### 5.6.4.6 Grafikvorgaben Farbe

Die Farbe zur Darstellung der Zustandsgröße. Mit einem Rechtsklick kann ein Fenster zur Farbauswahl geöffnet werden.

#### 5.6.4.7 Grafikvorgaben y - Achse

Gibt an auf welcher der beiden oben definierten y-Achsen die Zustandsgröße definiert werden soll.

#### 5.6.4.8 Grafikvorgaben Kurvenstärke

Stärke der Linie. Empfohlen 1-2.

## 5.6.5 Simulation Starten

Nach der Eingabe aller Gebäude-, Haustechnik-, Klima- und sonstigen Daten sowie nach abgeschlossener Voreinstellung, kann die Simulation entweder über das Menü *Simulationsumgebung / Simulation starten* oder über das Startfenster *Simulation starten* ausgelöst werden. Während der Simulation wird in entsprechendem Zeitabstand die Grafik aktualisiert. Mit der Schaltfläche *Legende* kann eine Legende zu- oder abgeschaltet werden. Im Fenster *aktuelle Daten* werden die aktuelle Simulationszeit (t) und die Simulationsschrittweite (dt) in Sekunden angezeigt. Durch Doppelklick auf einen Datenpunkt in der Grafik wird in den gelb unterlegten Feldern der ausgewählte Wert und die zugehörige Zeit angezeigt. Durch Anklicken in der Legende wird die zugehörige Kurve in der Grafik markiert. Mit der Maus kann ein Bereich in der Grafik ausgewählt, und nach einem Klick vergrößert dargestellt werden. Rechtsklick führt zur vollen Darstellung zurück. Die Grafik kann als GIF- bzw. EMF-Datei gespeichert oder direkt gedruckt werden.

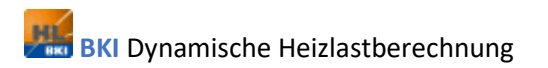

## 5.7 Auswertung

Der Menüpunkt Auswertung beinhaltet die folgenden Unterpunkte:

| Übersicht                        |  |  |  |
|----------------------------------|--|--|--|
| Gewinne-Verluste-Diagramm heizen |  |  |  |
| Energiebilanz                    |  |  |  |
| Energie-Diagramm                 |  |  |  |
| Ergebnisse-Gebaeude              |  |  |  |
| Variantenvergleich               |  |  |  |
| Simulation einlesen              |  |  |  |
| Simulationsdaten löschen         |  |  |  |
| Übersicht Modellparameter        |  |  |  |

## 5.7.1 Übersicht

Die Übersicht zeigt, welche Zonen während der Simulation aktiviert sind, d.h. bei den Berechnungen berücksichtigt wurden. Außerdem werden die Bezeichnung und der Typ der verwendeten Bauteile pro Zone dargestellt.

| 🧱 Übersicht                                       |   |                 |   |                 |   |         | _ | × |
|---------------------------------------------------|---|-----------------|---|-----------------|---|---------|---|---|
| Maximale Anzahl Hauptzonen<br>Aktive Hauptzonen : |   |                 |   |                 |   |         |   |   |
| 1 2 3 4 5 6 7 8 9 10                              |   |                 |   |                 |   |         |   |   |
|                                                   |   |                 |   |                 |   |         |   |   |
| Zone 1                                            |   | Zone 2          |   | Zone 3          |   | Zone 4  |   |   |
| HZ1_AWO                                           | 1 | Zi2_AWN         | 1 | Zi3_BodenUG     | 2 | Zi4_AWN |   | 1 |
| HZ1_AWS                                           | 1 | Zi2_AWO         | 1 | Zi3_IWUG        | 2 |         |   |   |
| HZ1_Kellerdecke                                   | 2 | Zi2_Kellerdecke | 2 | Zi3_Kellerdecke | 2 |         |   |   |
|                                                   |   | Zi2_TAWN        | 1 | Zi3_OGDecke     | 2 |         |   |   |
|                                                   |   | -               |   | -               |   |         |   |   |
|                                                   |   |                 |   |                 |   |         |   |   |
|                                                   |   |                 |   |                 |   |         |   |   |
|                                                   |   |                 |   |                 |   |         |   |   |
|                                                   |   |                 |   |                 |   |         |   |   |
|                                                   |   | Schließen       | K | Coppeltest ?    |   |         |   |   |

Über die Schaltfläche Koppeltest kann mit Hilfe einer Tabelle die korrekte Eingabe der Zonenkopplung geprüft werden.

### Bitte beachten Sie:

In der Regel muss die Kopplung bei beiden Zonen erfolgen, d.h. bei Kopplung von Z1 mit Z2 muss auch eine Kopplung von Z2 mit Z1 eingegeben werden.

| × |
|---|
|   |
|   |
|   |
|   |
|   |
|   |
|   |
|   |
|   |
|   |
|   |
|   |
|   |
|   |
|   |
|   |
|   |
|   |
|   |
|   |
|   |
|   |

Über die Schaltfläche *Ok* wird das Fenster geschlossen.

## 5.7.2 Gewinne-Verluste-Diagramm Heizen & Kühlen

Die Gewinne und Verluste des Gebäudes für die Heiz- und Kühlphase werden jeweils in einem Balkendiagramm dargestellt. Die absoluten Werte stehen neben den einzelnen Balken.

Der Wärmeabfluss bzw. die Verluste werden auf der linken Seite und der Wärmezufluss bzw. die Gewinne auf der rechten Seite der Diagrammachse dargestellt.

Über die Schaltfläche Schließen wird das Fenster geschlossen. Die Auswertung kann über die Schaltfläche als GIF-Bild speichern exportiert werden, über << und >> wechselt man zwischen den aktiven Hauptzonen.

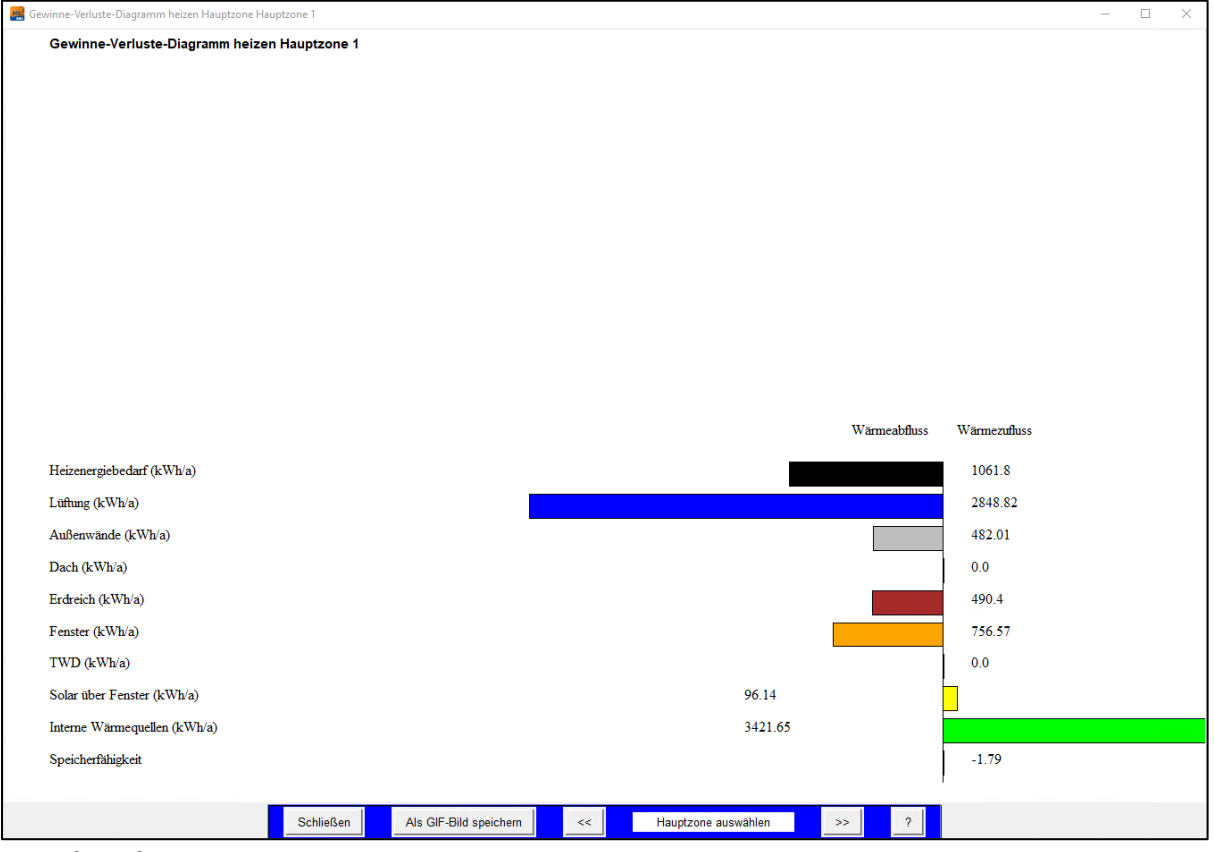

#### Bitte beachten Sie:

Die Verluste und Gewinne der Anbauten werden bei der Bilanzierung des Gebäudes nicht mitgerechnet.

## 5.7.3 Energiebilanz

Das Energiebilanzdiagramm gibt einen Überblick über den Gesamt-, Heiz- und Kühlenergiebedarf. Dabei werden in der Heiz- und Kühlphase jeweils Energiebedarf, Energieverluste und Energiegewinne aufgegliedert.

Es gilt: Energiebedarf = Energieverluste – Energiegewinne

Je nach Jahreszeit können bestimmte Parameter wie z.B. solare Gewinne als Energieverlust oder als Energiegewinn gewertet werden. Daher tauchen sie sowohl in der Kühl- als auch in der Heizphase auf.

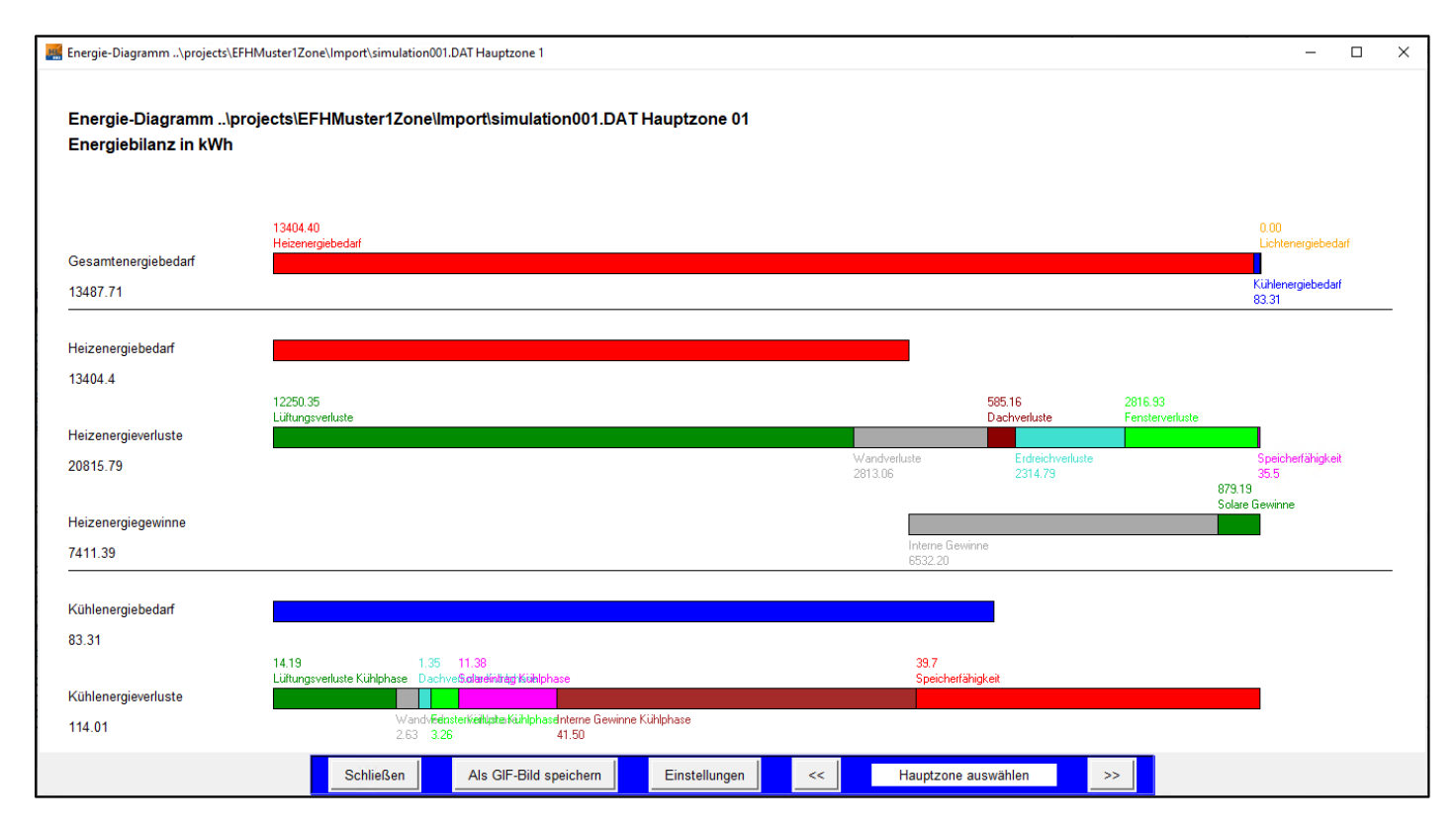

Über die Schaltfläche Schließen wird das Fenster geschlossen. Die Auswertung kann über die Schaltfläche als GIF-Bild speichern exportiert werden, mit << und >> wechselt man zwischen den aktiven Hauptzonen.

## 5.7.4 Energiediagramm

Im Energiediagramm wird der Bedarf an Heiz-, Kühl- und Lichtenergie dargestellt.

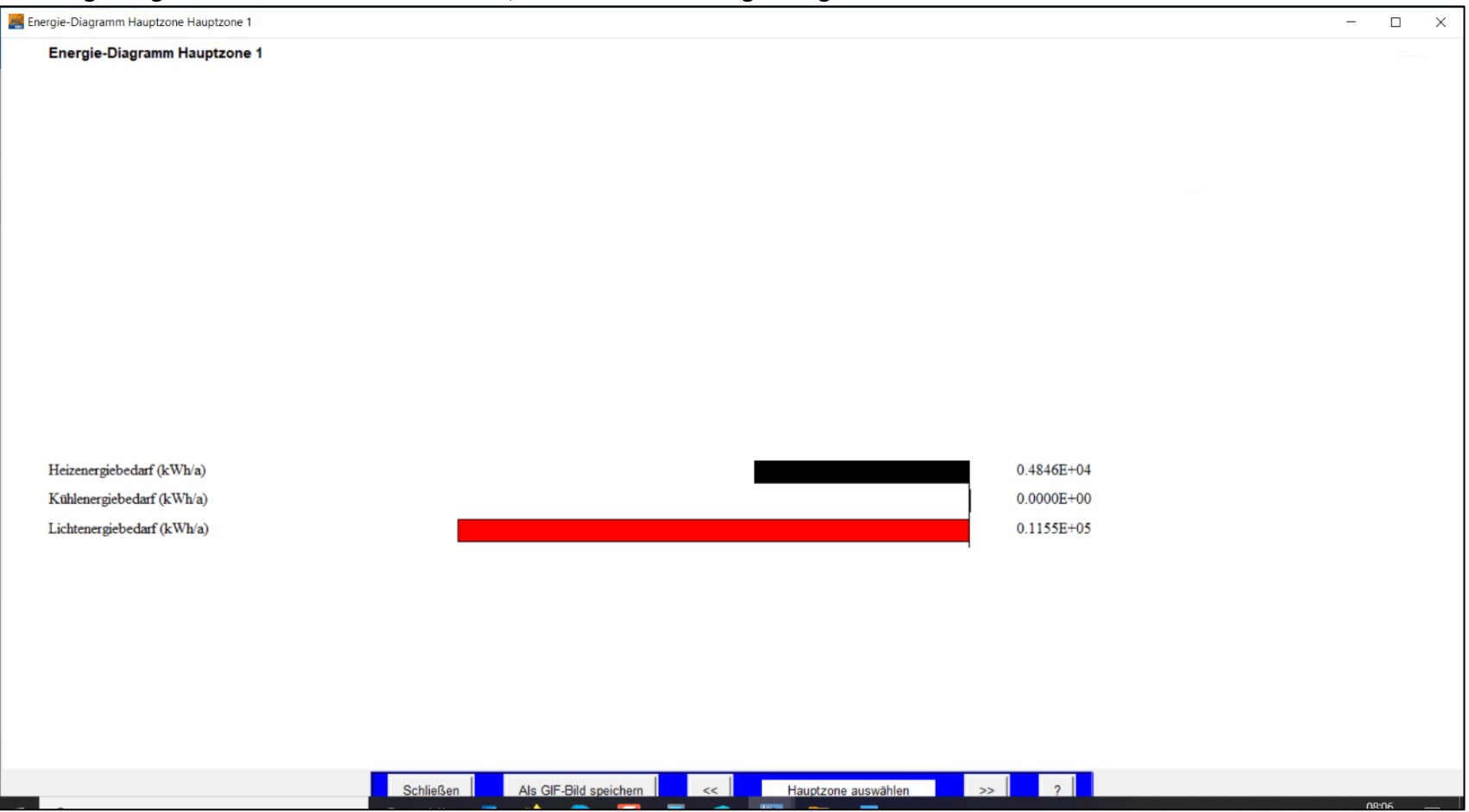

## 5.7.5 Ergebnisse – Gebäude

Über *Menü > Auswertung > Ergebnisse Gebäude* rufen Sie eine Tabelle auf, die die Werte aller Hauptzonen zusammengefasst bzw. Mittelwerte, Minima und Maxima über alle Zonen.

# Simuliert wurde das mitgelieferte Projekt BeispielWohnen:

| <pre>{Ergebnisse-Gebaeude\projects\ImportEP_</pre> | _NWG_220517\lst | t\simulation001.DAT Über | _ |   | × |
|----------------------------------------------------|-----------------|--------------------------|---|---|---|
|                                                    |                 |                          |   |   |   |
| Lüftungsverluste                                   | 49613.13        | kWh                      |   |   | ^ |
| Wandverluste                                       | 1530.41         | kWh                      |   |   |   |
| Dachverluste                                       | 4126.34         | kWh                      |   |   | _ |
| Erdreichverluste                                   | 24549.33        | kWh                      |   |   |   |
| Fensterverluste                                    | 6995.64         | kWh                      |   |   |   |
| TWD-Verluste                                       | 0.0             | kWh                      |   |   |   |
| Solare Gewinne                                     | 1459.58         | kWh                      |   |   |   |
| Interne Gewinne                                    | 57549.71        | kWh                      |   |   |   |
| Heizenergiebedarf                                  | 27814.87        | kWh                      |   |   |   |
| Heizenergiebedarf Anbauten                         | 0.0             | kWh                      |   |   |   |
| Heizenergiebedarf Brauchwasser                     | 18930.44        | kWh                      |   |   |   |
| Max. benötigte Heizleistung                        | 36.31           | kW                       |   |   |   |
| nicht verwendet                                    | 0               | 0                        |   |   |   |
| nicht verwendet                                    | 0               | 0                        |   |   |   |
| <                                                  | ^               | •                        |   | > | * |
|                                                    |                 |                          |   |   |   |
|                                                    |                 |                          |   |   |   |
|                                                    | Schließen       |                          |   |   |   |

| Begriff            | Kurzbeschreibung                                                                                    |  |  |  |  |  |  |  |
|--------------------|----------------------------------------------------------------------------------------------------|--|--|--|--|--|--|--|
| Ergebnisse Gebäude | Diese Tabelle zeigt eine Übersicht über die Gesamtergebnisse der simulierten Gebäude in folgender   |  |  |  |  |  |  |  |
| Übersicht          | Reihenfolge:                                                                                        |  |  |  |  |  |  |  |
|                    | 1. Bauteile                                                                                         |  |  |  |  |  |  |  |
|                    | 2. Heizenergie                                                                                      |  |  |  |  |  |  |  |
|                    | 3. Kühlenergie                                                                                      |  |  |  |  |  |  |  |
|                    | 4. Licht                                                                                            |  |  |  |  |  |  |  |
|                    | 5. Kennwerte                                                                                        |  |  |  |  |  |  |  |
|                    | 6. Zulässige Werte nach EnEV                                                                        |  |  |  |  |  |  |  |
|                    | Beispiel: Simuliert wurde ein Gebäudeensemble bestehend aus drei verschiedenen Gebäuden /           |  |  |  |  |  |  |  |
|                    | Nutzungszonen.                                                                                      |  |  |  |  |  |  |  |
|                    | Die Gebäude Übersicht zeigt den Gesamtenergiebedarf des Gebäudeensembles, während der Energiebedarf |  |  |  |  |  |  |  |
|                    | jedes einzelnen Gebäudes unter Ergebnisse Gebäude Hauptzone 1-10 zu finden ist.                     |  |  |  |  |  |  |  |
|                    | Bitte beachten Sie:                                                                                 |  |  |  |  |  |  |  |
|                    | Der Eintrag Zulässig nach EnEV bezieht sich auf alte Projekte und ist für das GEG nicht gültig.     |  |  |  |  |  |  |  |
| Ergebnisse Gebäude | Diese Tabelle zeigt die Ergebnisse einer einzelnen Hauptzone, unabhängig von anderen simulierten    |  |  |  |  |  |  |  |
| Hauptzone 1-10     | Hauptzonen.                                                                                         |  |  |  |  |  |  |  |
|                    | Die Ergebnisse der Hauptzone werden in folgender Reihenfolge angezeigt:                             |  |  |  |  |  |  |  |
|                    | 1. Bauteile                                                                                         |  |  |  |  |  |  |  |
|                    | 2. Heizenergie                                                                                      |  |  |  |  |  |  |  |
|                    | 3. Kühlenergie                                                                                      |  |  |  |  |  |  |  |
|                    | 4. Licht                                                                                            |  |  |  |  |  |  |  |
|                    | 5. Kennwerte                                                                                        |  |  |  |  |  |  |  |
|                    | 6. Zulässige Werte nach EnEV                                                                        |  |  |  |  |  |  |  |
|                    |                                                                                                    |  |  |  |  |  |  |  |
|                    | Bitte beachten Sie:                                                                                 |  |  |  |  |  |  |  |
|                    | Der Eintrag Zulässig nach EnEV bezieht sich auf alte Projekte und ist für das GEG nicht gültig.     |  |  |  |  |  |  |  |

# 5.7.6 Variantenvergleich

| Begriff            | Kurzbeschreibung                                                                                 |
|--------------------|--------------------------------------------------------------------------------------------------|
| Variantenvergleich | Falls keine anderen Einstellungen vorgenommen wurden, entspricht im Vergleich:                   |
|                    |                                                                                                  |
|                    | Variante 1 = Hauptzone 1                                                                         |
|                    | Variante 2 = Hauptzone 2                                                                         |
|                    | Variante 3 = Hauptzone 3                                                                         |
|                    |                                                                                                  |
|                    |                                                                                                  |
|                    | dabei können die verschiedenen Hauptzonen entweder unterschiedliche bauliche Umsetzungen ein und |
|                    | desselben Gebäudes beschreiben, z.B.:                                                            |
|                    |                                                                                                  |
|                    | Hauptzone 1 = Gebäude 1 Ist-Zustand                                                              |
|                    | Hauptzone 2 = Gebäude 1 mit Vollwärmeschutz                                                      |
|                    | Hauptzone 3 = Gebäude 1 mit Vollwärmeschutz und neuen Fenstern                                   |
|                    |                                                                                                  |
|                    |                                                                                                  |
|                    | oder aber für ein Gebäudeensemble aus mehreren Gebäuden stehen. Bei einem Gebäudeensemble aus    |
|                    | mehreren Gebäuden entspricht:                                                                    |
|                    |                                                                                                  |
|                    | Hauptzone 1 = Nutzungszone1 Gebäude 1                                                            |
|                    | Hauptzone 2 = Nutzungszone2 Gebäude 2                                                            |
|                    | Hauptzone 3 = Nutzungszone3 Gebäude 3                                                            |
|                    |                                                                                                  |
|                    |                                                                                                  |

Auswahl einer Durch Doppelklick in eines der Felder Variante 1 bis 10 in der oberen Tabellenzeile öffnet sich ein Fenster in Vergleichsvariante dem die gewünschte Vergleichsvariante ausgesucht werden kann. Variantenvergleich ../projects/initdeutsch/variant1/simulation007.DAT Variante 1 Variante 2 Variante 3 Variante 4 Variante 5 Variante 6 Variante 7 Variante 8 Variante 9 Variante 10 49632.8 49636.35 49637.68 49636.88 Heizenergie (kWh/a) 49629.78 0 0 0 ۱n Kühlenergie (kWh/a) 764.37 765.29 766.37 764.63 764.09 ٥ ٥ ٥ 0 Lichtenergie (kWh/a) 1420.53 1420.63 1421.21 1420.75 1421.1 0 0 0 ٥ ۱٥ 2481.8175 Heizkosten (Euro/a) 2481.489 2481.64 2481.884 2481.844 0 0 0 ۱n • Kühlkosten (Euro/a) 76.437 76.529 76.637 76.463 76.409 0 0 ٨ Stromkosten (Euro/a) 213.0795 213.0945 213.1815 213.1125 213.165 0 0 0 0 2771.2635 2771.0055 2771.636 2771.4595 2771.418 0 0 Gesamtenergiekosten (Euro/a) 0 n n. 15455.0 15490.0 15460.0 0 Investition Heizungsanlage (Euro) 15340.0 15460.0 0 ۵ ۱n. Investition Kälteanlage (Euro) 17960.0 17960.0 17980.0 17970.0 17950.0 lo. ٥ ٥ ٥ ۱o 56.0 56.0 56.0 56.0 0 56.0 0 ٥ Investition Lichtanlage (Euro) 0 n. Investition (Euro) 33356.0 33476.0 33491.0 33516.0 33466.0 0 0 0 ۱n n 0 93.75 0 Rendite (%/a) 100.0 85.19 109.09 0 ٥ 0 I٨ 1.17 1.07 Armortisation (a) 0 1.0 0.92 0 0 0 ۱n I۸ ? Schließen Drucken Speichern unter Zeichnen Konfiguration Zusätzlich können hier auch Varianten aus anderen Projekten verglichen werden.

|                             | Variante 1 | Variante 2   | Variante 3                             | Variante 4            | Variante 5        | Variante 6 | Variante 7 | Variante 8          | Variante 9                       | Variante 10 |
|-----------------------------|------------|--------------|----------------------------------------|-----------------------|-------------------|------------|------------|---------------------|----------------------------------|-------------|
| Lüftungsverluste            | 42041.88   | 36133.53     | 35130.37                               | 28118.91              | 0                 | 0          | 0          | 0                   | 0                                | 0           |
| Wandverluste                | 33983.89   | Variantenver | gleich Konfigura                       | tion D:/DK_Integ      | ral_0.1.3/project | s/BG       | jo<br>io   | 0                   | 0                                | 0           |
| Dachverluste                | 174011.31  | 2            | Variable 2<br>Variable 3               | 2                     |                   |            | 0          | 0                   | 0                                | 0           |
| Erdreichverluste            | 9204.67    | <b>Z</b> .   | Variable 4<br>Variable 5               | 4<br>7                |                   |            | 0          | 0                   | 0                                | 0           |
| Solare Gewinne              | 39074.85   |              | Variable 6<br>Variable 7<br>Variable 9 | 8<br>9                |                   |            | 0          | 0                   | 0                                | 0           |
| Interne Gewinne             | 60670.07   |              | Variable 9<br>Variable 10              | 53<br>10              |                   |            | 0          | 0                   | 0                                | 0           |
| Heizenergiebedarf           | 181782.5   |              | Variable 11<br>Variable 12             | 23<br>24              |                   |            | 0          | 0<br>Variantenve    | 0<br>ergleich                    |             |
| Solaranlage direkt ins Haus | 0.0        |              | Variable 13                            | 25<br>> Kostenverglei | ch                |            | 0          | Lüftungs            | sverluste                        | <b>-</b>    |
| Ertrag Kollektoren          | 0.0        | VarVer-Set   |                                        | Variantenvergle       | eich<br>peichern  | Laden      | 0          | Dachver<br>Erdreich | rluste<br>hverluste<br>rverluste |             |
| Max. Heizleistung           | 166.7      | μ            | ОК                                     | Abbrechen             | 2                 |            | 0          | TWD-Ve<br>Solare (  | erluste<br>Sewinne<br>Sewinne    |             |
| Minimaltemperatur           | 14.97      | 18.33        | 18.59                                  | 18.9                  | 0                 | 0          | 0          | Heizene<br>Max. He  | ergiebedarf<br>eizleistung       |             |
| Maximaltemperatur           | 27.98      | 29.34        | 29.6                                   | 29.61                 | 0                 | 0          | 0          | > 57.50             | ) kW                             | 9           |
| Mittlere Temperatur         | 20.95      | 22.56        | 22.79                                  | 22.9                  | 0 🚄               | 0          | 0          | Übernehr            | men A                            | bbrechen    |
|                             |            |              |                                        |                       | _                 |            |            |                     |                                  |             |

## 5.7.7 Simulation einlesen

An dieser Stelle können zuvor simulierte Varianten eingelesen und danach weiterbearbeitet werden. Die im Fenster *Simulation einlesen* angebotenen Varianten gehören alle zu dem aktuellen Projekt.

#### 5.7.8 Simulation löschen

| Begriff            | Kurzbeschreibung                                                                                                    |
|--------------------|----------------------------------------------------------------------------------------------------|
| Simulation löschen | An dieser Stelle können alle Simulationen, die für das Projekt durchgeführt wurden, gelöscht werden. Es<br>werden nur die Simulationsergebnisse gelöscht, nicht die Gebäude, Haustechnik, Klimadaten oder sonstige<br>Daten. |
| Achtung            | Es werden alle Simulationsläufe gelöscht!                                                                                                    |

## 5.7.9 Übersicht Modellparameter

Anzeige der wesentlichen eingegebenen Parameter als Übersicht über alle Hauptzonen

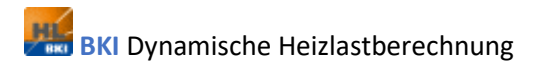

## 5.8 Hilfe

Der Menüpunkt Hilfe beinhaltet die folgenden Unterpunkte:

| Handbuch      |
|---------------|
| Kontakt       |
| Freischaltung |

## 5.8.1 Handbuch

Rufen Sie hier das Handbuch im PDF-Format auf.

#### 5.8.2 Kontakt

In diesem Fenster finden Sie die aktuelle Versionsnummer Ihres Programms BKI Dynamische Heizlastberechnung und die Kontaktdaten von BKI.

## 5.8.3 Freischaltung

Über diesen Menüpunkt nehmen Sie die Freischaltung des Programms vor. Die Vorgehensweise finden Sie im Kapitel <u>Freischaltung</u>.

# 6 Weiterführende Informationen

## 6.1 Während der Simulation erzeugte Datensätze

Allgemeine Dateninformationen und Datenmanagement

Bei der *BKI Dynamischen Heizlastberechnung* wird die Datenstruktur einfach und übersichtlich gehalten. Mit einem Dateimanager sowie einem einfachen Textverarbeitungsprogramm besteht die Möglichkeit, komplexere Vorgänge durchzuführen. Beispielsweise lässt sich hiermit eine Wand von einer Hauptzone in eine andere Hauptzone kopieren / verschieben / einfügen, eine Anbauzone zu einer neuen Hauptzone machen oder ganze Menüs (wie z.B. das Menü Luftwechsel mit allen getätigten Einstellungen) in andere Zonen kopieren. Genauso einfach können die Daten auch in andere Varianten / Projekte verschoben / kopiert werden. Dies kann z.B. hilfreich sein, wenn auf einer Grundversion verschiedene Varianten erstellt wurden und sich im Anschluss etwas an der Grundversion geändert hat. Ohne nun jedes Projekt einzeln öffnen und bearbeiten zu müssen kann im Dateimanager der Wert oder alle Werte eines Menüs schnell übernommen / geändert werden.

Die jeweiligen Ordner mit den Projekten finden sich im Unterordner *projects* des Installationsverzeichnisses von DK Integral. Jeder Projektordner wiederum gliedert sich in die einzelnen Varianten. In den Ordnern der Varianten schließlich finden sich alle relevanten Simulationsdateien sowie die Simulationsergebnisse bereits getätigter Simulationen. Alle Daten können und sollen mit einem Standardtextverarbeitungsprogramm (wie z.B. dem Notepad unter Microsoft Windows) geöffnet und bearbeitet werden; es dürfen keine Fonts oder Sonderfunktionen verwendet werden. Die Abkürzungen stehen für die Namen der jeweiligen Menüs. So beinhaltet z.B. geo\_1.ein alle Parameter die für die Geometrie der Hauptzone 1 eingegeben wurden. Die Daten entsprechen von links nach rechts dem was im Programm als Spalte von oben nach unten angezeigt wird (Hüllfläche, Hüllflächentyp etc.). Diese Dateien (oder Teile daraus) können nun kopiert / ausgeschnitten und in andere Dateien / Projekte / Varianten eingefügt werden. Hierzu sind Grundkenntnisse im Umgang mit dem jeweiligen Dateimanager / Textverarbeitungsprogramm erforderlich. Außer den Menüs gibt es noch weitere Dateien:

- Descvar.txt beinhaltet die Beschreibung des Projektes
- Pro.txt gibt an, welche Dateien beim Start des Projektes verwendet werden sollen (welche Simulation / Klimadatei)
- SimulationXXX.YY.dat beinhaltet alle Simulationsergebnisse / -Zwischenwerte der Hauptzone Y in der Simulation Nr. X. Die Schrittweite der Aufzeichnungen (z.B. ein Datensatz / 12 Stunden) wurde vor der durchgeführten Simulation in *BKI Dynamische Heizlastberechnung* unter Simulationsumgebung > Zeiten festgelegt.

- SimulationXXX.YY.dat2 beinhaltet alle Simulationsergebnisse, die auch in der Grafik angezeigt werden. Wird bei den Grafikvorgaben die Dokumentation nicht ausgewählt wird keine Datei geschrieben.
- SimulationXXX.YY.DYN ist eine Übersicht ähnlich der SimulationXXX.YY.tab-Datei. Außer den Gebäudekenndaten findet sich nichts was nicht in der .tab-Datei ebenso bzw. ausführlicher aufgeführt ist
- Simulation*XXX.YY*.enev.htm ist die EnEV-Bescheinigung 2007. Die neue EnEV 2009 wird in Kürze implementiert und mit der Jahreszahl 2009 gekennzeichnet. In dieser .*enev.htm*-Datei sind alle Kenndaten wie die U-Werte der Wände und Fenster enthalten.
- Simulation XXX.YY.LOG gibt Auskunft über diverse nützliche Dinge. Neben den Wandaufbauten mit deren Eigenschaften finden sich hier Monatsmittelwerte und ähnliche
- Simulation XXX.YY.OEN ist ein Dokument das die Erfüllung der ÖNORM B 8135 prüft. Die ÖNORM B 8135 ist allerdings veraltet und ersetzt durch neue Normen. Diese Datei kann für einen Vergleich eingesetzt werden.
- SimulationXXX.YY.SOL ist das Protokoll für die Solaranlage. Auch wenn keine Solaranlage mit simuliert wird diese Datei erstellt.
- SimulationXXX.YY.TAB ist die wichtigste Ausgabedatei mit zentralen Informationen zum Simulationsergebnis. Im folgenden Kapitel wird erklärt wie diese Daten in ein für Auswertungen noch günstigeres Format exportiert werden können.
- Simulation*XXX.YY*.WSN ist die Datei für den Nachweis der (Nicht-)Einhaltung der Wärmeschutzverordnung WSN von 1995. Diese wurde allerdings mittlerweile durch die EnEV abgelöst, die Datei kann bei Bedarf für einen Vergleich genutzt werden.
- SimulationXXX.time gibt die Simulationszeit der Simulation XXX an
- Simulation YY.dat beinhaltet temporäre Startzeitwerte
- Simulation\_XXX\_YY\_SWS.txt kurze Darstellung der Ergebnisse für den sommerlicher Wärmeschutz für Hautzone YY
- Simulation\_XXX\_YY\_SWS2.csv ausführliche Darstellung der Ergebnisse und Randbedingungen der Simulation für den sommerlichen Wärmeschutz Hautzone YY

- SimulationXXXSWS.tab Übertemperaturgradstunden für alle Hauptzonen
- SimulationXXXSWS1.YY.tab Stunden über im Menü *Regler > Kühlung* definierten Statistikgrenzen, Stunden für jeden Tag
- Simulation.XXX.NW.dat separate Dokumentation von Zustandsgrößen für das Warmnetz
- Simulation.XXX.NK.dat separate Dokumentation von Zustandsgrößen für das Warmnetz
- SimulationXXX\_Netzt.tab Bilanzierungsgrößen für Warm- und Kaltnetz
- SimulationXXXW.YY.tab Bilanzierungsrößen und Kennwerte für alle Wände
- SimulationXXX.YYHeizlast.LOG gibt Auskunft über diverse nützliche Dinge. Neben den Wandaufbauten mit deren Eigenschaften finden sich hier Monatsmittelwerte u.ä., speziell für die Heizlastberechnung relevante Daten

#### Hinweis:

Die Dateien prolis.txt/varlis.txt sind für die Projekterkennung / Auflistung im Hauptmenü zuständig. Namensänderungen von Projekten / Varianten im Dateimanager müssen hier nachgeführt werden, ansonsten wird das Projekt / die Variante nicht von DK Integral zum Öffnen aufgelistet.

## 6.2 Externe Ergebnisauswertung

Wird in *BKI Dynamische Heizlastberechnung* unter *Auswertung* > *Ergebnisse-Gebäude* > *Ergebnisse-Gebäude Hauptzone* xy geklickt, erscheint eine Übersicht der jeweiligen Zone der Simulation. Wird das Fenster dann über die Schaltfläche *Schließen* geschlossen, so wird eine *SimulationXXX.00.TAB-Datei* im Variantenverzeichnis angelegt. Diese unterscheidet sich von den anderen Simulationsdateien durch die *00* als zweite Ziffer und beinhaltet eine Zusammenfassung aller Zonen. Sie kann ebenso wie die anderen .TAB-Dateien exportiert werden.

Mit der *BKI Dynamischen Heizlastberechnung* wird eine Vorlage für Microsoft Excel mitgeliefert und für jedes Projekt erstellt. Diese Vorlage beinhaltet ein Makro zum Importieren der Simulationsergebnisse aus den TAB-Files und kann nach Bearbeitung als Excel-Tabelle abgespeichert werden.

Sie steht anschließend als neue Vorlage zur Verfügung und kann folgendermaßen gefunden werden: Öffnen Sie im Installationsverzeichnis von DK

Integral den Unterordner *projects* und den Ordner des gewünschten Projektes. Neben den Varianten findet sich hier ein Ordner namens *report*. In diesem Ordner liegt jeweils die Excel-Vorlage.

Das Makro in der Vorlage findet sich unter *Extras > Makro > Makros*. (Alternativ dazu Alt+F8 drücken). Hier finden Sie mehrere Auslesefunktionen. Die Daten werden durch das Makro von oben nach unten ausgegeben, daher sollte es vor dem Aktivieren des Makros die oberste Zelle der gewünschten Stelle ausgewählt werden. Es empfiehlt sich, in der ersten Spalte Bezeichnungen zu importieren und in der zweiten Spalte Einheiten (dies sorgt für Übersicht bei der Zuordnung der Werte). Wird das Makro ausgeführt (egal ob Bezeichnungen / Einheiten / Daten) verlangt das Makro eine Datei zum Öffnen. Hier bitte wieder in das Installationsverzeichnis von der *BKI Dynamischen Heizlastberechnung* wechseln, den Ordner *projects* öffnen und das gewünschte Projekt sowie auch die richtige Variante auswählen. Wurden zu dieser Variante Simulationen durchgeführt finden sich nun hier die Simulationsdateien die eingelesen werden können.

Dieselben Daten lassen sich auch ohne die Vorlage importieren. Hierzu wählt man im Excel-Menü *Daten > Externe Daten abrufen > Aus Text* aus. Es öffnet sich ein Fenster, in dem Sie den Datentyp auf *Alle Dateien* setzen und die gewünschte TAB-Datei auswählen. Der Textkonvertierungs-Assistent öffnet sich.

In Schritt 1 den Dateityp auf getrennt setzen und auf weiter klicken.

In Schritt 2 als Trennzeichen nur das Semikolon aktivieren, alle anderen deaktivieren (und Texterkennungszeichen auf *kein* setzen). In Schritt 3 das Datenformat der Spalten auf Standard setzen und auf *Fertig stellen* klicken.

Wurde die richtige Datei ausgewählt und die Schritte richtig befolgt sollte das Ergebnis aus 3 Spalten bestehen: Bezeichnungen, Daten und Einheiten der gewählten Simulation.

# 7 Tastenkürzel

Folgende Tastenkürzel können im Programm BKI Dynamische Heizlastberechnung in allen Eingabefenster angewendet werden:

Strg + cKopierenStrg + xAusschneidenStrg + vEinfügen

# 8 Gewährleistung und Haftung DKI

Die Dauer für die begrenzte Gewährleistung beträgt 6 Monate. Sie beginnt 2 Tage nach erfolgter Auslieferung.

Die einzige Gewährleistung des Lizenzgebers besteht bezüglich des Lizenzsystems darin, dass es frei von Programmierfehlern sein soll, die dem Lizenzgeber zuzuordnen sind, und dass es im Kern mit der gelieferten Dokumentation übereinstimmen soll. Sollten Fehler entdeckt werden, so hat der Lizenzgeber ausschließlich die Pflicht, die Fehler kostenfrei bis zur nächsten regulären Update-Lieferung des Lizenzsystems zu beseitigen. Voraussetzung hierfür ist, dass der Lizenznehmer dem Lizenzgeber die Fehlfunktion schriftlich mitteilt. Die Fehlfunktion muss hierbei schriftlich erläutert werden und reproduzierbar sein sowie mit einem die Fehlfunktion demonstrierenden Beispiel auf Datenträger oder per Mail frei von Kosten jeglicher Art an den Firmensitz des Lizenzgebers übersandt werden.

Das Lizenzsystem sollte nicht als einzige Basis für eine Problemlösung herangezogen werden, wenn durch unrichtige Ergebnisse Personen verletzt oder Eigentum beschädigt werden können. Sollte das Lizenzsystem dennoch auf diese Weise eingesetzt werden, trägt der Anwender die alleinige Verantwortung und das alleinige Risiko hierfür; der Lizenzgeber übernimmt ausdrücklich keine Verantwortung bei derart fehlerhaften Anwendungen. Es wird empfohlen, alle mit dem Lizenzsystem ausgearbeiteten Lösungen auf Plausibilität zu überprüfen, genauso wie es bei der Abnahme einer neuen Lösung getan werden muss. Das Lizenzsystem ist ein Werkzeug, welches den Anwender bei der schnellen Erarbeitung von Lösungen unterstützt. Es kann aber nicht über die Qualität von Vorgaben, Messdaten und Einschränkungen entscheiden.

Die in diesem Abschnitt erläuterte Gewährleistung ist auf alle sonstigen Gewährleistungen und Bedingungen anzuwenden, ausdrücklich oder implizit einschließlich solcher (aber nicht darauf beschränkt), welche die Marktfähigkeit und die Nutzbarkeit für einen speziellen Zweck betreffen. In keinem Fall haftet der Lizenzgeber für direkte oder indirekte Schäden irgendwelcher Art.
# 9 Allgemeine Geschäftsbedingungen BKI

## § 1 Geltungsbereich

Für die Geschäftsbeziehung zwischen dem Baukosteninformationszentrum Deutscher Architektenkammern (BKI) und dem Besteller gelten ausschließlich die nachfolgenden Allgemeinen Geschäftsbeziehungen in ihrer zum Zeitpunkt der Bestellung gültigen Fassung, soweit diese nicht durch schriftliche Vereinbarungen zwischen den Parteien abgeändert werden. Als Besteller gilt auch jemand, der ein Seminar bucht. Änderungen dieser Geschäftsbedingungen werden dem Besteller schriftlich, per Telefax oder per E-Mail mitgeteilt. Widerspricht der Besteller dieser Änderung nicht innerhalb von vier Wochen nach Zugang der Mitteilung, gelten die Änderungen als durch den Besteller anerkannt. Auf das Widerspruchsrecht und die Rechtsfolgen des Schweigens wird der Besteller im Falle der Änderung der Geschäftsbedingungen noch gesondert hingewiesen.

#### § 2 Vertragsschluss

1. Vertragsschluss beim Kauf von Waren und bei der Buchung von Seminaren

Die Präsentation der Fach- und Handbücher, Poster und Software sowie der Seminare auf der Webseite stellt kein bindendes Angebot von BKI dar. Erst die Bestellung einer Ware oder die Buchung eines Seminars stellen ein bindendes Angebot des Bestellers oder des Buchenden nach § 145 BGB dar. Mit der Versendung der Ware bzw. der Bestätigung der Seminarbuchung nimmt BKI das Angebot an.

2. Vertragsschluss beim Kauf eines eBooks nach Prüfung einer Leseprobe

Die Präsentation eines eBooks auf der Webseite stellt kein bindendes Angebot von BKI dar. Der Besteller hat die Möglichkeit, vor dem endgültigen Kauf eines eBooks eine Leseprobe des eBooks in Form einer Vorschau-PDF zu bestellen und maximal vier Wochen lang zu prüfen. Mit der Bestellung der Leseprobe macht der Besteller noch kein bindendes Angebot für einen Vertrag über den Kauf des eBooks; dieses erfolgt erst durch BKI mit der Zusendung des Links für die Vorschau-PDF. Mit der Mitteilung durch den Besteller, dass er das vollständige eBook erwerben will, nimmt der Besteller das Vertragsangebot an.

Wenn der Besteller keine Mitteilung macht, dass er das vollständige eBook erwerben will, kommt kein Kaufvertrag zustande; der Besteller ist dann verpflichtet, die Leseprobe zu löschen und dem BKI innerhalb der 4-wöchigen Ansichtsfrist Bescheid zu geben, dass die Rechnung storniert werden soll.

3. Vertragsschluss beim Kauf eines eBooks ohne vorherige Leseprobe

Die Möglichkeit, ein eBook durch Download ohne vorherige Ansicht einer Leseprobe zu kaufen, stellt ein bindendes Angebot nach § 145 BGB dar. Wenn der Besteller den Download des eBooks durchführt, ist ein Kaufvertrag zustande gekommen und die Zahlung ist zu veranlassen.

- Vertragsschluss beim Download von BKI-Baukostendaten
  Die Download-Möglichkeit von BKI-Baukostendaten über www.bki.de oder www.baukosten.de stellt ein bindendes Angebot nach § 145 BGB dar.
  Wenn der Besteller die Kreditkartenzahlung veranlasst und den Download durchführt, ist ein Kaufvertrag zustande gekommen.
- Vertragsschluss bei Testversionen von BKI-Software Wenn der Besteller Testversionen von BKI-Software herunterlädt, so handelt es sich dabei um eine Schenkung dieser Testsoftware an den Besteller durch BKI. Die Schenkung wird durch den Download vollzogen.

## § 3 Widerrufsrecht

1. Widerruf bei Kauf von Fach- und Handbüchern, Postern und Software

Der Besteller kann seine Vertragserklärung zum Kauf von Fach- und Handbüchern, Postern und Software innerhalb von vier Wochen ohne Angabe von Gründen in Textform (z. B. Brief, Fax, E-Mail) widerrufen. Die Frist beginnt frühestens mit Erhalt dieser Belehrung. Zur Wahrung der Widerrufsfrist genügt die rechtzeitige Absendung des Widerrufs.

Der Widerruf ist zu richten an: BKI, Seelbergstraße 4, 70372 Stuttgart

Im Falle eines wirksamen Widerrufs sind die beiderseits empfangenen Leistungen zurück zu gewähren und ggf. gezogene Nutzungen (z. B. Zinsen) herauszugeben. Kann der Besteller BKI die empfangene Leistung ganz oder teilweise nicht oder nur in verschlechtertem Zustand zurückgewähren, muss der Besteller BKI insoweit ggf. Wertersatz leisten. Bei der Überlassung von Sachen gilt dies nicht, wenn die Verschlechterung der Sache ausschließlich auf deren Funktionsprüfung - wie sie dem Besteller etwa im Ladengeschäft möglich gewesen wäre zurückzuführen ist. Im Übrigen kann der Besteller die Wertersatzpflicht vermeiden, indem er die Sache nicht wie sein Eigentum in Gebrauch nimmt und alles unterlässt, was deren Wert beeinträchtigt. Paketversandfähige Sachen sind zurückzusenden. Der Besteller hat die Kosten der Rücksendung zu tragen, wenn die gelieferte Ware der bestellten entspricht und wenn der Preis der zurückzusendenden Sache einen Betrag von 40,00 Euro nicht übersteigt oder wenn der Besteller bei einem höheren Preis der Sache zum Zeitpunkt des Widerrufs noch nicht die Gegenleistung oder eine vertraglich vereinbarte Teilzahlung erbracht haben. Anderenfalls ist die Rücksendung für den Besteller kostenfrei. Nicht paketversandfähige Sachen werden beim Besteller abgeholt. Das Widerrufsrecht des Bestellers erlischt vorzeitig, wenn BKI mit der Ausführung der Dienstleistung mit ausdrücklicher Zustimmung des Bestellers vor Ende der Widerrufsfrist begonnen hat oder der Besteller diese selbst veranlasst haben (z. B. durch Download oder Lizenzierung von Software, etc.). BKI Dynamische Heizlastberechnung

2. Kein Widerruf bei Downloads und eBooks

Ein Widerrufs- oder Rückgaberecht besteht nicht beim Download von Baukostendaten per Internet (PDF-Download), beim direkten Kauf eines eBooks oder beim Kauf eines eBooks nach Prüfung der Leseprobe.

3. Stornierung bei Buchung eines Seminars

Bei Buchung eines Seminars sind Stornierungen bis 4 Wochen vor Seminarbeginn ohne Gebühr möglich. Bei Stornierung bis 2 Wochen vor Seminarbeginn wird eine Gebühr in Höhe von € 100,- erhoben. Bei späteren Absagen wird die volle Teilnahmegebühr fällig, wenn kein Ersatzteilnehmer genannt wird.

## § 4 Lieferung

1. Lieferung von Waren

Sofern nicht anders vereinbart, erfolgt die Lieferung von Fach- und Handbüchern, Software und Postern von BKI an die vom Besteller angegebene Lieferadresse. Angaben über die Lieferfrist sind unverbindlich, soweit nicht ausnahmsweise der Liefertermin schriftlich verbindlich zugesagt wurde. Falls beim BKI die bestellten Fachinformationen nicht lieferfähig sind, ist das BKI zum Rücktritt berechtigt. In diesem Fall wird der Besteller darüber informiert, dass die bestellten Fachinformationen (Fachbücher, Software, Poster) nicht zur Verfügung stehen. Der bezahlte Kaufpreis wird erstattet, falls die Bezahlung durch den Besteller bereits erfolgte.

Anfallende Versandkosten sind jeweils bei der Produktbeschreibung aufgeführt und werden von BKI gesondert auf der Rechnung ausgewiesen. BKI weist darauf hin, dass bei einem Versand ins Ausland eventuell höhere Versandkosten, Zölle und Gebühren o. ä. anfallen können.

Soweit BKI die Lieferung der Ware nicht oder nicht vertragsgemäß erbringt, so muss der Besteller BKI zur Bewirkung der Leistung eine Nachfrist von zwei Wochen setzen. Ansonsten ist der Besteller nicht berechtigt, vom Vertrag zurückzutreten.

### 2. Lieferung von eBooks

Die Lieferung eines eBooks erfolgt durch die Übersendung des persönlichen Downloadlinks für das vollständige eBook. Das eBook wird im PDF-Format als Download zur Verfügung gestellt und ist mit der Kundennummer und den Bürodaten des Bestellers gestempelt.

### 3. Lieferung von Downloads

Die Lieferung von Downloads erfolgt durch die Zur-Verfügung-Stellung einer Download-Möglichkeit.

### 4. Lieferung von Seminaren

Sofern nichts anderes vereinbart wird, erfolgt die Lieferung von Seminaren durch die Durchführung der Seminare zum genannten Termin am genannten Ort. BKI behält sich jedoch vor, Seminare abzusagen, sollten Gründe vorliegen, die BKI nicht zu vertreten hat. Gründe sind z.B. zu geringe Teilnehmerzahlen, Krankheit des Referenten, höhere Gewalt, etc.. Im Falle einer Absage werden Teilnehmer von BKI informiert. Gezahlte Seminargebühren werden zurückerstattet. Damit sind alle Ansprüche der Seminarteilnehmer in Verbindung mit der Seminardurchführung abgegolten.

## § 5 Zahlungsbedingungen

1. Bestellung von Fach- und Handbüchern, Software und Postern

Der Besteller von Fachbüchern, Software und Postern kann den Kaufpreis zuzüglich Versandkosten per Rechnung (unter den nachfolgend genannten Voraussetzungen) oder Kreditkarte zahlen. Bei Zahlung auf Rechnung prüft und bewertet BKI die Datenangaben der Besteller mit der BKI Kundendatenbank. Zahlung auf Rechnung ist nur für Besteller ab 18 Jahren möglich. Die Lieferadresse, die Hausanschrift und die Rechnungsadresse müssen identisch sein und innerhalb Deutschlands oder Österreichs liegen. Bei Bestellungen aus Österreich kann durch Mitteilung der ATU-Nummer eine umsatzsteuerfreie Rechnungsstellung erfolgen.

## 2. Bestellung von eBooks

Wenn der Besteller eines eBooks die Möglichkeit der maximal vierwöchigen Prüfung der Vorschau-PDF des eBooks wahrnimmt, ist er verpflichtet, den Kaufpreis zu zahlen.

## 3. Download von BKI Baukostendaten

Beim Download von BKI-Baukostendaten wird der Rechnungsbetrag vor dem Download fällig. Ein Download von BKI Baukostendaten ist daher nur gegen Zahlung mit Kreditkarte möglich.

## 4. Buchung von Seminaren

Die Buchung von Seminaren ist nur für Buchende ab 18 Jahren und auf Rechnung möglich. Bei Zahlung auf Rechnung prüft und bewertet BKI die Datenangaben der Buchenden mit der BKI Kundendatenbank.

## 5. Recht zur Aufrechnung

Ein Recht zur Aufrechnung steht dem Besteller oder Buchenden nur zu, wenn seine Gegenansprüche rechtskräftig festgestellt oder von BKI anerkannt sind. Bei Downloads ist eine Aufrechnung nicht möglich.

### § 6 Eigentumsvorbehalt

Die Ware (Fach- und Handbücher, Software, Poster, eBooks) bleibt bis zur vollständigen Bezahlung das Eigentum von BKI. Gerät der Besteller mit der Zahlung länger als 10 Tage in Verzug, hat BKI das Recht, vom Vertrag zurückzutreten und die Ware zurückzufordern.

## § 7 Gewährleistung, Haftung und Haftungsbegrenzung

1. Gewährleistung

Soweit ein gewährleistungspflichtiger Mangel vorliegt, ist der Besteller im Rahmen der gesetzlichen Bestimmungen berechtigt, Nacherfüllung zu verlangen, von dem Vertrag zurückzutreten oder den Kaufpreis zu mindern. Die Verjährungsfrist von Gewährleistungsansprüchen für die gelieferte Ware beträgt für Verbraucher nach § 13 BGB zwei Jahre ab Erhalt der Ware, für Unternehmer nach § 14 BGB ein Jahr ab Erhalt der Ware.

## 2. Haftung

Für andere als durch Verletzung von Leben, Körper und Gesundheit entstehende Schäden haftet BKI lediglich, soweit diese auf vorsätzlichem oder grob fahrlässigem Handeln oder auf schuldhafter Verletzung einer wesentlichen Vertragspflicht durch BKI oder deren Erfüllungsgehilfen (z. B. dem Zustelldienst) beruhen. Eine darüberhinausgehende Haftung auf Schadensersatz ist ausgeschlossen. Die Bestimmungen des Produkthaftungsgesetzes bleiben unberührt.

3. Haftungsbegrenzung für die Funktionen der Webseite

Die Datenkommunikation über das Internet kann nach dem derzeitigen Stand der Technik nicht fehlerfrei und/oder jederzeit verfügbar gewährleistet werden. BKI haftet daher weder für die ständige und ununterbrochene Verfügbarkeit des Online-Bestellsystems noch für technische und elektronische Fehler während einer Bestellung, auf die BKI keinen Einfluss hat, insbesondere nicht für die verzögerte Bearbeitung oder Annahme von Angeboten.

4. Haftungsbegrenzung beim Inhalt von BKI-Fachinformationen

BKI ist bemüht, seine Fachinformationen nach neuesten Erkenntnissen fehlerfrei zu entwickeln. Deren Richtigkeit und inhaltliche bzw. technische Fehlerfreiheit wird ausdrücklich nicht zugesichert. BKI gibt auch keine Zusicherung für die Anwendbarkeit bzw. Verwendbarkeit seiner Produkte zu einem bestimmten Zweck. Die Auswahl der BKI-Produkte, deren Einsatz und Nutzung fällt ausschließlich in den Verantwortungsbereich des Bestellers.

BKI Dynamische Heizlastberechnung

5. Haftungsbegrenzung beim Inhalt von Fach- und Handbüchern sowie Postern

Daten, Analysen und Tabellen in Fach- und Handbüchern (sowohl in Buchform wie als eBooks) sowie Postern werden vom BKI bzw. seinen Dokumentationsstellen mit größtmöglicher Sorgfalt erhoben und zusammengestellt. Für die Richtigkeit, Aktualität und Vollständigkeit dieser Daten, Analysen und Tabellen übernehmen jedoch weder die Herausgeber bzw. Autoren noch BKI eine Haftung, ebenso nicht für Druckfehler und fehlerhafte Angaben. Die Benutzung der Fach- und Handbücher (sowohl in Buchform wie als eBooks) sowie Postern und die Umsetzung der darin erhaltenen Informationen erfolgen auf eigenes Risiko.

#### 6. Haftungsbegrenzung bei Software

Die Software-Produkte von BKI sind für die in den jeweiligen Lizenzbedingungen genannten Vertragszwecke entwickelt worden. Der Besteller oder Benutzer ist verpflichtet, sich selbst über die Eignung der Software für seine konkreten Zwecke zu vergewissern, und die Software nur entsprechend den jeweiligen Benutzungsbestimmungen zu nutzen. Ansonsten gelten die konkreten Mitwirkungspflichten des Bestellers oder Benutzers sowie die konkreten Haftungsbeschränkungen, die in den Lizenzbedingungen für das jeweilige Software-Produkt genannt werden.

#### 7. Haftungsbegrenzung bei Informationsmaterial von BKI

Angaben, Zeichnungen, Abbildungen, technische Daten, Gewichts-, Maß- und Leistungsbeschreibungen, die in Prospekten, Katalogen, Rundschreiben, Anzeigen oder Preislisten enthalten sind, haben rein informatorischen Charakter. BKI übernimmt keine Gewähr für die Richtigkeit dieser Angaben. Hinsichtlich der Art und des Umfangs der Lieferung sind - soweit erfolgt - allein die in der Auftragsbestätigung enthaltenen Angaben ausschlaggebend.

- 8. Haftungsbegrenzung bei Testversionen von BKI-Software Die Haftung von BKI für Testversionen ist abweichend von den sonstigen Regelungen dieser AGB auf Vorsatz und grobe Fahrlässigkeit begrenzt.
- Wichtiger Hinweis beim Erwerb von BKI-Fachinformationen durch Verbraucher Die BKI-Fachinformationen (Fach- und Handbücher, Software, Poster, Download-Möglichkeit) wurden speziell für Architekten und Bauingenieure entwickelt. Die fehlerfreie Nutzung der BKI-Fachinformationen kann nur in Beratung mit Architekten und Bauingenieuren erfolgen, da für deren Anwendung spezielles Fachwissen erforderlich ist.

#### § 8 Nutzungsrechte

1. Nutzung von BKI-Produkten

Der Besteller darf die BKI-Produkte im Rahmen der nachfolgend genannten Regelungen nutzen. BKI behält sich alle darüberhinausgehenden Rechte vor.

## 2. Besondere Regelungen bei Nutzung von BKI-Fachinformationen

BKI räumt dem Besteller an gelieferten BKI-Fachinformationen (Fach- und Handbücher, Poster) ein einfaches, zeitlich unbefristetes Nutzungsrecht nur zum eigenen Gebrauch ein. Zusätzlich gelten die Benutzerhinweise, wie sie in den jeweiligen BKI-Fachinformationen genannt sind. Die Nutzung der BKI-Daten zu einem anderen als dem Vertragszweck ist strengstens untersagt. Bei Zuwiderhandlung wird das BKI entsprechende Schadenersatzansprüche geltend machen.

### 3. Besondere Regelungen bei Nutzung von BKI-eBooks

BKI räumt dem Besteller von BKI-eBooks ein einfaches, zeitlich unbefristetes Nutzungsrecht an dem jeweiligen eBook ein. Der Besteller erhält das Recht, das eBook durch bis zu vier Nutzer verwenden zu lassen. Die Nutzung des eBooks für einen anderen als den Vertragszweck oder für mehr als vier Nutzer ist nicht zulässig. Auch eine Weitergabe des eBooks an Dritte oder die Veröffentlichung auf anderen Internet-Seiten oder an anderer Stelle ist strengstens untersagt. Bei Zuwiderhandlung wird BKI entsprechende Schadenersatzansprüche geltend machen.

### 4. Besondere Regelungen bei Nutzung von BKI-Software

BKI räumt dem Besteller an gelieferter Software (BKI Kostenplaner, BKI Energieplaner, BKI Honorarplaner, Konvertiertabelle DIN 276 u.a.) ein einfaches, zeitlich unbefristetes Nutzungsrecht nur zum eigenen Gebrauch ein. Dies gilt auch für die mit der Software verbundenen BKI-Daten. Zusätzlich gelten die Lizenzbedingungen, wie sie in der jeweiligen BKI-Software abgebildet sind. Eine Vervielfältigung ist nur zu Sicherungszwecken erlaubt. Der unbefugte Zugriff Dritter ist mit Mitteln, die dem Stand der Technik entsprechen, zu verhindern. Für einen Einsatz im Netzwerk oder durch Zugriffe von mehreren Arbeitsplätzen ist eine besondere Lizenz erforderlich. Weitere Lizenzen können bei Bestehen einer Hauptlizenz unbegrenzt erworben werden. Bitte beachten Sie, dass für Zweit-Lizenzen (-Freischaltungen) 30% des Listenpreises der jeweiligen Version in Rechnung gestellt werden. Es gilt die jeweils gültige Rabattstaffel, bzw. es erfolgt eine Angebotserstellung seitens BKI. Voraussetzung für den Erwerb weiterer Lizenzen ist stets die Existenz einer Hauptlizenz in derselben Update-Version. Der Besteller ist zur Übertragung von Haupt- und Nebenlizenzen an Dritte nicht berechtigt.

## 5. Besondere Regelungen bei Nutzung von Testversionen und zeitlich begrenzten Versionen von BKI-Software

BKI räumt dem Besteller von Testversionen oder zeitlich begrenzten Versionen der BKI-Software nur eingeschränkte, zeitlich befristete, einfache Nutzungsrechte an der Testversion ein. Dies gilt auch für die mit der Software verbundenen BKI-Daten. Zusätzlich gelten die Lizenzbedingungen, wie sie in der jeweiligen Testversion abgebildet sind. Das Nutzungsrecht an den Testversionen ist zeitlich bis zur Bereitstellung der endgültigen Version der jeweiligen BKI-Software befristet. Die zeitliche Befristung des Nutzungsrechts an den zeitlich begrenzten Versionen (z.B. für Studierende oder Seminarteilnehmer) wird für die jeweilige Version festgelegt und dem Besteller bekanntgegeben.

- 6. Besondere Regelungen bei Nutzung von Download-Dateien BKI räumt dem Besteller von Download-Dateien ein zeitlich unbefristetes, einfaches Nutzungsrecht an der jeweiligen Download-Datei ein. Die Nutzung der Download-Dateien für einen anderen als den Vertragszweck ist nicht zulässig. Auch eine Weitergabe von erworbenen pdf-Dateien des BKI an Dritte oder die Veröffentlichung auf anderen Internet-Seiten oder an anderer Stelle ist strengstens untersagt. Bei Zuwiderhandlung wird BKI entsprechende Schadenersatzansprüche geltend machen.
- 7. Folgende Regelung gilt für die Nutzung aller BKI-Fachinformationen, für der Nutzung von BKI eBooks, für der Nutzung von BKI-Software, sowie für die Nutzung von Testversionen und zeitlich begrenzten Versionen von BKI-Software, als auch für die Nutzung von Download-Dateien: BKI behält sich das Recht zu Vervielfältigungen für das Text und Data Mining gemäß § 44b Abs. 3 UrhG vor. Der Erwerber darf keine Vorrichtungen, Erzeugnisse oder sonstigen Mittel einsetzen, die dazu dienen, etwaige technische Maßnahmen von BKI zu umgehen oder zu überwinden oder automatisiert Inhalte aus den jeweiligen Produkten abrufen.

#### § 9 Regelungen für die Nutzung des BKI-Online-Shops (www.bki.de oder www.baukosten.de)

1. Registrierungsdaten

Die Registrierung zum BKI-Online-Shopsystem erfolgt kostenlos. Ein Anspruch auf Zulassung besteht nicht. Die für die Anmeldung erforderlichen Daten sind vom Besteller vollständig und wahrheitsgemäß anzugeben. Der Nutzername darf weder gegen Rechte Dritter noch gegen sonstige Namens- und Markenrechte oder die guten Sitten verstoßen. Abgesehen von der Erklärung des Einverständnisses mit der Geltung der AGBs des BKI ist die Registrierung mit keinerlei Verpflichtungen verbunden. Der Besteller kann seinen Eintrag jederzeit wieder löschen lassen. Allein mit der Eintragung im Online-Shopsystem besteht keinerlei Kaufverpflichtung hinsichtlich der von BKI angebotenen Produkte. Damit Besteller den Internet-Dienst von BKI mit Downloadmöglichkeit nutzen können, sind folgende Zustimmungen im Rahmen der Registrierung nötig. Der Besteller erklärt sich damit einverstanden, dass die angegebenen Daten wie z. B. Name, Geburtsdatum, Anschrift, Email-Adresse, Telefon-Nr., Kreditkartenverbindung sowie die Protokollierung der Zugriffe bzgl. Downloads bei BKI protokolliert werden. Der Besteller stimmt dieser Protokollierung auch in den Fällen zu, in denen Zahlungen nicht erfolgreich gegenüber BKI abgewickelt werden können oder rückabzuwickeln sind. Eine Kreditwürdigkeitsprüfung findet dabei nicht statt. Alle personenbezogenen Daten werden gemäß den Bestimmungen der Datenschutzgrundverordnung, des Bundesdatenschutzgesetzes und des Teledienstedatenschutzgesetzes erhoben, verarbeitet, gespeichert und genutzt. Sie dienen zur Zahlungsabwicklung bzw. Rechnungsstellung durch BKI. Eine Übermittlung von Daten an staatliche Einrichtungen und Behörden erfolgt nur im Rahmen zwingender Rechtsvorschriften. Darüber hinaus findet eine Weitergabe an Dritte nicht statt. Auf Wunsch teilt BKI dem Besteller jederzeit schriftlich oder elektronisch mit, ob und welche persönlichen Daten über ihn gespeichert sind. Diese Einwilligungserklärung kann der Besteller selbstverständlich jederzeit mit Wirkung für die Zukunft schriftlich oder durch Versand einer E-Mai widerrufen. Auch bei einem Widerruf kann es erforderlich sein, dass BKI die Daten des Bestellers noch solange vorhält, bis sein Konto bei BKI ausgeglichen ist. Bei bestehenden Zahlungsverpflichtungen an BKI ist der Besteller verpflichtet dem BKI folgende Änderungen unverzüglich mitzuteilen:

- Änderungen seines Namens, der Firmierung oder seiner Anschrift
- Änderung der Gesellschaftsform
- Änderung seiner E-Mail-Adresse
- Änderung seiner Kontoverbindung
- 2. Erhebung, Verarbeitung und Nutzung von persönlichen Informationen des Bestellers

Informationen, die BKI von Bestellern erhält, helfen BKI, neue Produkte zu entwickeln oder bestehende Produkte zu verbessern. BKI nutzt diese Informationen für die Abwicklung von Bestellungen, die Lieferung von Fachinformationen, das Erbringen von Dienstleistungen oder die Abwicklung von Zahlungen. BKI verwendet diese Informationen auch, um mit den Bestellern über Bestellungen, Produkte, Dienstleistungen und über Marketingangebote zu kommunizieren. Ebenso wird damit die Kundenkartei aktualisiert. Daneben nutzt BKI diese Informationen auch dazu, um Besteller über BKI-Produkte und Dienstleistungen zu informieren, die Besteller interessieren könnten. Eine Weitergabe dieser Daten an Dritte erfolgt nicht.

### 3. Leistungsangebot

Der Besteller kann das BKI-Online-Shopsystem mittels Online-Verbindung in dem von BKI angebotenen Umfang nutzen. BKI behält sich das Recht vor, Inhalt und Struktur des Online-Shopsystems sowie die dazugehörigen Benutzeroberflächen zu ändern oder zu erweitern, wenn hierdurch die Zweckerfüllung des mit dem Besteller geschlossenen Vertrages nicht oder nicht erheblich beeinträchtigt wird. BKI wird den Besteller über Änderungen entsprechend informieren. Dazu gehört auch das Recht, die Systemanforderungen zu ändern oder zu erweitern.

4. Cookies

Mit Nutzung des BKI-Internet-Dienstes www.baukosten.de oder www.bki.de stimmt der Besteller der Speicherung von Cookies seitens BKI auf seinem Rechner zu. Cookies sind kleine Dateien, welche die Benutzung des Online-Angebots von BKI erleichtern. Der Internetbrowser des Bestellers erhält diese Dateien automatisch vom BKI-Server und speichert die Cookies auf dem Rechner des Bestellers.

## 5. Newsletter und Kundeninformationen

Mit Nutzung des BKI-Internet-Dienstes www.baukosten.de oder www.bki.de stimmt der Besteller zu, dass BKI ihn über weitere Produktinformationen per E-Mail, per Post oder telefonisch informiert. BKI versendet in regelmäßigen Abständen E-Mail-Newsletters, mit denen BKI über Angebote News und Services informiert. Dieser Service kann dadurch deaktiviert werden, dass der Besteller den in jeder Newsletter-E-Mail enthaltenen Hyperlink zum Abbestellen nutzt oder BKI per E-Mail mitteilt, dass ein Bezug des Newsletters nicht mehr erwünscht ist.

#### 6. Geheimhaltung des Benutzernamens und des Kennworts

Der Besteller hat dafür Sorge zu tragen, dass keine andere Person Kenntnis von dem Benutzernamen und dem Kennwort erlangt. Jede Person, die den Benutzernamen und das Kennwort kennt, hat die Möglichkeit, das Online-Shopsystem zu nutzen. Sie kann Aufträge zu Lasten des Bestellers erteilen. Insbesondere Folgendes ist zur Geheimhaltung des Benutzernamens und des Kennworts zu beachten:

- Benutzernamen und Kennwort dürfen nicht elektronisch gespeichert oder in anderer Form notiert werden
- bei Eingabe des Benutzernamens und des Kennworts ist sicherzustellen, das Dritte diese nicht ausspähen können.

Stellt der Besteller fest, dass eine andere Person von seinem Benutzernamen und seinem Kennwort oder von beiden Kenntnis erhalten hat oder besteht der Verdacht einer missbräuchlichen Nutzung, so ist der Besteller verpflichtet, unverzüglich sein Kennwort zu ändern. Sofern ihm dies nicht möglich ist, hat er BKI unverzüglich zu unterrichten. In diesem Fall wird BKI den Zugang zum Online-Shopsystem sperren. Der Besteller haftet für alle Aufträge, die mit seinem Benutzernamen und Kennwort erteilt werden, es sei denn, er weist nach, dass der Auftrag nicht von ihm ausgelöst wurde. Der Besteller ist berechtigt, sein Kennwort jederzeit zu ändern, Bei Änderung des Kennworts wird sein bisheriges Kennwort ungültig. Ein neues Kennwort erhält der Besteller per E-Mail zugeschickt.

#### 7. Sperre des Online-Shopsystems

Wird dreimal hintereinander ein falsches Kennwort eingegeben, so sperrt BKI den Zugang zum Online-Shopsystem. BKI wird den Zugang zum Online-Shopsystem sperren, wenn der Verdacht einer missbräuchlichen Nutzung besteht. BKI wird den Besteller hierüber außerhalb des Online-Shopsystems informieren. Darüber hinaus kann BKI den Zugang zum Online-Shopsystem auch auf Wunsch des Bestellers sperren. Diese Sperren können nicht mittels Online-Shopsystem aufgehoben werden. Auch diese Sperre kann mittels Online-Shopsystem nicht aufgehoben werden. In beiden Fällen kann der Zugang zum Online-Shopsystem nur durch BKI auf Wunsch des Bestellers entsperrt werden.

### 8. Datenschutz

Die Server von BKI sind dem Stand der Technik entsprechend, insbesondere durch Firewalls gesichert. Dem Besteller ist jedoch bekannt, dass für alle Teilnehmer die Gefahr besteht, dass übermittelte Daten im Übertragungsweg abgehört werden können. Dies gilt nicht nur für den Austausch von Informationen über E-Mail, die das System verlassen, sondern auch für das integrierte Nachrichtensystem sowie für alle sonstigen Übertragungen von Daten. Die Vertraulichkeit der im Rahmen der Nutzung des Online-Shopsystems übermittelten Daten kann daher nicht gewährleistet werden.

### § 10 Anwendbares Recht

BKI Dynamische Heizlastberechnung

Auf diese AGB sowie für alle mit BKI abgeschlossenen Verträge gilt deutsches Recht unter Ausschluss des UN-Kaufrechts.

## § 11 Gerichtsstand

Bei Unternehmen gemäß § 14 BGB (Vollkaufmann, öffentlich-rechtliche juristische Person, etc.) gilt als Gerichtsstand ausschließlich Stuttgart.

### § 12 Schlussbestimmung

Sollten Teile dieser AGB ganz oder teilweise unwirksam sein, so wird deren Wirksamkeit im Übrigen nicht berührt.

Stand: Oktober 2023

# 10 Impressum

Marketing und Vertrieb: BKI GmbH I www.bki.de Baukosteninformationszentrum Deutscher Architektenkammern Seelbergstraße 4, 70372 Stuttgart Telefon: 0711 954 854-0 I Fax: 0711 954 854-54 I Mail: info@bki.de

Software-Entwicklung: DELZER Kybernetik GmbH Ritterstrasse 51, 79541 Lörrach

Satz, Layout und Gestaltung: Henriette Ziegenbein, BKI GmbH Annette Dyckmans, BKI GmbH

Wichtiger Hinweis:

Dieses Handbuch wurde mit größter Sorgfalt erstellt. Obwohl alles unternommen wurde, um die enthaltenen Informationen und Daten dieses Handbuches und der Programmhilfe aktuell und korrekt zu halten, kann keine Garantie für die Fehlerfreiheit gegeben werden. Für fehlerhafte Angaben und deren Folgen kann keine juristische Verantwortung noch irgendeine Haftung übernommen werden.

© Copyright 2025 BKI Baukosteninformationszentrum Deutscher Architektenkammern

Windows ist eingetragenes Warenzeichen der Firma Microsoft.

Alle Rechte vorbehalten. Nachdruck und Vervielfältigung – auch auszugsweise oder auf elektronischem Wege – nicht gestattet.